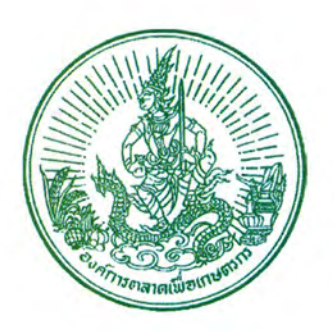

# คู่มือการบัญชี อ.ต.ก.

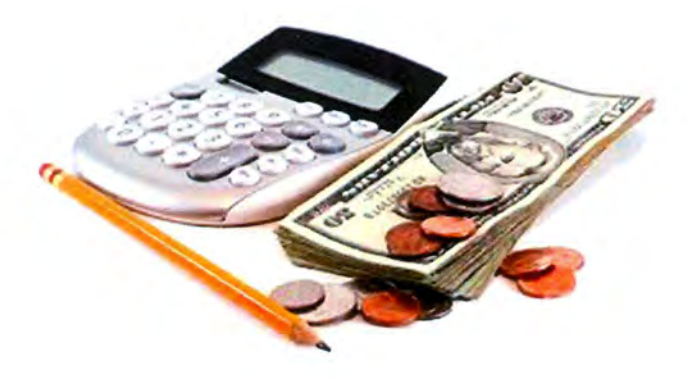

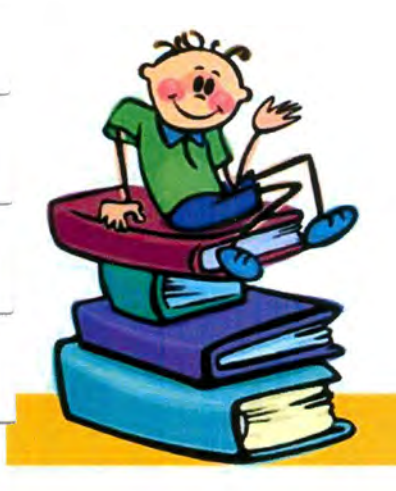

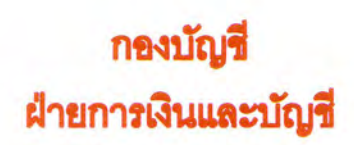

# คำนำ

ตามที่ อ.ต.ก. ได้จัดทำคู่มือในการปฏิบัติงานการบัญชี อ.ต.ก. กองบัญชี ตั้งแต่ปี 2539 และได้มีการ ปรับปรุงแนวทางการปฏิบัติงานบางส่วนเป็นระยะๆ ในปัจจุบันมีรายละเอียดขั้นตอนการปฏิบัติที่ด้องแก้ไข ปรับปรุงให้สอดคล้องกับนโยบายการบัญชี มาตรฐานการบัญชี ตลอดจนกฎหมายระเบียบ ข้อบังกับ ที่ เกี่ยวข้องกับการปฏิบัติงานการบัญชี จึงได้จัดทำคู่มือการบัญชีกองบัญชีขึ้นใหม่ ซึ่งเป็นหนึ่งในการพัฒนาการ บริหารจัดการองค์กรให้มีประสิทธิภาพด้านการควบคุมภายใน ในการจัดทำคู่มือการบัญชี ได้รับคำแนะนำ สนับสนุนช่วยเหลือจากผู้อำนวยการฝ่ายการเงินและบัญชีและกองพัฒนาระบบงานและบริหารความเสี่ยง สำนักนโยบายและแผน ตลอดจนบุคลากรกองบัญชี จนสำเร็จลุล่วงด้วยดี จึงขอขอบพระคุณมา ณ โอกาสนี้

> กองบัญชี องก์การตลาดเพื่อเกษตรกร

## สารบัญ

|                                     | หน้า |
|-------------------------------------|------|
| โครงสร้างกองบัญชี                   | 1    |
| กองบัญชี                            | 2    |
| แผนกงานบัญชีทรัพย์สินและหนี้สิน     | 3    |
| งานบัญชีทรัพย์สิน                   | 5    |
| งานบัญชีหนี้สิน                     | 21   |
| แผนกบัญชีกลาง                       | 34   |
| การจัดทำบัญชีขององค์การในส่วนกลาง   | 35   |
| การจัดทำงบการเงินขององค์การ         | 37   |
| การบันทึกบัญชีในโปรแกรมบัญชี        | 38   |
| การบันทึกบัญชีโอนปีคภาษีมูลค่าเพิ่ม | 43   |
| แผนกตรวจจ่าย                        | 45   |
| การตรวจสอบการเบิกจ่ายให้บุคคลภายนอก | 47   |
| การตรวจสอบการเบิกจ่ายให้บุคคลภายใน  | 49   |
| การตรวจสอบการยืมเงินทครอง           | 50   |
| งานธุรการ                           | 51   |
| แผนผังการเบิกจ่ายเงินให้บุคคลภายนอก | 52   |
| แผนผังการเบิกจ่ายเงินให้บุคคลภายใน  | 53   |
| แผนผังการรับเงิน                    | 54   |
| ภาพตัวอย่างแบบ อ.ต.ก.(ก.ง.) 1-7     | 55   |

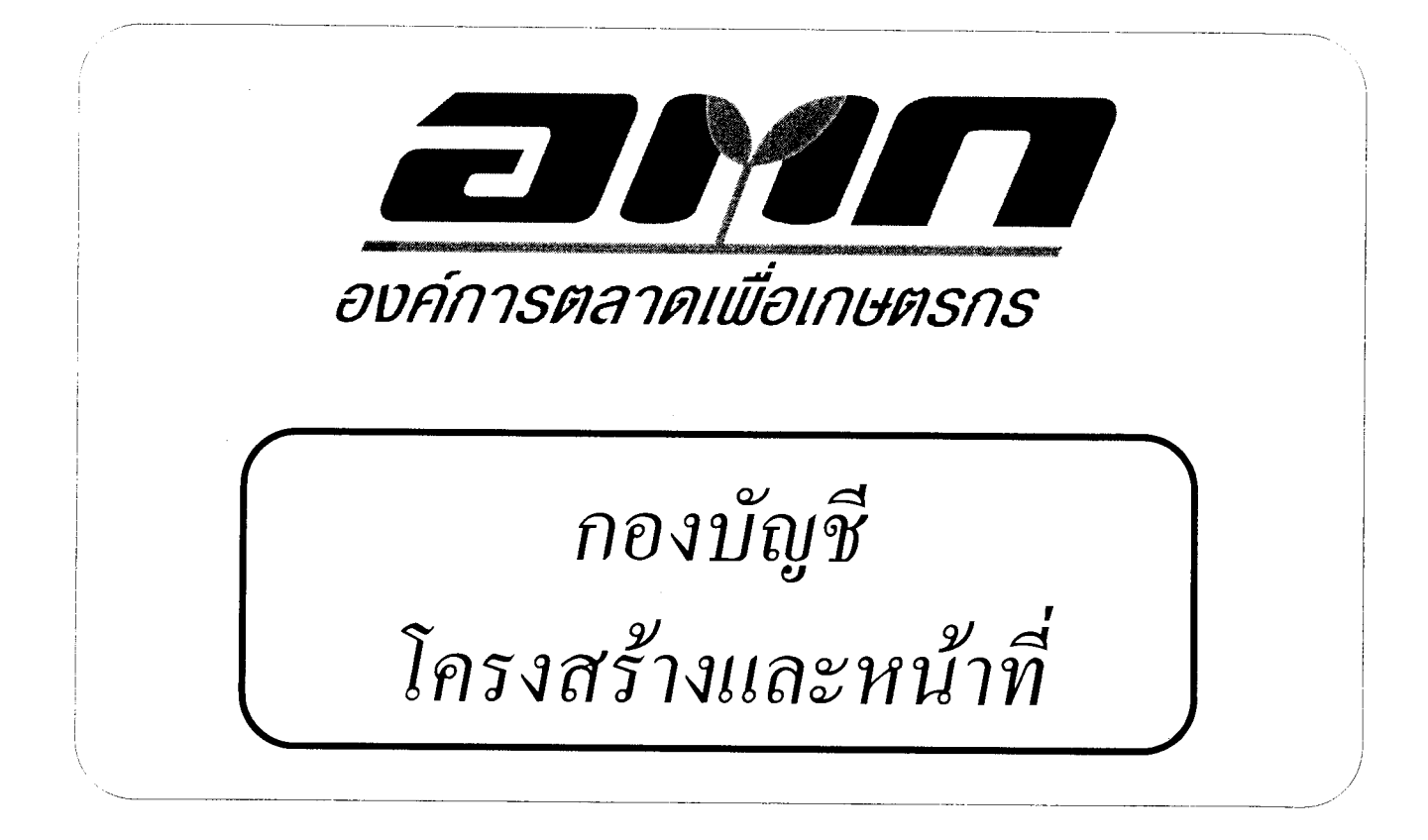

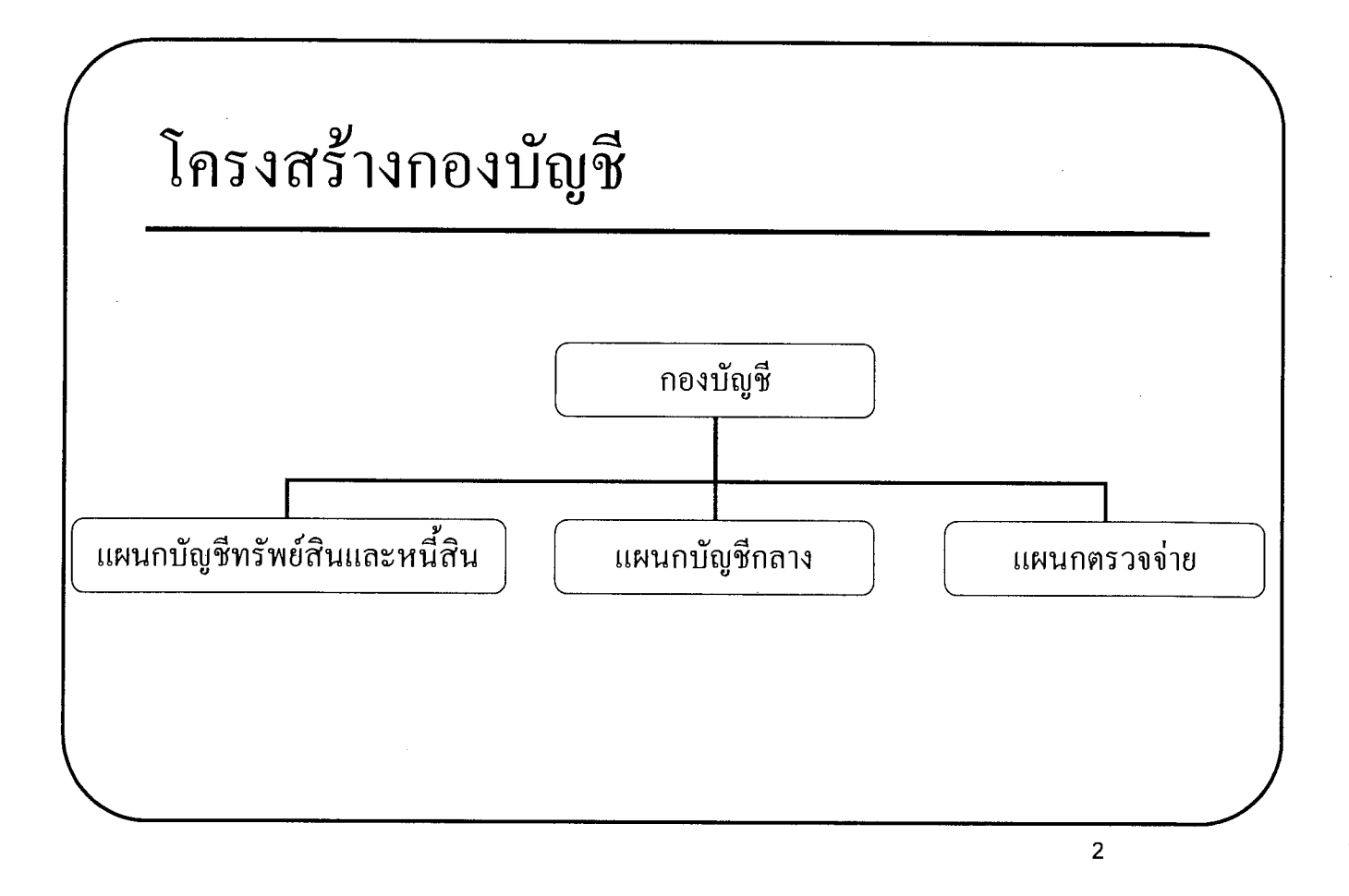

### กองบัญชี

#### 1. หน้าที่ความรับผิดชอบ

มีหน้าที่รับผิดชอบเกี่ยวกับการบัญชีของ อ.ต.ก. ได้แก่ การทำบัญชี การเบิกจ่าย เงิน การวางแผนภาษีอากรขององค์การ การจัดทำรายงานการเงินรวมขององค์การ ราย งานการเคลื่อนไหวของทรัพย์สินและหนี้สินต่างๆ เก็บรักษาเอกสารสำคัญของกอง การ เสนอนโยบายบัญชี การกำหนดมาตรการและแนวทางในการปรับปรุงระบบบัญชี และ วิธีการบัญชีขององค์การ การทำข้อมูลปฏิบัติงานและรายงานเฉพาะกิจที่จำเป็น ตลอดจน การวิเคราะห์ข้อมูลทางบัญชีและการนำเสนอรายงานต่อผู้บริหาร เพื่อช่วยผู้บริหารในการ วางแผนคำเนินงาน ควบคุมการทำงานและการตัดสินใจในกรณีต่างๆ ให้คำปรึกษา แนะนำตอบข้อหารือทางการบัญชี รวมทั้งการจัดทำ ควบคุม และบริหารแผนปฏิบัติการ และงบประมาณประจำปีของกอง

#### 2. ขอบเขตของงาน

- 2.1 บันทึกรายการบัญชีและรายการควบคุมต่างๆ เกี่ยวกับทรัพย์สินและหนี้สิน
- 2.2 จัดทำบัญชีรายงานการเงิน ตรวจสอบและควบคุมรายงานการเงิน
- 2.3 กำหนดนโยบายบัญชี ปรับปรุงวิธีการบัญชีและระบบบัญชี
- 2.4 ตรวจสอบหลักฐานการเบิกจ่ายเงิน
- 2.5 ออกหนังสือรับรองภาษีหัก ณ ที่จ่าย
- 2.6 วิเคราะห์ข้อมูลทางบัญชีเพื่อใช้ในการวางแผนดำเนินงาน ควบคุมการทำงาน และตัดสินใจในกรณีต่างๆ

#### 3. การแบ่งส่วนงาน

- 3.1 แผนกบัญชีทรัพย์สินและหนี้สิน
- 3.2 แผนกบัญชีกลาง
- 3.3 แผนกตรวจจ่าย

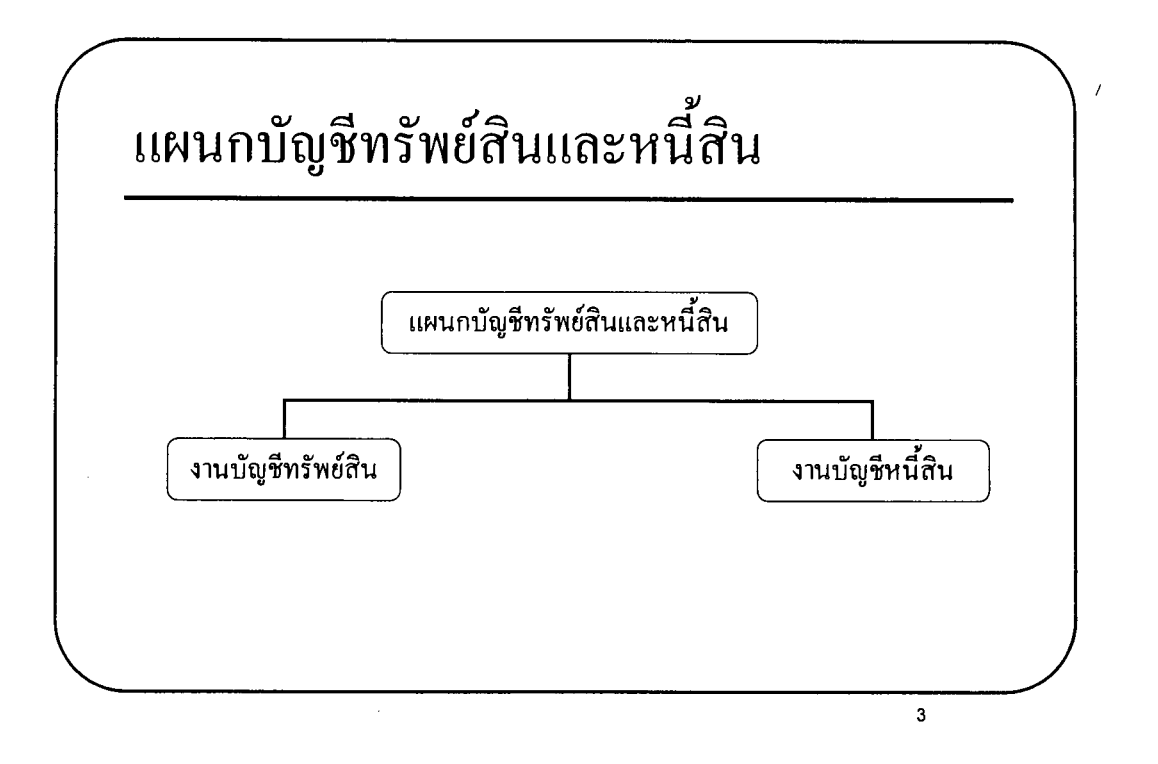

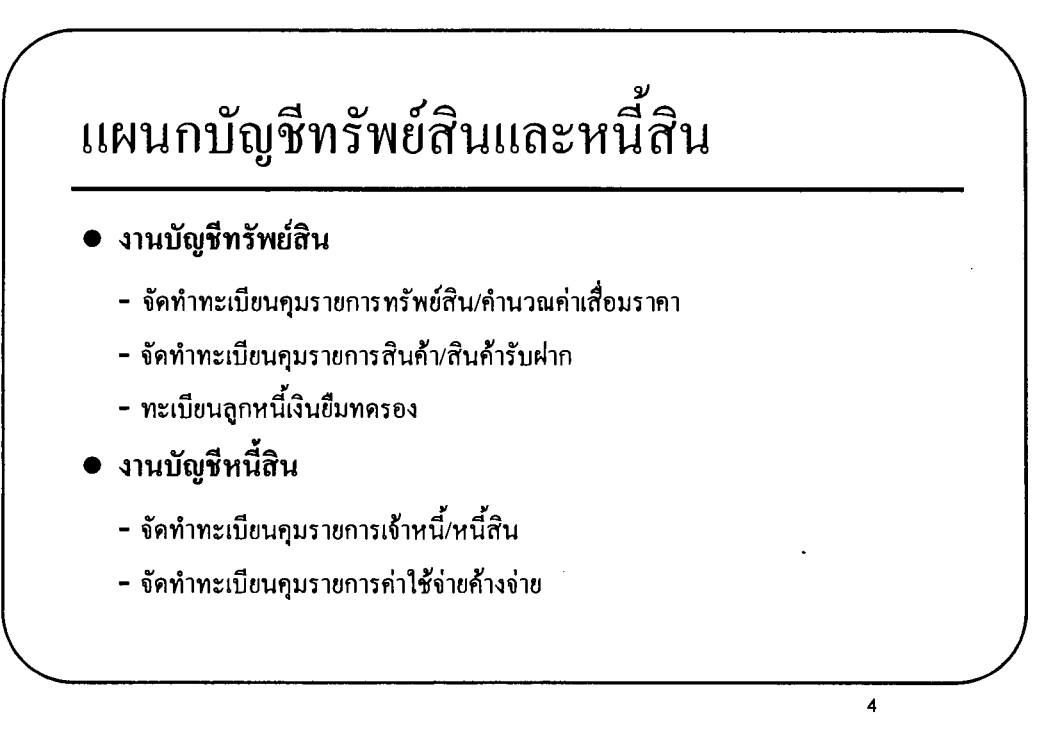

### แผนกบัญชีทรัพย์สินและหนี้สิน

1. หน้าที่ความรับผิดชอบ ตรวจสอบรายการที่เกี่ยวข้องและการบันทึกรายการก่อน ส่งแผนกตรวจจ่าย ตรวจจ่ายเงินให้แก่เจ้าหนี้ในการเบิกจ่ายที่ส่วนกลาง บันทึก รายการบัญชี รายการควบคุมต่างๆ เกี่ยวกับทรัพย์สิน หนี้สิน การคิดค่าเสื่อมราคา การคิดค่าเผื่อหนี้สงสัยจะสูญ การทำใบรับรองหนี้ การจำหน่ายออกจากบัญชี การประมวลเรื่อง วิเคราะห์ข้อมูลเพื่อเสนอแนวทางในการบริหารและการตัดสิน ใจแก้ไขปัญหา ให้คำปรึกษา แนะนำ ตอบข้อหารือในงานที่เกี่ยวข้อง เก็บรักษา เอกสารที่สำคัญของแผนก ตลอดจนการทำรายงานเฉพาะกิจ และปฏิบัติงานอื่น ตามที่ได้รับมอบหมาย

#### 2. ขอบเขตของงาน

- 2.1 จัดทำทะเบียนควบคุมรายการทรัพย์สินและหนี้สิน
- 2.2 จัดทำทะเบียนการคำนวณค่าเสื่อมราคา

#### 3. การแบ่งส่วนงาน

3.1 งานบัญชีทรัพย์สิน จำแนกเป็นสินทรัพย์ถาวรและสินทรัพย์หมุนเวียน
 3.2 งานบัญชีหนี้สิน จำแนกเป็น หนี้สินระยะยาว และหนี้สินหมุนเวียน

#### งานบัญชีทรัพย์สิน

#### สินทรัพย์ถาวร

### บันทึกทะเบียนคุมทรัพย์สินและการกำนวณก่าเสื่อมรากา

เมื่องานทรัพย์สินได้รับเอกสารการจ่ายเงินซื้อกรุภัณฑ์ต่าง ๆ จะบันทึกดังนี้

- กรุภัณฑ์ที่มีราคาไม่เกิน 5,000.- บาท จะบันทึกในสมุดทะเบียนกุมค่าใช้จ่ายกรุภัณฑ์ ตามหมวดหมู่ ดังนี้
  - 1.1 ค่าใช้จ่ายครุภัณฑ์สำนักงาน
  - 1.2 ค่าใช้จ่ายเกี่ยวกับอินเตอร์เน็ต

| โครงการ | เอกสาร | รายการ | วันรับมอบ | จำนวนเงิน | หน่วยงาน |
|---------|--------|--------|-----------|-----------|----------|
|         |        |        |           |           |          |
|         |        |        |           |           |          |

- ครุภัณฑ์ที่มีราคาเกินกว่า 5,000.- บาท จะบันทึกในโปรแกรมบัญชี FORMA TRD โดยเลือกทำรายการ FA ดังนี้
  - 2.1 เลือก ฐานข้อมูล

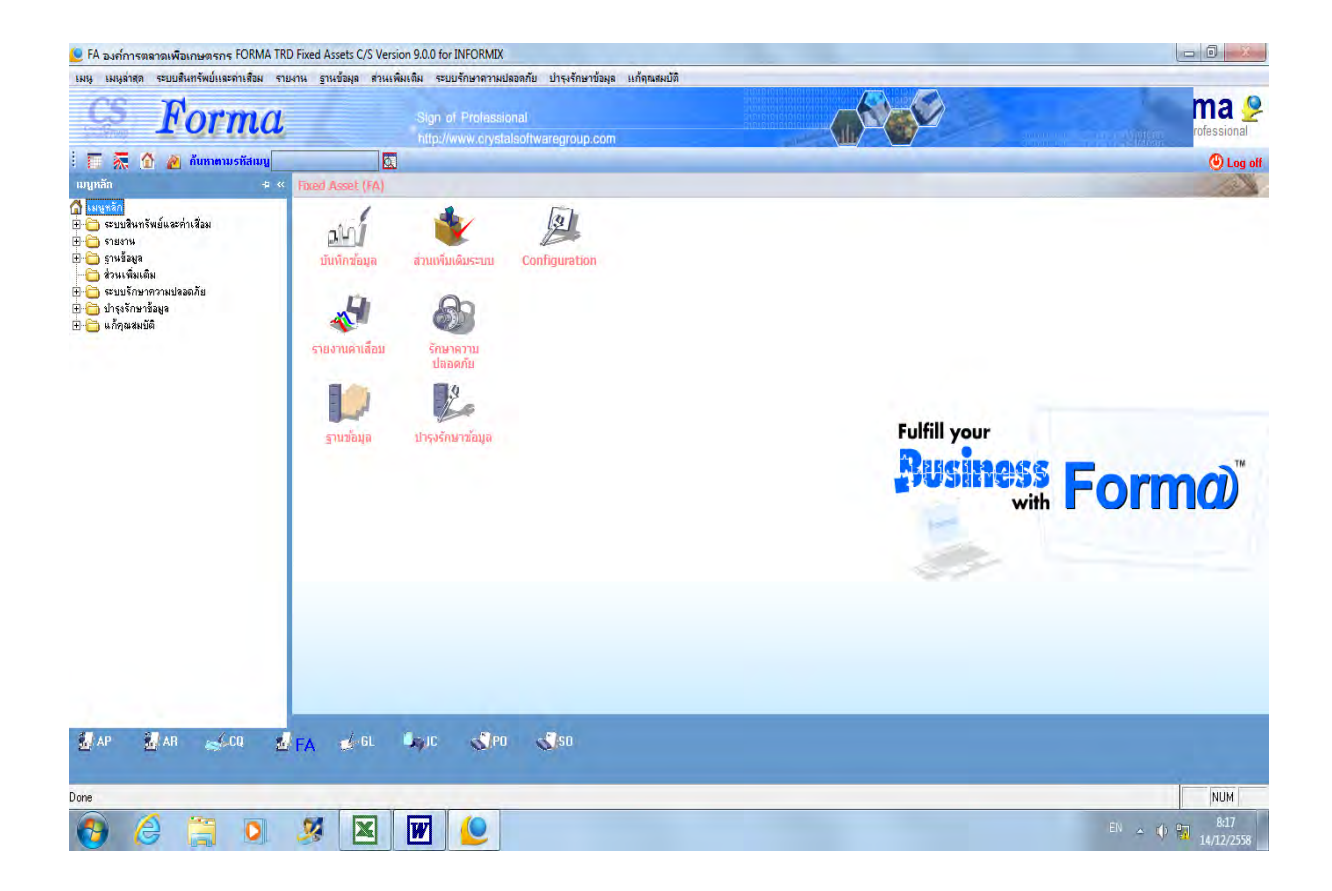

### 2.2 เลือกเพิ่ม/แก้ไข รายการสินทรัพย์

|                            |                                                     | 660m     |        |      | - |                                                                                                    |
|----------------------------|-----------------------------------------------------|----------|--------|------|---|----------------------------------------------------------------------------------------------------|
| 🔚 🞊 🕜 🔏 กันหาตามรหัสเม     | u 🖸                                                 |          |        | 1000 |   | 🖲 Log a                                                                                                    |
| มนุหลัก                    | p « รายชื่อเมนู                                     | รทัสเมนู | Seq.   | 1SO# |   |                                                                                                    |
| เมนุพลัก                   | ** สินทรัพย์ **                                     |          | 0301   |      |   |                                                                                                    |
| 🛅 ระบบสินทรัพย์และค่าเสือม | 💭 เพิ่ม/แก้ไขรายการสินทรัพย์                        | EASSET   | 030101 |      |   |                                                                                                    |
| 🛅 รายงาน                   | 🍠 เพิ่ม/แก้ไขกลุ่มสินทรัพย์                         | EASGRP   | 030102 |      |   |                                                                                                    |
| 🔁 ฐานข้อมูล                | 🧭 บันทึกค่าช่อมแชม ปารุงรักษา                       | EASSEDIT | 030103 |      |   |                                                                                                    |
| 🛅 ส่วนเพิ่มเติม            | 📙 พิมพ์ทะเบียนสินทรัพย์แบบย่อ                       | PASSET1  | 030104 |      |   |                                                                                                    |
| 🛅 ระบบรักษาความปลอดภัย     | 📕 พิมพ์ทะเบียนสินทรัพย์แบบย่อ(แยกตามกลุ่มสินทรัพย์) | PASSETGP | 030105 |      |   |                                                                                                    |
| 🛅 ปารุงรักษาข้อมูล         | 📙 พิมพ์ทะเบียนสินทรัพย์แบบเต็ม                      | PASSET   | 030106 |      |   |                                                                                                    |
| 🛅 แก้คุณสมบัติ             | 📙 รายการสินทรัพย์แยกตามกลุ่มสินทรัพย์และแผนก        | PASTAG   | 030107 |      |   |                                                                                                    |
|                            | 블 รายการสินทรัพย์แยกตามกลุ่มสินทรัพย์และโครงการ     | PASTAGJB | 030108 |      |   |                                                                                                    |
|                            | 📄 รายการสินทรัพย์แยกตามแผนก                         | PASTSC   | 030110 |      |   |                                                                                                    |
|                            | 📕 พิมพ์ทะเบียนกลุ่มสินทรัพย์                        | PASGRP   | 030111 |      |   |                                                                                                    |
|                            | 📕 พิมพ์ LABEL ทะเบียนสินทรัพย์                      | PLBASSET | 030112 |      |   |                                                                                                    |
|                            | 📙 รายงานการตรวจสอบการโอนย้ายสินทรัพย์ตามแผนก        | PHDTRNSC | 030113 |      |   |                                                                                                    |
|                            | 📑 รายงานการตรวจสอบการโอนย้ายสินทรัพย์ตามโครงการ     | PHDTRNJB | 030114 |      |   |                                                                                                    |
|                            | 🔚 รายงานคำนวณค่ำเสีอมราคาของสินทรัพย์               | PCALDEPR | 030115 |      |   |                                                                                                    |
|                            | 🔁 ** บริษัท **                                      |          | 0302   |      |   |                                                                                                    |
|                            | 🎯 เพิ่ม/แก้ไข รายช่อบริษัทโนเครือ                   | ECORP    | 030201 |      |   |                                                                                                    |
|                            | 🎯 เพิ่ม/แก้ไข รายชื่อสาขา                           | EBRANCH  | 030202 |      |   |                                                                                                    |
|                            | 🎯 เพิ่ม/แก้ไข รายชื่อผ้าย                           | EDEPT    | 030203 |      |   |                                                                                                    |
|                            | 🎯 เพิ่ม/แก้ไข รายชื่อแตนก                           | ESECT    | 030204 |      |   |                                                                                                    |
|                            | 🎯 เพิ่ม/แก้ไข รายชื่อแตนงาน                         | EPROJ    | 030205 |      |   |                                                                                                    |
|                            | 🥑 เพิ่ม/แก้ไข รายชื่อโครงการ                        | EJOB     | 030206 |      |   |                                                                                                    |
|                            | 📄 พิมพ์รายชื่อบริษัท                                | CORPLIST | 030209 |      |   |                                                                                                    |
|                            | 📄 พิมพ์รายชื่อสาขาของแต่ละบริษัท                    | PBRANCH  | 030210 |      |   |                                                                                                    |
|                            | 📄 พิมพ์รายชื่อฝ่าย                                  | PDEPT    | 030211 |      |   |                                                                                                    |
|                            | 📄 พิมพ์รายชื่อแสนก                                  | PSECT    | 030212 |      |   |                                                                                                    |
|                            | 📄 พิมพ์ทะเบียนชื่อแผนงานหลัก                        | PROJLIST | 030213 |      |   |                                                                                                    |
|                            | 📄 พิมพ์รายชื่อโครงการ                               | JOBLIST  | 030215 |      |   |                                                                                                    |
|                            | 🗁 ** อื่น n **                                      |          | 0303   |      |   | and the second second second second second second second second second second second second second second second |

### 2.3 เลือกสาขา 02-1 สำนักงานใหญ่

| S Form                                                                          | a Sign of Professional                                                                                                    | roup.com                                                     |                                                                            | rofessional |
|---------------------------------------------------------------------------------|----------------------------------------------------------------------------------------------------|--------------------------------------------------------------|----------------------------------------------------------------------------|-------------|
| 🔲 🐺 🏠 👔 กับหาตามรหัสถ                                                           | ni 🖸                                                                                                    |                                                              |                                                                            | () Log off  |
| เมนูหลัก                                                                        | < รายชื่อเมนู<br>(1)                                                                                                    | รทัสเมษ                                                      | Seq. ISO#                                                                  |             |
| ) เมษูหลัก<br>ระบบสินทรัพย์และค่าเสี่อม<br>รายงาน<br>รานข้อมูล<br>ส่วนเพิ่มเติม | <ul> <li>** สินทรับย์ **</li> <li>• เริ่ม/เก็โรรายการหย์</li> <li>• เริ่ม/เก็โรรมเรพย์</li> <li>• เริ่ม/เก็กว่าอ่อแรม ปารุงรักษา</li> <li>• มีเก็กว่าอ่อแรม ปารุงรักษา</li> <li>• มีเก็กว่าอ่อแรม ปารุงรักษา</li> </ul>                                                                                                    | EASSET<br>EASGRP<br>EASSEDIT<br>PASSET1                      | 0301<br>030101<br>030102<br>030103<br>030104                               |             |
| 3-⊡ ระบบรักษาความปลอดภัย<br>3-⊡ ป่ารุงรักษาร้อมูล<br>3-⊡ แก้คุณสมบัติ           | พิมพ์พรบิยมจิงกรรมย์แบบองในอกกา<br>พิมพ์พรเบียมจิงกรัพย์แบบเล็ม<br>กรรมการจินทรัพย์แยกกามกลุ่มสินทรัพ<br>กรรมการจินทรัพย์แยกกามแหนก<br>กรรมการจินทรัพย์แยกกามแหนก                                                                                                    | អ្នតឱារអទំលម                                                 |                                                                            |             |
|                                                                                 | พลงสายเป็นมาญสมมาร์ขอ<br>พลงสายเป็นมาญสมมาร์อย่างสมมาร์<br>โรยรามการตรวรอบการ์โอมชั้นของห<br>รายรามการตรวรอบการ์โอมชั้นของห<br>รายรามการตรวรอบการ์โอมชั้นของห<br>รายรับริกา **<br>() เห็น/เก็โร รายชั่นของหันเหรือ<br>() เห็น/เก็โร รายชั่นของหัน<br>() เห็น/เก็โร รายชั่นของหน                                                                                                    | สำนักงานไหญ่                                                 |                                                                            | E           |
|                                                                                 | ) เพิ่ม/แก้เข รายชื่อแหนงาน                                                                                                    | 📝 OK 🔀 Cancel                                                |                                                                            |             |
|                                                                                 | () เหมะแก่เราะประเทศสาร<br>โข้งเข้าเข้าเรียงรายของแต่ละบริษัท<br>() จึงเข้าะปรังสายของแต่ละบริษัท<br>() จึงเข้าเข้าเรื่องการ<br>() จึงเข้าเข้าเข้าเข้าเข้าแห่งการ<br>() จึงเข้าเข้าเข้าเข้าเข้าเข้าเข้าเข้าเข้าเข้า                                                                                                    | CORPLIST<br>PBRANCH<br>PDEPT<br>PSECT<br>PROJLIST<br>JOBLIST | 030209<br>030210<br>030211<br>030212<br>030213<br>030215<br>030215<br>0303 |             |
| 🛃 AP 🛃 AR 🥪 CQ                                                                  | E FA de la la la la como de la como de la co |                                                              |                                                                            |             |

### 2.4 เลือก เพิ่มข้อมูลสินทรัพย์

| S Form                    | a                                 | sign i               | of Professional                                                                                                    |               |           | ma  |
|---------------------------|-----------------------------------|----------------------|----------------------------------------------------------------------------------------------------|---------------|-----------|-----|
| 🔚 😚 🔊 กันหาตามรหัสเม      | u                                 | 😉 แก้ไขฐานข้อมูลสินท | รัพย์                                                                                                    |               |           | 0   |
| in .                      | <ul> <li>๙ รายชื่อเมนุ</li> </ul> | 🔣 🛄 แก้ไข 📑 เพื่     | ม 🔀 ลบ 🖸 ค้นหา 🖪 กรองข้อมูลแผนก 🗐 A                                                                                                    | lequery 🕘 aan |           |     |
| หลัก                      | 😂 ** âur                          | -                    | นื้อสินหรัพบโ                                                                                                    | รนัสแผนอ      |           |     |
| ระบบสินทรัพย์และค่าเสื่อม | 🎯 เพิ่ม/แ                         | 0001-4-0001/2518     | เครื่อหาวกเลขไฟฟ้า                                                                                                    | 02-01-03      | 1-3-3-105 |     |
| รายงาน                    | 🎯 เพิ่ม/แ                         | 0001-A-0002/2518     | โด้ะขึ้นพิเศษ 5 พล                                                                                                    | 02-01-03      | 1-3-3-105 |     |
| ฐานข้อมูล                 | 🎯 บันทึกค                         | 0001-4-0003/2518     | โด้ะขึ้นเวก 12 พอ                                                                                                    | 02-01-03      | 1-3-3-105 |     |
| ส่วนเพิ่มเติม             | 📙 พิมพ์กะ                         | 0001-4-0004/2518     | โต้ะขึ้นโท 12 พล                                                                                                    | 02-01-03      | 1-3-3-105 |     |
| ระบบรักษาความปลอดภัย      | 📃 พิมพ์กะ                         | 0001-4-0005/2518     | โด้ะจันตรี 16 พฤ                                                                                                    | 02-01-03      | 1.3.3.105 |     |
| บำรุงรักษาข้อมูล          | 📙 พิมพ์ทะ                         | 0001-0-0006/2518     | โต้ะฉั้นวัดวา 7 พฤ                                                                                                    | 02.01.03      | 1.3.3.105 |     |
| แก้คุณสมบัติ              | 📄 รายการ                          | 0001.A.0007/2519     | A Dunnador                                                                                                    | 02.01.03      | 1.3.3.105 |     |
|                           | 📙 รายการ                          | 000194-000772510     | den meana in                                                                                                    | 02-01-03      | 1.2.2.105 |     |
|                           | 📄 รายการ                          | 0001A-0000/2510      | elevine and is                                                                                                    | 02-01-03      | 1.2.2.105 |     |
|                           | พิมพ์ทะ                           | 000144-0003/2010     | เส้นของสย<br>เส้นข้าย เส้นข้าย เส้นของ เส้นข้าย เส้นข้าย เส้นข้าย เส้นข้าย เส้นข้าย เส้นข้าย เส้นข้าย เส้นข้าย เส้                                                                                                    | 02-01-03      | 1.3.3.105 |     |
|                           | 📄 พิมพ์ L                         | 0001-A-0010/2018     | เกาอเหลกพบเต 20 ตว                                                                                                    | 02-01-03      | 100105    |     |
|                           | 📄 รายงาน                          | 0001-A-0011/2518     | เกาอยู่นวม 2 ตว                                                                                                    | 02-01-03      | 1-3-3-105 |     |
|                           | 📄 รายงาน                          | 0001-A-001272018     | ยูกระจกบดบระกาศ เย                                                                                                    | 02-01-03      | 1-3-3-105 |     |
|                           | 📄 รายงาน                          | 0001-A-0013/2018     | เครองอุดสาเนา                                                                                                    | 02-01-03      | 1-3-3-105 |     |
|                           | 🔁 ** บริบั                        | 0001-A-0014/2518     | เครองพมพดดเรมงตน                                                                                                    | 02-01-03      | 1-3-3-105 |     |
|                           | 🎯 เพิ่ม/แ                         | 0001-A-0015/2518     | เครื่องพิมพ์ติดเรมิงติน                                                                                                    | 02-01-03      | 1-3-3-105 |     |
|                           | 🎯 เพิ่ม/แ                         | 0001-A-0016/2518     | พัดลมดังพัน 16 นิว                                                                                                    | 02-01-03      | 1-3-3-105 |     |
|                           | 🚽 เพิ่ม/น                         | 0001-A-0018/2518     | ได้ะดังพิมพ์ดีดพร้อมเก่าอั                                                                                                    | 02-01-03      | 1-3-3-105 |     |
|                           | 2/เพิ่ม/แ                         | 0001-A-0019/2518     | ญ้เป็นโพลาลิส                                                                                                    | 02-01-03      | 1-3-3-105 |     |
|                           | 🤍 เพิ่ม/แ                         | 0001-A-0020/2518     | ผู้เหล็กไส่เงิน                                                                                                    | 02-01-03      | 1-3-3-105 |     |
|                           | 2 เพิ่ม/แ                         | 0001-A-0021/2518     | เครื่องพิมพ์ดีดไทย 3 เครื่อง                                                                                                    | 02-01-03      | 1-3-3-105 |     |
|                           | Banico                            | 0001-A-0022/2518     | ตู้เหล็กและโต๊ะ                                                                                                    | 02-01-03      | 1-3-3-105 |     |
|                           | - Annie                           | 0001-A-0023/2518     | เครื่องบวกเลขไฟฟ้า                                                                                                    | 02-01-03      | 1-3-3-105 |     |
|                           | - HANNY                           | 0001-A-0024/2518     | เก้าอี่บุนวม                                                                                                    | 02-01-03      | 1-3-3-105 |     |
|                           | - MANNS!                          | 0001-A-0025/2518     | เครื่องบวกเลขไฟฟ้า 12 หลัก                                                                                                    | 02-01-03      | 1-3-3-105 |     |
|                           | พมพรา                             | 0001-A-0026/2518     | เครื่องบวกเลขไฟฟ้า 14 หลัก                                                                                                    | 02-01-03      | 1-3-3-105 |     |
|                           | Waw                               | 0001-A-0027/2518     | โด๊ะประชุม 1 ตัว                                                                                                    | 02-01-03      | 1-3-3-105 |     |
|                           | - <b>MAN M S</b> 1                | 1                    | A - 7- 850 - A                                                                                                    |               |           |     |
|                           | - au                              | Wildcard :           |                                                                                                    |               |           |     |
|                           |                                   |                      | and the second second s |               |           |     |
| " 🛃 AR 🥧 CQ               | 🕍 FA 🔮                            | GL MIC               | SALO SALSO                                                                                                    |               |           |     |
|                           |                                   |                      |                                                                                                    |               |           |     |
|                           |                                   |                      |                                                                                                    |               |           |     |
|                           |                                   |                      |                                                                                                    |               |           | NUI |

### 2.5 เลือกกลุ่มสินทรัพย์ เช่น ครุภัณฑ์สำนักงาน เลือก 0001A

| S Forma                                                                                                    | Sign of Pro                                                                                                    | essional                                                                                                    |                                                                                                    |                                                                                                    |  |
|----------------------------------------------------------------------------------------------------|----------------------------------------------------------------------------------------------------|----------------------------------------------------------------------------------------------------|----------------------------------------------------------------------------------------------------|----------------------------------------------------------------------------------------------------|--|
| 🧮 🛣 🏠 者 กันหาตามรทัสเมนู                                                                                                    | 坐 แก้ไขฐานข้อมูลสินทรัพย์<br>🖉 รายชีลเมน 🕴 🌄 แก้ไข 📑 เพิ่ม 🔀                                                                                                    | รบ 🖸 ดัพหา 🖪 กรองข้อมูลแผนก 📓 Requery 🕲 ออก                                                                                                    |                                                                                                    |                                                                                                    |  |
| <ul> <li>บบเป็นกัน</li> <li>เมนูหลัก</li> <li>ระบบสินกรัพย์และร่างเสือม</li> <li>ระบบสินกรัพย์และร่างเสือม</li> <li>ระบบราม</li> <li>ระบบราม</li> <li>ระบบราม</li> <li>ระบบราม</li> <li>เมนุร์การระบบสอดภัย</li> <li>บารุงรักระวัณฐล</li> <li>แก้คุณสมบัติ</li> </ul> | International and the second second | รักมา<br>อากระโพพิท<br>พิเศษ 5 ชุล<br>อากริมพิพา โพลิ มีเพิ่ม ( กิพพา ) ผู้ร้อมูล ) Pe<br>อากรมพิมพร์ <mark>ชื่อกฎมกินกระบบ</mark><br>001-4 0001-ครูกันต์ชานิการปฏริสาท<br>001-8 0001-ครูกันต์ชานิการปฏริสาท<br>001-6 0001-ครูกันต์ชานทรมะ<br>001-6 0001-ครูกันต์ชานทรมะ<br>001-6 0001-ครูกันต์ชานกรม<br>001-6 0001-สุมกระด้วมพิร.เองร์<br>001-6 0001-สุมกระด้วมพิร.เองร์<br>001-6 0001-สุมกระด้วมพิร.เองร์<br>001-6 0001-สุมกระด้วมพิร.เองร์<br>001-6 0001-สุมกระด้วมพิร.เองร์<br>001-6 0001-สุมกระด้วมพิร.เองร์<br>001-6 0001-สุมกระด้วมพิร.เองร์<br>001-6 0001-สุมกระด้วมพิร.เองร์<br>001-6 0001-สุมกระด้วมพิร.เองร์<br>001-6 0001-สิงสาหรักเรียมพิร.<br>001-6 0001-สิงสาหรักเรียมพิร.<br>001-6 0001-สิงสาหรักเรียมพิร.<br>001-6 1001-7 1001-7 10001-7 1000 | 174aunun<br>020103<br>020103<br>020103<br>020103<br>020103<br>020103<br>020103<br>020103<br>020103<br>020103<br>020103 | 1133105           1333105           1333105           133105           133105           133105           133105           133105           133105           133105           133105           133105           133105           133105           133105           133105           133105           133105           133105           133105           133105           133105           133105           133105           133105           133105           133105           133105           133105           133105           133105           133105           133105           133105           133105           133105           133105           133105           133105           133105           133105           133105           133105           133105           133105 |  |

#### 2.6 เลือกสินทรัพย์ที่ต้องการให้เป็นต้นฉบับ เช่นจะบันทึกเครื่องปรับอากาศ ให้เลือก เครื่องปรับอากาศ

| Forma                                                                                                    | ปี<br>ยก้ไขราหข้อมู                                                                                                    | อก of Protessional<br>สินทรัพย์                                                                                                    |                                                                                                    |         |                                                                                                    |                    | rofessiona<br>@ Log | 2<br>oll |
|----------------------------------------------------------------------------------------------------|----------------------------------------------------------------------------------------------------|----------------------------------------------------------------------------------------------------|----------------------------------------------------------------------------------------------------|---------|----------------------------------------------------------------------------------------------------|--------------------|---------------------|----------|
| มบุณฑ์อิ<br>➡ ระบบสิหารัพย์และค่าเสื้อม<br>➡ ระบบสิหารัพย์และค่าเสื้อม<br>➡ ระบบสิหารัพย์และ<br>➡ ระบบสิหารัพย์<br>➡ ระบบสิหารัพย์<br>➡ ระบบสิหารัพย์<br>➡ ระบบสิหารัพย์<br>➡ ประจำสายได้<br>➡ นก็จุณะเบิดิ | cc         studžatav         c         ukla           c         stuž         stuž           c         váta/tu         00014-0001/2           c         váta/tu         00014-0001/2           vátavár         00014-0001/2           vátavár         00014-0001/2           vátavár         00014-0001/2           vátavár         00014-0001/2           vátavár         00014-0001/2           vátavár         00014-0001/2           vátavár         00014-0001/2           vátavár         00014-0001/2           vátavár         00014-0001/2           vátavár         00014-0001/2           vátavár         00014-0011/2           vátavár         00014-0016/2           váta/tu         00014-0016/2           váta/tu         00014-0016/2           váta/tu         00014-0016/2           váta/tu         00014-0016/2           váta/tu         00014-0012/2           váta/tu         00014-0012/2           váta/tu         00014-0021/2           váta/tu         00014-0022/2           váta/tu         00014-0022/2           váta/tu         00014-0022/2           váta/tu | <ul> <li>เพรา</li> <li>เพรา</li> <!--</th--><th>M ■ Restsayauuuu<br/>sāanāunšwúłidaumilu<br/>■ Restsayauuuu<br/>sāanāunšwúłidaumilu<br/>■ Entersaan ④<br/>0014-0600/2558 va<br/>00014-0600/2558 va<br/>00014-0600/258 va<br/>00014-0600/258 va<br/>00000/0000/000/000/000/000/000/000/000</th><th>Hequery</th><th>91/3104001<br/>02:01-03<br/>02:01-03<br/>02:01-03<br/>02:01-03<br/>02:01-03<br/>02:01-03<br/>02:01-03<br/>02:01-03<br/>02:01-03<br/>02:01-03</th><th>1.33105<br/>1.33105</th><th></th><th>E</th></ul> | M ■ Restsayauuuu<br>sāanāunšwúłidaumilu<br>■ Restsayauuuu<br>sāanāunšwúłidaumilu<br>■ Entersaan ④<br>0014-0600/2558 va<br>00014-0600/2558 va<br>00014-0600/258 va<br>00014-0600/258 va<br>00000/0000/000/000/000/000/000/000/000 | Hequery | 91/3104001<br>02:01-03<br>02:01-03<br>02:01-03<br>02:01-03<br>02:01-03<br>02:01-03<br>02:01-03<br>02:01-03<br>02:01-03<br>02:01-03 | 1.33105<br>1.33105 |                     | E        |
| ₫ AP ₫ AR √.CQ<br>Done                                                                                                    | E FA 2.61 37                                                                                                    | C (MAD)                                                                                                    | <b>9</b> .450                                                                                                    |         |                                                                                                    |                    | NUM                 |          |

- 2.7 ทำการบันทึกข้อมูลในหน้าที่ 1 3 โดยเริ่มจากกำหนดรหัสสินทรัพย์ ตัวอย่าง เช่น
   รหัสสินทรัพย์ 0001 A –0586/2558
  - 0001 หมายถึง รหัส โครงการ(เคิม)
  - A หมายถึง หมวดทรัพย์สิน
  - 0586 หมายถึง ลำดับของทรัพย์สินในหมวดนั้น
  - 2558 หมายถึง ปีที่ซื้อทรัพย์สิน

| 24. (1) ▲ (100 mm/00 mm/00 m<br>(100 mm/00 mm/00 mm | 🔮 แก้ไขฐานข้อมูลสินกรัพย่                                                                                                    |  |
|----------------------------------------------------------------------------------------------------|----------------------------------------------------------------------------------------------------|--|
| <ul> <li>รายสารมันสะทำเสือม</li> <li>รายสาม</li> <li>รายสาม</li> <li>รายสาม</li> <li>รายส่วยสุน</li> <li>มีนก็กล่าส่งสายสารที่ยันบบอ่อ</li> <li>รายสามแสม</li> <li>รายสามแสม</li> <li>รายสามสามแสม</li> <li>รายสามสามแสม</li> <li>รายสามสามแสม</li> <li>รายสามสามแสม</li> <li>รายสามสามสามสามสามสามสามสามสามสาม</li> <li>รายสามสามสามสามสามสามสามสามสามสามสามสามสามส</li></ul>                                                                                                    | <ul> <li>มีแสะพิลีโรมมักมนหนาม ชังเสร็มโรมมักปรีกระการ ชังเหลีกคระ มัมมนะปฏิติดกังเรื่อมด้วย) ชักเกร็ม ไว้ FIDSave () Escau</li> <li>พมักที่ 1 มหักที่ 2 มหักที่ 3 มหักกระ มัมมนะปฏิติดกังเรื่อมด้วย) ชักเกร็ม</li> <li>เพราะ รัสสัมพรัพย์</li> <li>เกราะ รัสสัมพรัพย์</li> <li>เกราะ รัสสัมพรัพย์</li> <li>เกราะ รัสสัมพรัพย์</li> <li>เกราะ รัสสัมพรัพย์</li> <li>เกราะ รัสสัมพรัพย์</li> <li>เกราะ รัสสัมพรัพย์</li> <li>เกราะ รัสสัมพรัพย์</li> <li>เกราะ รัสสัมพรัพย์</li> <li>เกราะ รัสสัมพรัพย์</li> <li>เป็นสิมพรัพย์</li> <li>เป็นสิมพรัพย์</li> <li>เป็นสมทรงกระ</li> <li>เป็นสิมพรัพย์</li> <li>เป็นสมทรงกระ</li> <li>เป็นสมทรงกระ</li></ul> |  |

| 🗏 🐺 🏠 🔊 กันหาตามรหัสเมเ                                                                                                    |                                                                                                    |                                                                                                    | 0     |
|----------------------------------------------------------------------------------------------------|----------------------------------------------------------------------------------------------------|----------------------------------------------------------------------------------------------------|-------|
|                                                                                                    | รายหือเมน                                                                                                    |                                                                                                    |       |
| มษูหลัก<br>  ระบายสินเจะกำเร็อม<br>  รามราม<br>  รามรัญส<br>  ว่าเหรือมูล<br>  ว่าเหรือมูล<br>  ปารรักษาร้อมูล<br>  แก้คุณสมบัติ | <ul> <li>คิณารัพย์ "</li> <li>เจิ้ม/เกโรรายการิทย์</li> <li>เจิ้ม/เกโรรายการิทย์</li> <li>เจิ้มกีกร่าร่วยเพรษ์</li> <li>เจิ้มกีกร่าร่วยเพรษ์</li> <li>จึงที่กระบ้อนจิมารัชย์แบบย่อ</li> <li>จึงที่กระบ้อนจิมารัชย์แบบย่อ</li> <li>จึงที่กระบ้อนจิมารัชย์แบบย่อ</li> <li>จึงที่กระบ้อนจิมารัชย์แบบย่อ</li> <li>จึงที่กระบ้อนจิมารัชย์แบบย่อ</li> <li>จึงที่กระบ้อนจิมารัชย์แบบย่อ</li> <li>จึงที่กระบ้อนจิมารัชย์แบบย่อ</li> <li>จึงที่กระบ้อนจิมารัชย์แบบส์มารัชย์แนะแทน</li> <li>รายการสินารัชย์แบกสมาร์ไหรัชย์</li> <li>จึงที่ไปมาร์ชินารัชย์</li> <li>จึงที่ไปมาร์ชินารัชย์</li> <li>จึงที่ไปมาร์ชินารัชย์</li> <li>จึงที่ไปมาร์ชินารัชย์</li> <li>จึงที่ไปมาร์ชินารัชย์</li> <li>จึงที่ไปมาร์ชินารัชย์</li> <li>จึงที่ไปมาร์ชินารัชย์</li> <li>เจ็ม/เกโรรายชีวยรัชกาไนเครือ</li> <li>เจ็ม/เกโรรายชีวยรัชกาไนเครือ</li> <li>เจ็ม/เกโรรายชีวมรัตา</li> <li>เจ็ม/เกโรรายชีวมรัตา</li> <li>เจ็ม/เกโรรายชีวมรัตา</li> <li>เจ็มที่เกีรรายชีวมรัตา</li> <li>เจ็มที่เกีรราชชีวแจงการ</li> <li>จึงที่รายชีวมรัตา</li> <li>จึงที่รายชีวมรัตา</li> <li>จึงที่รายชีวมรัตา</li> <li>จึงที่รายชีวมรัตา</li> <li>จึงที่จำยอชีวงที่</li> <li>จึงที่รายชีวมรัตา</li> <li>จึงที่จำยอชีวงที</li> <li>จึงที่รายชีวมรัตา</li> <li>จึงที่จำยอชีวงที</li> <li>จึงที่รายชีวมรัตา</li> <li>จึงที่รายชีวมรัตา</li> <li>จึงที่จำยอชีวที่</li> <li>จึงที่รายชีวมรัตา</li> <li>จึงที่รายชีวมรัตา</li> <li>จึงที่รายชีวมรัตา</li> <li>จึงที่รายชีวมรัตา</li> <li>จึงที่รายชีวมรัตา</li> <li>จึงที่สายองชีวที่</li> <li>จึงที่สายองชีวที่</li> <li>จึงที่รายชีวมรัตา</li> <li>จึงที่สายองชีวที่</li> <li>จึงที่สายองชีวที่</li> <li>จึงที่สายองชีวที่</li> <li>จึงที่สายองชีวที่</li> <li>จึงที่สายองชีวที่</li> <li>จึงที่สายองชีวที่</li> <li>จึงที่สายองชีวที่</li> <li>จึงที่สายองชีวที่สา</li> <li>จึงที่สายองชีวที่สา</li> <li>จึงที่สายองชีวที่สา</li> </ul> | <ul> <li>ประวัติโอนยัวยมณณก 🥐 ประวัติโอนยัวยโครงการ 🔊 บันกึกตรง ช่อมแรมส์คิตกำเลือมล้วย) 🦓 โกรเรือ 🌓 FIOSave 🕐 Es</li> <li>หน้าที่ 1 หน้าที่ 2 หน้าที่ 3 หน้าที่ 4 หน้าที่ 5</li> <li>จัดสิงหรังแร้งแรงหน้าสัมและแกรนี้ มีหน้าที่ 3 หน้าที่ 4 หน้าที่ 5</li> <li>จัดสิงหรังแรงหน้าสัมและแกรนี้ มีกระจะสามารถมี 31/09/2558</li> <li>วันเริ่มกำหนวยกำเลือม สองไม่ไว้รับที่ก่องเร็บได้ระบบ</li> <li>ชั่งที่ร้อย สองไม่ไว้รับที่ก่องเร็บได้ระบบ</li> <li>ชั่งที่ร้อย สองไม่ไว้รับที่ก่องเร็บได้ระบบ</li> <li>ชั่งที่ร้อย สองไม่ไว้รับที่ก่องเร็บได้ระบบ</li> <li>ชั่งที่ร้อย สองไม่ไว้รับที่ก่องเร็บได้ระบบ</li> <li>ชั่งที่กามการกับสัมธระบบ</li> <li>รัฐการบรล์เป็นส่วนที่เสียงหรือเมือง</li> <li>สามารถานการกับสืบ</li> <li>หน้า ที่เสียงระจะสามารถมี (เมนูเห็น/นก็ไร ระบบรอบโจรมสามารถ)</li> <li>รัฐการกรณ์หนีกระกรกระบบ (เมนูเห็น/นก็ไร ระบบรอบโจรมสามารถงไ)</li> <li>สามารถิ่นที่การนับสีงานสมุนสีมารถานการสืบ</li> <li>เป็นกรระบบรอบไม่ได้สามารถานการสืบ (เมนูเห็น/นก็ไร ระบบรอบโจรมสามารถงไ)</li> <li>สามารถานไม่หลางสนับสีมารถานการกับสีงานสมุนสีมารถานการถาน (เมนูเห็น)</li> <li>เป็นกรระบบรอบกับสีมารถานการสีมา (เมนูเห็น)</li> <li>เป็นกรรรมาการกรมา</li> <li>เป็นกรรมาการกรมา</li> <li>เป็นกรรมารถานการสีมา</li> <li>เป็นกรรมารถานการสีมา</li> <li>เป็นกรรมารถานการกรมา</li> <li>เป็นกรรมารถานการสีมา</li> <li>เป็นกรรมารถานการสีมา</li> <li>เป็นกรรมารถานการกรมา</li> <li>เป็นกรรมารมา</li> <li>เป็นกรรมารมาการมา</li> <li>เป็นกรรมารมา</li> <li>เป็นกรรมารมา</li> <li>เป็นกรรมารมา</li> <li>เป็นกรรมารมา</li> <li>เป็นกรรมารมา</li> <li>เป็น (เมนูเสียงสีมารมา</li> <li>เป็นกรรมารมา</li> <li>เป็นกรรมารมา</li> <li>เป็น (เมนูเสียงสีมารมา</li> <li>เป็น (เมนูเสียงสีมารมา</li> <li>เป็น (เมนูเสียงสีมารมา</li> <li>เป็น (เมนูเสียงสีมารมา</li> <li>เป็น (เมนูเสียงสีมารมา</li> <li>เป็น (เมนูเสียงสีมา</li> <li>เป็น (เมนูเสียงสีมารมา</li> <li>เป็น (เมนูเสียงสีมา</li> <li>เป็น (เมนูเสียงสีมา</li> <li>เป็น (เมนู</li></ul> | Sàban |

| - Form                            | align of Professio                                                                                                    | nal                                                                                                    | ma 🖉    |
|-----------------------------------|----------------------------------------------------------------------------------------------------|----------------------------------------------------------------------------------------------------|---------|
| 🧮 🛣 🏠 者 กับหางามรทัสเม<br>มนุทธัก | ม <mark>่</mark><br>⊳ ๙ รายชื่อเมนู                                                                                                    | ピ แก้ไขฐานข้อมูลลิแกริตย์                                                                                                    | 🖲 Log ( |
| เมนูหลัก                          | <ul> <li>เสียงในก็โรงระยางเจิงหรังย์</li> <li>เลืองในก้โรงระยางเจิงหรังย์</li> <li>เลืองในก้โรงระยางเจิงหรังย์</li> <li>เลืองในก้โรงระยางเจิงหรังย์</li> <li>เลืองในกร้อง</li> <li>เลืองในกร้อง</li> <li>เลือง</li> <li>เลือง</li></ul> | 2 ประวัตโองเล็กและเกล ขับระวัตโองเล้าแล้กระการ ขับเหลีกครระช่วยแรม(ติดกำเสียมส์ระยุ) ขับกรรีะ ไว้ Fi0Save (0) Escenaria เกมร์กที่ 1 มามักที่ 2 มามักที่ 3 มามักที่ 4 มามักที่ 5 |         |

### การคำนวณค่าเสื่อมราคาทรัพย์สิน

งานทรัพย์สินและหนี้สินจะต้องคำนวณค่าเสื่อมราคาทุกสิ้นเดือน การคำนวณค่าเสื่อมราคาของ สินทรัพย์ใช้วิธีเส้นตรงตามอายุการใช้งานโดยประมาณและไม่มีราคาซาก ดังนี้

|                       | <u>ค่าเสื่อมราคา</u> |
|-----------------------|----------------------|
| อาคาร - สำนักงาน      | 5%                   |
| รั้ว – สำนักงาน       | 5%                   |
| ครุภัณฑ์อื่น ๆ        | 10%                  |
| ครุภัณฑ์ยานพาหนะ      | 20 %                 |
| คอมพิวเตอร์และอุปกรณ์ | 15 - 20 %            |

คำนวณค่าเสื่อมราคาในโปรแกรมบัญชี FORMA TRD โดยเลือกทำรายการ FA
 1.1 เลือกระบบสินทรัพย์และค่าเสื่อม

| 🙋 FA องค์การตลาดเพื่อเกษตรกร FORMA Ti                                                                                                    | RD Fixed Assets C/S Version 9.0.0 for INFORMIX                                                                                                    |                                 | the second second                  |                   |
|----------------------------------------------------------------------------------------------------|----------------------------------------------------------------------------------------------------|---------------------------------|------------------------------------|-------------------|
| เมนู เมนูล่าสุด ระบบสินทรัพย์และด่าเสือม ร                                                                                                    | ายงาน ฐานข้อมูล ส่วนเพิ่มเติม ระบบรักษาความปลอดภัย ป่ารุงรักษ                                                                                                    | ะาข้อมูล แก้ลุณสมบัติ           |                                    |                   |
| S Forma                                                                                                    | Sign of Professional                                                                                                    |                                 |                                    | ma 🤗              |
| : 🗖 🔚 🔿 🖉 กับหาตามรหัสแบบ                                                                                                    | mp.//www.crystalsonwaregrou                                                                                                    | N.GOIT                          |                                    | @Log off          |
|                                                                                                    | รายที่มนมน                                                                                                    | S#91.3131                       | Seg IS0#                           | S cog on          |
| <ul> <li>เมนูหลัก</li> <li>(ธัฐมาสิมหรังหม่มหระทำแหล่อย)</li> <li>รามร้อมูร</li> <li>รามร้อมูร</li> <li>รามร้อมูร</li> <li>ระบบรักษากรามปอดภัย</li> <li>(ธัฐมาร์กษากรามปอดภัย</li> <li>(ธัฐมาร์กษากรามปอดภัย</li> <li>(ธัฐมาร์กษากรามปอดภัย</li> <li>(ธัฐมาร์กษากรามปอดภัย</li> <li>(ธัฐมาร์กษากรามปอดภัย</li> <li>(ธัฐมาร์กษากรามปอดภัย</li> <li>(ธัฐมาร์กษากรามปอดภัย</li> <li>(ธัฐมาร์กษากรามปอดภัย</li> <li>(ธัฐมาร์กษากรามปอดภัย</li> <li>(ธัฐมาร์กษากรามปอดภัย</li> <li>(ธัฐมาร์กษากรามปอดภัย</li> <li>(ธัฐมาร์กษากรามปอดภัย</li> <li>(ธัฐมาร์กษากรามปอดภัย</li> </ul> | <ul> <li>Control อายาสารและอายาสาร์เสียม</li> <li>Life สระประกองอายาสาร์เสียม</li> <li>Life สระประกอบสาร์การโลยาสาร</li> <li>Life สระสร้าง Voucher ท่างสือม</li> </ul> | DEPRCAL<br>EDITOEPR<br>POSTDEPR | 0101<br>010002<br>010102<br>010103 |                   |
| 🛃 AP 🛃 AR 🥪 CQ 🤅<br>Done                                                                                                    | RFA 💰 6L 🎝 JC 🔇 PO 🔇 SO                                                                                                    |                                 |                                    | NUM 10.27         |
|                                                                                                    | 🌌 🖭 坚                                                                                                    |                                 |                                    | EN ~ P 14/12/2558 |

### 1.2 เลือกให้เครื่องประมวลค่าเสื่อม

| 👱 FA องค์การตลาดเพื่อเกษตรกร FORM                                                                                                    | A TRD Fixed Assets C/S Version 9.0.0 for INFORMIX                                                                           |                              |                  |                              |
|----------------------------------------------------------------------------------------------------|----------------------------------------------------------------------------------------------------|------------------------------|------------------|------------------------------|
| เมนู เมนูล่าสุด ระบบสินทรัพย์และก่าเสือม<br><b>Form</b>                                                                                                    | ม รายงาน รามช้อมุล สำหมพิษเพิ่ม จะยบรักษาตาวมปลอดภัย ปารุงรักษ<br>C Sign of Professional<br>http://www.crystalsoftwaregroup | าข้อมูล แก้คุณสมบัติ<br>.com |                  | ma 🤗                         |
| 🗄 🧮 🦝 🍘 กับหาตามรหัสน                                                                                                    |                                                                                                    |                              |                  | O Log off                    |
| นแบทลัก                                                                                                    | ± ๙ รายชื่อเมนู                                                                                                    | รศัสเมน                      | Seq. ISO#        |                              |
| A                                                                                                    | 🧰 ** บันทึก **                                                                                                    |                              | 0101             |                              |
| 🛄 เมษูสสม<br>ม                                                                                                    | ให้เครื่องประมวลผลท่าเพื่อม                                                                                                 | DEPRCAL                      | 010101           |                              |
| <ul> <li>⇒ รายาน</li> <li>⇒ รายาน</li> <li>⇒ รางร้อยูล</li> <li>&gt;&gt; ส่วนบริกษาความปลอดภัย</li> <li>⇒ ประรักษาความปลอดภัย</li> <li>⊕ ⇒ ประรักษาส่วนูล</li> <li>⊕ ⇒ แก้กุณสมปลี</li> </ul> | ⊉ แก้ไขมูลสำหักเขืองกับครืองกำเหวอไห้<br>⊉ให้เครืองหร้าง Voucher ค่าเขือม                                                   | EDITOEPA<br>POSTDEPR         | 010102<br>010103 |                              |
| ≝ap ≝ab <sub>so</sub> cq                                                                                                    | EA ad-6L ∰JC €P0 €S0                                                                                                    |                              |                  |                              |
| Done                                                                                                    |                                                                                                    |                              |                  | NUM                          |
| 🚱 🥔 📜 🖸                                                                                                    | 🛛 🧏 🔣 🕑                                                                                                    |                              |                  | EN 🔺 🌓 📆 10:29<br>14/12/2558 |

- 1.3 เลือกสาขา 02-1 สำนักงานใหญ่
- 1.4 ใส่เดือนที่ต้องการให้กำนวณก่าเสื่อม โปรแกรม FORMA จะกำนวณก่าเสื่อมและบันทึกใน รายวันทั่วไปโดยอัตโนมัติ

| FA องค์การตลาดเพื่อเกษตรกร FORMA IR<br>เมน เมนล่าสุด ระเทศินทรัพย์และค่าเสือม รา                                                                                                    | ID Fixed Assets C/S Version 9.0.0 for INF<br>เมษาน รานข้อมุล ส่วนเพิ่มเติม ระเบรัก                                                                                             | ORMIX<br>ษาความปลอดภัย ปารเร็กษาข้อมูล แก้คณสมบัติ                                                                                               | _    |      |                                                                                                    |            |
|----------------------------------------------------------------------------------------------------|----------------------------------------------------------------------------------------------------|----------------------------------------------------------------------------------------------------|------|------|----------------------------------------------------------------------------------------------------|------------|
| S Forma                                                                                                    | Sign of P<br>bite://ww/                                                                                                    | rofessional                                                                                                    |      |      | Contraction of the second second seco | ma 🖉       |
| 🗄 🧮 🖉 🖓 กันหาตามรหัสเมน                                                                                                    |                                                                                                    |                                                                                                    |      |      |                                                                                                    | () Log off |
| uumän + «                                                                                                    | รายชื่อเมนู                                                                                                    | รทัสเมน                                                                                                    | Seq. | ISO# |                                                                                                    | Q Log on   |
| <ul> <li>เมนูหลัก</li> <li>ระบบสินกรัทย์และกำเรือม</li> <li>รายราน</li> <li>รายร้อมูล</li> <li>รายร้อมูล</li> <li>ระบบรักษาตรกบปลอดภัย</li> <li>มารุงรักษาอีอมูล</li> <li>มกลุ่น แก้สุน แม่มีส์</li> </ul> | <ul> <li>&gt; ขั้นที่ถึง **</li> <li>■ ให้เกรือมข่ะหวดแต่กำเรือม     <li>■ เก็รแรงกำเรือมที่เหรือสกามรองให้     <li>■ ให้เกรืองสร้าง Voucher กำเรือม     </li> </li></li></ul> | DEPRCAL<br>EDITOEPA<br>POSTDEPA<br><b>USSIJOZENIA MOTRĂDU</b><br>*Mannel Naj<br>Anuroukružaudoužau<br>Adualikau 11/2558 do 11/2559<br>V K Cancel |      |      |                                                                                                    |            |
| 🛃 AP 🛃 AR 🥧 CB 🤮<br>Done                                                                                                    | FA 🤞 GL 🍂 JC                                                                                                    | ≪ <sup>100</sup> ≪ <sup>3</sup> S0                                                                                                    |      |      |                                                                                                    | NUM        |
| 🙆 🙆 🚞 🖸                                                                                                    | 🧏 🕱 🗰 🖌                                                                                                    |                                                                                                    |      |      | EN 🔺 🌖                                                                                                    | 8:45       |

#### สินทรัพย์หมุนเวียน

สินค้ารับฝาก เป็นสินค้าที่ อ.ต.ก. รับฝากจากเกษตรกรตามนโยบายรัฐบาล (โครงการรับจำนำ) ให้ดำเนินการตามมติคณะรัฐมนตรีโดยจะรับฝากสินค้าไว้ในโกดังและออกใบประทวนให้เกษตรกรเพื่อให้ เกษตรกรนำใบประทวนไปจำนำกับ ธ.ก.ส. โดยบันทึกสินค้ารับฝากไว้ตามมูลค่าสินค้าที่เกษตรนำไปจำนำ โดยบันทึกบัญชีคู่กับเจ้าหนี้สินค้ารับฝาก

#### การคำนวณมูลค่าสินค้ารับฝาก

- 1. ข้าวเปลือก
- 1.1 ข้าวเปลือกรับจำนำ
  - 1.1.1.เรียกรายงานจากโปรแกรมข้าวโดยไปที่

Microsoft Access**→คลิกยกเลิก→เปิด→**Desktop→Shortcut to rice2557 on 192.168.12.252(2557 คือ ปีโครงการรับจำนำข้าว)**→เปิด→**RICERR02557(2557 คือปีโครงการรับจำนำข้าว)**→เปิด** 

#### เลือกรายงาน

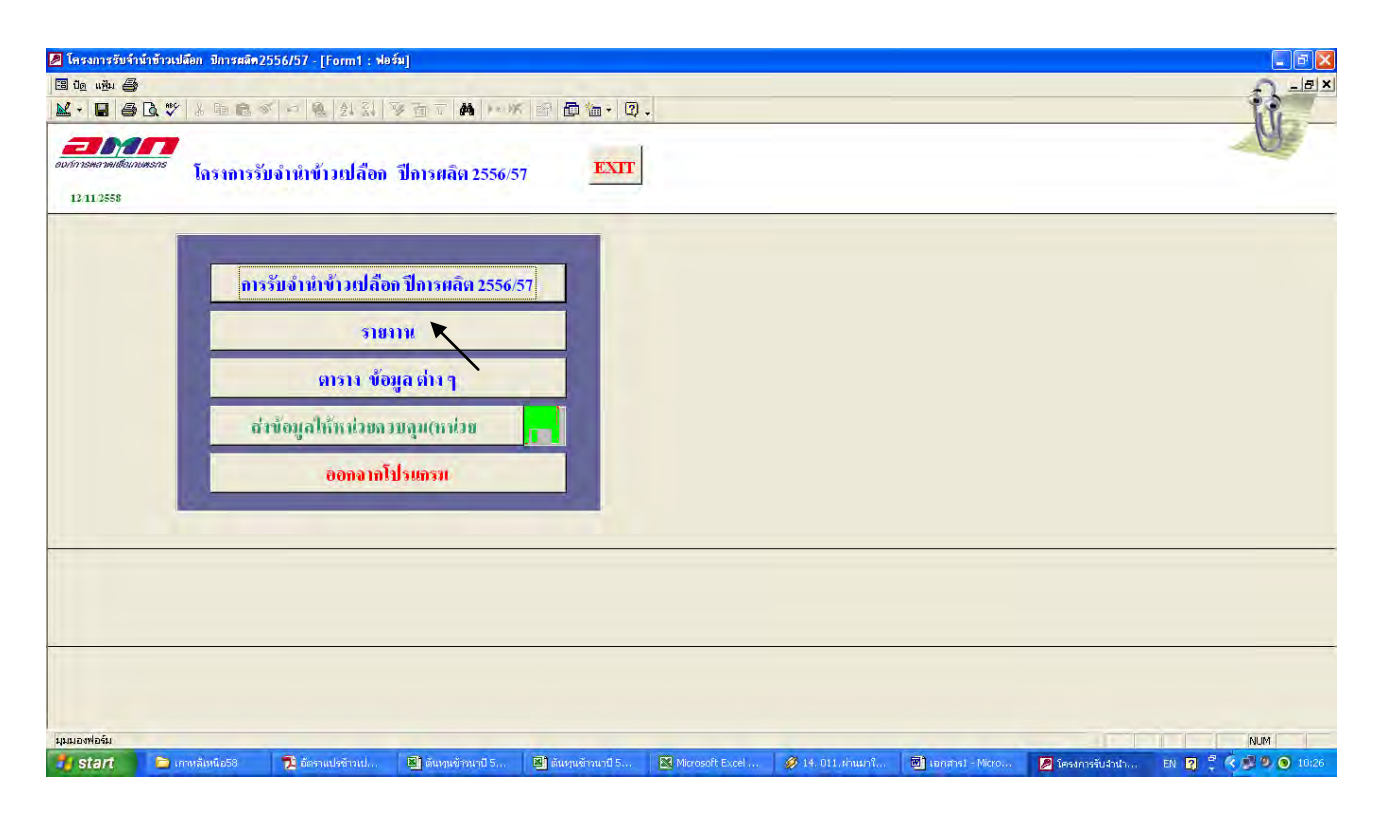

#### เลือก 1....จังหวัด/โรงสี และ 4.....โรงสี

|                                     | 20000 DUTTERAN 2000/07 - [FOR                                                              | ATTTL: Nexal<br>의 왕 집 도 <b>4</b> 4                        | 1 1 × 1 × 1              | ·m • 2. |             |                   | <br> |
|-------------------------------------|--------------------------------------------------------------------------------------------|-----------------------------------------------------------|--------------------------|---------|-------------|-------------------|------|
| арлітэнатніцбоцлоняля<br>12.11.2558 | รายงานการรับจำนำข้าว                                                                       | แปล้อก ปีการผลิ                                           | โต 2556/57               |         |             |                   |      |
|                                     | <ol> <li>1จังหวัด /โรเ</li> <li>2รายละเอียดการรับ</li> <li>3สารรับจำนำข้าวเปลือ</li> </ol> | ชี้ และ 4โรงใ<br>จำนำแขกรายวันที่รั<br>กานานี้ สรุปขอดขกม | รี<br>โบอานา<br>ก/รายวัน |         |             |                   |      |
|                                     |                                                                                            |                                                           |                          |         |             |                   |      |
|                                     |                                                                                            |                                                           |                          |         |             | <br>              |      |
| มุมมองฟอข์ม                         |                                                                                            |                                                           |                          |         | A IT BID IN | The second second | NUM  |

- ใส่วัน/เดือน/ปี พ.ศ.เริ่มต้นรายงาน และวัน/เดือน/ปี พ.ศ.สิ้นสุด
- ใส่ครั้งที่รับจำนำในกรณีที่มีรับจำนำหลายครั้ง(ถ้ามีรับจำนำครั้งเดียวไม่ต้องใส่)
- อ.ต.ก./จังหวัด/โรงสี/เงิน(แบบรายงานที่ 2)
  - 1.1.2.นำข้อมูลจากรายงาน (น้ำหนักและจำนวนเงิน) ไปคีย์ใน Excel โดยแยกจังหวัด โรงสี และ

#### ชนิดข้าว

| 2 Taraansiin fad<br>23 Og uigu 49<br>24 - 12 49 [ | รักข้าวเปลียม มีการแล้ด2<br>🖪 🖤   ๕ 🕮 📾 ≈                                                                                             | 2556/57 - [FORM<br>ダーロ 隠   会」 | 1111:地向]<br>31 家面〒 ● |                                                                               | *m • 🗘 .                                                                                                    |                                                                                  |                |                  |                |     |
|---------------------------------------------------|----------------------------------------------------------------------------------------------------|-------------------------------|----------------------|-------------------------------------------------------------------------------|----------------------------------------------------------------------------------------------------|----------------------------------------------------------------------------------|----------------|------------------|----------------|-----|
| 20060755807501000000<br>12-11-2558                | <sup>พอกร</sup> รายงานกา<br>๒ ๙๙३ : ๚อร์ม                                                                                             | รรับจำนำข้าว                  | เปลือก ปีการผล       | จิต 2556/57                                                                   |                                                                                                    |                                                                                  | X              |                  |                |     |
|                                                   | **** เริ่มสัน ราย<br>รินถิ/เดือน/ปี พ.ศ<br>เริ่มที่น รายวาเน<br>รินถิ/เดือน/ปี พ.ศ<br>สุดภัณ รายวาน<br>ราย เสรียส์(1 - 1)<br>รัฐสารัด | anu                           |                      | 0.0.0. / Tunža<br>0.0.0. / Tunža<br>0.0.0. / Tunža<br>.Tunža /<br>Tunža / Isu | 1/ เงิน (ชมนรามงานที่)<br>/ เงิน (ชมนรามงานที่)<br>เงิล / โรงสี / เงิน(ชมม<br>เงิน (ชมนรามงานที่ 1.<br>เงิส / เงิน (ชมนรามงาน) | .] รอบ 2 ครั้ง<br>)เลือกครั้งที่<br>กายงานที่ 2.]<br>จังทรัด)<br>ที่ 2. จังทรัด) |                |                  |                |     |
|                                                   | <u>Fra</u>                                                                                                    |                               |                      | , Isvā /                                                                      | ! ເປັນ (ແນນຮາຍຈານທີ່ 3                                                                                                    | . [suð]                                                                          |                |                  |                |     |
| มุมมองฟอร์ม                                       | 🦻 เกาหลีเหนือ58                                                                                                    | 🏂 อัตราแปรช้าว                | 📕 ຄືແທນອ້າວນາ        | 🔳 ดันหุนข้าวนา                                                                | Microsoft Ex                                                                                                    | 46. 013.em                                                                       | 🗐 vanansi - Mi | 58 Form1 : ฟอร์ม | F8 FORM11111 : | NUM |

#### รายงานที่เรียกได้

|          | 74                           |                |                      |                   |                                       |                |               |                |                  |                 |                                       | and the local second |                | 1 Tr           |
|----------|------------------------------|----------------|----------------------|-------------------|---------------------------------------|----------------|---------------|----------------|------------------|-----------------|---------------------------------------|----------------------|----------------|----------------|
| 1.2      | เบิงล ที่มีทยง แม้งย สิภิตภา | า เพิ่งองมอ 3  | ขอมูล บันาตาง วิธโช  | 8                 |                                       |                |               |                |                  |                 |                                       |                      |                | -11            |
| A        | 8                            | C              | D                    | E                 | G                                     | Н              | 1             | J              | AT               | AU              | AW                                    | AX                   | BA             | Вь             |
|          | โดรงการรับจำนำข้าวเปลือกปีกา | ารผลิต 2556/5* |                      |                   |                                       |                |               |                |                  |                 |                                       |                      |                |                |
|          | สรุปยอดข้าวเปลือก            |                |                      |                   |                                       |                |               |                |                  |                 |                                       |                      |                |                |
|          | ณ วันที่ 30 กันยายน 2558     |                |                      |                   |                                       |                |               |                |                  |                 |                                       |                      |                |                |
|          |                              |                |                      |                   |                                       |                |               |                |                  |                 |                                       |                      |                |                |
|          |                              |                | 1.1.                 |                   | ข้าวเปลือกเจ้า                        |                |               |                |                  | ข้าวเปลือก      | หนียว                                 | 70                   | รวมทั          | าสิน           |
|          | *d                           | 1.000          | ข้าวเปลือร           | แจ้า ร%           | ข้าวเปลือง                            | แจ้า 10%       | ข้าวเปลี      | อกเจ้า 1586    | ข้าวเหนีย        | JOLITO 42       | ข้าวเหนื                              | ยวสัน 40             |                |                |
| สาดบที   | 1918                         | รายการ         | น้ำหนัก (กก.)        | จำนวนเงิน         | น้ำหนัก (กก.)                         | จำนวนเงิน      | น้ำหนัก (กก.) | จำนวนผืน       | น้ำหนัก (กก.)    | สำนวนผืน        | น้ำหนัก (กก.)                         | จำนวนผืน             | น้ำหนัก (กก.)  | จำนวนเงิน      |
|          | 1                            |                | 11                   |                   |                                       |                |               |                | GLU              | BGLU            | GLU1                                  | BGLU1                | NET            | BAHTNET        |
|          | จังหวัดกำแพงเพชร             |                |                      |                   |                                       |                |               |                |                  |                 |                                       |                      |                |                |
| 1        | ชุมนุมสหกรณ์ฯ กำแพงเพชร      | รับอำนำ        | 753,046.808          | 11,145,092.730    | (8                                    |                |               | -              | (81              |                 | (4).<br>(4)                           |                      | 753,046.808    | 11,145,092.73  |
|          |                              | สังแปร         | 753,046.808          | 11,145,092.730    | ·                                     |                |               |                |                  |                 | · · · · · · · · · · · · · · · · · · · |                      | 753,046.808    | 11,145,092.73  |
|          |                              | คงเหลือ        |                      |                   |                                       |                |               |                |                  |                 |                                       |                      |                |                |
| 2        | หจก.โรงสีไฟเกียรพิบุญครอง    | รับจำนำ        | 37,871,611.725       | 560,499,853.500   | r = x                                 | ×              | -             |                |                  |                 | - ×                                   | = ×                  | 37,871,611.725 | 560,499,853.50 |
|          |                              | สังแปร         | 37,871,611.725       | 560,499,853.500   |                                       |                |               |                |                  |                 | 1                                     |                      | 37,871,611.725 | 560,499,853.50 |
|          |                              | คงเหลือ        |                      | 8                 | ~                                     | 36             | -             | 1              | × .              |                 | 21 × 1                                |                      |                | *              |
| 3        | โรงสิโซคอำนวยค้าข้าว         | รับจำนำ        | 12,051,377.300       | 178,360,384.040   | · · · · · · · · · · · · · · · · · · · |                |               |                |                  |                 | ······· 8··                           |                      | 12,051,377.300 | 172,360,384.04 |
|          | 1                            | สังแปร         | 12,051,377.300       | 172,360,324.040   |                                       |                | 11            |                |                  |                 | bill combined                         |                      | 12,051,377.300 | 172,360,324.04 |
|          | 1                            | คงเหลือ        | 1                    | -                 | -                                     | -              | -             | •              | -                | -               |                                       | -                    |                |                |
| 4        | บจก.พี.ซี.เอส.ไรซ์           | รับจำนำ        | 7,363,879.566        | 108,973,577.560   | 18.                                   | 8              | -             | •              |                  |                 | 18.                                   |                      | 7,363,079.566  | 102,973,577.56 |
|          |                              | สังแปร         | 7,363,079.566        | 108,973,577.560   |                                       |                |               |                |                  |                 |                                       |                      | 7,363,079.566  | 108,973,577.56 |
|          |                              | คงเหลือ        | 11 10 24             | 2                 | ×                                     | . ×.           |               |                | ×                |                 | 1 ×                                   | ×.                   |                | . ×            |
| 5        | หจก.นิธินันท์ศุภกิจ          | รับจำนำ        | 5,770,862.682        | 85,408,767.690    | ~                                     | -              | ~             | -              |                  |                 | 1 K                                   |                      | 5,770,862.682  | 85,408,767.69  |
|          |                              | สั่งแปร        | 5,770,862.682        | 25,408,767.690    |                                       |                |               |                |                  |                 |                                       |                      | 5,770,862.682  | 85,408,767.69  |
|          |                              | ลงเหลือ        |                      |                   |                                       |                |               |                | ÷                |                 | H                                     |                      | 1              |                |
| 6        | บจก.นิธิไรซ์                 | รับจำนำ        | 18,392,633.845       | 272,210,920.870   |                                       |                |               | ÷              |                  |                 | 1                                     |                      | 18,392,633.845 | 272,210,980.87 |
|          |                              | สังแปร         | 18,392,633.845       | 272,210,980.870   |                                       |                |               | 1000           | Grand H          |                 |                                       |                      | 18,392,633.845 | 272,210,980.87 |
| <b>P</b> | (อซ. / สรุปสินค้ารับฝาก )    | สรุปรวมรับจำ   | าปา / ดันหานข้าวแต่ส | ละชนิด / ยอดรับจ่ | ายข้าวสาร ณ 30 ม                      | มีย. 58 🗶 ยอด  | รับจ่ายข้าวสา | is ณ 30 กม. 58 | 3 / ยอดรับจ่ายข้ | าวสารเคลื่อนใหว | ( จ่ายข้าว 1 เมย                      | ม30 มีย. 58          |                |                |
| -        |                              | -              | 100 ann 2            |                   |                                       | (Barl et al. ) |               |                | -                |                 | A STATE OF                            |                      |                |                |

#### การบันทึกบัญชี

จะบันทึกบัญชีด้วยจำนวนเงินที่รับจำนำข้าวเปลือกทั้งโครงการ ทุกไตรมาสและ วันปีด งบการเงิน 30 กันยายน ของทุกปี (ดูการบันทึกต้นทุนข้าวสาร)

1.2 ข้าวเปลือกสั่งแปร

1.2.1.เรียกรายงานจากโปรแกรมข้าวโคยไปที่

Microsoft Access **→คลิกยกเลิก→เปิด** → Desktop → Shortcut to sangpa56573on 192.168.12.252(56573 คือปีโครงการรับจำนำข้าว) → เปิด → SANGPA5657(5657 คือปีโครงการรับจำนำ ข้าว) → เปิด

#### เลือกรายงาน

| 2 (กรงการรับรัก<br>19 ปฏ แห้ม 🎒<br>14 • 🖬 🖨 | 11211911111111111111111111111111111111 | - [Form1 : ₩8\$4]<br>( 너 웹 실 워 ♡ 面 ㅜ   d | • · · · · · · · · · · · · · · · · · · · | m• Q.                       |                        |                 |                      |
|---------------------------------------------|----------------------------------------|------------------------------------------|-----------------------------------------|-----------------------------|------------------------|-----------------|----------------------|
| 2015/11/2558                                | าแหรกร<br>โคร                          | หการรับจำนำข้าวเปลือกข้าวเปลือก วี       | ปีการผลิต2556/57                        | ENIT                        |                        |                 |                      |
|                                             |                                        | การถึงแปร่ข้าวเปลี่อกอิลโหมิลิ           |                                         |                             |                        |                 |                      |
|                                             |                                        | การถึงเปรงโบบได้อย อย่ายับคำ             |                                         |                             |                        |                 |                      |
|                                             |                                        | การรบมอบข้างการข้างสำ                    |                                         |                             |                        |                 |                      |
|                                             |                                        | 5181114                                  |                                         |                             |                        |                 |                      |
|                                             | _                                      | ตาราง ข้อมูลต่างๆ                        |                                         |                             |                        |                 |                      |
|                                             |                                        | ออกจากไปสเกรม                            |                                         |                             |                        |                 |                      |
|                                             |                                        |                                          |                                         |                             |                        |                 |                      |
|                                             |                                        |                                          |                                         |                             |                        |                 |                      |
|                                             |                                        |                                          |                                         |                             |                        |                 |                      |
| นุมมองพ่อร์ม                                |                                        |                                          |                                         |                             |                        |                 | CAPS NUM             |
| 🛃 start                                     | 🛅 เกาหลีเหนือ58                        | 🔁 อัตราแปรข้าวเปลือก P 🚦                 | 3 Microsoft Excel fo                    | 🔸 💋 27. เล่า เศรษฐหงศ์ เพิ่ | 📓 รายละเอียดขึ้นตอนการ | 😫 Form1 ៖ ฟอร์ม | EN 😰 🌹 🔇 🐉 🖉 🥥 11:18 |

### เลือกรายงานสั่งแปรครั้งที่ / รวม

| 🖉 โครงการรับจำนำป              | ข้าวเปลือก ปี 2556/5 | 7 - [FORM1111 : ฟอร์ม]                                    |                   |                          |                      |                 |                    |                    |
|--------------------------------|----------------------|-----------------------------------------------------------|-------------------|--------------------------|----------------------|-----------------|--------------------|--------------------|
| 🖪 do uğu 🎒                     | MY V B               | 1 1 1 1 1 1 1 1 1 1 1 1 1 1 1 1 1 1 1                     |                   |                          |                      |                 |                    |                    |
| 2010758<br>2010758<br>12112558 | 718 <sup>4</sup>     | " " " <sub>" " "</sub> 2° <sub>- A</sub> " ? <sub>-</sub> | ារអតិព 2556/57    |                          |                      |                 |                    | U                  |
|                                |                      | การตรวจสอบการขอบค้าป                                      | ระสัน             |                          |                      |                 |                    |                    |
|                                | -                    | สรุปราชงานราชคลังสิน                                      | ด้า               |                          |                      |                 |                    |                    |
|                                |                      | สรุปรายงานรายโรงลื                                        |                   |                          |                      |                 |                    |                    |
|                                |                      | สรุปรายงานรายเดือนร                                       | เขวัน             |                          |                      |                 |                    |                    |
|                                |                      | รายงานสั่นเปรครั้งที่/ เ                                  |                   |                          |                      |                 |                    |                    |
|                                | 1                    |                                                           |                   | -                        |                      |                 |                    |                    |
|                                |                      |                                                           |                   |                          |                      |                 |                    |                    |
|                                |                      |                                                           |                   |                          |                      |                 |                    |                    |
| W2241                          |                      |                                                           |                   |                          |                      |                 |                    | CADE ANIMA         |
| 5 start                        | 🫅 เกาหลีเหนือ58      | 🔁 อัตราแปรข้าวเปลือก                                      | 3 Microsoft Excel | 👻 🛷 27. เต่า เศรษฐพงศ์ เ | 📓 รายละเอียดขั้นตอนก | 🗃 Form1 : ฟอร์ม | 😢 FORM1111 : ฟอร์ม | EN 2 2 4 3 2 0 11: |

#### เลือกจังหวัด/โรงสี/ชนิดข้าว....กช.

| โดรงการรับร่านำร้าวเปลือก มี 2556/57 - [FORM1<br>ปัญ แข้ม 🎒<br> | 11 : ฟəźม]<br> 2↓ ≩↓   ☞ 혐 ▽ | <b>A</b> >> X @ @ 1                  | m • Q .                 |                  |                                      |                              |                       |              |     |
|-----------------------------------------------------------------|------------------------------|--------------------------------------|-------------------------|------------------|--------------------------------------|------------------------------|-----------------------|--------------|-----|
| รายาากการรับจำ<br>13/11/2558<br>1988 AANO : ฟอร์ม               | นำข้าวเปลือก ปีการผลิ        | พ 2556/57                            |                         |                  |                                      |                              | X                     |              |     |
| สั่งแปรครั้งที่                                                 |                              | ชนิดข้าว                             |                         |                  |                                      | ส รุป                        |                       |              |     |
| อิตโนมัติ=1<br>อัตโนมัติลงกลัง=2<br>ลงคลัง=3                    | เจ้า /ปทุม<br>ดรังที่        | ทอมมะติ ทอมจังทวั<br>ดรังที่ ดรังที่ | ค ข้าวเหนียว<br>ดรังที่ | รวม<br>รวม รวม   | แปรครั้งที่<br><mark>ครั้งที่</mark> | สั่งแปร<br>ข้าวเปลือก<br>0 ▼ | รับมอบ<br>ข้าวสาร     |              |     |
| วันที่ไส้งแปร 11/1                                              | 2/2558 สังแปร                | <br>ครั้งที่+ 1. หรือ 2.<br>         | หรือ 3.                 | รวมส่งกรมก       | ารสำ                                 | โรงสี รวม                    | โรงสี รวม             |              |     |
| 1. โรงสี                                                        | • ครั้งที่เว็จส์             | สร้าสี เรอสี คร้าสี เรอส์            | ครั้งที่เป็นสะ          | ปรามโรงสี        | 1.ครั้งที่ โรงสี                     | อังหวัด/โรงสี                | <b>จังหวัด</b> /โรงสี |              |     |
| 1+2โรงสี+คลัง                                                   | โรงสีรคลัง                   | โรงสี่รกลัง โรงสี่รกลัง              | <b>โรงสี</b> รภสัง      | ราวม โรงสี่กกลัง | ารั้งที่ โรงสีชาสัง                  | อังหวัด/โรงสี /ช             | นิดข้าวกซ.            | ζ            |     |
| 2. ส่งมอบคลังสินค้า                                             | 🔹 ครั้งที่ เคลัง             | ดรั้งที่ (คลัง ครั้งที่ (คลัง        | ครั้งที่ (คลัง          | 2.5 วม คลัง      | 2.ครั้งที่ คลัง                      | ดสัง /โรงสี                  | คลัง /โรงสี           | $\mathbf{X}$ |     |
| 2+3 <b>nä</b> o+\$anön                                          | ณัง (อังหวัด                 | คลัง เจ้งหวัด คลัง / จังหวัด         | ดสัง ( อังหวัด          | ณังเอ้าหวัด      | ดสังเหลัง                            | สรุปคลัง                     | สรุปคลัง              |              |     |
| 3. จึงหวัด                                                      | 🔹 ดรั้งที่สังหวัด            | ลรั้งที่เอ้งหวัด ครั้งที่เอ้งหวัด    | ดรั้งที่สองหวัด         | รวมสอังหวัด      | ดรั้งที่อังหวัด                      | จังหวัด/ดสัง                 | จังหวัดเคลัง          |              |     |
| 4. โบแปรรายจังหวัด                                              | ครั้งที่สังหลัด              | ดรั้งที่ เอ้าหวัด                    | ครั้งที่สังหวัด         |                  |                                      | 1. โรงสี่งชนิด<br>ลักว       | 1. รงสี               |              |     |
|                                                                 |                              |                                      |                         |                  |                                      |                              |                       |              |     |
| มองฟอร์ม                                                        |                              |                                      |                         |                  |                                      |                              |                       |              | NUM |

- หมายเหตุ : รายงานข้าวเปลือกสั่งแปรที่มีในโปรแกรมข้าวมีเฉพาะโครงการรับจำนำข้าวเปลือกนาปี 2556/57 โครงการรับจำนำข้าวเปลือกนาปี 2556/57 ต้องไปขอข้อมูลจากโปรแกรมข้าวของคณะทำงานฯ โครงการรับจำนำข้าวเปลือกนาปรัง 2555 กองบัญชีเก็บข้อมูลจากใบสั่งแปร โครงการรับจำนำข้าวเปลือกนาปี 2554/55 กองบัญชีเก็บข้อมูลจากใบสั่งแปร
  - 1.1.2.นำข้อมูลจากรายงาน (น้ำหนักและจำนวนเงิน) ไปกี่ย์ใน Excel โดยแยกจังหวัด โรงสี และ ชนิดข้าว

| 13      |                              |              |                                       |                 |                |          |               |             |               |               |               |          |                | - (-+          |
|---------|------------------------------|--------------|---------------------------------------|-----------------|----------------|----------|---------------|-------------|---------------|---------------|---------------|----------|----------------|----------------|
| A       | B                            | C            | D                                     | E               | G              | H        | . a .         | a           | AT            | AU            | AW            | AX.      | BA             | Вв             |
|         | โครงการรับอำนำข้าวเปลือกปีกา | 3NB0 2556/5* |                                       |                 |                |          |               |             |               |               |               |          |                |                |
|         | สรุปนอคชาวเปลือก             |              |                                       |                 |                |          | _             |             |               |               |               |          |                |                |
|         | ณ วันที่ 30 กันยายน 2558     | -            |                                       |                 |                |          | <u> </u>      |             |               |               |               |          |                |                |
| -       |                              | -            |                                       |                 | ซ้าวเปลือกเจ้า |          |               |             |               | ข้าวเปลือก    | พฟิยา         | -        | รามทั้ง        | สิน            |
|         |                              | Instant"     | ข้าวเปลือก                            | เล้า รรษ        | ข้าวเปลือก     | แล้ว 10% | ส้าวเปลือ     | อกเจ้า 1596 | ส้าวเหนีย     | 1000 42 CEUCO | ส้าวเหนือ     | บวสัน 40 |                |                |
| สาคันที | 1348                         | รานการ       | น้ำหนัก (กก.)                         | สานวนผิน        | น้ำหนัก (กก.)  | สำนวนสิน | น้ำหนัก (ทก.) | สำนวนดิน    | น้ำหนัก (กก.) | งำหวนผิน      | น้ำหนัก (กก.) | สานวนผิน | น้ำหนัก (อก.)  | สานวนติน       |
|         | the second second            |              |                                       |                 |                |          |               |             | OLU           | BOLU          | OLU1          | BOLUT    | NET            | BARTNET        |
| -       | จึงหวัดกำแหงเพชร             |              | ·                                     |                 |                |          |               |             |               |               |               |          |                |                |
| 1       | ซุมนุมสหกรณ์ฯ กำแพงเพชร      | รับจำนำ      | 753,046.202                           | 11,145,092.730  | -              |          | - 1           |             | -             |               | -             | -        | 753,046.202    | 11,145,092.73  |
|         |                              | South        | 753,046.202                           | 11,145,092.730  |                |          |               |             |               |               |               |          | 753,046.202    | 11,145,092.73  |
|         |                              | คงเหลือ      | -                                     |                 |                | -        | -             |             |               |               | ~             | ~        |                |                |
| 2       | หจก.โรงสีไฟเกียรดิบุญครอง    | รับอำนำ      | 17, 271, 611, 725                     | 560,499,853.500 |                | -        |               |             |               |               |               |          | 37,871,611.725 | 560,499,853.50 |
|         |                              | ส่งแปร       | \$7,871,611.725                       | 560,499,853.500 |                |          |               |             |               |               |               |          | 37,871,611.725 | 560,499,853.50 |
|         |                              | กงเหลือ      |                                       | ~               | ~              | ~        | -             | ~           | ~             |               | ~             | ~        | -              | -              |
| 3       | โรงสิโขตอ่านวงก้าข้าว        | วับจำนำ      | 12,051,377.300                        | 178,360,384.040 |                |          |               | 2           |               |               |               |          | 12,051,377.300 | 178,360,384.04 |
|         |                              | Hausis       | 12,051,377.300                        | 172,369,324.040 |                |          |               |             |               |               |               |          | 12,051,377.300 | 172,360,324.04 |
|         | per contra de contra de      | ลงเหลือ      | · · · · · · · · · · · · · · · · · · · | ~               |                | -        | -             | -           |               | -             |               | -        | 1000           | 10             |
| 4       | บจก.พี.ซี.เอส ไหร้           | รินด้านำ     | 7,363,079.566                         | 102,973,577.560 | -              |          | -             | -           |               |               |               | ~        | 7,363,079.566  | 108,973,577.56 |
|         |                              | ainui 1      | 7,363,879.566                         | 108,973,577.560 |                |          |               |             |               |               |               |          | 7,363,079.566  | 108,973,577.56 |
|         |                              | ลงเหลือ      |                                       | 19-1            | 5.2.4          |          |               |             | 1             |               | 1971          |          |                | 1              |
| 5       | หงก นิธินันท์ดุภกิจ          | รับอำนำ      | 5,770,862.682                         | 85,408,767.690  | 1-0            | 141      |               |             |               |               | 1-0           | 1-1      | 5,770,862.682  | 15,401,767.69  |
|         |                              | สังแปร       | 5,770,262.682                         | 85,402,767.690  |                |          |               |             |               |               |               |          | 5,770,262.682  | \$5,405,767.69 |
|         |                              | คงเหลือ      |                                       | ~               | -              | -        | -             |             |               | -             |               | ~        | -              |                |
| .6      | บจก.นิธิไรด์                 | วับดำนำ      | 18,392,633.845                        | 272,210,910.870 | ~              | -        |               | 5           |               | ~             |               |          | 18,392,633.845 | 272,210,920.87 |
|         |                              | ส่งแปร       | 18,392,633.845                        | 272,210,980.870 |                |          |               |             |               |               |               |          | 18,392,633.845 | 272,210,980 87 |

#### 2. ข้าวสาร

นำรายงานรับ จ่าย คงเหลือข้าวสาร จากกองธุรกิจข้าวมาคิดต้นทุนโดยจำแนกเป็นคลังและชนิดข้าว \* การกิดต้นทุนข้าวมี 2 กรณี

1. กรณีมีด้นข้าวชนิดเดียว ด้นทุนข้าวสารคือต้นทุนข้าวเปลือกสั่งสีแปรสภาพแยกเป็นชนิดข้าว

| A         B         C         C         F         G         H         I         J         K         L         M           Energitäritiräritäen 285087           site täenne eine vanting täritäen 285087           site täenne eine vanting täritäen 285087           site täenne eine vanting täritäen 285087           site täenne eine vanting of täritäen 285087         S         L         M         J         K         L         M           site täenne eine vanting of täritäen 285087         site täenne eine vanting of täritäen 285087           site täenne eine vanting of täritäen 285087         site täenne täritäen 285087           site täenne täritäen 285087           site täenne täritäen 285087           site täenne täritäen 285087           site täenne täritäen 285087           site täenne täritäen 285087           site täritäen 285087           site täritäen 285087           site täritäen 285087           site täritäen 285087           site täritäen 285087           site täritäen 285087           site täritäen 285087           site täritäen 285087     <                                                                                                    | K15     | *                |                   |                    |                          |                      |                               |       |   | <br>                       |   |   |         | 10 |
|----------------------------------------------------------------------------------------------------|---------|------------------|-------------------|--------------------|--------------------------|----------------------|-------------------------------|-------|---|----------------------------|---|---|---------|----|
| Ninite         Second         Second<                                                                                                    |         | A                | B                 | C.                 |                          | E                    | F                             | G     | н | J                          | ĸ | L | M       | 0  |
| In submit rule prime view rule prime view rule prima view rule prime view rule prime view rule prime view r                                                                                                    |         |                  |                   | เครงการรบจานาขาวเม | 1997Unistan 2550/8       | NZ                   |                               |       | - |                            |   |   |         |    |
| šisi         šisi         šisi <th< td=""><td></td><td></td><td></td><td>รายละเฉยดการคาม</td><td><b>วดเหาดบบุบขาวลา</b>ร</td><td></td><td></td><td></td><td>_</td><td></td><td></td><td></td><td></td><td></td></th<>                                                                                                    |         |                  |                   | รายละเฉยดการคาม    | <b>วดเหาดบบุบขาวลา</b> ร |                      |                               |       | _ |                            |   |   |         |    |
| $\hat{1}$ $\hat{1}$ |         |                  |                   | at ann 30 1        | 2558                     |                      |                               |       | - |                            |   |   | -       |    |
| sůnějo         Úrnůn         Arunuluu         sínějo         Úrnůngině         Arunuluu         sínějo         Úrnůngině         Arunuluu         sínějo         Úrnůngině         Arunuluu         sínějo         Jan         Jan                                                                                                    | -       |                  | Raffitz           | lesone             |                          | ข้าวรารที่ต้องร่งแอบ |                               |       |   |                            |   |   |         |    |
| instin       name       name                                                                                                    | 21      | มิดข้าว          | น้ำหนัก           | จำนวนเงิน          | ชนิดข้าว                 | น้ำหนักสุทธิ         | จำนวนเงิน                     |       |   |                            |   |   |         |    |
| 5%       984,176,393.443       14,665,796,000.448       5%       574,443,168.00       14,565,796,000.448                                                                                                    | ข่าวเจ้ | 1                |                   |                    |                          |                      |                               |       |   |                            |   |   |         |    |
| 25%       5,800,209.0810       81,148,134.720       25%       3,544,026.735       81,148,134.720       C       C <td></td> <td>5%</td> <td>984,175,338.418</td> <td>14,565,795,006.446</td> <td>5%</td> <td>574,443,168.661</td> <td>14,565,795,006.446</td> <td></td> <td></td> <td></td> <td></td> <td></td> <td></td> <td></td>                                                                                                    |         | 5%               | 984,175,338.418   | 14,565,795,006.446 | 5%                       | 574,443,168.661      | 14,565,795,006.446            |       |   |                            |   |   |         |    |
| June 10         L         Sec. Sec. Sec. Sec. Sec. Sec. Sec. Sec.                                                                                                    |         | 25%              | 5,880,299.618     | 81,148,134,720     | 25%                      | 3,544,026,735        | 81,148,134.720                |       |   |                            |   |   |         |    |
| 124,081,234.08       392,794,070.990       Ñuẩm nhung nữ       13,000,070.00       392,794,070.990       Image: State State Stat                                                                                                    | ปกุมธ   | านี              |                   |                    |                          |                      |                               |       |   |                            | 1 |   |         |    |
| ânstantinăn         l         l <th< td=""><td></td><td></td><td>24,581,234.405</td><td>392,794,079.990</td><td>ด้นข้าวปทุมธานี</td><td>13,008,078,901</td><td>392,794,079.990</td><td></td><td></td><td></td><td></td><td></td><td></td><td></td></th<>                                                                                                    |         |                  | 24,581,234.405    | 392,794,079.990    | ด้นข้าวปทุมธานี          | 13,008,078,901       | 392,794,079.990               |       |   |                            |   |   |         |    |
| 102(005,209.431       1,400,413,30.000       μτάτονκαμμιδη       40,075,700.822       1,400,413,30.0000       1       1       1       1       1       1       1       1       1       1       1       1       1       1       1       1       1       1       1       1       1       1       1       1       1       1       1       1       1       1       1       1       1       1       1       1       1       1       1       1       1       1       1       1       1       1       1       1       1       1       1       1       1       1       1       1       1       1       1       1       1       1       1       1       1       1       1       1       1       1       1       1       1       1       1       1       1       1       1       1       1       1       1       1       1       1       1       1       1       1       1       1       1       1       1       1       1       1       1       1       1       1       1       1       1       1       1       1       1       1                                                                                                    | ข้าวหร  | มจำหวัด          |                   |                    |                          |                      |                               |       |   |                            |   |   |         |    |
| <ul> <li>สัวการสมมะลั</li></ul>                                                                                                    |         |                  | 82,605,398.431    | 1,480,413,330.690  | ด้นข้าวหอมจังหวัด        | 40,075,709.622       | 1,480,413,330.690             |       |   |                            |   |   |         |    |
| δ00,067,155.007         9,771,935,934.294         μιτητικήτη         236,573,571.013         9,771,036,934.294           μισίασηο         46,322,021.582         741,152,345.450         Lutidiageno         22,880,137.300         741,152,345.450           τητητικήτη         1,685,1631,447.641         27,033,238,831.681         850,5604,653.032         27,033,238,831.681           το προτικήτη         το προτικήτη         1,685,1631,447.641         27,033,238,831.681         το προτικήτη                                                                                                    | ข้าวหร  | ลมมะลิ           |                   |                    |                          |                      |                               |       |   |                            |   |   |         |    |
| สาวเหนียว<br>เมติสชาว 46,322,021582 741,152,345450 เมติสชาว 22,860,137.300 741,152,345.450<br>ครมกั้าซึ่ม 1,651,631,447.641 27,033,238,831,691 8800,504,693.032 27,033,238,831.691                                                                                                    |         |                  | 508,067,155.087   | 9,771,935,934.294  | ต้นข้าวหอมมะติ           | 236,573,571.813      | 9,771,935,934.294             |       |   |                            |   |   |         |    |
| เมตัดชาว 46,322,021582 741,152,345.450 เมตัดชาว 22,880,137.300 741,152,345.450<br>รามทั้นริ่ม 1,851,631,447.541 27,033,238,831,891 890,504,093.032 27,033,238,831.891                                                                                                    | ข้าวเพ  | กับจ             |                   |                    |                          |                      |                               |       |   |                            |   |   |         |    |
| ອາສາຄັ້ສສິ່າ 1,681,831,447.841 27,033,238,831,891 800,804,893.032 27,033,238,831.891                                                                                                    | 1.31    | ลัดขาว           | 46,322,021 582    | 741,152,345.450    | เมตัดขาว                 | 22,860,137.300       | 741,152,345.450               |       |   |                            |   |   |         |    |
|                                                                                                    | 53      | มทั้งสิ้น        | 1,651,631,447.541 | 27,033,238,831.591 |                          | 890,504,693.032      | 27,033,238,831.591            |       |   |                            |   |   |         |    |
|                                                                                                    |         | -                |                   |                    |                          |                      |                               |       |   |                            |   |   |         |    |
|                                                                                                    |         |                  |                   |                    |                          |                      |                               |       |   |                            |   |   |         |    |
|                                                                                                    | e       | Variation within | A HIDI WIDI       |                    |                          | A During             | No. Contraction of the second | 10001 |   | <br>a second second second |   |   | NIL ING | -  |

 กรณีมีต้นข้าว ข้าวท่อน และปลายข้าว จะต้องจำแนกต้นทุนให้กับข้าวท่อนและปลายข้าวเนื่องจากราคา ด้นทุนต่างกัน ราคาต้นข้าวจะแพงกว่าราคาข้าวท่อนและปลายข้าว โดยใช้ราคาการสั่งสีแปรสภาพของ กรมการค้าภายใน

| 🛸 🖬        | 8 6 6 7 3             | 1 B 🛍 🛷 🕨           | a + m - 🝓 :          |                        | 1         | <b>,</b> 70% - 2) - | Cordia New            | + 14 -            | - B / U            |            | <b>喜 寥 %</b>  | 1 00. 00. 1<br>0. + 00. 1 | 津健         | - @ - ; | A 2 | 2  |
|------------|-----------------------|---------------------|----------------------|------------------------|-----------|---------------------|-----------------------|-------------------|--------------------|------------|---------------|---------------------------|------------|---------|-----|----|
| แพียม แก้  | la mano maso an       | แบบ เครือสมือ ข้อ:  | มูล หน้าต่าง วิธีใช้ |                        |           |                     |                       |                   |                    |            |               |                           |            |         | 2   | 2  |
| L14        | * =                   |                     |                      |                        |           |                     |                       |                   |                    |            |               |                           |            |         |     | 16 |
| A          | В                     | C                   | D                    | E                      | F         | 6                   | H                     | ļ (               | J                  | ĸ          | L             | M                         | N          | 0       | P   | 25 |
|            |                       |                     | โครง                 | การรับว่านำบ้าวเปลื่อง | ามีลารผลั | n 2555/56           |                       |                   |                    |            |               |                           |            |         |     | -  |
|            |                       |                     | 5                    | เขละเจ็บคลารคำนวณห     | ากันทุนย์ | ารสาร               |                       |                   |                    |            |               |                           |            |         |     |    |
|            |                       |                     | · · · · · ·          | ณ วันที่ 30 กันย       | uru 2558  |                     |                       |                   |                    |            |               |                           |            |         |     |    |
| -          | ส์เสีย                | ปรสลาพ              | ข้าวสารที่เ          | ก็องฟงมอม              | สาคา      | 100000              | ำน                    | เวนติน            | C                  |            |               |                           |            |         |     |    |
| DIAND      | น่าหนัก               | สำนวนผืน            | ชนิดบ้าว             | น้ำหนักสุทธิ           | (AA.)     | ค้นย้าว             | ข้าวท่อน              | ปลายข้าว          | รวมทั้งสิ้น        |            |               |                           |            |         |     |    |
| างจำ       |                       |                     |                      |                        |           |                     |                       |                   | -                  |            |               |                           |            |         |     |    |
| 5%         | 3,007,244,079.081     | 44,507,212,360.696  | 5%                   | 1,398,306,574.621      |           | 36,993,291,098.833  |                       |                   | 36,993,291,098,833 |            |               |                           |            |         |     |    |
|            |                       |                     | ปลายข้าง A1 เล็ส 5%  | 487,916,965.056        | 15.40     |                     | and the second second | 7,513,921,261.862 | 7,513,921,261,862  |            |               |                           |            |         |     |    |
| 10%        | 20,906,497,841        | 305,234,868.360     | 10%                  | 10,374,619.770         |           | 262,369,430.160     |                       |                   | 262,369,430.160    |            |               |                           |            |         |     |    |
|            |                       |                     | ปลายข้าว A1 เล็ค 10% | 2,783,470.013          | 15,40     |                     |                       | 42,865,438,200    | 42,865,438.200     |            | 1.00          |                           |            |         |     |    |
| 15%        | 9,751.000             | 138,464.200         | 15%                  | 5,060.769              |           | 122,696.833         |                       |                   | 122,696.833        |            | -             |                           |            |         |     |    |
|            |                       | 1                   | ปลายข้าว A1 เล็ค 15% | 1,023.855              | 15.40     | 1.1                 | 1                     | 15,767.367        | 15,767.367         |            |               | 1                         |            |         |     |    |
| ไทุตธานี   | 43,151,920.60         | 680,595,801.01      |                      |                        |           |                     |                       |                   |                    |            |               |                           |            |         |     |    |
|            |                       |                     | ส้นข้าวปหุมธานี      | 17,831,957.843         |           | 555,680,619.571     |                       |                   | 555,680,619,571    |            |               |                           |            |         |     |    |
|            |                       |                     | ส้าวห่อนปหุมธานี     | 2,467,851.944          | 15.90     |                     | 39,238,845.91         |                   | 39,238,845.910     |            |               |                           |            |         |     |    |
|            |                       |                     | ปลายข้าว A1 เลิศ     | 5,553,398.411          | 15.40     |                     |                       | 85,676,335.53     | 85,676,335,529     |            |               |                           |            |         |     |    |
| โกรหจะกัง  | ารัก 113,984,989.80   | 2,041,419,573.33    |                      |                        |           |                     |                       |                   | 1                  |            |               |                           |            |         |     |    |
|            |                       |                     | ต้นข้าวหรมอังหวัด    | 46,770,072.621         |           | 1,663,656,568.782   |                       |                   | 1,653,656,668,782  |            |               |                           |            |         |     |    |
|            |                       |                     | ข้าวห่อนหอมจังหวัด   | 7,632,255.487          | 16.85     |                     | 128,603,504.96        |                   | 126,603,504,955    |            |               |                           |            |         |     |    |
|            |                       |                     | ปลายข้าว A1 เล็ส     | 15,850,733.920         | 16.35     |                     |                       | 259,159,499.59    | 259,159,499.592    |            |               |                           |            |         |     |    |
| ม้าวหจมมะ  | ñ 686,148,393.28      | 13,267,631,942.89   |                      |                        |           |                     |                       |                   |                    |            |               |                           |            |         |     |    |
|            |                       |                     | ส้นข้าวหอมมะมี       | 273,618,604.237        |           | 10,851,512,094.600  |                       |                   | 10,851,512,094,600 |            |               |                           |            |         |     |    |
|            |                       |                     | ข้าวห่อนหอมมะมี      | 45,664,450.444         | 16.85     |                     | 769,445,989.98        |                   | 769,445,989.981    |            |               |                           |            |         |     |    |
|            |                       |                     | ปลายข้าว A1 เล็ด     | 100,713,997.450        | 16.35     |                     |                       | 1,646,673,858.31  | 1,646,673,858.309  |            |               |                           |            |         |     |    |
| ข้าวเหนียว |                       |                     |                      |                        |           |                     |                       |                   |                    |            |               |                           |            |         |     |    |
| เมล็ดยา    | 3 83,590,969.589      | 1,334,246,329,260   | เมล็ดยาว             | 36,537,840,568         |           | 1,169,196,676.461   |                       |                   | 1,169,196,676.461  |            |               |                           |            |         |     |    |
|            |                       |                     | ปลายข้าว A1 เล็ค     | 9,912,892.060          | 16.65     |                     |                       | 165,049,652.799   | 165,049,652.799    |            |               |                           |            |         |     |    |
| เมล็ดคล    | 1,011,168.000         | 15,167,520.000      | เมล็อคละ             | 437,041.299            |           | 12,642,127.920      |                       |                   | 12,642,127.920     |            | 1             |                           |            | 1       |     |    |
|            |                       |                     | ปลายข้าว A1 เล็ค     | 151,675.200            | 16.65     |                     |                       | 2,525,392.080     | 2,525,392.080      |            | -             |                           |            |         |     |    |
| รามทั้งวิ  | u 3,956,047,769.199   | 52,151,646,859.746  |                      | 2,462,540,485.768      |           | 51,498,471,313,160  | 937,288,340,847       | 9,715,887,205.739 | 62,151,646,859.746 |            | 1             | 1                         |            |         |     |    |
| MA         | อช (2) / อช / สรุปสิเ | เค้ารับฝาก / สรุปรา | usuanth / Shee       | t1) ต้นทุนข้าวเม       | ต่ละชนิ   | ด/ ยอดรับจ่ายข้าว   | สาร ณ 30 มีย.58       | 🖌 ยอดรับจ่ายข้า   | าสาร ณ 30 คย. 58   | / ยอดเคลือ | อนใหวระหว่างง | วด / ยอดเคลื              | เอนใหวระหา | <       |     |    |

#### 📜 อัตราแปรข้าวเปลือก PathumThar ile Edit View Window Help 🥥 🔁 🖓 🍙 🗒 🖨 🖂 🔹 💿 1 / 2 😐 🗭 88.3% 🔹 🔛 😥 🦻 🐼 Tools Sign Comment ▼ Export PDF จ้าวปฏะ เ Adobe ExportPDF <u>ครั้งที่ 1</u> อัตราการส่งมอบ<u>ข้าวสารปทุมธานี</u>ตามโครงการรับจำนำข้าวเปลือก ปี 2555/56 G Convert PDF files to Word or สำหรับใช้ในการสั่งสีแปรสภาพระหว่างวันที่ 12 - 18 พฤศจิกายน 2555 lect PDF File: หน่วย ข้าว: กก ราคา : บาท / กก. 🔁 อัตราแปรข้าวเปลือก PathumThanir.. ข้าวเปลือก ผลิตภัณฑ์ข้าว ทักค่าแปรงภาพ ข้าวสาร มูลด่ารวม ปริมาณส่วมอบดันข้าว nounh อัตราส่งผอบ 1 file / 75 Ki กมหลือ ้าวเปลือกเป็นข้าวส ดันข้าว ณ โรงสี ทอนกวรมขึ้น 14% ชนิดข้าว ัทมิดข้าว สัมข้าว ข้าวท้อน A1 (0n ปลายเล็ก ร่วน้ำวนาว ຮົງຫຼັງວຸດຊື່ ปลายเล็กเริ่า ข้าวท่อน AL เดิส ต้นข้าว Convert To: (nn.) (nn.) (00.) (nn.) (nn.) (nn.) (11111) (บาท/ดัน) (1111) (nn.) (nn.) (nn.) (nn.) (00.) Microsoft Word (\*.docx) ปทุมธานี ข้าวปทุมธานี 135 66 80 30 1,708.20 1,208.20 45.17 135 435 390 60 60 429 500 Recognize Text in English(U.S.) Change (26.75) (15.90) (15.40) (12.85) (10.29) (1.23) Convert หมายเหตุ () เป็นราคาขาขส่งเฉลี่ยาทม. ของกรมการค้าภายในและสมาคมโรงสีข้าวไทย วันที่5 - 11 พย. 55 ▶ Create PDF 1/ กำหนด ข้าวท่อนมีราคาสูงกว่าปลายข้าวA1 เลิส 0.50 บาท ต่อ กิโลกรัม ► Edit PDF 2/ กำหนด ปลายเล็กเป็นราคาเฉลี่ยของโรงสีและหรือโรงงานอาหารสัตว์ใน กรุงเทพฯ และปริมณฑล ของกรมการค้าภายในและสมาคมโรงสีข้าวไทยวันที่ธ - 11 พย. 55 ▶ Send Files 3 ปริมาณดันข้าวที่จะได้รับหลังหักค่าข้างโรงสีแปรสภาพ600 บาท โดยจ่ายเป็นปลายเล็ก รำข้าวขาว และรำข้าวกล้อง ส่วนที่เหลือแลกเป็นดันข้าวแล้ว ▶ Store Files ิ ±⁄ ปริมาณดันข้าว ข้าวท่อน และปลายข้าวเอวันเลิส ที่โรงสีจะด้องส่งมอบ ณ ความชื้น4% 🖞 เป็นอัตราส่งมอบเบื้องดัน กรณีผลการศึกษาของมหาวิทยาลัยเกษตรศาสตร์มีอัตราสีแปรสภาพข้าวเพิ่มขึ้นและใช้นไปตามที่คณะอนุกรรมการฯ จะกำหนดต่อใป ฝ้ายเลขานุการคณะอนุกรรมการฯ กรมการค้ากายใน 12 พฤศจิกายน 2555 1 🔠 Form1 : viaŝi B FORM1111 : 9 EN 🛐 🕄 🔇 🔊 🔍 💿 14 🛃 start 🔰 🗢

้ตัวอย่างราคาสั่งสีแปรสภาพของกรมการค้าภายใน(ข้อมูลจาก Website กรมการค้าภายใน)

#### \* การบันทึกบัญชี

ต้นทุนข้าวสาร คือด้นทุนข้าวเปลือกที่รับจำนำ จะบันทึกบัญชีทุกใตรมาสและบันทึกบัญชี ณ วันปิด งบการเงิน 30 กันยายน ของทุกปี ดังนี้

| 1. บันทึกสินค้ารับฝาก รับข้าวสาร | มเข้าคลังฯ                                 |
|----------------------------------|--------------------------------------------|
| เดบิต สินค้ารับฝาก               | XX (จำนวนเงินรับจำนำข้าวเปลือกทั้งโครงการ) |
| เครคิต เจ้าหนี้สินค้ารับฝาก      | XX (จำนวนเงินรับจำนำข้าวเปลือกทั้งโครงการ) |

| 2. มีการจำหน่ายข้าวสาร ทำให้ข้าวส | ารในคลังฯ ลดลง                                 |
|-----------------------------------|------------------------------------------------|
| เดบิต เจ้าหนี้สินค้ารับฝาก        | XX (จำนวนเงินจ่ายข้าวสารรวมระหว่างรอบปิคบัญชี) |
| เกรคิต สินค้ารับฝาก               | XX (จำนวนเงินจ่ายข้าวสารรวมระหว่างรอบปิดบัญชี) |

| <ol> <li>มีข้าวสารเสียหายเนื่องจากภัยธร</li> </ol> | รมชาติ ทำให้ข้าวสารในคลังฯ ลคลง                |
|----------------------------------------------------|------------------------------------------------|
| เดบิต เจ้าหนี้สินค้ารับฝาก                         | XX (จำนวนเงินข้าวสารเสียหายระหว่างรอบปิดบัญชี) |
| เครดิต สินค้ารับฝาก                                | XX (จำนวนเงินข้าวสารเสียหายระหว่างรอบปิดบัญชี) |

#### การจำแนกต้นทุนต้นข้าว ข้าวท่อน ปลายข้าว

4. กรณีข้าวสารอยู่ระหว่างคำเนินคดี

4.1. บันทึกสินค้ารับฝากอยู่ระหว่างดำเนินคดี

เดบิต สินค้ารับฝากอยู่ระหว่างคำเนินคดี XX (จำนวนเงินข้าวสารอยู่ระหว่างคำเนินคดีในรอบบัญชีนั้น)
 เครดิต สินค้ารับฝาก
 XX (จำนวนเงินข้าวสารอยู่ระหว่างคำเนินคดีในรอบบัญชีนั้น)
 4.2. บันทึกบัญชีเมื่อสิ้นสุดการคำเนินคดีและได้รับชำระหนี้จากสินค้าคำเนินคดี
 เดบิต เจ้าหนี้สินค้ารับฝาก
 INSA (จำนวนเงินสินค้ารับฝากอยู่ระหว่างคำเนินคดี)
 เครดิต สินค้ารับฝากอยู่ระหว่างคำเนินคดี
 XX (จำนวนเงินสินค้ารับฝากอยู่ระหว่างคำเนินคดี)

<u>หมายเหตุ</u> ในการบันทึกบัญชี่ข้อ 1 – 4 ต้องบันทึกในทะเบียนคุมสินค้าด้วยทั้งจำนวนกระสอบและน้ำหนัก

 5. กรณีจ่ายข้าวสารหมดคลัง คงเหลือน้ำหนักขุบตัว

 5.1. บันทึกสินค้ารับฝากขาดบัญชีรอการชดใช้และรอการตัดน้ำหนักขุบตัว

 เดบิต สินค้ารับฝากขาดบัญชีรอการชดใช้ XX (น้ำหนักขุบตัวส่วนเกินตามมติ คชก.)

 สินค้ารับฝากรอการตัดน้ำหนักขุบตัว XX (น้ำหนักขุบตัวตามมติ คชก.)

 เกรดิต สินค้ารับฝาก

 XX (รวมน้ำหนักขุบตัว)

 5.2. บันทึกบัญชีเมื่อได้รับการชดใช้เงิน

 เดบิต เจ้าหนี้สินค้ารับฝาก

 XX (จำนวนเงินสินค้ารับฝากอยู่ระหว่างคำเนินคดี)

 เกรดิต สินค้ารับฝาก

 XX (จำนวนเงินสินค้ารับฝากอยู่ระหว่างคำเนินคดี)

 เกรดิต สินค้ารับฝากงาดบัญชีรอการชดใช้ XX (น้ำหนักขุบตัวส่วนเกินตามมติ คชก.)

หมายเหตุ : น้ำหนักขุบตัวตามมติ คชก. เท่ากับ 1% ของน้ำหนักสุทธิข้าวสารรับมอบเข้าคลังฯ (ข้าวสารรับมอบ เข้าคลังฯน้ำหนักสุทธิ X 1%)

#### <u>การบันทึกค่าเช่าคลังสินค้าค้างจ่าย,ค่ากรรมกรค้างจ่าย,ค่าตรวจสอบค้างจ่าย,ค่ารมยาค้างจ่าย</u>

 กรง. ส่งรายงานการ รับ-จ่าย คงเหลือข้าวสาร แยกคลังสินค้า และแยกโครงการ เพื่อนำมาใช้ใน การคำนวณตั้ง ค่าเช่าคลังสินค้าค้างจ่าย,ค่ากรรมกรค้างจ่าย,ค่าตรวจสอบค้างจ่าย และค่ารมยาค้างจ่าย

| M   | Micr                     | osoft Excel - <mark>1. รายงานการจ่ายข้าวสารนาปร</mark> ัง 51 - 30 ม <b>ี</b> .เ                               | 1. 58.xls           |                                  |                  |                |                       |                   |                     |               |               |                   |             | PX       |
|-----|--------------------------|----------------------------------------------------------------------------------------------------|---------------------|----------------------------------|------------------|----------------|-----------------------|-------------------|---------------------|---------------|---------------|-------------------|-------------|----------|
|     | <u>แฟ้</u> :             | ม แ <u>ก้</u> ใข <u>ม</u> ุมมอง แ <u>ท</u> รก รู <u>ป</u> แบบ เ <u>ค</u> รื่องมือ <u>ข้</u> อมูล <u>ท</u> น้า | เต่าง <u>วิ</u> ธีใ | ř                                |                  |                |                       |                   |                     |               |               | พิมพ์ศำถามเพื่อขอ | ความช่วยเ 👻 | - 8 ×    |
| Ľ   | Ê                        | 🔚 🔒 🔩 🎒 🕼 🖤 🗼 🗈 🛍 • 🝼 🗠 •                                                                                     | - 🍓 Σ               | - <u>2</u>   <u>2</u>   <u>1</u> | 75%              | - 2 - 1        | Cordia New            | • 15 • <b>B</b> . | <u>z</u> <u>u</u> ≣ |               | \$ % ,        | ;00 t≣ f≣         | 🖂 • 🔕 •     | A        |
|     | В                        | 5 🔻 🕫 คลังสินค้า                                                                                              |                     |                                  |                  |                |                       |                   |                     |               |               |                   |             |          |
|     | A                        | В                                                                                                    | AG                  | AH                               | Al               | AJ             | AK                    | AL                | AM                  | AN            | AO            | AP                | AQ          | <u> </u> |
| 1   |                          |                                                                                                    | โครงก               | ารรับจำนำ                        | ข้าวเปลือก       | านาปรัง        | ปี 2551               |                   |                     |               |               |                   |             |          |
| 2   |                          |                                                                                                    | องค์กา              | ารตลาดเพื่า                      | อเกษตรกร         |                |                       |                   |                     |               |               |                   |             |          |
| 3   |                          | องค์การตลาดเพื่อเกษตรกร                                                                                       | รายงา               | นการรับ-จ่า                      | าย-คงเหลีย       | อข้าวสา        | ร ณ วันที่ 30 มิ      | ถุนายน 255        | 8                   |               |               |                   |             |          |
| 4   |                          |                                                                                                    |                     |                                  |                  |                |                       |                   |                     |               |               |                   |             |          |
| 5   |                          |                                                                                                    |                     |                                  | P1               | เหลือข้าวสาร   |                       |                   |                     | a 24          |               |                   |             |          |
| 6   | ที                       | คลังสินค้า                                                                                                    |                     | ข้าวขาว 5%                       |                  |                | ข้าวปทุมธานี          |                   |                     | คงเหลอทงส     | u             |                   |             |          |
| 7   |                          |                                                                                                    | กระสอบ              | นน.รวม (ตัน)                     | นน.สุทธิ(ตัน)    | กระสอบ         | นน.รวม (ตัน)          | นน.สุทธิ(ตัน)     | กระสอบ              | นน.รวม (ตัน)  | นน.สุทธิ(ตัน) |                   |             |          |
| 30  | 12                       | นายพรชัย พรคณาปราชญ์ (หลังที่ 4) ข้ายไปเก็บ พรชัย หลัง 2                                                      | -                   | 164.910000                       | 164.910000       | -              | -                     | -                 | -                   | 164.910000    | 164.910000    |                   |             |          |
| 31  | 13                       | นายพรชัย พรคณาปราชญ์ (หลังที่ 4/2) อ้ายไปเก็บ พรชัย หลัง 2                                                    | -                   | 93.276200                        | 93.276200        | -              | -                     | -                 | -                   | 93.276200     | 93.276200     |                   |             |          |
| 32  | 14                       | นายพรชัย พรคณาปราชญ์ (หลังที่ 12) ย้ายมาจาก ผลเกษตรไทย หลัง 3                                                 | 133                 | 49.011000                        | 48.864700        | -              | -                     | -                 | 133                 | 49.011000     | 48.864700     |                   |             |          |
| 33  | 15                       | บริษัท ผลเกษตรไท จำกัด (หลังที่ 3) ย้ายไปเก็บ พรชัย หลัง 12                                                   | -                   | -                                | -                | -              | -                     | -                 | -                   | -             | -             |                   |             |          |
| 34  | 16                       | นายธนัข รัตนสงวน (ป.รัตนขัย)                                                                                  | -                   | -                                | -                | 272            | 45.950000             | 45.650800         | 272                 | 45.950000     | 45.650800     |                   |             |          |
| 35  | 17                       | บริษัท เค.แอล.วี.โลจิสติกส์ (2007) จำกัด (หลังที่ 1)                                                          | -                   | 166.132878                       | 166.132878       | 242,550        | 24,476.089760         | 24,209.284760     | 242,550             | 24,642.222638 | 24,375.417638 |                   |             |          |
| 36  | 18                       | ห้างหุ้นส่วนจำกัด เอ เอ เค เขอริวิส (หลังที่ 1) เก็บข้าวสาร พรศิริ หลัง 1                                     |                     |                                  |                  |                |                       |                   |                     |               |               |                   |             |          |
| 37  |                          | ห้างหุ้นส่วนจำกัด เอ เอ เค เซอร์วิส (พรศิริ) หลังที่ 1                                                        | -                   | 82.972445                        | 82.972445        | 535            | 99.590196             | 99.001696         | 535                 | 182.562641    | 181.974141    |                   |             |          |
| 38  |                          | ห้างหุ้นส่วนจำกัด เอ เอ เค เขอร์วิส (พรศิริ) หลังที่ 2 เก็บข้าวสาร พรศิริ หลัง 1                              |                     |                                  |                  |                |                       |                   |                     |               |               |                   |             |          |
| 39  | 19                       | คลังสินค้า อ.ต.ก. (ตากฟ้า)                                                                                    | -                   | 86.557400                        | 86.557400        | 91             | 18.810000             | 18.709900         | 91                  | 105.367400    | 105.267300    |                   |             |          |
| 40  |                          |                                                                                                    |                     |                                  |                  |                |                       |                   |                     |               |               |                   |             |          |
| 41  | 20                       | ห้างนั้นส่วนจำกัด โรงสีไพทองรุ่งเรืองกิจ (หลังที่ 3)                                                          |                     |                                  |                  |                |                       |                   |                     |               |               |                   |             |          |
| 42  |                          |                                                                                                    | -                   | 52.849800                        | 52.849800        | -              | -                     | -                 | -                   | 52.849800     | 52.849800     |                   |             |          |
| 43  |                          |                                                                                                    |                     |                                  |                  |                |                       |                   |                     |               |               |                   |             | -        |
| М   | • •                      | ม∖ จ่ายขายAFET(1)มีนน.ยุบดัว / จ่ายขายAFET(1)มีนน.ยุบด้                                                       | ່ວເດີນ /            | จ่ายขายAFET(1)                   | ใม่มีนน.ยุบดัว 🏑 | จังหวัดสุท     | ភះណ <u>/</u> Sheet1 / |                   |                     | •             |               | 1                 |             |          |
| รป  | <u>יי</u> מ <del>י</del> | 👌 รูปร่างอัตโนมัติ • 🔪 🔌 💭 🈂 🛍 ᆀ 🔅 🙎                                                                          | 🔊 👌                 | • 🚣 • 🛕 • 🕯                      |                  | <i>i</i> -     |                       |                   |                     |               |               |                   |             |          |
| WŠE | ม                        |                                                                                                    |                     |                                  |                  |                |                       |                   |                     |               |               |                   | NUM         |          |
| 1   | l st                     | art 🔰 🎯 👢 🥭 🦈 🗁 C:\Documents and Se 🛙 🕻                                                                       | 1. รายงา            | นการจ่ายข้าวส                    | 📓 การบันที่ย     | กค่าเช่าคลังสิ |                       |                   |                     |               |               | en 🧾 🧐            | 7 🕑 🔏 🍕     | : 10 PM  |

- 2. วิธีการคำนวณ ค่าเช่าคลังสินค้าค้างง่าย และ ค่ารมยาค้างง่าย จะต้องตั้งเป็นรายเดือน สำหรับค่ากรรมกร ค้างง่าย และ ค่าตรวจสอบค้างง่าย จะตั้งครั้งเดียวเมื่อรับข้าวสารเข้าคลังสินค้า ดังนี้
  - 2.1 ค่าเช่าคลังสินค้าค้างง่าย คำนวณได้จากการนำยอดกระสอบคงเหลือคูณด้วยอัตรา 2 บาท/ กระสอบ ตัวอย่าง นำยอดกระสอบคงเหลือคูณด้วยสอง 133\*2 = 266
  - 2.2 ค่ากรรมกรค้างจ่าย ได้มาจากการใช้ยอดกระสอบคูณด้วยอัตรา 3 บาท/กระสอบ ตัวอย่าง นายอดกระสอบคงเหลือคูณด้วยสาม 133\*3 = 399
  - 2.3 ค่าตรวจสอบค้างจ่าย ได้มาจากการใช้ยอดน้ำหนักสุทธิคูณด้วยอัตรา 16 บาท/ตัน <u>ตัวอย่าง</u> นำยอดน้ำหนักสุทธิคงเหลือคูณด้วยสิบหก 48.8647\*16 = 781.84
  - 2.4 ค่ารมยาค้างจ่าย ได้มาจากการใช้ยอคน้ำหนักสุทธิคูณด้วยอัตรา 6 บาท/ตัน
    - <u>ตัวอย่าง</u> นำยอดน้ำหนักสุทธิคงเหลือคูณด้วยหก 48.8647\*6 = 293.19

|                   | A           | В                                                                                                    | AM                | AN              | AO            | AP      | AQ          | -       |
|-------------------|-------------|----------------------------------------------------------------------------------------------------|-------------------|-----------------|---------------|---------|-------------|---------|
| 1                 |             |                                                                                                    |                   |                 |               |         |             | -       |
|                   |             |                                                                                                    | -i8               |                 |               |         |             | t       |
|                   |             | ค่าเช่าคลังสินค้าค้างง่ายx2<br>ค่ากรรมกรค้างง่ายx3                                                                                                    |                   |                 |               |         |             |         |
|                   | ที่         | คลังสินค้า                                                                                                    |                   | คงเหลือทั้งสิ้า | <b>1</b>      | ค่าตรวจ | สอบค้างจ่าย | x16     |
|                   |             |                                                                                                    | กระสอบ            | นน.รวม (ตัน)    | นน.สุทธิ(ตัน) | ค่ารมยา | ค้างจ่ายx6  |         |
| )                 | 12          | นายพรชัย พรคณาปราชญ์ (หลังที่ 4) ย้ายไปเก็บ พรชัย หลัง 2                                                                                                    | - //              | 164.910000      | 164,910000    | 7/      |             |         |
| 1                 | 13          | นายพรชัย พรคณาปราชญ์ (หลังที่ 4/2) ย้ายไปเก็บ พรชัย หลัง 2                                                                                                    | \ -               | 93.276200       | 93,276200     |         |             |         |
| 2                 | 14          | นายพรชัย พรคณาปราชญ์ (หลังที่ 12) ย้ายมาจาก ผลเกษตรไทย หลัง 3                                                                                                    | 133               | 49.011000       | 48,864700     | $\sim$  |             |         |
| 3                 | 15          | บริษัท ผลเกษตรไท จำกัด (หลังที่ 3) ข้ายไปเก็บ พรชัย หลัง 12                                                                                                    | -                 |                 | *             |         |             |         |
| 4                 | 16          | นายธนัช รัตนสงวน (ป.รัตนชัย)                                                                                                    | 272               | 45.950000       | 45.650800     |         |             |         |
| 1<br>2 <u>2</u> 0 | • H\<br>• B | ร่ <del>ายขายAFET(1)มีนน.ยูมดัว (</del> ร่ายขายAFET(1)มีนน.ยุนด้ว เดิม / ร่ายขายAFET(1)ในมีนน.ยุนด้ว<br>มห่างอู้ดโนมัดิ × / × ⊂ ○ ─ ─ ─ ▲ ‡ ۞ ፬ 🔝 🍐 • ⊿ • ═ ☴ ☴ [ | / รังหวัดสุทรรณ / | Sheet1 /        |               |         |             | ų       |
| 111               | start       | 🌒 🌒 🐧 🧔 🦈 📄 C:/Documents and Se 🖾 1. ราชงานการว่าชร้างส 🕅 เลกลา                                                                                                   | ₹1 - Microsoft    |                 |               | EN      | 10M         | 6:27 PM |

#### <u>การบันทึกบัญชีล้างค่าใช้จ่ายค้างจ่าย</u>

แผนกบัญชีกลาง ส่งใบสำคัญจ่ายเงิน ค่าเช่าคลังสินค้าค้างจ่าย,ค่ากรรมกรค้างจ่าย,ค่าตรวจสอบค้างจ่ายและ ค่ารมยาค้างจ่าย ให้แผนกบัญชีทรัพย์สินฯ คำเนินการ คังนี้

- 1. ตรวจสอบการตั้งค่าใช้จ่ายค้างจ่ายคลังสินค้า เดือนที่เบิกค่าใช้จ่ายและ โครงการ
- 2. บันทึกเอกสารการจ่ายเงินในทะเบียนคุมค่าใช้จ่ายค้างจ่าย
- 3. ให้รหัสบัญชี ดังนี้

| 3.1 จ่ายค่าใช้จ่ายจำนวนเงินเท่ากับที่ตั้งค่าใช้จ่ายค้างจ่าย ให้รหัสบัญชี     |    |    |
|------------------------------------------------------------------------------|----|----|
| Dr.ค่าใช้จ่ายค้างจ่าย XX                                                     |    |    |
| Cr.ธนาคาร XX                                                                 |    |    |
| 3.2 จ่ายก่าใช้จ่ายจำนวนเงินมากกว่าที่ตั้งก่าใช้จ่ายก้างจ่ายไว้ ให้รหัสบัญชี  |    |    |
| Dr.ค่าใช้จ่าย (จำนวนเงินที่จ่ายจริง – ค่าใช้จ่ายค้างจ่ายที่ตั้งไว้)          | XX |    |
| Dr.ค่าใช้จ่ายค้างจ่าย (เท่าจำนวนที่ตั้งค้างจ่ายไว้)                          |    | XX |
| Cr.ธนาคาร                                                                    |    | XX |
| 3.3 จ่ายก่าใช้จ่ายจำนวนเงินน้อยกว่าที่ตั้งก่าใช้จ่ายก้างจ่ายไว้ ให้รหัสบัญชี |    |    |
| Dr.ค่าใช้จ่ายค้างจ่าย (เท่าจำนวนที่ตั้งค้างจ่ายไว้) XX                       |    |    |
| Dr.ค่าใช้จ่าย (ค่าใช้จ่ายค้างจ่ายที่ตั้งไว้ – จำนวนเงินที่จ่ายจริง)          | XX |    |
| Cr.ชนาคาร                                                                    | XX |    |

### <u>ตัวอย่าง3.1 จ่ายค่าใช้จ่ายจำนวนเงินเท่ากับที่ตั้งค่าใช้จ่ายค้างจ่าย</u>

| 1         าบบารการปฏิเกิม         จำบวนเริ่ม         2         ตะสะมีของอบระวาคม           ห้ายและการการมาว         15,786 97         พ่ะ         5.2-1120         พ่ะ         5.2-1120         5.2-1120         พ่ะ         9.2-1120         พ่ะ         9.2-1120         พ่ะ         9.2-1120         พ่ะ         9.2-1120         พ่ะ         9.2-1120         9.2-1120         9.2-1120         9.2-1120         9.2-1120         9.2-1120         9.2-1120         9.2-1120         9.2-1120         9.2-1120         9.2-1120         9.2-1120         9.2-1120         9.2-1120         9.2-1120         9.2-1120         9.2-1120         9.2-1120         9.2-1120         9.2-1120         9.2-1120         9.2-1120         9.2-1120         9.2-1120         9.2-1120         9.2-1120         9.2-1120         9.2-1120         9.2-1120         9.2-1120         9.2-1120         9.2-1120         9.2-1120         9.2-1120 </th <th>1         าบการการบิกนัน         จำนวนเงิน         จำนวนเงิน         5:2-1-120           (avant 12)         สันเมาะ จำนวนเงิน ที่เป็นจำนวนเงิน ที่เชื่า 2         15:368 97         5:2-21-120         5:2-21-120         5:2-21-120         5:2-21-120         5:2-21-120         5:2-21-120         5:2-21-120         5:2-20         5:2-20         5:2-20         5:2-20         5:2-20         5:2-20         5:2-20         5:2-20         5:2-20         5:2-20         5:2-20         5:2-20         5:2-20         5:2-20         5:2-20         5:2-20         5:2-20         5:2-20         5:2-20         5:2-20         5:2-20         5:2-20         5:2-20         5:2-20         5:2-20         5:2-20         5:2-20         5:2-20         5:2-20         5:2-20         5:2-20         5:2-20         5:2-20         5:2-20         5:2-20         5:2-20         5:2-20         5:2-20         5:2-20         5:2-20         5:2-20         5:2-20         5:2-20         5:2-20         5:2-20         5:2-20         5:2-20         &lt;</th> <th>1         Τυπητητιβιβι         Φτιμπιά           1         Τυπητητηβιβια         5421120           1         15,786 97         5421120           1         15,786 97         5421120           1         10,892 06         5421120           1         10,892 06         5421120           10,892 06         10,892 06         5421120           11,992 06         10,892 06         5421120           11,992 07         11,992 06         5421120           11,992 07         11,992 06         542151           11,992 07         11,992 07         54219           11,992 07         11,992 07         54219           11,992 07         11,992 07         11,992 07           11,992 07         11,992 07         11,992 07           11,992 07         11,992 07         11,992 07           11,992 07         11,992 07         11,992 07           11,992 07         11,992 07         11,992 07           11,992 07         11,992 07         11,992 07           11,992 07         11,992 07         11,992 07           11,992 07         11,992 07         11,992 07           11,992 07         11,992 07         11,992 07</th> <th></th> <th>PH2411.123.D.4</th> <th>1 19 19 19 19 19 19 19 19 19 19 19 19 19</th> <th>2555/50</th> <th>สญญายมเ</th> <th>JULND /</th> <th></th> <th></th> | 1         าบการการบิกนัน         จำนวนเงิน         จำนวนเงิน         5:2-1-120           (avant 12)         สันเมาะ จำนวนเงิน ที่เป็นจำนวนเงิน ที่เชื่า 2         15:368 97         5:2-21-120         5:2-21-120         5:2-21-120         5:2-21-120         5:2-21-120         5:2-21-120         5:2-21-120         5:2-20         5:2-20         5:2-20         5:2-20         5:2-20         5:2-20         5:2-20         5:2-20         5:2-20         5:2-20         5:2-20         5:2-20         5:2-20         5:2-20         5:2-20         5:2-20         5:2-20         5:2-20         5:2-20         5:2-20         5:2-20         5:2-20         5:2-20         5:2-20         5:2-20         5:2-20         5:2-20         5:2-20         5:2-20         5:2-20         5:2-20         5:2-20         5:2-20         5:2-20         5:2-20         5:2-20         5:2-20         5:2-20         5:2-20         5:2-20         5:2-20         5:2-20         5:2-20         5:2-20         5:2-20         5:2-20         5:2-20         <                                                                                                    | 1         Τυπητητιβιβι         Φτιμπιά           1         Τυπητητηβιβια         5421120           1         15,786 97         5421120           1         15,786 97         5421120           1         10,892 06         5421120           1         10,892 06         5421120           10,892 06         10,892 06         5421120           11,992 06         10,892 06         5421120           11,992 07         11,992 06         5421120           11,992 07         11,992 06         542151           11,992 07         11,992 07         54219           11,992 07         11,992 07         54219           11,992 07         11,992 07         11,992 07           11,992 07         11,992 07         11,992 07           11,992 07         11,992 07         11,992 07           11,992 07         11,992 07         11,992 07           11,992 07         11,992 07         11,992 07           11,992 07         11,992 07         11,992 07           11,992 07         11,992 07         11,992 07           11,992 07         11,992 07         11,992 07           11,992 07         11,992 07         11,992 07                                                                                                    |       | PH2411.123.D.4                             | 1 19 19 19 19 19 19 19 19 19 19 19 19 19                             | 2555/50                          | สญญายมเ                | JULND /         |      |                                                      |
|----------------------------------------------------------------------------------------------------|----------------------------------------------------------------------------------------------------|----------------------------------------------------------------------------------------------------|-------|--------------------------------------------|----------------------------------------------------------------------|----------------------------------|------------------------|-----------------|------|------------------------------------------------------|
| <ul> <li>สายแล้วกษาคุณภาพ ปัญหายางสามารถ (พร.2)</li> <li>รายแล้วกษาคุณภาพ ปัญหายางสามารถ (พร.2)</li> <li>รายแล้ว มีกับไปได้สังสัมด้า บาก โทยอาริ อินเตอร์ทรก (พร.2)</li> <li>ราย (ส.2.6.55 รับบาน 28.197 กระสอบ น้ำหนักสุทธิ</li> <li>2.815.343300 ดัน เป็นจำนวนเงินทั้งสัน</li> <li>มีการสามารถ (ส.2.6.95 รับบาน 28.197 กระสอบ น้ำหนักสุทธิ</li> <li>2.815.343300 ดัน เป็นจำนวนเงินทั้งสัน</li> <li>มีการสามารถ (ส.2.6.97 กระสอบ น้ำหนักสุทธิ</li> <li>มีการสามารถ (ส.2.6.97 กระสอบ น้ำหนักสุทธิ</li> <li>มีการสามารถ (ส.2.6.97 กระสอบ น้ำหนักสุทธิ</li> <li>มีการสอบ และการสามารถ (ส.2.6.97 กระสอบ น้ำหนักสุทธิ</li> <li>มีการสอบ และการสามารถ (ส.2.6.97 กระสอบ น้ำหนักสุทธิ</li> <li>มีการสอบ และการสามารถ (ส.2.6.97 กระสอบ น้ำหนักสุทธิ</li> <li>มีการสอบและการสามารถ (ส.2.6.97 กระสอบ น้ำหนักสุทธิ</li> <li>มีการสอบและการสามารถ (ส.2.6.97 กระสอบ น้ำหนักสุทธิ</li> <li>มีการสอบและการสามารถ (ส.2.6.97 กระสอบ น้ำหนักสุทธิ</li> <li>มีการสอบและการสามารถ (ส.2.6.97 กระสอบ น้ำหนักสุทธิ</li> <li>มีการสอบและการสามารถ (ส.2.6.97 กระสอบ น้ำหนักสุทธิ</li> <li>มีการสอบและการสามารถ (ส.2.6.97 กระสอบ น้ำหนักสุทธิ</li> <li>มีการสุทธิ์ที่จ่าย</li> <li>มาการสุทธิ์ที่จ่าย</li> <li>มาการสุทธิ์ที่จ่าย</li> <li>มาการสุทธิ์ที่จ่าย</li> <li>มาการสุทธิ์ที่ (10.2.2.4.97 กระสอม น้ำหนังหลังสุทธิ</li> <li>มาการสุทธิ์ที่จ่าย</li> <li>มาการสุทธิ์ที่ (10.2.2.4.97 กระสอมสินสุทธิ์ที่ (10.2.2.4.97 กระสอมสินสุทธิ์ที่ (10.2.2.4.97 กระสานสุทธิ์ที่ (10.2.4.97 กระสานสุทธิ์ที่ (10.2.</li></ul>                                                                                                    | สายแสกรารกับบารีกรรรมสารามนาที่กรรรรมสารามบารีกรรรมสาร<br>ม่านและ ที่เก็บไวโรล์สมินด้า บลา โทยยกริ ชินเตอร์เทรด (หลัง 2)<br>(ราสที่ 12) สัญญาส์สที่ กรร. 109 22555 (โกราสติ 2555566)<br>2.14 มี.ค. 2556 ร้านวน 28,197 กระสอบ น้านนักสุทธิ<br>2.815.343300 หัน เป็นจำนวนเงินทั้งสิ้น<br>2.815.343300 หัน เป็นจำนวนเงินทั้งสิ้น<br>3.815.343<br>3.815.343<br>3.815.345<br>3.815.345                                                                                                    | πημματήτωτησμητήτορη       15,786 97       τh         τή μιματική πήμη μιλιμάτη ματη μηματήτητας       10,892,000       τημματήτητησμητήτητας         τημματήτητησμητήτητης       10,892,000       τημματήτητησμητήτητας         τημματήτητησμητήτητης       10,892,000       τημματήτητησμητήτητας         τημματήτητησμητήτητης       10,892,000       τημματήτητησμητήτητας         τημματήτητησμητήτητης       10,892,000       τημματήτητησμητήτητης         τημματήτητησμητήτητης       10,892,000       τημματήτητησμητήτητης         τημματήτητησμητήτητης       10,892,000       τημματήτητησητήτητης         τημματήτητησμητήτητης       10,892,000       τημπητήτητησητήτητης         τημματήτητησμητήτητης       10,892,000       τημητήτητης         τημματήτητης       10,892,000       τημητήτητης         τημματήτητης       10,892,000       τημητήτητης         τημματήτητης       10,892,000       τημητήτητης         τημματήτητης       10,892,000       τημητήτητης         τημματήτητης       10,892,000       τημητήτητης         τημματήτητης       10,892,000       τημητήτητης         τημματήτητης       10,892,000       τημητήτητης         τημματήτητης       10,892,000       τημητήτητης         τημματήτης       10,892,000                                                                                                    | 1     |                                            | รายการการเบิกเงิน                                                    |                                  | จำนว                   | นเงิน           | 2    | <b>ลงทะเบียนงบประมาณแล้ว</b>                         |
| <ul> <li>มายมาสามารายการวรรรรรรรรรรรรรรรรรรรรรรรรรรรรรรรร</li></ul>                                                                                                    | สานแหล ขณามองสุมสงสมคา บูงก (ทับสามา<br>(สวดที่ 12) สัญญาสตรที่ กรร. 109.2/2556 (ปีการนลิต 2555/56)<br>ค2.14 มี.ก. 2556 ร่านอน 28.197 การสงคม น้ำหนักลุทซิ<br>2.815.343300 ตัน เป็นจำน่านเงินทั้งสิ้น<br>2.815.343300 ตัน เป็นจำน่านเงินทั้งสิ้น<br>1.105 09<br>1.105 09                                                                                                    | พัทธาราย<br>(สามที่ 12) มัญญาสุลสมที่ กรร. 109.2/2555 (ปีการะเลิต 255556)         คาการ์ส.         คาการ์ส.           คาการ์ส.         คาการ์ส.         คาการ์ส.         คาการ์ส.           คาการ์ส.         ค.ก.         คร.         คาการ์ส.         คาการ์ส.           คาการ์ส.         ค.ก.         ค.ก.         คาการ์ส.         คาการ์ส.           คาการ์ส.         ค.ก.         ค.ก.         ค.ก.         คาการ์ส.           คาการ์ส.         ค.ก.         ค.ก.         ค.ก.         คาการ์ส.           คาการ์ส.         ค.ก.         ค.ก.         ค.ก.         คาการ์ส.           คาการ์ส.         ค.ก.         ค.ก.         ค.ก.         คาการ์ส.           1         การ์ส.         ค.ก.         ค.ก.         ค.ก.         คาการ์ส.           1         การ์ส.         ค.ก.         ค.ก.         ค.ก.         ค.ก.         ค.ก.           1         การ์ส.         ค.ก.         ค.ก.         ค.ก.         ค.ก.         ค.ก.           1         ค.ก.         ค.ก.         ค.ก.         ค.ก.         ค.ก.         ค.ก.           1         ค.ก.         ค.ก.         ค.ก.         ค.ก.         ค.ก.         ค.ก.           1         ค.ก.        ค.ก.        ค.ก.                                                                                                    | ค่าดู | แลรักษาคุณภาพ เ                            | ขนดและนำหนักข้าวสาร และกา                                            | ารรมยา                           | 1                      | 15,786 97       | รทั  | 16 892 06                                            |
| เขาสาม 12 กมบุ มาสาม 28,197 การสาม 285555         เขาสาม 12 กมบุ มาสาม 28,197 การสาม 285555         เขาสาม 28,15343300 กัน เป็นจำนวนเงินทั้งสัน         เขาสาม 28,197 การสาม 28555         เขาสาม 28,197 การสาม 28555         เขาสาม 28,197 การสาม 28555         เขาสาม 28,197 การสาม 28555         เขาสาม 28,197 การสาม 28555         เขาสาม 28,197 การสาม 28555         เขาสาม 28,197 การสาม 28555         เขาสาม 28,197 การสาม 28555         เขาสาม 28,197 การสาม 28555         เขาสาม 28,197 การสาม 28555         เขาสาม 28,197 การสาม 28555         เขาสาม 28,197 การสาม 28555         เขาสาม 11, การชีวิยาสาม 11, 105,099         เขาสาม 11, การชีวิยาสาม 11, 105,099         เขาสาม 11, 105,099         เขาสาม 11,                                                                                                    | (1978)     (1978)     (1978)     (1978)     (1978)     (1978)     (1978)     (1978)     (1978)     (1978)     (1978)     (1978)     (1978)     (1978)     (1978)     (1978)     (1978)     (1978)     (1978)     (1978)     (1978)     (1978)     (1978)     (1978)     (1978)     (1978)     (1978)     (1978)     (1978)     (1978)     (1978)     (1978)     (1978)     (1978)     (1978)     (1978)     (1978)     (1978)     (1978)     (1978)     (1978)     (1978)     (1978)     (1978)     (1978)     (1978)     (1978)     (1978)     (1978)     (1978)     (1978)     (1978)     (1978)     (1978)     (1978)     (1978)     (1978)     (1978)     (1978)     (1978)     (1978)     (1978)     (1978)     (1978)     (1978)     (1978)     (1978)     (1978)     (1978)     (1978)     (1978)     (1978)     (1978)     (1978)     (1978)     (1978)     (1978)     (1978)     (1978)     (1978)     (1978)     (1978)     (1978)     (1978)     (1978)     (1978)     (1978)     (1978)     (1978)     (1978)     (1978)     (1978)     (1978)     (1978)     (1978)     (1978)     (1978)     (1978)     (1978)     (1978)     (1978)     (1978)<                                                                                                    | (19200)       (19200)       (19200)       (19200)       (19200)       (19200)       (19200)       (19200)       (19200)       (19200)       (19200)       (19200)       (19200)       (19200)       (19200)       (19200)       (19200)       (19200)       (19200)       (19200)       (19200)       (19200)       (19200)       (19200)       (19200)       (19200)       (19200)       (19200)       (19200)       (19200)       (19200)       (19200)       (19200)       (19200)       (19200)       (19200)       (19200)       (19200)       (19200)       (19200)       (19200)       (19200)       (19200)       (19200)       (19200)       (19200)       (19200)       (19200)       (19200)       (19200)       (19200)       (19200)       (19200)       (19200)       (19200)       (19200)       (19200)       (19200)       (19200)       (19200)       (19200)       (19200)       (19200)       (19200)       (19200)       (19200)       (19200)       (19200)       (19200)       (19200)       (19200)       (19200)       (19200)       (19200)       (19200)       (19200)       (19200)       (19200)       (19200)       (19200)       (19200)       (19200)       (19200)       (19200)       (19200)       (19200)       (19200)       (19200)                                                                                                          | มาแ   | มลง ทกาบเวณคะ                              | พื้นคา บจก. เทยอกร อนเตอรเ                                           | ทรด (หลง 2)                      |                        |                 | จำนว | NUIGU 10,002.00 20                                   |
| 11/14/14/14/14/14/14/14/14/14/14/14/14/1                                                                                                    | เกิบ 14 ม.ม. 2590 กับบัน 25,197 การสอบ บาทบักลูกร       สุขารสมสมกล         2.815 343300 กับ บัน 25,197 การสอบ บาทบักลูกร       สุข พ.ช. 57         พบัการการสิน       3       คารระสมบัน 1005 กร         พบัการการสิน กรรารสิน       3       คารระสมบัน 1005 กร         พบัการการสิน       1.1005 กร       3       คารระสมบัตร 1007 กร         1       การสินสำเล็ม       1.1005 กร       3       คารระสมบัตร 1007 กร         1       การสินสำเล็ม       1.1005 กร       1.1005 กร       1.1005 กร         1       การสินสำเล็ม       1.1005 กร       1.1005 กร       1.1005 กร         1       การสิมสำเล็ม       1.1005 กร       1.1005 กร       1.1005 กร         1       การสินสำเล็ม       1.1005 กร       1.1005 กร       1.1005 กร         1       การสินสำเล็ม       1.1005 กร       1.1005 กร       1.1005 กร         1       การสินสำเล็ม       1.1005 กร       1.1005 กร       1.1005 กร         1       การสินสำเล็ม       1.1005 กร       1.1005 กร       1.1005 กร       1.1005 กร         1       การสินสำเล็ม       1.1005 กร       1.1005 กร       1.1005 กร       1.1005 กร       1.1005 กร       1.1005 กร       1.1005 กร       1.1005 กร       1.1005 กร       1.1005 กร       1.1005 กร       1.1005                                                                                                    | เกิ. 1.4.7. 250 - 11.012 (25, 197. 192 ครบ) บาทบกลักษ       สุมาร์ 2.815.343300 ทับ เป็นจำนวนมันทั้งสั้น       สุม 4.4 5.7         เกิ. 1.5. 243300 ทับ เป็นจำนวนมันทั้งสั้น       สุม 4.4 5.7       เกิ. 4 4.4 5.7         เกิ. 1.05.09       เกิ. 105.09       เกิ. 105.09         เกิ. 1.05.09       เกิ. 105.09       เกิ. 105.09         เกิ. 1.05.09       1.105.09       เกิ. 105.09         เกิ. 1.05.09       1.105.09       เกิ. 105.09         เกิ. 1.05.09       1.105.09       เกิ. 105.09         เกิ. 1.05.09       1.105.09       เกิ. 105.09         เกิ. 1.05.09       1.105.09       เกิ. 105.09         เกิ. 1.05.09       1.105.09       เกิ. 105.09         เกิ. 1.05.09       1.105.09       เกิ. 105.09         เกิ. 1.05.09       1.105.09       เกิ. 105.09         เกิ. 1.05.09       เกิ. 105.09       เกิ. 105.09         เกิ. 1.05.09       เกิ. 105.09       เกิ. 105.09         เกิ. 1.05.09       เกิ. 105.09       เกิ. 105.09         เกิ. 1.05.09       เกิ. 107.18.00       เกิ. 105.09         เกิ. 1.05.09       เกิ. 100.28.015       เกิ. 100.28.015         เกิ. 1.05.09       เกิ. 100.28.015       เกิ. 100.28.015         เกิ. 1.05.09       เกิ. 100.28.015       เกิ. 100.28.015      <                                                                                                    | (930  | 111 12) 24 U U MAT                         | ท กษฐ.109.2/2556 (บการผลด                                            | 2555/56)                         |                        |                 |      | 2                                                    |
| Польски полиции полиции     Ден и и и и и и и и и и и и и и и и и и и                                                                                                    | 1     1     1     1     1     1     1     1     1     1     1     1     1     1     1     1     1     1     1     1     1     1     1     1     1     1     1     1     1     1     1     1     1     1     1     1     1     1     1     1     1     1     1     1     1     1     1     1     1     1     1     1     1     1     1     1     1     1     1     1     1     1     1     1     1     1     1     1     1     1     1     1     1     1     1     1     1     1     1     1     1     1     1     1     1     1     1     1     1     1     1     1     1     1     1     1     1     1     1     1     1     1     1     1     1     1     1     1     1     1     1     1     1     1     1     1     1     1     1     1     1     1     1     1     1     1     1     1     1     1     1     1     1     1     1     1 </td <td>1     1     1     4     1     4     1     1     1     1     1     1     1     1     1     1     1     1     1     1     1     1     1     1     1     1     1     1     1     1     1     1     1     1     1     1     1     1     1     1     1     1     1     1     1     1     1     1     1     1     1     1     1     1     1     1     1     1     1     1     1     1     1     1     1     1     1     1     1     1     1     1     1     1     1     1     1     1     1     1     1     1     1     1     1     1     1     1     1     1     1     1     1     1     1     1     1     1     1     1     1     1     1     1     1     1     1     1     1     1     1     1     1     1     1     1     1     1     1     1     1     1     1     1     1     1     1     1     1     1     1     1     1     1     1     1<!--</td--><td>2.81</td><td><u>4 ม.ศ. 2556 จาน</u><br/>5.343300 ตัน เขื</td><td><u>เวน 28,197 กระสอบ นาหนเ</u><br/>ในจำบ่วนเงินทั้งสิ้น</td><td>าสุทธ</td><td></td><td></td><td></td><td>ธุรการตนสงกด</td></td>                                                                                                    | 1     1     1     4     1     4     1     1     1     1     1     1     1     1     1     1     1     1     1     1     1     1     1     1     1     1     1     1     1     1     1     1     1     1     1     1     1     1     1     1     1     1     1     1     1     1     1     1     1     1     1     1     1     1     1     1     1     1     1     1     1     1     1     1     1     1     1     1     1     1     1     1     1     1     1     1     1     1     1     1     1     1     1     1     1     1     1     1     1     1     1     1     1     1     1     1     1     1     1     1     1     1     1     1     1     1     1     1     1     1     1     1     1     1     1     1     1     1     1     1     1     1     1     1     1     1     1     1     1     1     1     1     1     1     1     1 </td <td>2.81</td> <td><u>4 ม.ศ. 2556 จาน</u><br/>5.343300 ตัน เขื</td> <td><u>เวน 28,197 กระสอบ นาหนเ</u><br/>ในจำบ่วนเงินทั้งสิ้น</td> <td>าสุทธ</td> <td></td> <td></td> <td></td> <td>ธุรการตนสงกด</td>                                                                                                    | 2.81  | <u>4 ม.ศ. 2556 จาน</u><br>5.343300 ตัน เขื | <u>เวน 28,197 กระสอบ นาหนเ</u><br>ในจำบ่วนเงินทั้งสิ้น               | าสุทธ                            |                        |                 |      | ธุรการตนสงกด                                         |
| พับรินายัง     พับรินายัง       พับรินายัง     3       พับรินายัง     3       พับรินายัง     <                                                                                                    | พัทธานการสังการประเทศ         3         ครางคอมแล้วฐาติงง           พัทธานการประเทศ         3         ครางคอมแล้วฐาติงง           1         การประเทศร้อง         1,005 09         รางคอมแล้วฐาติงง           1         การประเทศร้อง         1,005 09         รางคอมแล้วฐาติงง           1         การประเทศร้อง         1,005 09         รางคอมแล้ว           1         การประเทศร้อง         1,005 09         รางคอมแล้ว           1         การประเทศร้อง         1,005 09         รางคอมแล้ว           2         ค่าปรับ ค่าอการพันละ 1 บาท         1,578 7         การประเทศร้องคอมแลว           3         ค่าออกมเหน         1,578 7         การประเทศร้องคอมแลว           5                                                                                                    | 1     1.013/2017 1026 103/1 1026       1     1.013/2017 1026 103/1 1026       1     1.0150 09       1     1.0150 09       1     1.0150 09       1     1.0150 09       1     1.0150 09       1     1.0150 09       1     1.0150 09       1     1.0150 09       1     1.0150 09       1     1.0150 09       1     1.0150 09       1     1.0150 09       1     1.0150 09       1     1.0150 09       1     1.0150 09       1     1.0150 09       1     1.0150 09       1     1.0150 09       1     1.0150 09       1     1.0150 09       1     1.0150 09       1     1.0150 09       1     1.0150 09       1     1.0150 09       1     1.0150 09       1     1.0150 09       1     1.0150 00       1     1.0150 00       1     1.0150 00       1     1.0150 00       1     1.0150 00       1     1.0150 00       1     1.0150 00       1     1.0150 00       1     1.0150 00       1     1.0150 00   <                                                                                                    | 2,01  |                                            | 10 1 10 4 10 5 1 10 1 1 10                                           |                                  |                        |                 |      | 1 4 N 5 50                                           |
| ที่กษะ2215/ 6353 คว. (9 ค. ต. 3?       มามรางสอบแล้วสูกต้อง         บาก กาษีมูลค่าเพิ่ม (กาษีชื่อ)       1.105 09         วาม       16,892 06         1       กาษีเงิมได้ บุคคลธวรมดา ปี บิติบุลคล         1       1.57 87         2       คำบรับ ค่าอากร พันละ 1 บาท         3       สำสอบแทน         ทาง       157 87         ทาง       157 87         ท่าง       1.57 87         ท่าง       157 87         ท่าง       157 87         ท่าง       157 87         ท่าง       157 87         ท่าง       157 87         ท่าง       157 97         ท่าง       157 97         ท่าง       157 97         ท่าง       157 97         ท่าง       16,71840         ท่าง       16,71840         ท่าง       16,71840         ท่าง       16,71840         ท่าง       16,71840         ท่าง       16,71840         ท่าง       16,71840         ท่าง       16,71840         ท่าง       16,71840         ท่าง       16,71840         ท่าง       16,71840         1       17,9256                                                                                                    | ที่ กษ. 2215/ 63.53 ดว. (၅ พ. ด. 57       บวก ภาษีมูลคำเพิ่ม (ภาษีขึ้ย)       1. กาษีเงินได้ บุคลสรรรมดา (1 มิติบุลลล       1. กาษีเงินได้ บุคลสรรรมดา (1 มิติบุลลล       1. กาษีเงินได้ บุคลสรรรมดา (1 มิติบุลลล       1. กาษีเงินได้ บุคลสรรรมดา (1 มิติบุลลล       1. กาษีเงินได้ บุคลสรรรมดา (1 มิติบุลลล       1. กาษีเงินได้ บุคลสรรรมดา (1 มิติบุลลล       1. กาษีเงินได้ บุคลสรรรมดา (1 มิติบุลลล       1. กาษีเงินได้ บุคลสรรรมดา (1 มิติบุลลล       1. กาษีมูลคำเพิ่ม (กาษีชาย)       5                                                                                                    | ที่ กษ. 2215/     63.53     ลว. (9 ค. ค. 59       นาก กาษีมูลล่าเพิ่ม (กาษีขึ้ย)     1.005.09       1. กาษีเงินได้ บุคคลกรรมดา (10.60,00       2. ล่าปรับ ค่าอากร พันละ 1 บาท       1. กาษีเงินได้ บุคคลกรรมดา (10.60,00       3. ล่าอบแหน       3. ล่าอบแหน       3. ล่าอบเหล       3. ล่าอบเหล       3. ล่าอบเหล       3. ล่าอบเหล       3. ล่าอบเหล       3. ล่าอบเหล       3. ล่าอบเหล       3. ล่าอบเหล       3. ล่าอบเหล       3. ล่าส่าน       3. ล่าส่าน       3. ล่าส่าน       3. ล่าส่าน       3. ล่าส่าน       3. ล่าส่าน       3. ล่าส่าน       3. ล่าส่าน       3. ล่าส่าน       3. ล่าส่าน       3. ล่าส่าน       3. ล่าส่าน                                                                                                    |       | 1.                                         |                                                                      |                                  |                        |                 |      | พนกงานการเงิน กองการเงิน<br>หรือ อ.ต.ก. สาขา         |
| ที่ กษะ2215/ 6353 ลา. (9 ค.ศ. 53         บาก กาษีมูลค่าเพิ่ม (กาษีชื่อ)         วาม         1. กาษีเงินได้ บุคคลอรรมดา ปี บิติบุลคล         2. คำบรับ ค่าอาการ พันละ 1 บาท         2. คำบรับ ค่าอาการ พันละ 1 บาท         3. คำตอบแทน         พัก         4. กาษีมูลค่าเพิ่ม (กาษีชาย)         5                                                                                                    | ที่ กษะ2215/ 6353 ลว. (ๅ๛. ค. 53         มาก การีมูลค่าเพิ่ม (การีชื่อ)         720         2 คำบรับ คำอุกกร พันละ 1 บาท         3. คำตอบแทน         3. คำตอบแทน         ช้านบนเงินสุทธิที่จ่าย         มาท         5                                                                                                    | พักษะ2216/ 63.5.3     คว. (ค.ค. ค. 53       บวก ภาษีมูลค่าเพิ่ม (ภาษีชื่อ)     1.105 09       1. กาษีเงินได้   บุคคลธรรมคา   ปี มิติบุลคล     157,87       2. ค่าบรับ ค่าอากร พันละ 1 บาท     157,97       1. กาษีเงินได้   บุคคลธรรมคา   ปี มิติบุลคล     157,87       2. ค่าบรับ ค่าอากร พันละ 1 บาท     157,97       ส. กาษีมูลค่าเพิ่ม (กาษีราย)     157,97       5.                                                                                                    |       |                                            |                                                                      |                                  | 1                      |                 | 3    | ตรวจสอบแล้วถูกต้อง                                   |
| บาก ภาษีมูลค่าเพิ่ม (ภาษีชื่อ)<br>1. กาษีเงินได้บุคคลธรรมดา                                                                                                    |                                                                                                    |                                                                                                    | 31.   | DH.2215/ 635                               | 3 as. 190.0.58                                                       |                                  |                        |                 | ma   | Tacorase Jun                                         |
| 72ม       16.892 06         1. กาษีเงินได้ □ บุคคลธรรมดา ☑ นิติบุคคล       157.87         2. คำปรับ คำอากร พันละ 1 บาท       157.97         3. คำดอบแทน       157.97         พัก       4. กาษีมูลดำเพิ่ม (ภาษีขาย)         5                                                                                                    | 17.14       16.892       06       ครารขอบแล้ว         11. กาษีเงินได้ บุคคลธรรมตา (มีมิบุคลล       157.87       157.87         2. คำปรับ ค่าอากร พันละ 1 บาท       157.97       (พ.ศ.ศ.ศ.ศ.ศ.ศ.ศ.ศ.ศ.ศ.ศ.ศ.ศ.ศ.ศ.ศ.ศ.ศ.ศ                                                                                                    | 724       16,892.06         710       2. คำปรับ คำอุกกร พันละ 1 บาท         3. คำตอบแทน       15787         พัก       4. การีมูลค่าเพิ่ม (ภาษีชาย)         5.                                                                                                    | บวก   | ภาษีมูลค่าเพิ่ม (ภา                        | ษีซื้อ)                                                              |                                  |                        | 1,105 09        | 371  | นตรวจสอบกองบัญชี/อ.ต.ก.สา                            |
| 1. ภาษีเงินได้ บุคคลธรรมดา 1 มิติบุคลด       157/87         2. คำปรับ คำอากร พันละ 1 บาท       157/97         3. คำดอบแทน       157/97         พัก       4. ภาษีมูลด่าเพิ่ม (ภาษีขาย)         5                                                                                                    | 1. กาษีเงินได้                                                                                                    | 1. กาษีเงินได้ □ บุคคลอรรรมดา ☑ นิติบุคลด       157.87         2. คำปรับ ค่าอากร พันละ 1 บาท       157.97         3. คำดอบแทน       157.97         พัก       4. กาษีมูลค่าเพิ่ม (กาษีชาย)         5.                                                                                                    | 0     | -                                          | รวม                                                                  |                                  | -                      | 16,892 06       | 1    | 🥥 🥬 ตรวจสอบแล้ว                                      |
| 2. คำปรับ ค่าอากร พันละ 1 บาท       15/79:       สาดอบแทน         3. ค่าดอบแทน       4. การีมูลค่าเพิ่ม (การีขาย)                                                                                                    | 2. คำปรับ ค่าอากร พันละ 1 บาท       15/79       หัพบ้าดอบัญชี         3. คำดอบแทน       (การีมูลค่าเพิ่ม (การีขาย)       (การีมูลค่าเพิ่ม (การีขาย)         5                                                                                                    | 2. คำปรับ ค่าอากร พันละ 1 บาท       15/79       ผ้าหน่ากองมันสี         3. คำดอบแทน                                                                                                    | ราย   | 1. ภาษีเงินได้                             | 🗌 บุคคลธรรมดา 🗹 นิติบุคค                                             | an                               | Discoversion           | 157 87          |      | Any landm                                            |
| 3. คาตอบแทน       สาตอบแทน       สำสาดอบแทน         พัก       4. ภาษีมูลคำเพิ่ม (ภาษีชาย)                                                                                                    | 3. คำตอบแทน       เกาษีมูลค่าเพิ่ม (กาษีขาย)         5                                                                                                    | 1113       3. คาดอบแทน       เดิมสมครรอนุมัติราย         พัก       4. กาษีมูลค่าเพิ่ม (กาษีขาย)                                                                                                    |       | 2. ค่าปรับ ค่า                             | อากร พันละ 1 บาท                                                     | 1 2 2                            |                        | 15 79           | 10   | ห้วหน้ากองบัญชี                                      |
| <ul> <li>พัก 4. // เริ่มูสตา เพิ่ม (// เรียบ 10)</li> <li>5</li></ul>                                                                                                    | พัก       4. ภาษฐสพ เหม (ภาษฐาย)         5                                                                                                    | พัก       4. ภาษฐลพ (เหม (ภาษฐาย)         5                                                                                                    | 11.12 | 3. คาตอบแทน                                | u (2019/201)                                                         | N                                | 0 51 21                | 3 20 40 C       | 100  | เห็นสมควรอนุมัติจ่าย                                 |
| 5                                                                                                    | 5                                                                                                    | รับบานเงินลูทธิที่จ่าย         บาท         16,718 40           จำนวนเงินลูทธิที่จ่าย         หนึ่งหมื่นหกพันเจ็ตร้อยสินแปดบาทสีสิบสตางค์         ห้อ ผู้จัดการผู้อำนายการผู้อำนายการคายการคายการการเส้าสุการการการการการการการการการการการการการก | พัก   | 4. ภาษมูลคาเพ                              | ม (ยาษยาย)                                                           |                                  |                        |                 |      |                                                      |
| จำนวนเงนลุพธพราย       บ.ท       10, 16, 16, 40         (ตัวอักษร)       หนึ่งหมื่นหกพันเจ็ตร้อยสิบแปดบาทสี่สิบสตางค์       หรือ ผู้จัดการผู้อำนายกา         ๑ จ่ายเงินสด       4       อนูมัติจำย         ๑ จ่ายเงินสด       4       อนูมัติจำย         ๑ จ่ายเงินสด       4       อนูมัติจำย         ๑ จ่ายเงินสด       4       อนูมัติจำย         ๑ จ่ายเงินสด       4       อนูมัติจำย         ๑ จ่ายเงินอาการ       กฎ พ.พ. เลขที่ 100.3 byls       4         ๑ จ่ายเงินอาการ       กฎ พ.พ. เลขที่ 100.3 byls       4         ๑ จ่ายเงินอาการ       กฎ พ.พ. เลขที่ 100.3 byls       4         ๑ จ่ายเงินอาการ       กฎ พ.พ. เลขที่ 100.3 byls       4       อนูมัติจำย         ๑ จ่ายเงินอาการ       กฎ พ.พ. เลขที่ 100.3 byls       4       อนูมัติจำย         ๑ จำยงสาด       กฎ พ.พ. เลขที่ 100.3 byls       4       อนูมัติจำย         ๑ จำยงสาด       กฎ พ.พ. เลขที่ 100.3 byls       4       อนูมัติจำย         ๑ จำยงสาด       กฎ พ.พ.       เลขที่ 100.3 byls       4       อนูมัติจำย         ๑ จำยงสาด       กฎ พ.พ.       เลขที่ 100.3 byls       1       1         ๑ จำยงสาด       กฎ พ.พ.       กฎ พ.พ.พ.พ.พ.พ.พ.พ.พ.พ.พ.พ.พ.พ.พ.พ.พ.พ.พ.                                                                                                    | จำนวนใจนัฐทุกทราย       1.01       10,7/10/20       พิพน้ากองรับสังกัด<br>หรือ สู้จัดการผู้อำนวยการมั<br>ช่วยเงินสด         ๑       จำยเงินสด       4       อมุมัติร่าย         ๑       จำยเงินสด       4       อมุมัติร่าย         ๑       จำยเงินสด       4       อมุมัติร่าย         ๑       จำยเงินสด       4       อมุมัติร่าย         ๑       จำยเงินสด       4       อมุมัติร่าย         ๑       จำยเงินสด       100.3½415       0.0         1       บ กำ ถับ กู ล งบั ญ ชี/ JOURNALVOUCHER       เลษที่ 100.3½415       0.0         ๑       ๑.๑ การกลาดเพื่อเกษะกรกร (สำนักงาน ใหญ)       ร.๑ มัต       ร.๑ มิด         รายสะเอียด       เจอ 657/59 C04912-9 การมยา จำด 12 คลัง บอก. ไทยอกริ อินเตอร์เทรด หลัง 2       บอก. เอเชีย (พลดอบไทร แอ อมด์ อินแกปตน์ - ชัก 55/56         จำยาเดียง       เดิ สี กับ บอริสร์ 5 ส 557/59 ความ บา จำด 12 คลัง บอก. ไทยอกริ อินเตอร์เทรด หลัง 2       บอก. เอเชีย (พลดอบไทร แอ อมด์ อินแกปตน์ - ชัก 55/56         จำยาเดียง       เดิ สี ก่อริสงโก้เกิ เป็นส่งของ       1.102-56-1         รายสะเอียด       เออ สำนัก ที่งจำบอัน 1       102-56-1         2-1-9-601       เป็นก่าจำกรไป เป็นสี 13/11/2258 จำนอน       15.787 03-01-01       1-102-56-1         2-1-9-601       เป็นก่าจำบอริสระ       15.787 03-01-01       1-102-56-1         1-1-1-15621 <td>จำนวนเงนฐายทหาย       บท       เอ,/16/40       พัพบ้าอะดังนิงักล         (ตัวอักษร)       หนึ่งหมื่นหกพันเร็ตร้อยสินแปดบาทสี่สิบสตางค์       หรือ ผู้จัดการผู้อำนวยการล่า         ๑ จ่ายเงินสด       4       อนุมัติจำบ         ๑ จ่ายเงินสด       4       อนุมัติจำบ         ๑ จ่ายเงินสด       4       อนุมัติจำบ         ๑ จ่ายเงินสด       4       อนุมัติจำบ         ๑ บ้างการกลาดเพื่อเกษตรกร (สินการนโนทุ)       10.33k/ll/S       00         1 บ สำคัญลงบัญชี/ JOURNALVOUCHER       เลขที (B581101994 มน้า       วันที่ 13/10         เลขที่ (B581101994 มน้า       วันที่ 13/10       วันที่ 13/10         เลขที่ (B581101994 มน้า       10.37k/ll/S       00         1 บ สำคัญลงบัญชี/ JOURNALVOUCHER       เลขที (B581101994 มน้า       วันที่ 13/10         เลขที่ (B581101994 มน้า       10.37k/ll/S       00       30.101         1 และที่ (ชิม เจรงการ 12 คลังบุตา 12 คลังบุตา 10 เองการ       โด.802.06       03.0101       1.102.56.1         2-19-601       เงินกรงการเป็น 13/10/2558       ร่าม บ กรงการ       157.87       03.0101       1.102.56.1         2-19-601       เงินกรงการ(1.102.56.1)ที่มน้าท่าวเป       157.87       03.0101       1.102.56.1         1.1-1.5621       เงินกรงการ(1.102.56.1)ที่มน้าท่าวเป       16.718.40       03.0101       0.000.17.1<td></td><td>D</td><td>d</td><td></td><td></td><td>40 749 40</td><td></td><td></td></td> | จำนวนเงนฐายทหาย       บท       เอ,/16/40       พัพบ้าอะดังนิงักล         (ตัวอักษร)       หนึ่งหมื่นหกพันเร็ตร้อยสินแปดบาทสี่สิบสตางค์       หรือ ผู้จัดการผู้อำนวยการล่า         ๑ จ่ายเงินสด       4       อนุมัติจำบ         ๑ จ่ายเงินสด       4       อนุมัติจำบ         ๑ จ่ายเงินสด       4       อนุมัติจำบ         ๑ จ่ายเงินสด       4       อนุมัติจำบ         ๑ บ้างการกลาดเพื่อเกษตรกร (สินการนโนทุ)       10.33k/ll/S       00         1 บ สำคัญลงบัญชี/ JOURNALVOUCHER       เลขที (B581101994 มน้า       วันที่ 13/10         เลขที่ (B581101994 มน้า       วันที่ 13/10       วันที่ 13/10         เลขที่ (B581101994 มน้า       10.37k/ll/S       00         1 บ สำคัญลงบัญชี/ JOURNALVOUCHER       เลขที (B581101994 มน้า       วันที่ 13/10         เลขที่ (B581101994 มน้า       10.37k/ll/S       00       30.101         1 และที่ (ชิม เจรงการ 12 คลังบุตา 12 คลังบุตา 10 เองการ       โด.802.06       03.0101       1.102.56.1         2-19-601       เงินกรงการเป็น 13/10/2558       ร่าม บ กรงการ       157.87       03.0101       1.102.56.1         2-19-601       เงินกรงการ(1.102.56.1)ที่มน้าท่าวเป       157.87       03.0101       1.102.56.1         1.1-1.5621       เงินกรงการ(1.102.56.1)ที่มน้าท่าวเป       16.718.40       03.0101       0.000.17.1 <td></td> <td>D</td> <td>d</td> <td></td> <td></td> <td>40 749 40</td> <td></td> <td></td>                                                                                                    |       | D                                          | d                                                                    |                                  |                        | 40 749 40       |      |                                                      |
| (17) มายารา/       (12) มายารา/       (12) มายารา/       (12) มายารา/       (12) มายารา/       (12) มายารา/         ราย       รายเร็คธนาคาร.       (12) มายารา/       (12) มายารา/       (12) มายารา/       (12) มายารา/         ราย       รายเร็คธนาคาร.       (12) มายารา/       (12) มายารา/       (12) มายารา/       (12) มายารา/         ราย       รายเร็คธนาคาร.       (12) มายารา/       (12) มายารา/       (12) มายารา/       (12) มายารา/         ราย       รายเร็คธนาคาร.       (12) มายารา/       (12) มายารา/       (12) มายารา/       (12) มายารา/         ราย       รายเร็คธนาคาร.       (12) มายารา/       (12) มายารา/       (12) มายารา/       (12) มายารา/         ราย       (12) มายารา/       (12) มายารา/       (12) มายารา/       (12) มายารา/       (13) 11/1/1/1/1/1/1/1/1/1/1/1/1/1/1/1/1/1/1                                                                                                    | (พ. 2016)     มันจำหนังมาการแบบการแบบกา                                                                                                    | (ม.)     (ม.)     (1)     (1)     (1)     (1)     (1)     (1)     (1)     (1)     (1)     (1)     (1)     (1)     (1)     (1)     (1)     (1)                                                                                                    |       | จานวนเงนสุทธ<br>(ตัวอักษร)                 | ทจาย                                                                 | บท                               | แาทสี่สิบสตาง          | 16,718,40       |      | หัวหน้ากองต้นสังกัด<br>หรือ ผู้จัดการ/ผู้อำนวยการฝ่า |
| ราย       รายเร็คธนาคาร.       พ.พ.พ. เลขที่ 100.3% (1) (100.3% (1))       เลขที่ CB581101994 พบ้         ราย       รายเร็คธนาคาร.       เลขที่ CB581101994 พบ้       รับส์ 13/         เลขที่ CB581101994 พบ้       รับส์ 13/       เลขที่ CB581101994 พบ้         ราย       รับส์ กับสาย (100.3% (100))       รับส์ 13/         เลขที่ CB581101994 พบ้       รับส์ 13/         เลขที่ CB581101994 พบ้       รับส์ 13/         รับส์ 13/       เลขที่ CB581101994 พบ้         รับส์ 13/       รับส์ 13/         รับส์ 13/       เลขที่ CB581101994 พบ้         รับส์ 13/       รับส์ 13/         รับส์ 13/       เลขที่ CB581101994 พบ้         รับส์ 13/       รับส์ 13/         รับส์ 13/       รับส์ 13/         รับส์ 13/       เลขที่ CB581101994 พบ้         รับส์ 13/       รับส์ 13/         รับส์ 13/       เลขที่ CB581101994 พบ้         รับส์ 13/       รับส์ 13/         รับส์ 13/       รับส์ 13/         รับส์ 13/       เลขที่ 100.36415 ระสังส์ 13/         รับส์ 13/       รับส์ 13/         รับส์ 13/       รับส์ 13/         รับส์ 13/       รับส์ 13/         รับส์ 13/       รับส์ 13/         รับส์ 13/       รับส์ 13/         รับส์ 13                                                                                                    | 3718       ๑ จำยเส็ดธนาคาร       ՈՈΛ       เลขที. 100.33 k41.5       ๑.๑.๓.๓.๓.๓.๓.๓.๓.๓.๓.๓.๓.๓.๓.๓.๓.๓.๓.๓                                                                                                    | ราย       ราย                                                                                                    |       | (ต่วยกษา)                                  | N 66 VIN 66 VII 1 1 66 1                                             | -                                | -                      | -               | 4    | อบบัติจ่าย                                           |
| ใบสำคัญลงบัญชี/JOURNALVOUCHER       เลขที่ CB581101994 หนั<br>วันที่ 13/<br>วันที่ 13/<br>วันที่ 13/         เลขที่บัญชี       ชื่อบัญชี       เดบิต       เครดิดแผนก       โครงกระ         รายละเอียด: จร.657/59 C04912-9 คำรมยา งวด 12 คลัง บจก.ไทยอกรีอนเตอร์เทรด หลัง 2<br>บจก.เอเชีย: เพลคอนโทรล แอนด์ อินสะปดชั่น-ชาว 55/56       เดบิต       เครดิดแผนก       โครงกระ         รายละเอียด: เช็ด #10036415 อร.657/59 สงวันที่ 13/11/2558 จำนวน       16,718.40 ธ.กรุงไทย จำกัด       2       10/2-56         2-1-7-10121       คำรมมาคังจร่าย       13/892.06       03-01-01       1-102-56         2-1-9-601       เงินต่างจ่ายอื่น ๆ       15.79       03-01-01       1-102-56         2-1-9-601       เงินต่างจ่ายอื่น ๆ       15.78       03-01-01       1-102-56         1-1-1-15621       เงินโครงการ(1-102-56-1)รับจำนำข้าวเปลือ       16,718.40       03-01-01       1-102-56         1-1-1-15621       เงินโครงการ(1-102-56-1)รับจำนำข้าวเปลือ       16,718.40       03-01-01       0-000-1         1-1-1-15621       เงินโครงการ(1-102-56-1)รับจำนำข้าวเปลือ       16,718.40       03-01-01       0-000-1         1-1-1-2-21345       ธ.กรงไทย C.04912-9 พป.55/56       16,718.40       03-01-01       0-000-1         4วับ       ผัจาย       33,610.46       33,610.46       33,610.46       33,610.46       33,610.46         สุลงายการ <th>1 บ สำ คัญ ลงบัญ ซี/JOURNALVOUCHER<br/>องค์การตลาดเพิ่มเกษอกรร (สำนักงานใหญ)<br/>เลขที่บัญ ซี่ ช่อ บัญ ซี่ เคบิต เคร คิด แผนก โครงการ<br/>รายสะเอียด : ชธ.657/59 C04912-9 คารมยา จวด 12 คลัง บจก. ไทยอกรี อินเตอร์เทรด หลัง 2<br/>บจก. เอเชีย เพสตอนโทรล แอนด์ อินสเปตชัน - ข้าว 55/56<br/>จำบโดย เซ็ต # 10036415 จอ 657/59 ตจรันที่ 13/11/2558 จำนวน 16.718.40 ธ.กรุงไทย จำกัด<br/>2-1-7-10121 คารมยาศึกจจำบ 16.892.06 03-01-01 1-102-56-1<br/>2-1-9-601 เงิน โคร้ายนี้ม 1 13/11/2558 จำนวน 16.718.40 ธ.กรุงไทย จำกัด<br/>1-1-1-15621 เงิน โครงการ(1-102-56-1)รับจำนำข้าวเป<br/>1-1-1-15621 เงิน โครงการ(1-102-56-1)รับจำนำข้าวเป<br/>1-1-1-15621 เงิน โครงการ(1-102-56-1)รับจำนำข้าวเป<br/>1-1-1-15621 เงิน โครงการ(1-102-56-1)รับจำนำข้าวเป<br/>1-1-2-21345 ธ.กรงไทย C.04912-9 ขป.55/56 16.718.40 03-01-01 0-000-17-<br/>1-12-21345 ธ.กรงไทย C.04912-9 ขป.55/56 16.718.40 03-01-01 0-000-17-<br/>4ร้าย ผู้จำย 33,610.46 33.610.46<br/>ผู้สูงรายการ ผู้อนูมัติ<br/>ลงทะเบียนแล้ว</th> <th>ใบสำคัญ ลงบัญ ซิ/JOURNALVOUCHER<br/>องค์การตลาดเพื่อเกษตรกร (สินโคงานใหญ)<br/>รันส์ 13/11/<br/>โลซที่ CB581101994 หน้า -<br/>รันส์ 13/11/<br/>รันส์ 13/11/<br/>รันส์ 13/11/<br/>รันส์ 13/11/<br/>รันส์ 13/11/<br/>รันสร้ามผู้ชับ<br/>รายสะเอียด: จร.657/59 C04912-9 คำรมยา จวด 12 คลัง ยจา.โทยอาร์ อินเตอร์เทรด หลัง 2<br/>บรา.เอเชีย เพลดอนโทรล แอนด์ อินสเปตชัน-ข้าว 55/56<br/>จำยโดย เชื้อ # 10036415 จร.657/59 ลงวันที่ 13/11/2558 จำนวน 16.718.40 ธ.กรุงไทย จำกัด<br/>2.1-7-10121 คำรมยาตำจร่าย<br/>2.1-9-601 เงินก็จรงชานที่ 13/11/2558 จำนวน 16.718.40 ธ.กรุงไทย จำกัด<br/>2.1-9-601 เงินก็จรงชานที่ 13/11/2558 จำนวน 16.718.40 03-01-01 1-102-56-1<br/>2.1-9-401 ภาษีเงินโด้ทัก ณ ซึ่งข<br/>1.1-1-15621 เงินโครงการ(1-102-56-1)วันจำนำข้าวเปลือ 16.718.40 03-01-01 1-102-56-1<br/>1.1-1-15621 เงินโครงการ(1-102-56-1)วันจำนำข้าวเปลือ 16.718.40 03-01-01 1-102-56-1<br/>1.1-1-15621 เงินโครงการ(1-102-56-1)วันจำนำข้าวเปลือ 16.718.40 03-01-01 0-000-17-1<br/>1.1-2-21345 ธ.กางไทย C.04912-9 ขป.55/56 16.718.40 03-01-01 0-000-17-1<br/>4750 ผู้จำน ผู้จำน 33.610.46 33.610.46<br/>ผู้สรรายการ ผู้อนมัติ<br/>สงทะเบียนแล้ว</th> <th>ราย</th> <th>🗌 จ่ายเช็คธน</th> <th>nonthe u</th> <th>ลขที่ 1003241</th> <th>5</th> <th></th> <th>F</th> <th>00</th>                                                                                                    | 1 บ สำ คัญ ลงบัญ ซี/JOURNALVOUCHER<br>องค์การตลาดเพิ่มเกษอกรร (สำนักงานใหญ)<br>เลขที่บัญ ซี่ ช่อ บัญ ซี่ เคบิต เคร คิด แผนก โครงการ<br>รายสะเอียด : ชธ.657/59 C04912-9 คารมยา จวด 12 คลัง บจก. ไทยอกรี อินเตอร์เทรด หลัง 2<br>บจก. เอเชีย เพสตอนโทรล แอนด์ อินสเปตชัน - ข้าว 55/56<br>จำบโดย เซ็ต # 10036415 จอ 657/59 ตจรันที่ 13/11/2558 จำนวน 16.718.40 ธ.กรุงไทย จำกัด<br>2-1-7-10121 คารมยาศึกจจำบ 16.892.06 03-01-01 1-102-56-1<br>2-1-9-601 เงิน โคร้ายนี้ม 1 13/11/2558 จำนวน 16.718.40 ธ.กรุงไทย จำกัด<br>1-1-1-15621 เงิน โครงการ(1-102-56-1)รับจำนำข้าวเป<br>1-1-1-15621 เงิน โครงการ(1-102-56-1)รับจำนำข้าวเป<br>1-1-1-15621 เงิน โครงการ(1-102-56-1)รับจำนำข้าวเป<br>1-1-1-15621 เงิน โครงการ(1-102-56-1)รับจำนำข้าวเป<br>1-1-2-21345 ธ.กรงไทย C.04912-9 ขป.55/56 16.718.40 03-01-01 0-000-17-<br>1-12-21345 ธ.กรงไทย C.04912-9 ขป.55/56 16.718.40 03-01-01 0-000-17-<br>4ร้าย ผู้จำย 33,610.46 33.610.46<br>ผู้สูงรายการ ผู้อนูมัติ<br>ลงทะเบียนแล้ว                                                                                                    | ใบสำคัญ ลงบัญ ซิ/JOURNALVOUCHER<br>องค์การตลาดเพื่อเกษตรกร (สินโคงานใหญ)<br>รันส์ 13/11/<br>โลซที่ CB581101994 หน้า -<br>รันส์ 13/11/<br>รันส์ 13/11/<br>รันส์ 13/11/<br>รันส์ 13/11/<br>รันส์ 13/11/<br>รันสร้ามผู้ชับ<br>รายสะเอียด: จร.657/59 C04912-9 คำรมยา จวด 12 คลัง ยจา.โทยอาร์ อินเตอร์เทรด หลัง 2<br>บรา.เอเชีย เพลดอนโทรล แอนด์ อินสเปตชัน-ข้าว 55/56<br>จำยโดย เชื้อ # 10036415 จร.657/59 ลงวันที่ 13/11/2558 จำนวน 16.718.40 ธ.กรุงไทย จำกัด<br>2.1-7-10121 คำรมยาตำจร่าย<br>2.1-9-601 เงินก็จรงชานที่ 13/11/2558 จำนวน 16.718.40 ธ.กรุงไทย จำกัด<br>2.1-9-601 เงินก็จรงชานที่ 13/11/2558 จำนวน 16.718.40 03-01-01 1-102-56-1<br>2.1-9-401 ภาษีเงินโด้ทัก ณ ซึ่งข<br>1.1-1-15621 เงินโครงการ(1-102-56-1)วันจำนำข้าวเปลือ 16.718.40 03-01-01 1-102-56-1<br>1.1-1-15621 เงินโครงการ(1-102-56-1)วันจำนำข้าวเปลือ 16.718.40 03-01-01 1-102-56-1<br>1.1-1-15621 เงินโครงการ(1-102-56-1)วันจำนำข้าวเปลือ 16.718.40 03-01-01 0-000-17-1<br>1.1-2-21345 ธ.กางไทย C.04912-9 ขป.55/56 16.718.40 03-01-01 0-000-17-1<br>4750 ผู้จำน ผู้จำน 33.610.46 33.610.46<br>ผู้สรรายการ ผู้อนมัติ<br>สงทะเบียนแล้ว                                                                                                    | ราย   | 🗌 จ่ายเช็คธน                               | nonthe u                                                             | ลขที่ 1003241                    | 5                      |                 | F    | 00                                                   |
| องค์การตลาตเพื่อเกษตรกร (สำนักงานใหญ)       รับ บารี       รับ บารี       รับ บาร์       รับ บาร์                                                                                                    | ID ที่ กับ ค.ศ. 2017 (มีกราบไหญ)     Iam (BSS1101994 หมา)     Iam (BSS1101994 หมา)     Iam (BSS110194     Iam (BSS110194     Iam (BSS11019                                                                                                    | เมษา เป็น เป็น เป็น เป็น เป็น เป็น เป็น เป็น                                                                                                    |       | ในสำคัญอา                                  |                                                                      | ED                               |                        |                 | 1    | d                                                    |
| โลขทบบฏิชัช ชื่อบญิชั ขอบญิชั เครงครัณ เหนก โครงครั<br>รายสะเอียด : จร.657/59 C04912-9 ค่ารมยา งวด 12 คลัง บจก.ไทยอกรี อินเตอร์เทรด หลัง 2<br>บจก.เอเซีย เพสคอนโทรล แอนด์ อินสเปคชั่น- ข่าว 55/56<br>จ่ายโดย เช็ค # 10036415 จร.657/59 ลงวันที่ 13/11/2558 จำนวน 16.718.40 ธ.กรุงไทย จำกัด<br>2-1.7-10121 ค่ารมยาศ้างจ่าย<br>2-1.9-601 เงินด้างจ่ายอื่น ๆ 16.892.06 03-01-01 1-102-56<br>2-1.9-401 ภาษีเงินได้หัก ณที่จ่าย 157.87 03-01-01 1-102-56<br>1-1.1-15621 เงินโครงการ(1-102-56-1)รับจำนำข้าวเปลี่อ 16.718.40 03-01-01 1-102-56<br>1.1-1.1-15621 เงินโครงการ(1-102-56-1)รับจำนำข้าวเปลื่อ 16.718.40 03-01-01 0-000-1<br>1-1-2-21345 ธ.กรงไทย C.04912-9 ขป.55/56 16.718.40 03-01-01 0-000-1                                                                                                    | โลขทบบญช ขอบบช เครงการ          รายสะเอีนต : จร.657/59 C04912-9 คำรมยา งวด 12 คลัง บจก.ไทยอกริ อันเตอร์เทรด หลัง 2       บจก.เอเชีย: เพสดอนโทรล แอนด์ อันสเปคชั่น-ข้าว 55/56         จำยโดย เช็ต # 10036415 จร.657/59 คงวันที่ 13/11/2558 จำนวน 16,718.40 ธ.กรงไทย จำกัด       2-1.7-10121         2-1.7-10121       คำรมยาค้างจำย       16,892.06       03-01-01       1-102-56-1         2-1.7-10121       คำรมยาค้างจำย       16,892.06       03-01-01       1-102-56-1         2-1.7-10121       คำรมยาค้างจำย       16,892.06       03-01-01       1-102-56-1         2-1.7-40121       คำรมเคล้างจำยอื่น ๆ       157.87       03-01-01       1-102-56-1         2-1.9-601       เงินต่างจำยอื่น ๆ       157.87       03-01-01       1-102-56-1         1-1.1-15621       เงินโครงการ(1-102-56-1)วับจำนำข้าวเปลือ       16,718.40       03-01-01       1-102-56-1         1-1.1-15621       เงินโครงการ(1-102-56-1)วับจำนำข้าวเปลือ       16,718.40       03-01-01       0-000-17-         1-1.1-2-21345       ธ.กรงไทย C.04912-9 ขม.55/56       16.718.40       03-01-01       0-000-17-         นำบ       ผู้จาย       33,610.46       33,610.46       33,610.46         ผู้สงรายการ       ผู้อนมัติ       16,718.40       0-0       0-000-17-         นำบ       ผู้จาย       33,610.46       33,610.46       33,610.46                                                                                                    | เลขทบบูช     ชัยบับช     เดบต     เดยต     เดรดิด     แผนก     โดรดการ       รายสะเอียด : จธ.657/59 C04912-9 ต่ารมยา งวด 12 คลัง บจก. ไทยอกรี อินเตอร์เทรด หลัง 2<br>บจก. เอเชีย : พรดอน โทรล แอนด์ อินสเปคชั่น - ข้าว 55/56     รายสะเอียด : เรด # 10036415 จธ.657/59 คงวันที่ 13/11/2558 จำนวน     16.718.40 ธ.กรุงไทย จำกัด       2-1-7-0121     คำรมบด้างจ่ายอื่น ๆ     16.892.06     03.01-01     1-102-56-1       2-1-7-0121     คำรมบด้างจ่ายอื่น ๆ     15.79     03.01-01     1-102-56-1       2-1-9-601     เริ่นค้างจ่ายอื่น ๆ     15.78     03.01-01     1-102-56-1       2-1-9-601     เริ่นค้างจ่ายอื่น ๆ     15.78     03.01-01     1-102-56-1       1-1-15621     เริ่นโครงการ(1-102-56-1)รับจำนำข้าวเปลีอ     16,718.40     03.01-01     1-102-56-1       1-1-1-15621     เริ่นโครงการ(1-102-56-1)รับจำนำข้าวเปลือ     16,718.40     03.01-01     0-000-17-1       1-1-1-5621     เริ่นโครงการ(1-102-56-1)รับจำนำข้าวเปลือ     16,718.40     03.01-01     0-000-17-1       1-1-2-21345     ธ.กรงไทย C.04912-9 ขป.55/56     16,718.40     03.01-01     0-000-17-1       พักบ     ผู้จำย     33,610.46     33,610.46     33,610.46       ผู้สงรายการ     ผู้อนม์ดี     16,718.40     03.01.04     0-000-17-1                                                                                                    |       | เปลาคณูสง<br>องค์การตลาดเพื่อ              | อเกษตรกร (สำนักงานใหญ่)<br>ซึ่งเรื่องวัดเพื่                         | LN                               |                        |                 |      | เลขท CB581101994 หน้า<br>วันที่ 13/11/               |
| รายละเอียด: จร.657/59 C04912-9 คำรมยา งวด 12 คลัง บงก. ไทยอกรี อินเตอร์เทรด หลัง 2<br>บงก. เอเซีย เพสคอนโทรด แอนด์ อินสเปคชั่น- ข้าว 55/56<br>จำบโดย เซ็ต # 10036415 จร.657/59 คงวันที่ 13/11/2558 จำนวน 16.718.40 ธ.กรุงไทย จำกัด<br>2-1-7-10121 คำรมยาค้างจำบ 16.892.06 03-01-01 1-102-56<br>2-1-9-601 เงินค้างจำบอื้น ๆ 15.79 03-01-01 1-102-56<br>2-1-9-401 ภาษีเงินได้หรัก ณ ที่จำบ 157.87 03-01-01 1-102-56<br>1-1-1-15621 เงินโครงการ(1-102-56-1)รับจำนำข้าวเปลือ 16.718.40 03-01-01 1-102-56<br>1-1-1-15621 เงินโครงการ(1-102-56-1)รับจำนำข้าวเปลือ 16.718.40 03-01-01 0-000-1<br>1-1-12-21345 ธ.กรุงไทย C.04912-9 ขป.55/55 16.718.40 03-01-01 0-000-1<br>4ว้าบ ผ้จำบ 33.610.46 33.610.46<br>ผู้สงรายการผือนุมัต์                                                                                                    | รายละเอียด: รจ.657/59 C04912-9 คำรมยา งจ. 12 คลัง บจก.ไทยอกรี อันเดอร์เทรด หลัง 2<br>บจก.เอเซีย เพสดอนโทรล แอนด์ อันสเปตชั่น ขำว 55/56<br>จำยโดย เซ็ต # 10036415 จ.6.657/59 ตงวันที่ 13/11/2558 จำนวน 16.718.40 ธ.กรุงไทย งำกัด<br>2-1-7-10121 คำรมยาตัำงจ่าย 16.892.06 03-01-01 1-102-56-1<br>2-1-9-601 เงินค้างจ่ายอื่น ๆ 157.97 03-01-01 1-102-56-1<br>2-1-9-401 ภาษีเงินได้ทัก ณ ที่จ่าย 157.87 03-01-01 1-102-56-1<br>2-1-9-401 ภาษีเงินได้ทัก ณ ที่จ่าย 157.87 03-01-01 1-102-56-1<br>1-1-1-15621 เงินโครงการ(1-102-56-1)รับจำนำข้าวเปลือ 16.718.40 03-01-01 1-102-56-1<br>1-1-1-15621 เงินโครงการ(1-102-56-1)รับจำนำข้าวเปลือ 16.718.40 03-01-01 0-000-17-<br>1-1-2-21345 ธ.กางไทย C.04912-9 ขป.55/56 16.718.40 03-01-01 0-000-17-<br>1-1-2-21345 ธ.กางไทย C.04912-9 ขป.55/56 16.718.40 03-01-01 0-000-17-<br>4.รับ ผื่จาย 33.610.46 33.610.46         ผู้สงรายการ       ผู้อนมัติ         มาการ       ผู้อนมัติ         มาการ       ผู้อนมัติ         มายาง       16,792 06                                                                                                    | รายละเอียด : 35.657/59 C04912-9 คำรมยา งาก 12 คลัง บลา. โทยอกรี อินเตอร์เทรด หลัง 2         บงก. เอเชีย เพสคอน โทรด แอนด์ อีนสเปตชัน - ข้าว 55/56         จำยโดย เช็ต # 10036415 งร.657/59 ลงรับที่ 13/11/2558 จำนวน 16,718.40 ธ.กรุงไทย จำกัด         2-1.7-10121       คำรมยาคำงจำย         2-1.7-601       เงินคำจร่ายอื่น ๆ         2-1.9-401       ภาษีเงินได้ทัก ณ ที่จ่าย         2-1.9-401       ภาษีเงินได้ทัก ณ ที่จ่าย         15.78       03-01-01         1-1.1-15521       เงินโครงการ(1-102-56-1)รับจำนำข้าวเปลือ         1-1.1-15521       เงินโครงการ(1-102-56-1)รับจำนำข้าวเปลือ         1-1.1-15521       เงินโครงการ(1-102-56-1)รับจำนำข้าวเปลือ         1-1.1-15521       เงินโครงการ(1-102-56-1)รับจำนำข้าวเปลือ         1-1.1-15521       เงินโครงการ(1-102-56-1)รับจำนำข้าวเปลือ         1-1.1-15521       เงินโครงการ(1-102-56-1)รับจำนำข้าวเปลือ         1-1.1-15521       เงินโครงการ(1-102-56-1)รับจำนำข้าวเปลือ         1-1.1-15521       เงินโครงการ(1-102-56-1)รับจำนำข้าวเปลือ         1-1.1-15521       เงินโครงการ(1-102-56-1)รับร์ 56         10-0000-17-1         1-1-1-2-21345       ร.กรงไทย C.04912-9 ขป.55/56         10-0000-17-1         4ว้าบ       4ํ๑๚มดี                                                                                                    |       | ເລນກນญช<br>]                               |                                                                      |                                  | เดบต                   | เครดิต          | แผา  | นก โครงการ                                           |
| ร่ายโดย เช็ต # 10036415 จธ.657/59 ลงวันที่ 13/11/2558 ร่านวน 16,718.40 ธ.กรุงไทย จำกัด<br>2-1-7-10121 คำรมยาค้างจ่าย<br>2-1-9-601 เงินค้างจ่ายอื่น ๆ 16,892.06 03-01-01 1-102-56<br>2-1-9-401 ภาษีเงินได้หัก ณที่จ่าย 157.87 03-01-01 1-102-56<br>1-1-1-15621 เงินโครงการ(1-102-56-1)รับจำนำข้าวเปลื่อ 16,718.40 03-01-01 1-102-51<br>1-1-1-15621 เงินโครงการ(1-102-56-1)รับจำนำข้าวเปลื่อ 16,718.40 03-01-01 0-000-1<br>1-1-2-21345 ธ.กรุงไทย C.04912-9 พป.55/56 16,718.40 03-01-01 0-000-1<br>43ับ ผัจาย 33,610.46 33,610.46<br>ผู้ลงรายการผู้อนุมัต์                                                                                                    | ร่ายโดย เช็ต # 10036415 จธ.657/59 ละวันที่ 13/11/2558 ร่านวน 16,718.40 ธ.กรุงไทย จำกัด<br>2-1-7-10121 คำรมยาค้างร่าย 16,892.06 03.01-01 1-102-56-1<br>2-1-9-601 เงินโครงการ(1-102-56-1)รับจำนำข้าวเป<br>1-1-1-15621 เงินโครงการ(1-102-56-1)รับจำนำข้าวเปลือ 16,718.40 03-01-01 1-102-56-1<br>1-1-1-15621 เงินโครงการ(1-102-56-1)รับจำนำข้าวเปลือ 16,718.40 03-01-01 0-000-17-1<br>1-1-2-21345 ธ.กรุงไทย C.04912-9 ขป.55/56 16,718.40 03-01-01 0-000-17-<br>4-7.2-21345 ธ.กรุงไทย C.04912-9 ขป.55/56 16,718.40 03-01-01 0-000-17-<br>4-7.2-21345 ธ.กรุงไทย C.04912-9 ขป.55/56 16,718.40 0-00-10-<br>4-7.2-21345 5.2-2124 5.2-2124 5.2-21                                                                                                    | ร่ายโดย เช็ต # 10036415 จธ 657/59 ลงวันที่ 13/11/2558 ร่านวน 16,718.40 ธ.กรุงไทย ร่ากัด<br>2-1-7-10121 คำรมยาศ้างร่าย<br>2-1-9-601 เงินค้างร่ายชื่น ๆ 16,892.06 03-01-01 1-102-56-1<br>2-1-9-401 ภาษิเงินได้หัก ณ ที่ร่าย 157.87 03-01-01 1-102-56-1<br>2-1-9-401 ภาษิเงินได้หัก ณ ที่ร่าย 157.87 03-01-01 1-102-56-1<br>1-1-1-15621 เงินโครงการ(1-102-56-1)รับจำนำข้าวเปลือ 16,718.40 03-01-01 1-102-56-1<br>1-1-1-15621 เงินโครงการ(1-102-56-1)รับจำนำข้าวเปลือ 16,718.40 03-01-01 0-000-17-1<br>1-1-2-21345 ธ.กรงไทย C.04912-9 ขป.55/56 16,718.40 03-01-01 0-000-17-1<br>4-1-2-21345 ธ.กรงไทย C.04912-9 ขป.55/56 16,718.40 03-01-01 0-000-17-1<br>4-1-2-21345 ธ.กรงไทย C.04912-9 ขป.55/56 16,718.40 03-01-01 0-000-17-1<br>                                                                                                    | J     | รายละเอียด : จธ<br>บจก.เอเ                 | 657/59 C04912-9 ค่ารมยา งวด 12 เ<br>ชีย เพสคอนโทรล แอนด์ อีนสเปคชั่น | คลัง บจก.ไทยอกรี<br>เ-ข้าว 55/56 | อินเตอร์เทรด หลัง      | 2               |      |                                                      |
| 2-1-9-601       เงินค้างจ่ายอื่น ๆ       15.79       03-01-01       1-102-51         2-1-9-401       ภาษีเงินได้หัก ณ ที่จ่าย       157.87       03-01-01       1-102-50         1-1-1-15621       เงินโครงการ(1-102-56-1)รับจำนำข้าวเปลือ       16,718.40       03-01-01       1-102-51         1-1-1-15621       เงินโครงการ(1-102-56-1)รับจำนำข้าวเปลือ       16,718.40       03-01-01       0-000-1         1-1-2-21345       ธ.กรงไทย C.04912-9 ขป.55/56       16,718.40       03-01-01       0-000-1         4.1-2-21345       ธ.กรงไทย C.04912-9 ขป.55/56       16,718.40       03-01-01       0-000-1         4.1-2-2-21345       ธ.กรงไทย C.04912-9 ขป.55/56       16,718.40       03-01-01       0-000-1         4.1-2-2-21345       ธ.กรงไทย C.04912-9 ขป.55/56       16,718.40       03-01-01       0-000-1         4.1-2-2-21345       ธ.กรงไทย C.04912-9 ขป.55/56       16,718.40       03-01-01       0-000-1         4.1-2-2-21345       ธ.กรงไทย C.04912-9 ขป.55/56       16,718.40       33.610.46       33.610.46         4.1       4.1       4.1       10.1       10.1       10.1       10.1         4.1       4.1       10.1       10.1       10.1       10.1       10.1       10.1         4.1       4.1       10.1 <t< td=""><td>2-19-601       เงินค้างจ่ายอื่น ๆ       15.79       03-01-01       1-102-56-1         2-1-9-401       ภาษีเงินได้หัก ณ ที่จ่าย       157.87       03-01-01       1-102-56-1         1-1-1-15621       เงินโครงการ(1-102-56-1)รับจำนำข้าวเปลือ       16,718.40       03-01-01       1-102-56-1         1-1-1-15621       เงินโครงการ(1-102-56-1)รับจำนำข้าวเปลือ       16,718.40       03-01-01       0-000-17-1         1-1-2-21345       ธ.การงไทย C.04912-9 มป.55/56       16,718.40       03-01-01       0-000-17-1         1-1-2-21345       ธ.การงไทย C.04912-9 มป.55/56       16,718.40       03-01-01       0-000-17-1         4ว้าบ       ผู้จ่าย       33,610.46       33,610.46       33,610.46         มูลงรายการ       ผู้อนมัติ       16,792       0-0       0-000-17-1        </td><td>2-19-601       เงินตัวงจำยอื่น ๆ       15.79       03-01-01       1-102-56-1         2-1-9-401       ภาษีเงินได้หัก ณ ที่จำย       15.78       03-01-01       1-102-56-1         1-1-1-15621       เงินโตรงการ(1-102-56-1)รับจำนำบ้าราะปลือ       16,718.40       03-01-01       1-102-56-1         1-1-1-15621       เงินโตรงการ(1-102-56-1)รับจำนำบ้าราะปลือ       16,718.40       03-01-01       0-000-17-1         1-1-1-15621       เงินโตรงการ(1-102-56-1)รับจำนำบ้าราะปลือ       16,718.40       03-01-01       0-000-17-1         1-1-1-2-21345       ธ.กรงไทย C.04912-9 พป.55/56       16,718.40       03-01-01       0-000-17-1         1-1-2-21345       ธ.กรงไทย C.04912-9 พป.55/56       16,718.40       03-01-01       0-000-17-1         น่าน       มัจาย       33,610.46       33,610.46       33,610.46         ผู้สงรายการ       ผู้อนุมด์      </td><td></td><td>จ่ายโดย เช็ค≴<br/>2-1-7-10121</td><td>ี่ 10036415 จธ.657/59 ลงวันที่ 13/<br/>ค่ารมยาค้างจ่าย</td><td>11/2558 จำนวน</td><td>16,718.40<br/>16,892.06</td><td>ธ.กรุงไทย จำกัด</td><td>03-</td><td>01-01 1-102-56-1</td></t<>                                                                                                    | 2-19-601       เงินค้างจ่ายอื่น ๆ       15.79       03-01-01       1-102-56-1         2-1-9-401       ภาษีเงินได้หัก ณ ที่จ่าย       157.87       03-01-01       1-102-56-1         1-1-1-15621       เงินโครงการ(1-102-56-1)รับจำนำข้าวเปลือ       16,718.40       03-01-01       1-102-56-1         1-1-1-15621       เงินโครงการ(1-102-56-1)รับจำนำข้าวเปลือ       16,718.40       03-01-01       0-000-17-1         1-1-2-21345       ธ.การงไทย C.04912-9 มป.55/56       16,718.40       03-01-01       0-000-17-1         1-1-2-21345       ธ.การงไทย C.04912-9 มป.55/56       16,718.40       03-01-01       0-000-17-1         4ว้าบ       ผู้จ่าย       33,610.46       33,610.46       33,610.46         มูลงรายการ       ผู้อนมัติ       16,792       0-0       0-000-17-1                                                                                                    | 2-19-601       เงินตัวงจำยอื่น ๆ       15.79       03-01-01       1-102-56-1         2-1-9-401       ภาษีเงินได้หัก ณ ที่จำย       15.78       03-01-01       1-102-56-1         1-1-1-15621       เงินโตรงการ(1-102-56-1)รับจำนำบ้าราะปลือ       16,718.40       03-01-01       1-102-56-1         1-1-1-15621       เงินโตรงการ(1-102-56-1)รับจำนำบ้าราะปลือ       16,718.40       03-01-01       0-000-17-1         1-1-1-15621       เงินโตรงการ(1-102-56-1)รับจำนำบ้าราะปลือ       16,718.40       03-01-01       0-000-17-1         1-1-1-2-21345       ธ.กรงไทย C.04912-9 พป.55/56       16,718.40       03-01-01       0-000-17-1         1-1-2-21345       ธ.กรงไทย C.04912-9 พป.55/56       16,718.40       03-01-01       0-000-17-1         น่าน       มัจาย       33,610.46       33,610.46       33,610.46         ผู้สงรายการ       ผู้อนุมด์                                                                                                    |       | จ่ายโดย เช็ค≴<br>2-1-7-10121               | ี่ 10036415 จธ.657/59 ลงวันที่ 13/<br>ค่ารมยาค้างจ่าย                | 11/2558 จำนวน                    | 16,718.40<br>16,892.06 | ธ.กรุงไทย จำกัด | 03-  | 01-01 1-102-56-1                                     |
| 1-1-1-15621 เงิน โครงการ(1-102-56-1)รับจำนำข้าวเป 16,718.40 03-0-10 1-102-5<br>1-1-1-15621 เงิน โครงการ(1-102-56-1)รับจำนำข้าวเปลือ 16,718.40 03-01-01 1-102-5<br>1-1-1-1-15621 เงิน โครงการ(1-102-56-1)รับจำนำข้าวเปลือ 16,718.40 03-01-01 0-000-1<br>1-1-1-2-21345 ธ.กรงไทย C.04912-9 ขป.55/56 16,718.40 03-01-01 0-000-1<br>4350 43510                                                                                                    | 1.1.1.15621 เงิน โครงการ(1.102-56-1)รับจำนำข้าวเป 16,718.40 03-01-01 1-102-56-<br>1.1.1.15621 เงิน โครงการ(1.102-56-1)รับจำนำข้าวเปลือ 16,718.40 03-01-01 0-000-17-<br>1.1.2-21345 ธ.กางไทย C.04912-9 มป.55/56 16,718.40 03-01-01 0-000-17-<br>4 วับ ผัจาย 33,610.46 33,610.46<br>ผู้สงรายการ ผู้อนุปต์                                                                                                    | 1-1-1-15621 เงิน โครงการ(1-102-56-1)รับจำนำข้าวเปลี่ย<br>1-1-1-15621 เงิน โครงการ(1-102-56-1)รับจำนำข้าวเปลี่ย<br>16,718.40 03-01-01 0-30-01-11 1-102-56-1<br>1-1-1-1-15621 เงิน โครงการ(1-102-56-1)รับจำนำข้าวเปลี่ย<br>16,718.40 03-01-01 0-000-17-1<br>1-1-12-21345 ธ.กรงโทย C.04912-9 ขป.55/56 16,718.40 03-01-01 0-000-17-1<br>47บ ผัจำบ ผัจำบ 33,610.46 33,610.46<br>ผู้ลงรายการผ้อนุมัต์                                                                                                    |       | 2-1-9-601<br>2-1-9-401                     | เงินค้างจ่ายอื่น ๆ<br>ภาษีเงินได้หัก ณ ที่จ่าย                       |                                  |                        | 15.79           | 03-  | 01-01 1-102-56-1                                     |
| 1-1-1-15521 เช่น เครงการ(1-102-36-1710 สายากายสาย<br>1-1-12-21345 ธ.กรงไทย C.04912-9 นป.55/56 16,718.40 03-01-01 0-000-1<br>คำรับ ผังรายการผ้อนุมัติ<br>ผู้องรายการผ้อนุมัติ<br>นักงามบ้ายที่                                                                                                    | 1-1-1-15621     เช่น เทรงการ(=102:50-17.03 น เมรงกับชายากับส่ง     16,718.40     03:01-01     0-000-17-       1-1-2-21345     ธ.การงไทย C.04912-9 มป.55/56     16,718.40     03:01-01     0-000-17-       ผู้ร่วม     ผู้จ่าย     33,610.46     33:610.46       ผู้สงรายการผุ้อนมัด                                                                                                    | 1-1-1-15621       เช่น เทรงการ(1-102-30-1/104 10.19 กับเลย)       16,718.40       03-01-01       0-000-17-1         1-1-2-21345       ธ.การโทย C.04912-9 พป.55/56       16,718.40       03-01-01       0-000-17-1         ผู้ส่วน       ผู้จ่าย       33,610.46       33,610.46         ผู้สงรายการผู้อนุมัต์                                                                                                    |       | 1 1-1-1-15621                              | เงินโครงการ(1-102-56-1)รับจำเ                                        | นำข้าวเป<br>ต้อวเปลือ            | 10 710 40              | 16,718.40       | 03-  | 01-01 1-102-56-1 01-01 1-102-56-1                    |
| ผ้รับ ผ้จำย 33,610.46 33,610.46<br>ผู้ลงรายการผ้อนุมัต์                                                                                                    | <ul> <li>ผ้รับ ผ้จำย 33,610.46 33,610.46</li> <li>ผู้ลงรายการผือนุมัต์</li></ul>                                                                                                    | ผู้รับ ผู้จ่าย 33,610.46 33,610.46 ผู้ลงรายการผ้อนุมัต์                                                                                                    |       | 1-1-2-21345                                | ธ.กรุงไทย C.04912-9 ขป.55/5                                          | 6                                | 16,718.40              | 16,718.40       | 03-  | 01-01 0-000-17-1<br>01-01 0-000-17-1                 |
| ผู้ร่าบ ผู้จ่าย <u>33,610.46</u><br>ผู้สงรายการผู้อนุมัติ                                                                                                    | <ul> <li>ผ้รับ ผ้จ่าย 33,610.46 33.610.46</li> <li>ผู้ลงรายการ</li> <li>ผู้อนุมัด</li> <li>2     <li>16, ริจิ 2     <li>6     <li>พนักงานบัญชี     <li>ลงทะเบียนแล้ว     </li> </li></li></li></li></ul>                                                                                                    | ผ้รับ ผ้จำย 33,610.46 33,610.46 ผู้ลงรายการผู้อนุมัต์                                                                                                    |       |                                            |                                                                      |                                  |                        |                 |      |                                                      |
| ผ้วับ ผ้จาย 33,610.46 33,610.46<br>ผู้ลงรายการผือนุมัต์                                                                                                    | ผู้รับผังกับ                                                                                                    | ผ้รับผังบ       ผู้สงรายการผู้อนุมัด     33,610.46     33,610.46       ผู้สงรายการผู้อนุมัด     33,610.46     33,610.46                                                                                                    |       |                                            |                                                                      |                                  |                        |                 |      |                                                      |
| ผู้ลงรายการ ผุอนุมด<br>                                                                                                    | ผู้สงรายการผุอนุมด<br>//                                                                                                    | มู้สงรายการผูอนุมด<br>                                                                                                    |       | ผ้รับ                                      | ผ้จ่าย                                                               |                                  | 33,610.46              | 33,610.46       | 5    |                                                      |
| 2 16,892 06                                                                                                    | 2 ไ6/ราว 06<br>พนักงานบัญชี<br>ลงทะเบียนแล้ว                                                                                                    |                                                                                                    |       | ผู้ลงรายการ                                | ผู้อนุมัติ                                                           |                                  |                        |                 |      |                                                      |
|                                                                                                    | พนักงานบัญชี<br>ลงทะเบียนแล้ว                                                                                                    |                                                                                                    |       |                                            |                                                                      | 0                                | 11.000 101             | _               |      |                                                      |
| พบัดงาวบัณฑี                                                                                                    | พนักงานบัญชี<br>ลงทะเบียนแล้ว                                                                                                    | พนักงานบัญชี<br>ลงทะเบียนแล้ว                                                                                                    |       |                                            |                                                                      | L                                | 10, 11, 06             |                 |      |                                                      |
| THIS (HERE)                                                                                                    | ลงทะเบียนแล้ว                                                                                                    | ลงทะเบียนแล้ว                                                                                                    |       | พนักงานบัญชี                               |                                                                      |                                  |                        |                 |      |                                                      |
| ลงทะเบียนแล้ว                                                                                                    |                                                                                                    |                                                                                                    |       | ลงทะเบียนแล้ว                              |                                                                      |                                  |                        |                 |      |                                                      |

### <u>ตัวอย่าง3.2 จ่ายค่าใช้จ่ายจำนวนเงินมากกว่าที่ตั้งค่าใช้จ่ายค้างจ่ายไว้</u>

|            | บรษท เอเชย เพลคอนเทรล<br>แอนด์ อินสเปคชั่น จำกัด                                                                                                    | <b>องคการตลาดเ</b><br>ใบสำคัญ <sup>ะ</sup>                                                                                                    | <b>พอเกษตรกร</b><br>ง่ายเงิน                                                                                                    | Lugar                                                                                | เลขท                                                                                                   | 114,08                                                                                                    |
|------------|----------------------------------------------------------------------------------------------------|----------------------------------------------------------------------------------------------------|----------------------------------------------------------------------------------------------------|--------------------------------------------------------------------------------------|----------------------------------------------------------------------------------------------------|----------------------------------------------------------------------------------------------------|
|            | โครงการรับจำนำข้าวเปลือก                                                                                                    | ปีการผลิต 2555/56                                                                                                    | CB 689<br>สัญญายืมเงิน                                                                                                    | 1/2085<br>แลขที่                                                                     | วันที่.                                                                                                | 145                                                                                                    |
| 1          | รายการการเบิก                                                                                                    | เงิน                                                                                                    | จำนวนเ                                                                                                    | เงิน                                                                                 | 2 ลงทะเบียา                                                                                            | ມນນປรະມາณແລ້ວ                                                                                                    |
| ค่าดูแ     | ลรักษาคุณภาพ <b>ร</b> ฉิดและน้ำหนักข้าวเ                                                                                                    | ราร และการรมยา                                                                                                    | 8                                                                                                    | 81,700.10                                                                            | รทัส 5:                                                                                                | 2-1-120                                                                                                    |
| ม่าแม      | เลง ที่เก็บไวในคลังสินค้า บจก.เอส เอ็ม                                                                                                    | ม เบญจ (หลัง 11)                                                                                                    |                                                                                                    |                                                                                      | จำนวนเงิน 87                                                                                           | 419.11                                                                                                    |
| งวดขึ      | 1 <sup>8</sup> ) สัญญาเลขที่ กธข.109.2/2556 (ปี                                                                                                    | ใการผลิต 2555/56)                                                                                                    |                                                                                                    |                                                                                      |                                                                                                    | 9                                                                                                    |
| ag.14      | 1 มี.ค. 2556 จำนวน 145,800 กระส                                                                                                    | อบ น้ำหนักสุทธิ                                                                                                    |                                                                                                    |                                                                                      | สุรกา                                                                                                  | รดันสังกัด                                                                                                    |
| 14,56      | 69.852125 ตัน เป็นจำนวนเงินทั้งสิ้น                                                                                                    |                                                                                                    |                                                                                                    |                                                                                      | 2                                                                                                    | SHEDR                                                                                                    |
| _          |                                                                                                    |                                                                                                    |                                                                                                    |                                                                                      | พนักงานกา<br>หรือ เ                                                                                    | รเงิน กองการเงิน<br>อ.ต.ก. สาขา                                                                                                    |
|            |                                                                                                    |                                                                                                    |                                                                                                    |                                                                                      | 3                                                                                                    | าบแล้วถกล้อง                                                                                                    |
| 12         | 11+ 2215/ 2329 00 10 ~                                                                                                    | 0.29                                                                                                    |                                                                                                    | 2                                                                                    | any R2                                                                                                 | Dorass.                                                                                                    |
| נ הכע      | กาษีมูลค่าเพิ่ม (ภาษีชื้อ)                                                                                                    | C                                                                                                    | OFT                                                                                                    | 5,719 01                                                                             | South Inc                                                                                              | กองบัญชี/อ.20 ลาวา                                                                                                    |
| -          |                                                                                                    | LI O NES                                                                                                    | JALLE                                                                                                    | 87,419 11                                                                            | U ITAN JAN BD                                                                                          | าจสอบแล้ว                                                                                                    |
| 0-         | 1. ภาษีเงินได้ 🗌 บุคคลธรรมดา 🔓                                                                                                    | 🛛 นิติบุคคล                                                                                                    | A RAA                                                                                                    | 817 00                                                                               | - Ann                                                                                                  | 1 Cersons                                                                                                    |
| ราย        | 2. ค่าปรับ ค่าอากร พันละ 1 บาท                                                                                                    |                                                                                                    |                                                                                                    | 81 70                                                                                | 1 C Mar                                                                                                | เน้ากองบัญชี                                                                                                    |
| การ        | 3. ค่าตอบแทน                                                                                                    |                                                                                                    |                                                                                                    |                                                                                      | เห็นสม                                                                                                 | เควรอนุมัติจำย                                                                                                    |
| พัก        | 4. ภาษีมูลค่าเพิ่ม (ภาษีขาย)                                                                                                    |                                                                                                    |                                                                                                    |                                                                                      | -                                                                                                    |                                                                                                    |
| _          | 5                                                                                                    |                                                                                                    |                                                                                                    |                                                                                      |                                                                                                    | J                                                                                                    |
|            | จำนวนเงินสุทธิที่จ่าย                                                                                                    | บาท                                                                                                    |                                                                                                    | 86,520 41                                                                            | ห้วหม                                                                                                  | มากองต้นสังกัด<br>วร/ข้อำนายการฝ่าย                                                                                                    |
|            | (ดัวอักษร) แบดหมน                                                                                                    | 18779911475915151311111                                                                                                    |                                                                                                    |                                                                                      | UTO GAM                                                                                                |                                                                                                    |
|            | - deuriteren                                                                                                    | /                                                                                                    | ~ ~                                                                                                    |                                                                                      | 4                                                                                                    | ອນນັສອ່ວຍ                                                                                                    |
| ราย        | จ่ายเงินสด                                                                                                    | Me เลขที่ 10041                                                                                                    | 523                                                                                                    |                                                                                      | 4                                                                                                    | อนุมัติจ่าย                                                                                                    |
| ราย        | ☐ จ่ายเงินสด ☐ อ่ายเงินสด ☐ อ่ายเงินสด ☐ อ่ายเงินสด                                                                                                    | Me เลขที่ 10041                                                                                                    | 523                                                                                                    |                                                                                      | 4                                                                                                    | อนุมัติจ่าย<br>()()                                                                                                    |
| ราย        | <mark>่ จ่ายเงินสด</mark><br>⇒่าะแช็อระเวอาร เป้า<br>ใบสำคัญ ลงบัญชี/JOURNAL<br>องค์การตลาดเพื่อเกษตรกร (สำนักงานให                                                                                                    | 1 M ป เลขที่ 10041<br>V OUCHER<br>ญ)                                                                                                    | 523                                                                                                    |                                                                                      | 4<br>เลขที่ CB58                                                                                       | อนุมัติจำย                                                                                                    |
| ราย        | <mark>  จ่ายเงินสด</mark><br>  จ่ายเงินสด<br>1.บลำคัญลงบัญชี/JOURNAL<br>องค์การตลาดเพื่อเกษตรกร(สำนักงานให<br>เลขที่บัญชี ชื่อบัญชี                                                                                                    | 1 (กญ เลขที่ 1004)<br>VOUCHER<br>ญ)                                                                                                    | 523<br>1939                                                                                                    | เครดิต                                                                               | 4<br>เลขที่ CB58<br>แผนก                                                                               | อนุมัติจำย<br>(1102085 หน้า 1/1<br>วันที่ 13/ 11/58<br>โครงการ                                                                                                    |
| ราย        | <ul> <li>จ่ายเงินสด</li> <li>จ่ายเงินสด</li> <li>จ่ายเด็จระเวดาร</li> <li>ใบสำคัญสงบัญชี/JOURNAL</li> <li>องค์การตลาดเพื่อเกษตรกร (สำนักงานให<br/>เลขที่บัญชี ชื่อบัญชี</li> <li>รายละเอียด : จธ.738/59 C04912-9 ค่ารม<br/>บจก.เอเชีย เพสคอนโทรล แอนด์</li> </ul>                                                                                                    | IM (ล <b>าเที</b> 100 (1<br>v OUCHER<br>เญ)<br>เยา งวด 8 คลัง บจก. เอส เอิม<br>เอ็นสเปคชั่น-ชัว 55/56                                                                                                    | รั23<br>เดบิด<br>เบญจ ห้อง 11                                                                                                    | เครดิต                                                                               | 4<br>เลขที่ CB58<br>แผนก                                                                               | อนุมัติจำย<br>(1102085 หน้า 1/1<br>วันที่ 13/11/58<br>โครงการ                                                                                                    |
| ราย        | <ul> <li>⇒่ายเงินสด</li> <li>⇒่ายเงินสด</li> <li>⇒่ายเงินสด</li> <li>บลาด์ ญลงบัญชี/JOURNAL</li> <li>องค์การตลาดเพื่อเกษตรกร (สำนักงานใน<br/>เลขที่บัญชี ซึ่อบัญชี</li> <li>รายละเอียด: จธ.738/59 C04912-9 ค่ารม<br/>บจก.เอเชีย เพสคอนโทรล แอนด์</li> <li>จ่ายโดย เซ็พ # 10041523 จธ.738/59</li> </ul>                                                                                                    | M <b>ป เลขทที่ 10.0.41</b><br>∨ OUCHER<br>ญ่)<br>111 งวด 8 คลัง บจก.เอส เอ็ม<br>เอ็นสเปคชั่น- ข้าว 55/56<br>ลงวันที่ 13/11/2558 จำนว                                                                                                    | ร 2 3<br>เดบิต<br>เบญจ ห้อง 11<br>น 86,520.41 ธ<br>17,534.14                                                                                    | เครดิต<br>ร.กรุงไทย จำกัด                                                            | 4<br>เลขที่ CB58<br>แผนก<br>03-01-01                                                                   | อนุมัติจำย<br>(1102085 หน้า 1/1<br>วันที่ 13/11/58<br>โครงการ<br>1-102-56-1                                                                                                    |
| ราย        | <ul> <li>จ่ายเงินสด</li> <li>จ่ายเงินสด</li> <li>จ่ายเงินสด</li> <li>จ่ายเงินสด</li> <li>บลาคัญลงบัญชี/JOURNAL</li> <li>องค์การตลาดเพื่อเกษตรกร (สำนักงานให<br/>เลขที่บัญชี ชื่อบัญชี</li> <li>รายละเอียด : จธ.738/59 C04912-9 ค่ารม<br/>บจก. เอเชีย เพสคอนโทรล แอนด์</li> <li>จ่ายโดย เช็ค # 10041523 จธ.738/59</li> <li>2-1-7-10121 ค่ารมยาค้างจ่าย</li> <li>5-2-1-120 ค่ารมยา</li> </ul>                                                                                                    | M (เลขที่ 10041<br>VOUCHER<br>เญ่)<br>เขางวด 8 คลังบจก.เอส เอ็ม<br>อันสเปคชั่น-ช้าว 55/56<br>ลงวันที่ 13/11/2558 จำนว                                                                                                    | เตบิต<br>เบญจ ห้อง 11<br>น 86,520.41 ธ<br>17,534.14<br>69,884.97                                                                                | เครดิต<br>มกรุงไทย จำกัด                                                             | 4<br>เลขที่ CB58<br>แผนก<br>03-01-01<br>03-01-01                                                       | อนุมัติจำย<br>(1102085 หน้า 1/1<br>วันที่ 13/ 11/58<br>โครงการ<br>1-102-56-1<br>1-102-56-1                                                                                                    |
| ราย        | <ul> <li>จ่ายเงินสด</li> <li>จ่ายเงินสด</li> <li>มีบล้าคัญลงบัญชี/JOURNAL</li> <li>องค์การตลาดเพื่อเกษตรกร (สำนักงานให<br/>เลขที่บัญชี ชื่อบัญชี</li> <li>รายละเอียด:จธ.738/59 C04912-9 ค่ารม<br/>บจก.เอเชีย เพสคอนโทรล แอนด์</li> <li>จ่ายโดย เช็ค # 10041523 จธ.738/59</li> <li>2-1-7-10121 ค่ารมยาก้างจ่าย</li> <li>5-2-1-120 ค่ารมยา</li> <li>2-1-9-601 เงินค้างจ่ายอื่น ๆ</li> <li>2-1-9-601 เงินค้างจ่ายอื่น ๆ</li> </ul>                                                                                                    | <ul> <li>Me เลขเพียง 100 (2011)</li> <li>V OUCHER<br/>เญ่)</li> <li>บบบางวด 8 คลัง บจก.เอส เอียง<br/>อันสเปคชั่น-ข้าว 55/56<br/>ลงวันที่ 13/11/2558 จำนว<br/>เจ้าย</li> </ul>                                                                       | เตบิต<br>เบญจ ห้อง 11<br>น 86,520.41 ธ<br>17,534.14<br>69,884.97                                                                                | เครดิต<br>ร.กรุงไทย จำกัด<br>81.70<br>817.00                                         | 4<br>เลขที่ CB58<br>แหนก<br>03-01-01<br>03-01-01<br>03-01-01<br>03-01-01                               | อนุมัติจำย<br>(1102085 หน้า 1/1<br>วันที่ 13/ 11/58<br>โครงการ<br>1-102-56-1<br>1-102-56-1<br>1-102-56-1<br>1-102-56-1                                                                                                    |
| ราย        | <ul> <li>จ่ายเงินสด</li> <li>จ่ายเงินสด</li> <li>จ่ายเจ็นสด</li> <li>จ่ายเจ็นสงอาร</li> <li>ใบสำคัญสงบัญชี/JOURNAL</li> <li>องค์การตลาดเพื่อเกษตรกร (สำนักงานใน<br/>เลขที่บัญชี ชื่อบัญชี</li> <li>รายละเอียด : จธ.738/59 C04912-9 ค่ารม<br/>บจก.เอเชีย เพสคอนโทรล แอนด์</li> <li>จบโดย เช็ค # 10041523 จธ.738/59</li> <li>2-1-7.10121 ค่ารมยาค้างจ่าย</li> <li>5-2-1.120 ค่ารมยา</li> <li>2-1-9-601 เงินค้างจ่ายอื่น ๆ</li> <li>2-1.9-401 กาษีเงินได้หัก แท้</li> <li>1-1-15621 เงินโครงการ(1-102-51</li> </ul>                                                                                                    | IM เลขที่ 100 (1<br>V OUCHER<br>ญ))<br>101 งวด 8 คลัง บจก.เอส เอ็ม<br>อินสเปคชั่น-ช้าว 55/56<br>ลงวันที่ 13/11/2558 จำนว<br>1510<br>2-56-1)วับจำนำข้าวเปลือ                                                                                         | รรม<br>เตบิต<br>เบญจห้อง 11<br>น 86,520.41 ธ<br>17.534.14<br>69,884.97<br>86,520.41                                                             | เครดิด<br>9.กรุงไทย จำกัด<br>81.70<br>817.00<br>86,520.41                            | 4<br>1 ачт СВ58<br>и нип<br>03-01-01<br>03-01-01<br>03-01-01<br>03-01-01<br>03-01-01                   | <b>ยนุมัติจำย</b><br>1102085 หน้า 1/1<br>วันที่ 13/11/58<br>โครงการ<br>1-102-56-1<br>1-102-56-1<br>1-102-56-1<br>1-102-56-1<br>1-102-56-1<br>1-102-56-1<br>1-102-56-1<br>1-102-56-1<br>1-102-56-1                                                                                                    |
| <u>зти</u> | <ul> <li>จำยเงินสด</li> <li>จำยเงินสด</li> <li>จำยเงินสด</li> <li>นีบสำคัญ ลงบัญชี/JOURNAL</li> <li>องค์การตลาดเพื่อเกษตรกร (สำนักงานให<br/>เลขที่บัญชี ชื่อบัญชี</li> <li>รายละเอียด : จธ.738/59 C04912-9 คำรม<br/>บจก.เอเชีย เพสคอนโทรล แอนด์</li> <li>จบก.เอเชีย เพสคอนโทรล แอนด์</li> <li>จบัญชี</li> <li>รายละเอียด : จธ.738/59 C04912-9 คำรม<br/>บจก.เอเชีย เพสคอนโทรล แอนด์</li> <li>รายละเอียด : จธ.738/59 C04912-9 คำรม<br/>บจก.เอเชีย เพสคอนโทรล แอนด์</li> <li>รายละเอียด : จธ.738/59 C04912-9 คำรม<br/>บจก.เอเชีย เพสคอนโทรล แอนด์</li> <li>รายละเอียด : จธ.738/59 C04912-9 คำรม<br/>บจก.เอเชีย เพสคอนโทรล แอนด์</li> <li>รายละเอียด : จร.738/59 C04912-9 คำรม<br/>บจก.เอเชีย เพสคอนโทรล เอนด์</li> <li>รายละเอียด : จร.738/59 C04912-9 คำรม<br/>บจก.เอเชีย : จร.738/59 C04912-9 คำรม<br/>บจก.เอเชีย : จร.738/59 C04912-9 คำรม<br/>บจก.เอเชีย : จร.738/59 C04912-9 คำรม<br/>บจก.เอเชีย : จร.738/59 C04912-9 คำรม<br/>บจก.เอเชีย : จร.738/59 C04912-9 คำรม<br/>บจก.เอเชีย : จร.738/59 C04912-9 คำรม<br/>เป็นเรียง: จร.738/59 C04912-9 คำรม<br/>เป็น : จร.738/59 C04912-9 คำรม<br/>เป็น : จร.738/59 C04912-9 คำรม<br/>เป็น : จร.738/59 C04912-9 คำรม<br/>เป็น : จร.738/59 C04912-9 คำรม<br/>เป็น : จร.738/59 C04912-9 คำรม<br/>เป็น : จร.738/59 C04912-9 คำรม<br/>เป็น : จร.738/59 C04912-9 คำรม</li> </ul>                                                                                    | <ul> <li>Me เลขที่ 100 (1)</li> <li>v OUCHER</li> <li>เญ่)</li> <li>เอนสเปคชั่น - ข้าว 55/56</li> <li>ลงวันที่ 13/11/2558 จำนว</li> <li>เจ้าย</li> <li>-56-1)รับจำนำข้าวเปลือ</li> <li>2-9 ขป.55/56</li> </ul>                                      | ร 2 3<br>เต บิ ต<br>เบญจ ห้อง 11<br>น 86,520.41 ธ<br>17,534.14<br>69,884.97<br>86,520.41                                                        | เครดิต<br>ธ.กรุงไทย จำกัด<br>81.70<br>86,520.41<br>86,520.41                         | алий СВ58<br>и нип<br>03-01-01<br>03-01-01<br>03-01-01<br>03-01-01<br>03-01-01<br>03-01-01<br>03-01-01 | อนุมัติจำย<br>(1102085 หน้า 1/1<br>วันที่ 13/ 11/58<br>โครงการ<br>1-102-56-1<br>1-102-56-1<br>1-102-56-1<br>1-102-56-1<br>1-102-56-1<br>1-102-56-1<br>0-000-17-1<br>0-000-17-1                                                                                                    |
| <u>ราย</u> | <ul> <li>จ่ายเงินสด</li> <li>จ่ายเงินสด</li> <li>จ่ายเงินสด</li> <li>จ่ายเงินสด</li> <li>น้ำ ด้านสี่งสะบาควร</li> <li>ใบ สำคัญ ลงบัญชี/JOURNAL</li> <li>องค์การตลาดเพื่อเกษตรกร (สำนักงานใน<br/>เลขที่บัญชี ชื่อบัญชี</li> <li>รายละเอียด : จธ.738/59 C04912-9 ค่ารม<br/>บจก.เอเชีย เพสคอนโทรล แอนด์</li> <li>จ่ายโดย เชีย กำรมยาค้างร่าย</li> <li>5-2-1-120 ค่ารมยา</li> <li>2-1-9-601 เงินค้างร่ายอื่น ๆ</li> <li>2-1-9-601 เงินค้ารง่ายอื่น ๆ</li> <li>2-1-9-601 เงินค้ารง่ายอื่น ๆ</li> <li>1-1-1-15621 เงินโครงการ(1-102-50<br/>1-1-2-21345 ธ.กรงไทย C.04912</li> </ul>                                                                                                    | <ul> <li>เลฑที่ 100 (1)</li> <li>v OUCHER</li> <li>เญ่)</li> <li>เยา งวด 8 คลัง บจก.เอส เอ็ม<br/>อันสเปคชั่น-ช้าว 55/56<br/>ลงวันที่ 13/11/2558 จำนว</li> <li>เจ้าย</li> <li>-56-1)รับจำนำข้าวเปลือ</li> <li>2-9 ชป.55/56</li> </ul>                | ร 2.3<br>เต บิ ต<br>เบญจ ท้อง 11<br>น 86,520.41 ธ<br>17,534.14<br>69,884.97<br>86,520.41                                                        | เครดิต<br>5.กรุงไทย จำกัด<br>81.70<br>817.00<br>86,520.41<br>86,520.41               | ачий СВ58<br>и нип<br>03-01-01<br>03-01-01<br>03-01-01<br>03-01-01<br>03-01-01<br>03-01-01<br>03-01-01 | <b>ยนุมัติจำย</b><br>1102085 หน้า 1/1<br>วันที่ 13/11/58<br>โครงการ<br>1-102-56-1<br>1-102-56-1<br>1-00-17-1<br>0-000-17-1<br>0-000-17-1                                                                                                    |
| <u>sти</u> | <ul> <li>⇒่ายเงินสด</li> <li>⇒่ายเงินสด</li> <li>⇒่ายเงินสด</li> <li>บลาคัญลงบัญชี/JOURNAL</li> <li>องค์การตลาดเพื่อเกษตรกร (สำนักงานให<br/>เลขที่บัญชี ชื่อบัญชี</li> <li>รายละเอียด: จธ.738/59 C04912-9 ค่ารม<br/>บจก.เอเชีย เพสคอนโทรล แอนด์</li> <li>จายเตีย เช็ค # 10041523 จธ.738/59</li> <li>2-1-7-10121 ค่ารมยาค้างจ่าย</li> <li>5-2-1-120 ค่ารมยา</li> <li>2-1-9-601 เงินค้างจ่ายอื่น ๆ</li> <li>2-1-9-601 เงินค้างจ่ายอื่น ๆ</li> <li>2-1-9-601 เงินค้างจ่ายอื่น ๆ</li> <li>2-1-9-601 เงินครงการ(1-102-51</li> <li>1-1-1-15621 เงินโครงการ(1-102-51</li> <li>1-1-1-5621 เงินโครงการ(1-102-51</li> <li>1-1-2-21345 ธ.กรงไทย C.04912</li> <li>มีรับ ผู้จ่าย</li> <li>น้องสมบาร น้ำแล้ว</li> </ul>                                                                                                    | M เลขที่ 100 (1) V OUCHER<br>เญ่) บบางวด 8 คลัง บจก.เอส เอีย<br>อันสเปคชั่น-ข้าว 55/56<br>ลงวันที่ 13/11/2558 จำนว เจ๋าย -56-1)รับจำนำข้าวเปลือ 2-9 ขป.55/56                                                                                        | ся Дя<br>ся Дя<br>года йаз 11<br>и 86,520.41 в<br>17,534.14<br>69,884.97<br>86,520.41<br>173,939.52                                             | เครดิด<br>ธ.กรุงไทย จำกัด<br>81.70<br>817.00<br>86,520.41<br>86,520.41<br>173,939.52 | алий СВ58<br>и нип<br>03-01-01<br>03-01-01<br>03-01-01<br>03-01-01<br>03-01-01<br>03-01-01<br>03-01-01 | อนุมัติจำย<br>()<br>1102085 หน้า 1/1<br>วันที่ 13/ 11/58<br>โครงการ<br>1-102-56-1<br>1-102-56-1<br>1-102-56-1<br>1-102-56-1<br>1-102-56-1<br>1-102-56-1<br>1-102-56-1<br>1-02-56-1<br>1-102-56-1<br>1-02-56-1                                                                                                    |
| <u>sти</u> | <ul> <li>⇒่ายเงินสด</li> <li>⇒่ายเงินสด</li> <li>⇒่ายเงินสด</li> <li>⇒่ายเงินสด</li> <li>บลาค์ ญลงบัญชี/JOURNAL</li> <li>องค์การตลาดเพื่อเกษตรกร (สำนักงานใน<br/>เลขที่บัญชี ชื่อบัญชี</li> <li>รายละเอียด: จธ.738/59 C04912-9 ค่ารม<br/>บจก.เอเชีย เพสคอนโทรล แอนด์</li> <li>รายละเอียด: จธ.738/59 C04912-9 ค่ารม<br/>บจก.เอเชีย เพสคอนโทรล แอนด์</li> <li>รายละเอียด: จธ.738/59 C04912-9 ค่ารม<br/>บจก.เอเชีย เพสคอนโทรล แอนด์</li> <li>รายละเอียด: จธ.738/59 C04912-9 ค่ารม<br/>บจก.เอเชีย เพสคอนโทรล แอนด์</li> <li>รายละเอียด: จธ.738/59 C04912-9 ค่ารม<br/>บจก.เอเชีย เพสคอนโทรง</li> <li>รายละเอียด: จธ.738/59 C04912-9 ค่ารม<br/>บจก.เอเชีย เพสคอนโทรง</li> <li>ร.2-1-0121</li> <li>ค่ารมยก</li> <li>2-1-9-601</li> <li>เงินครงกายอื่น ๆ</li> <li>2-1-9-601</li> <li>เงินครงการ(1-102-50</li> <li>1-1-1-5621</li> <li>เงินโครงการ(1-102-51</li> <li>1-1-1-5621</li> <li>เงินโครงการ(1-102-51</li> <li>1-1-1-5621</li> <li>เงินโครงการ(1-102-51</li> <li>นังบท เป็นของไทย</li> <li>C04912</li> <li>พีรับ</li> <li>ผู้จาย</li> <li>ผู้ลงรายการ</li> <li>ผู้อนุมัต์</li> </ul>                                                                                                    | <ul> <li>Me เลขที่ 100 (1)</li> <li>v OUCHER<br/>เญ่)</li> <li>เยา งวด 8 คลัง บจก. เอส เอิม<br/>อินสเปคชั่น-ข้าว 55/56<br/>ลงวันที่ 13/11/2558 จำนว</li> <li>เจ้าย<br/>(-56-1)รับจำนำข้าวเปลือ<br/>(-1)รับจำนำข้าวเปลือ<br/>2-9 ขป.55/56</li> </ul> | с ю Ŭ ю<br>ш ца v й ох 11<br>и 86,520.41 в<br>17.534.14<br>69,884.97<br>86,520.41<br>173,939.52                                                 | เครดิด<br>8.กรุงไทย จำกัด<br>81.70<br>817.00<br>86,520.41<br>86,520.41<br>173,939.52 | 4<br>и мил<br>03-01-01<br>03-01-01<br>03-01-01<br>03-01-01<br>03-01-01<br>03-01-01                     | <b>ยนุมัติจำย</b><br>1102085 หน้า 1/1<br>วันที่ 13/11/58<br>โครงการ<br>1-102-56-1<br>1-102-56-1<br>1-102-56-1<br>1-102-56-1<br>1-102-56-1<br>1-102-56-1<br>1-102-56-1<br>0-000-17-1<br>0-000-17-1                                                                                                    |
| <u>зти</u> | <ul> <li>⇒่ายเงินสด</li> <li>⇒่ายเงินสด</li> <li>⇒่ายเงินสด</li> <li>มีบล้าค็ญลงบัญชี/JOURNAL</li> <li>องค์การตลาดเพื่อเกษตรกร (สำนักงานใน<br/>เลขที่ปัญชี ชื่อบัญชี</li> <li>รายละเอียด : จธ.738/59 C04912-9 ค่ารม<br/>บจก. เอเชีย เพสคอนโทรล แอนด์</li> <li>จบัญชี</li> <li>รายละเอียด : จธ.738/59 C04912-9 ค่ารม<br/>บจก. เอเชีย เพสคอนโทรล แอนด์</li> <li>จบัญชี</li> <li>รายละเอียด : จธ.738/59 C04912-9 ค่ารม<br/>บจก. เอเชีย เพสคอนโทรล แอนด์</li> <li>รายละเอียด : จธ.738/59 C04912-9 ค่ารม<br/>บจก. เอเชีย เพสคอนโทรล แอนด์</li> <li>รายละเอียด : จธ.738/59 C04912-9 ค่ารม<br/>บจก. เอเชีย เพสคอนโทรล แอนด์</li> <li>รายละเอียด : จธ.738/59 C04912-9 ค่ารม<br/>บจก. เอเชีย เพสคอนโทรล แอนด์</li> <li>รายละเอียด : จธ.738/59 C04912-9 ค่ารม<br/>บ้าวเป็นโครงการ(1-102-51<br/>1-1-1-15621 เงินโครงการ(1-102-51<br/>1-1-2-21345 ธ.กรงไทย C.04912</li> <li>มีรับ ผู้จาย</li> <li>ผู้อนุมัต์_</li> </ul>                                                                                                    | <ul> <li>Me เลขที่ 100 (1)</li> <li>v OUCHER</li> <li>เญ่)</li> <li>เขา งวด 8 คลัง บจก.เอส เอ็ม<br/>อันสเปคชั่น-ข้าว 55/56<br/>ลงวันที่ 13/11/2558 จำนว</li> <li>เจ้าย</li> <li>-56-1)รับจำนำข้าวเปลือ</li> <li>2-9 ชป.55/56</li> </ul>             | ся ў я<br>ця ў я<br>цица йаз 11<br>ц 86,520.41 в<br>17,534.14<br>69,884.97<br>86,520.41<br>173,939.52                                           | เครดิต<br>ธ.กรุงไทย จำกัด<br>81.70<br>817.00<br>86,520.41<br>86,520.41<br>173,939.52 | 4<br>и мил<br>03-01-01<br>03-01-01<br>03-01-01<br>03-01-01<br>03-01-01<br>03-01-01                     | <ul> <li>ยนุมัติจำย</li> <li>มี102085 หน้า 1/1<br/>วันที่ 13/11/58<br/>โครงการ</li> <li>1-102-56-1</li> <li>1-102-56-1</li> <li>1-102-56-1</li> <li>1-102-56-1</li> <li>1-102-56-1</li> <li>1-102-56-1</li> <li>0-000-17-1</li> <li>0-000-17-1</li> </ul>                                                                                                    |
| <u>зти</u> | <ul> <li>⇒่ายเงินสด</li> <li>⇒่ายเงินสด</li> <li>⇒่ายเงินสด</li> <li>บลาคัญลงบัญชี/JOURNAL</li> <li>องค์การตลาดเพื่อเกษตรกร (สำนักงานให<br/>เลขที่บัญชี ชื่อบัญชี</li> <li>รายละเอียด: จธ.738/59 C04912-9 ค่ารม<br/>บจก.เอเชีย เพสคอนโทรล เอนด์</li> <li>รายละเอียด: จธ.738/59 C04912-9 ค่ารม<br/>บจก.เอเชีย เพสคอนโทรล เอนด์</li> <li>รายละเอียด: จธ.738/59 C04912-9 ค่ารม<br/>บจก.เอเชีย เพสคอนโทรล เอนด์</li> <li>รายละเอียด: จธ.738/59 C04912-9 ค่ารม<br/>บจก.เอเชีย เพสคอนโทรล เอนด์</li> <li>รายละเอียด: จธ.738/59 C04912-9 ค่ารม<br/>บจก.เอเชีย เพสคอนโทรล เอนด์</li> <li>รายละเอียด: จธ.738/59 C04912-9 ค่ารม<br/>บจ.1-9601</li> <li>เจ็นค้ารง่ายอื่น ๆ</li> <li>2-1-9601</li> <li>เจ็นค้ารง่ายอื่น ๆ</li> <li>2-1-9401</li> <li>การเงินโครงการ(1-102</li> <li>1-1-1-15621</li> <li>เจ็นโครงการ(1-102</li> <li>1-1-1-15621</li> <li>เจ็นโครงการ(1-102</li> <li>1-1-1-15621</li> <li>เจ็นโครงการ(1-102</li> <li>1-1-1-15621</li> <li>เจ็นโครงการ(1-102</li> <li>1-1-1-15621</li> <li>เจ็นโครงการ(1-102</li> <li>1-1-1-15621</li> <li>เจ็นโครงการ(1-102</li> <li>1-1-1-15621</li> <li>เจ็นโครงการ(1-102</li> <li>1-1-1-15621</li> <li>เจ็นโครงการ(1-102</li> <li>1-1-1-15621</li> <li>เจ็นโครงการ(1-102</li> <li>1-1-1-15621</li> <li>เจ็นโครงการ(1-102</li> <li>1-1-1-15621</li> <li>เจ็นโครงการ(1-102</li> <li>1-1-2-21345</li> <li>บางจไทย C.04912</li> <li>มีรับ</li> <li>ผู้อนมัติ</li> </ul> | <ul> <li>Me เลขที่ 100 (1)</li> <li>v OUCHER<br/>เญ่)</li> <li>เยา งวด 8 คลัง บจก.เอส เอีย<br/>อินสเปคชั่น - ข้าว 55/56<br/>ลงวันที่ 13/11/2558 จำนว</li> <li>เร้าย<br/>2-56-1)รับจำนำข้าวเปลือ<br/>2-9 ขป.55/56</li> </ul>                         |                                                                                                    | เครดิด<br>8.กรุงไทย จำกัด<br>81.70<br>817.00<br>86,520.41<br>86,520.41               | 4<br>и нип<br>03-01-01<br>03-01-01<br>03-01-01<br>03-01-01<br>03-01-01<br>03-01-01                     | <b>ยนุมัติจำย</b><br>1102085 หน้า 1/1<br>วันที่ 13/11/58<br>โครงการ<br>1-102-56-1<br>1-102-56-1<br>1-102-5 |
| <u>зти</u> | <ul> <li>⇒่ายเงินสด</li> <li>⇒่ายเงินสด</li> <li>⇒่ายเงินสด</li> <li>⇒่ายเงินสด</li> <li>บลาด กลงบัญชี/JOURNAL</li> <li>องค์การตลาดเพื่อเกษตรกร (สำนักงานใน<br/>เลขที่บัญชี ชื่อบัญชี/</li> <li>รายละเอียด : จธ.738/59 C04912-9 ค่ารม<br/>บจก.เอเชีย เพสคอนโทรล แอนด์</li> <li>รายละเอียด : จธ.738/59 C04912-9 ค่ารม<br/>บจก.เอเชีย เพสคอนโทรล แอนด์</li> <li>รายละเอียด : จธ.738/59 C04912-9 ค่ารม<br/>บจก.เอเชีย เพสคอนโทรล แอนด์</li> <li>ร่ายโดย เช็ต # 10041523 จธ.738/59</li> <li>2-1-7-10121 ค่ารมยา</li> <li>2-1-9-601 เงินค้างจ่ายอื่น ๆ</li> <li>2-1-9-401 ภาษีเงินได้หัก ณ ที่</li> <li>1-1-15621 เงินครงการ(1-102-50<br/>1-1-1-15621 เงินโครงการ(1-102-50<br/>1-1-2-21345 ธ.กรงไทย C.04912</li> <li>ผู้รับ ผู้จ่าย</li> <li>ผู้ลงรายการ ผู้อนุมัตี</li> <li>พนักงานบัญชี</li> </ul>                                                                                                    | <ul> <li>กับ เลขที่ 100 (1)</li> <li>v OUCHER</li> <li>เญ่)</li> <li>เขา งวด 8 คลัง บจก. เอส เอิม<br/>อันสเปคชั่น- ข้าว 55/56<br/>ลงวันที่ 13/11/2558 จำนว</li> <li>เจ้าย<br/>-56-1)รับจำนำข้าวเปลือ<br/>2-9 ขป.55/56</li> </ul>                    | <u>с я й я</u><br><u>1 и про й а и 11</u><br><u>17.534.14</u><br><u>69.884.97</u><br><u>86.520.41</u><br><u>173.939.52</u><br><u>173.939.52</u> | เครดิด<br>8.กรุงไทย จำกัด<br>81.70<br>86,520.41<br>86,520.41<br>173,939.52           | 4<br>инип<br>03-01-01<br>03-01-01<br>03-01-01<br>03-01-01<br>03-01-01<br>03-01-01                      | <b>ยนุมัติจำย</b><br>→ → → → → → → → → → → → → → → → → → →                                                                                                     |
| <u>зти</u> | <ul> <li>⇒่ายเงินสด</li> <li>⇒่ายเงินสด</li> <li>⇒่ายเงินสด</li> <li>บลา คัญ ลงบัญชี/JOURNAL</li> <li>องค์การตลาดเพื่อเกษตรกร (สำนักงานใน<br/>เลขที่ปัญชี ชื่อบัญชี</li> <li>รายละเอียด : จธ.738/59 C04912-9 คำรม<br/>บจก.เอเชีย เพสคอนโทรล แอนด์</li> <li>จำยโดย เชิย คำรมยาสารงาย</li> <li>5-2-1-120 คำรมยาค้าจง่าย</li> <li>5-2-1-120 คำรมยา</li> <li>2-1-9-601 เงินค้าจง่ายอื่น ๆ</li> <li>2-1-9-601 เงินค้าจง่ายอื่น ๆ</li> <li>2-1-9-601 เงินโครงการ(1-102</li> <li>1-1-1-15621 เงินโครงการ(1-102-51</li> <li>1-1-1-15621 เงินโครงการ(1-102-51</li> <li>1-1-2-21345 ธ.กรงไทย C.04912</li> <li>ผู้รับ ผู้จาย</li> <li>ผู้ลงรายการ ผู้อนมัติ</li> <li></li> <li>พนักงานปัญชี</li> <li>ลงทะเบียนแล้ว</li> </ul>                                                                                                    | (กษ) เลขที่ 10041<br>v OUCHER<br>ญ) เบา งวด 8 คลัง บจก. เอส เอ็ม<br>อันสเปคชั่น- ข้าว 55/56<br>ลงวันที่ 13/11/2558 จำนว<br>                                                                                                    | 523<br>ι я ΰ я<br>гицэ йоз 11<br>и 86,520.41 5<br>17,534.14<br>69,884.97<br>86,520.41<br>173,939.52<br>                                         | เครดิต<br>ธ.กรุงไทย จำกัด<br>81.70<br>817.00<br>86,520.41<br>86,520.41               | 4<br>и нип<br>03-01-01<br>03-01-01<br>03-01-01<br>03-01-01<br>03-01-01<br>03-01-01                     | ยนูมัติจำย<br>∩∩<br>วันที่ 13/11/58<br>โครงการ<br>1-102-56-1<br>1-102-56-1<br>1-102-56-1<br>1-102-56-1<br>1-102-56-1<br>1-102-56-1<br>1-102-56-1<br>1-102-56-1<br>0-000-17-1<br>0-000-17-1                                                                                                    |

### <u>ตัวอย่าง3.3 จ่ายค่าใช้จ่ายจำนวนเงินน้อยกว่าที่ตั้งค่าใช้จ่ายค้างจ่ายไว้</u>

| SIN.     | บริษัท เอเซีย เพลคอนโทรล<br>แอนด์ อินลเปคชั่น จำกัด ใบสำคัญ<br>โครงการรับจำนำข้าวเปลือก ปีการผลิต 2555/56                                                                                                    | <b>สับเกษดรีสี</b> ร<br>จ่ายเงิน<br>๕ญญายืมเงินเลชที่                                                                   | เลขที่ (R. 711/59<br>วันที่ 13 พ.ช. (R<br>1 39:                                                                                                    |
|----------|----------------------------------------------------------------------------------------------------|----------------------------------------------------------------------------------------------------|----------------------------------------------------------------------------------------------------|
| 1        | รายการการเปิกเงิน                                                                                                    | จำนวนเงิน                                                                                                    | 2 องทะเบียนงบประมาณแล้ว                                                                                                    |
| ค่าดแต   | ครักษาคกเกาพ สมิตและน้ำหนักตัวกลาะ และกาะระบยาะไวแนตง                                                                                                    | 22.010.55                                                                                                    | 5-2-1-120                                                                                                    |
| ที่เก็บไ |                                                                                                    | 22,019.00                                                                                                    | 23 560 92                                                                                                    |
| ส้อเอะ   | מומיל איני גער גער גער גער גער גער גער גער גער גער                                                                                                    |                                                                                                    | จานวนุเงน 20,000.02 เมพา                                                                                                    |
| តម្លេប   | าเสียท กิธา. 109.2/2556 ปการผสต 2555/56) คว. 14 ม.ค. 2556                                                                                                    |                                                                                                    |                                                                                                    |
| จานวา    | น 39,276 กระสอบ นาหนกสุทธ 3,926.819467 ตน                                                                                                    |                                                                                                    | 5 ธุรการต้นสังกัด                                                                                                    |
| เป็นจา   | านวนเงนทงสน                                                                                                    |                                                                                                    | J Shere                                                                                                    |
|          |                                                                                                    |                                                                                                    | พนักงานการเงิน กองการเงิน                                                                                                    |
|          |                                                                                                    |                                                                                                    | 120 D.M.R. W 10 1                                                                                                    |
| 1        |                                                                                                    |                                                                                                    | 3 ตรวจสอบแล้วถูกต้อง                                                                                                    |
| ที่ก     | 122215/ 6/34 as. 1679 58                                                                                                    |                                                                                                    | adapastiller for                                                                                                    |
| กวบ 1    | ภาษีมูลค่าเพิ่ม (ภาษีชื่อ)                                                                                                    | 1,541 37                                                                                                    | งานตรวจสอบกองบัญชี/อ.ศ.ก.สาชา                                                                                                    |
|          | ערד                                                                                                    | 23,560 92                                                                                                    | กตรวจสอบแล้ว                                                                                                    |
| ราย      | 1. ภาษีเงินได้ 🗌 บุคคลธรรมดา 🖉 นิติบุคคล                                                                                                    | 220 20                                                                                                    | Ing le 2mc \$8                                                                                                    |
| 4 10     | 2. ค่าปรับ ค่าอากร พันละ 1 บาท                                                                                                    | 22 02                                                                                                    | หัวหน้ากองบัญชี                                                                                                    |
| การ      | 3. ค่าตอบแทน                                                                                                    | GALLAC                                                                                                    | เห็นสมควรอนุมัติจ่าย                                                                                                    |
| หัก      | 4. ภาษีมูลค่าเพิ่ม (ภาษีขาย)                                                                                                    |                                                                                                    | 1                                                                                                    |
|          | 5                                                                                                    | 100000000                                                                                                    |                                                                                                    |
|          | จำนวนเงินสุทธิที่จ่าย บาท                                                                                                    | 23,318,70                                                                                                    | หัวหน้ากองต้นสังกัด                                                                                                    |
|          | (ตัวอักษร) สองหมื่นสามพันสามร้อยสิบแปด                                                                                                    | บาทเจ็ดสิบสตางค์                                                                                                    | หรือ ผู้จัดการ/ผู้อำนวยการฝ่าย                                                                                                    |
| ราย      | <ul> <li>จ่ายเงินสด</li> <li>จ่ายเช็คธนาคาร</li></ul>                                                                                                    | 1523                                                                                                    | 4 อนุมัติจ่าย                                                                                                    |
|          | ใบสำคัญลงบัญซี/JOURNALVOUCHER                                                                                                    |                                                                                                    | เลขที่ CB581102048 หน้า 1/1                                                                                                    |
| 1        | องค์การตลาดเพื่อเกษตรกร (สำนักงานใหญ่)<br>                                                                                                    | เดบ็ต เครด็ต                                                                                                    | แผนก โครงการ                                                                                                    |
| ]        | รายละเอียด : จธ.711/59 C04912-9 คำรมยา งวด 15 คลัง อตก. ขอแแก<br>บจก.เอเชีย เพสคอนโทรล แอนด์ อันสเปคชั่น-ข้าว 55/56<br>จำยโดย เช็ค # 10041523 จธ.711/59 ลงวันที่ 13/11/2558 จำนว<br>2-1-7-10121 คำรมยาคำงจำย<br>5-2-1-120 คำรมยา<br>2-1-9-601 เงินค้างจำยอื่น ๆ<br>2-1-9-401 ภาษีเงินได้หัก ณ ที่จำย<br>1-1-1-15621 เงินโครงการ(1-102-56-1)รับจำนำข้าวเปลือ<br>1-1-2-21345 ธ.กรงไทย C.04912-9 ชป.55/56 | น ห้อง1<br>น 23,318.70 ธ.กรุงไทย จำกัด<br>22,579.21<br>981.71<br>22.02<br>220.20<br>23,318.70<br>23,318.70<br>23,318.70 | 03-01-01         1-102-56-1           03-01-01         1-102-56-1           03-01-01         1-102-56-1           03-01-01         1-102-56-1           03-01-01         1-102-56-1           03-01-01         1-102-56-1           03-01-01         0-000-17-1           03-01-01         0-000-17-1 |
|          | ผู้รับ ผู้จ่าย                                                                                                    | 46,879.62 46,879.63                                                                                                    | 2                                                                                                    |
|          | ผู้ลงรายการผู้อนุมัติ                                                                                                    |                                                                                                    |                                                                                                    |
|          |                                                                                                    |                                                                                                    |                                                                                                    |

### ลูกหนี้เงินยืมทดรอง

รับเอกสารการส่งคืนเงินยืมทดรองจากงานตรวจจ่ายเพื่อนำมาบันทึกบัญชีล้างลูกหนี้เงินยืมทดรองโดย ดูรายละเอียดที่แนบมาว่าล้างเงินยืมทดรองของใคร ทำอะไร ที่ไหน

#### การบันทึกบัญชี

เข้าไปใน GA สมุดรายวันโอนเงินยืม ลงวันที่ พิมพ์รายละเอียดเอกสาร (เรียงเลขที่ อย.) ลงรหัสบัญชี จำนวนเงิน โครงการ เลือก F7 Link ตัดลูกหนี้เงินยืมที่ทางงานบัญชีตั้งไว้ เลือก SBILL เพื่อล้างลูกหนี้เงินยืม ตัวอย่างเช่น

- 1. ยืมเงินทดรอง เพื่อเป็นค่าใช้จ่ายในการดำเนินคดี ดำเนินการดังนี้
  - 1.1 ตรวจสอบว่าไปดำเนินคดีของกลุ่มใดบ้าง เดินทางทั้งหมดกี่วัน
  - 1.2 ถ้าเดินทางไปดำเนินคดีกลุ่มเดียวก็บันทึกบัญชีโครงการกลุ่มนั้นได้เลย

| Super GL องค์ก                                                                                                    | ารตลาดเพื่อเกษตรกร F                                                            | ORMA TRD SUPER GL C/S                                                               | Version 9.0.0 for               | INFORMIX     |         | เนื้ สะเทยแล้วเล | เนื้ สะเมเสตัวด | ອາແກນການີ້ ອາແທ | รักษาความปลวดกับ ป่า | นรักนาข้อมูล แก้คุณ | สมหรัด     |            |                    |
|----------------------------------------------------------------------------------------------------|---------------------------------------------------------------------------------|-------------------------------------------------------------------------------------|---------------------------------|--------------|---------|------------------|-----------------|-----------------|----------------------|---------------------|------------|------------|--------------------|
| 👱 แก้ไขรายวัน GA                                                                                                    | สมุดรายวันโอนเงินยิม [02<br>💠 F3-แทรกบรรทัด 📑 I                                 | ?-1 สำนักงานใหญ่]<br>54ลบบรรทัด 🔒 F5-พิมพ์                                          | 🛐 F7-Link 🗎                     | ] F10-บันทึก | Esc-aan |                  | 14 9000000      |                 |                      | a ma nada muha      |            |            |                    |
| สาขา สำนักงาน<br>สมุด GA สมุ<br>รูปแบบการPOST<br>รายละเอียด                                                                                                    | ใหญ่<br>ตรายวันโลนเงินยืม<br>I I= ยังไม่ POST , ว่าง<br>ลย 39/59 หายศุภเดช สับเ | วันที่ลงบัญชั<br>Voucher No.<br>ๆ = POST, P = ชิ้นจัดทำ<br>ๆระหง่าน ส่งคืน บย.38/59 | 29/11/58<br>581100031<br>อนุมัต | Туре         | Audit   |                  |                 |                 |                      |                     |            |            |                    |
| ใช้ฟอร์ม                                                                                                    |                                                                                 |                                                                                     |                                 |              |         |                  |                 |                 |                      |                     |            |            |                    |
| ล่าดับ รหัสบัญชี                                                                                                    | ชื่อบัญชี                                                                       | รายละเอียด                                                                          |                                 |              |         |                  |                 |                 | ส่านวนเงินเดบิต      | จ่านวนเงินเครดิต    | แผนก       | โครงการ    | G                  |
| 1 5-2-3-111                                                                                                    | ค่าใช้จ่ายเดินทาง<br>ค่าน้ำมันเพื่อเหลือและคว่าอื่                              | e la la la la la la la la la la la la la                                            |                                 |              |         |                  |                 |                 | 8,000.0              | 0                   | 02-01-02   | 1-102-56-1 |                    |
| 3 5-2-2-604                                                                                                    | ทานามนเช่งและหลงและหลง<br>ค่าใช้จ่ายเบ็ดเตล็ดยานพาช                             | 1                                                                                   |                                 |              |         |                  |                 |                 | 70.0                 | 10                  | 02-01-02   | 1-102-56-1 |                    |
| 4 1-1-6-40701                                                                                                    | ลูกหนี้เงินยืมทตรอง                                                             |                                                                                     |                                 |              |         |                  |                 |                 |                      | 9,650.0             | 0 02:01:02 | 1-102-56-1 |                    |
| Image: Constraint of the second second sec |                                                                                 |                                                                                     |                                 |              |         |                  |                 |                 |                      |                     |            |            |                    |
|                                                                                                    |                                                                                 |                                                                                     |                                 |              |         |                  |                 |                 | 3                    | 538                 | 9,650.00   |            | 9,650.00           |
| ด Ctrl+Tab เพื่อออกจ                                                                                                    | ากรายการย่อย                                                                    |                                                                                     |                                 |              |         |                  |                 |                 |                      |                     |            |            | NUM                |
| \varTheta 🚺                                                                                                    | g 🖸 🍕                                                                           |                                                                                     |                                 | W            | 0       |                  |                 |                 |                      |                     | EN         | - 🕪 📊      | 19:04<br>3/12/2558 |

1.3 ถ้าเดินทางไปดำเนินคดีหลายกลุ่ม หลายโครงการ ให้หารเฉลี่ยค่าใช้จ่ายเดินทางทุกโครงการเท่าๆกันโดยบันทึกบัญชีดังนี้

| Super GL องค์ก               | ารตลาดเพื่อเกษตรกร FC                              | RMA TRD SUPER GL C/S                     | Version 9.0.0 for I | NFORMIX    |           |                 |                 |                 |              |                  |                     |           |            | ٥         |
|------------------------------|----------------------------------------------------|------------------------------------------|---------------------|------------|-----------|-----------------|-----------------|-----------------|--------------|------------------|---------------------|-----------|------------|-----------|
| ญ เมนูล่าสุด ล               | มรายวัน ระบบบัญชิแยกป <sup>ุ</sup>                 | ะเกท งบเปรียบเทียบ ง                     | บประมาณ COSTIN      | IG CONSO   | LIDATE 5  | ะบบลูกหนึ่ ระบบ | บเจ้าหนี่ ระบบส | ก็อล รายงานการ์ | ษี ระบบรักษา | กวามปลอดกับ ป่าจ | งรักษาข้อมูล แก้คุณ | สมบัติ    |            |           |
| แก้ไขรายวัน GA<br>🌄 F2-สมดุล | สมุดรายวันโอนเงินยิม [02-<br>🗲 F3-แทรกบรรทัด 🛛 🔿 F | 1 สำนักงานใหญ่]<br>4-ลบบรรทัด 🔒 F5-พิมพ์ | [ F7-Link           | F10-บันฑึก | 🕘 Esc-aar |                 |                 |                 |              |                  |                     |           |            |           |
| าขา สำนักงาน                 | lngi                                               | วันที่ลงบัญชี                            | 29/11/58            | Туре       | Audit     | ]               |                 |                 |              |                  |                     |           |            |           |
| ୟର GA ଖଧ୍                    | <b>เตรายวันโอนเงินย</b> ีม                         | Voucher No.                              | 581100032           |            |           |                 |                 |                 |              |                  |                     |           |            |           |
| ปแบบการ POST                 | I I = ยังไม่ POST , ว่างๆ                          | = POST, P = ขึ้นจัดทำ                    | อนุมัติ             |            |           |                 |                 |                 |              |                  |                     |           |            |           |
| ายละเอียด                    | ลย 40/59 นายปราจิณ เงินเว                          | ร้องโรจน์ ส่งคืน บย.46/59                |                     |            |           |                 |                 |                 |              |                  |                     |           |            |           |
| ซัฟอร์ม                      |                                                    |                                          |                     |            |           |                 |                 |                 |              |                  |                     |           |            |           |
| ใกดับ รหัสบัญชี              | ชื่อบัญชี                                          | รายละเอียด                               |                     |            |           |                 |                 |                 |              | สานวนเงินเดบิต   | สานวนเงินเครดิต     | แผนก      | โครงการ    | G         |
| 1 5-2-3-111                  | ค่าใช้จ่ายเดินทาง                                  |                                          |                     |            |           |                 |                 |                 |              | 8,365.0          | 0                   | 02-01-02  | 1-120-46-1 |           |
| 2 5-2-2-401                  | ค่าไช้จ่ายดำเนินคดี<br>วิ.โ.ร.เกราตี 120 40 100    |                                          |                     |            |           |                 |                 |                 |              | 520.0            | 0                   | 02-01-02  | 1-120-46-1 |           |
| 3 1-1-1-12001                | เงนเครงการ[1-120-46-1]สน                           |                                          |                     |            |           |                 |                 |                 |              | 2,789.0          | 11 000.00           | 02-01-02  | 1.120-46-1 |           |
| 5 1.1.1.12001                | ฐการและอารุป.120.46.18st                           |                                          |                     |            |           |                 |                 |                 |              |                  | 74.00               | 02-01-02  | 1,120,46,1 | -         |
| 6 1-1-1-12001                | 134[254075[1-120-46-1]24                           |                                          |                     |            |           |                 |                 |                 |              | 74.0             | 14:00               | 02-01-02  | 0.000.17.1 |           |
| 7 4-2-7-104                  | รายได้เบ็ดเตล็ดต่าง ๆ                              |                                          |                     |            |           |                 |                 |                 |              |                  | 74.00               | 02-01-02  | 0-000-17-1 |           |
| 8 5-2-3-111                  | ต่าใช้จ่ายเดินทาง                                  |                                          |                     |            |           |                 |                 |                 |              | 2,789.0          | 0                   | 02-01-02  | 1-101-34-1 |           |
| 9 1-1-1-11549                | เงินโครงการ[1-101-34-1] ปุ๋ะ                       |                                          |                     |            |           |                 |                 |                 |              |                  | 2,789.00            | 02-01-02  | 1-101-34-1 | -         |
| 10 1-1-1-11549               | เงินโครงการ(1-101-34-1) ปุ๋ะ                       |                                          |                     |            |           |                 |                 |                 |              | 2,789.0          | 0                   | 02-01-02  | 0.000.17.1 |           |
| 11 1-1-1-12001               | เงินโครงการ(1-120-46-1)สิน                         |                                          |                     |            |           |                 |                 |                 |              |                  | 2,789.00            | 02-01-02  | 0-000-17-1 |           |
|                              |                                                    |                                          |                     |            |           |                 |                 |                 |              |                  |                     |           |            |           |
|                              |                                                    |                                          |                     |            |           |                 |                 |                 |              |                  |                     |           |            |           |
|                              |                                                    |                                          |                     |            |           |                 |                 |                 |              |                  |                     |           |            |           |
|                              |                                                    |                                          |                     |            |           |                 |                 |                 |              | 5                | эн                  | 17,326.00 | <b>D</b>   | 17,326.00 |
|                              |                                                    |                                          |                     |            |           |                 |                 |                 |              |                  |                     |           |            | NUM       |
| 🧿 🔰                          | 🧏 🖸 🚯                                              |                                          | <b>E</b>            | W          | 72        | 0               |                 |                 |              |                  |                     |           | N 🔺 🏟 📆    | 11:11     |

### เลือก F7 Link ตัดลูกหนี้เงินยืมที่ทางงานบัญชีตั้งไว้ เลือก SBILL เพื่อล้างลูกหนี้เงินยืม

| Super GL องค์การตลาดเพื่อเกษตรกร FORMA TRD SUPE<br>น. เมนต่าสด จะรายวัน ระบบบัตติเมตประเภท งบบโร้ย | ER GL C/S Version 9.0.0 for INFORM<br>แหลือการเประมาณ COSTING CI | MIX<br>ONSOLIDATE ระบบออหนึ่ | ระเททแล้าหนี้ ระเ  | บศติอด รายมาน | กาษี ระบบรักษาความปลอดกับ ปาร | เร็กษาข้อมูล แก้ออเต | เมาัติ               | (0)                      |           |
|----------------------------------------------------------------------------------------------------|------------------------------------------------------------------|------------------------------|--------------------|---------------|-------------------------------|----------------------|----------------------|--------------------------|-----------|
| ยเสร็จรับเงิน (ขาย)<br>เ⊛ิF5-พิมพ์ 💾 F10-มันซีก 🎱 Esc-ออก                                          |                                                                  |                              |                    |               |                               |                      |                      |                          |           |
| ประเภทเลกสาร : RI ใบเสร็จรับเงิน (ขาย)                                                             |                                                                  | _                            |                    |               |                               |                      |                      |                          |           |
| เล่มเอกสารภายใน: 0001 / 0020162 เล<br>วันที่: 29/11/58                                             | ล่ม/เลยที่เอกสาร : บย.46/59                                      |                              |                    |               |                               |                      |                      |                          |           |
| ลูกหนี้ : <mark>02-01-02-09-35003 หายปร</mark> า                                                   | าจิณ เงินเรื่องโรจน์                                             |                              |                    |               |                               |                      |                      |                          |           |
| รายละเอียด : <mark>หายปราจิฒ เงินเรืองโรจน์</mark>                                                 | 100 C                                                            |                              |                    |               |                               |                      |                      |                          |           |
| เป็นเงินรวม: <u>11,600.00</u>                                                                      | -เพื่อตัดจ่ายยอดโดบ้าง<br>ยอดก่อนใช้ระบบคอมรู :                  | 0.00                         |                    |               | สอบอนเงินเอน็ต                | ດ້ວນວນເອົາແດຣດີດ     |                      | 5053005                  | G         |
|                                                                                                    | ยอดค้างชำระแบบ FIFO :<br>Invoice ซี่ด้างเล่างนี้                 | 0.00                         |                    |               | 8,365.00<br>520.00            |                      | 02-01-02<br>02-01-02 | 1-120-46-1               |           |
| วหน่จะไขบนที่ก ในกรณฑตองการระบุ Invoice เอง                                                        | INVOICE INFLIMATION                                              | 11,600.00                    |                    |               | 2,789.00                      |                      | 02-01-02             | 1-120-46-1               |           |
| .ลขที่ Inv. ประเภ<br>มย.46/59 SX                                                                   | วันที มูลค่า<br>05/11/58 11.600.0                                | ศ้างข่าระ ยอด<br>0 11,600.00 | ลชำระ<br>11,600.00 |               |                               | 74.00                | 02-01-02             | 1-120-46-1               |           |
|                                                                                                    |                                                                  |                              |                    |               | 74.00                         | 74.00                | 02-01-02<br>02-01-02 | 0-000-17-1<br>0-000-17-1 |           |
|                                                                                                    |                                                                  |                              |                    |               | 2,789.00                      | 2,789.00             | 02-01-02<br>02-01-02 | 1-101-34-1<br>1-101-34-1 |           |
|                                                                                                    |                                                                  |                              |                    |               | 2,789.00                      | 2,789.00             | 02-01-02<br>02-01-02 | 0-000-17-1               |           |
|                                                                                                    | <u> </u>                                                         | 5781                         | 11,600.00          |               |                               |                      |                      |                          |           |
|                                                                                                    |                                                                  |                              |                    |               |                               |                      |                      |                          |           |
|                                                                                                    |                                                                  |                              |                    |               |                               |                      |                      | -                        |           |
|                                                                                                    |                                                                  |                              |                    |               |                               | -                    |                      |                          |           |
|                                                                                                    |                                                                  |                              |                    |               |                               |                      |                      | _                        |           |
|                                                                                                    |                                                                  |                              |                    |               | 5                             | 2991                 | 17,326.00            | -                        | 17,326.00 |
| nlink                                                                                              | Record: 1/1                                                      | Exclusive                    |                    |               |                               |                      |                      |                          | NUM       |
|                                                                                                    | U 😁 🖬                                                            | 072                          |                    |               |                               |                      | E FN                 |                          | 11:11     |

- 2. ยืมเงินทดรองเพื่อใช้ทั่วไป ดำเนินการดังนี้
  - 2.1 ตรวจสอบเอกสารว่ายืมเงินไปเพื่ออะไร โครงการอะไร
  - 2.2 บันทึกบัญชีตามค่าใช้จ่ายและโครงการ ดังนี้

| น เมนูล่าสุด<br>แก้ไขรายวัน G/                                       | ลงราบวัน ระบบบัญชีแบก<br>A สมุดรายวันโอนเงินยืม [ ( | กประเภท งบเปรียบเทียบ ง<br>02-1 สำนักงานใหญ่]                                                                                                    | UISENIN COSTING                                | G CONSOLIDA | TE ระบบลูกหนึ่ ระบบ | ขะจำหนี้ ระบบสตัจ | ด รายงานกาษี ระบบรั | กษาความปลอดกับ บ้าง | รุงรักษาข้อมูล แก้คุณ | สมบัติ     |            |           |
|----------------------------------------------------------------------|-----------------------------------------------------|----------------------------------------------------------------------------------------------------|------------------------------------------------|-------------|---------------------|-------------------|---------------------|---------------------|-----------------------|------------|------------|-----------|
| 👫 F2-สมอุล<br>ายา สำนักงาน<br>พุต GA สะ<br>ปนบบการ POST<br>ายละเอียด |                                                     | ⊧ F4 ฉบบรรทัด 👌 F5 พิมพ์<br>วันที่จะบัญชี<br>Voucher No.<br>างๆ = POST, P = ขึ้นจัดทำ<br>เฟิเพศสุวรรณ สิ่งกิน บย.1/59                                                                                                    | 20/11/58           581100020           อนูมัติ | 10-йийл 😃 Е | dk                  |                   |                     |                     |                       |            |            |           |
| ชีฟอริม<br>วดับ ตาไสบัณฑ์                                            | ส์วขัญสี                                            | 504001 Sup                                                                                                    |                                                |             |                     |                   |                     | สวนวนเสินเคม็ด      | ວ່ານານເອີ້າແດະຄືອ     | 112010     | 5053005    | 6         |
| 1 5-2-3-125                                                          | ค่าใช้จ่ายสวัสดิการและแ•                            | 535                                                                                                    |                                                |             |                     |                   |                     | 138,093.0           | 9 14 JULY ULW300      | 02-01-01   | 0.000.17.1 | 0         |
|                                                                      |                                                     | Image: Section 1         Image: Section 2           Image: Section 2         Image: Section 2           Image: Section 2 |                                                |             |                     |                   |                     |                     |                       |            |            |           |
|                                                                      |                                                     |                                                                                                    |                                                |             |                     |                   |                     |                     | 100                   | 138,093.00 | 13         | 38,093.0  |
|                                                                      | and the second second                               |                                                                                                    |                                                |             |                     |                   |                     |                     |                       |            | 1          | - Ing the |

### เลือก F7 Link ตัดลูกหนี้เงินยืมที่ทางงานบัญชีตั้งไว้ เลือก SBILL เพื่อล้างลูกหนี้เงินยืม

| Super GL องค์การตลาดเพื่อเกษตรกร FC              | RMA TRD SUPER GL   | C/S Version 9.0.0 for INFORMIX | 0                    |                       |                      |                          |                       |            | العا       | 1       |
|--------------------------------------------------|--------------------|--------------------------------|----------------------|-----------------------|----------------------|--------------------------|-----------------------|------------|------------|---------|
| น เมนูล่าสุด ลงรายวัน ระบบบัญชีแยกป <sup>ุ</sup> | ะเกท งบเปรียบเทียบ | งมประพาณ COSTING CON           | SOLIDATE ระบบลุกหนึ่ | ์ ระบบบเจ้าหนี้ ระบบส | ต้อก รายงานภาษี<br>โ | ระบบรักษาดวามปลอดกับ ป่า | รุงรักษาข้อมูล แก้คุณ | สมบัติ     |            |         |
| แสร้อรับเงิน (ขาย)                               |                    |                                |                      |                       |                      |                          |                       |            | -          |         |
| 😁 F5-พัมพ์ 🖂 F10-มันทัก 🙂 Esc-aa                 | n                  |                                |                      |                       |                      |                          |                       |            |            |         |
| ประเภทเลกหาร : <mark>RI</mark> ใบเหร็จรับเวี     | เน (ขาย)           |                                |                      |                       |                      |                          |                       |            |            |         |
| เล่มเอกสารภายใน : 0001 / 002014                  | 6 เล่ม/เลข         | ที่เอกสาร : บย.1/59            |                      |                       |                      |                          |                       |            |            |         |
| วันที่ : 20/11/58                                |                    |                                |                      |                       |                      |                          |                       |            |            |         |
| ลูกหนี้ : 02-01-01-09-32010                      | นางสุนทรี ตรีที    | เพตสวรรณ                       |                      |                       |                      |                          |                       |            |            |         |
| รายละเอียด : นางชนทรี ตรีทิเพศช                  | 15504              |                                |                      |                       |                      |                          |                       |            |            |         |
| เป็นเงินรวม :                                    | 138,093.00         | -เพื่อตัดจ่ายยอดใดบ้าง         |                      | r .                   |                      |                          |                       |            |            |         |
|                                                  |                    | ยอดก่อนใช้ระบบคอมๆ : 📃         | 0.00                 |                       |                      | สำนวนเงินเอบิต           | สานวนเงินเครดิต       | แผนก       | โครงการ    | G       |
|                                                  |                    | ยอดค้างชำระแบบ FIFO :          | 0.00                 |                       |                      | 138,093.0                | 10                    | 02-01-01   | 0-000-17-1 |         |
| นนี้จะใช้บันทึก ในกรณีที่ต้องการระบุ Invoice     | 684.               | Invoice ที่ด้านล่างนี้ 📆       | 138,093.00           |                       |                      |                          | 138,093.0             | 0 02-01-01 | 0-000-17-1 |         |
| ยที่ Inv.                                        | ประเภรันที่        | มูลค่า ค้                      | างชำระ ยอ            | ดชำระ ^               |                      |                          |                       |            |            |         |
| s.1/59                                           | SX 02/10.          | 58 300,000.00                  | 138,093.00           | 138,093,00            |                      |                          |                       |            |            | _       |
|                                                  |                    |                                |                      |                       |                      |                          |                       |            |            |         |
|                                                  |                    |                                |                      |                       |                      |                          | -                     |            |            | _       |
|                                                  |                    |                                |                      |                       |                      |                          |                       |            |            |         |
|                                                  |                    |                                |                      | *                     |                      |                          |                       |            |            |         |
|                                                  |                    |                                | 538                  | 138,093.00            |                      |                          |                       |            |            |         |
|                                                  |                    |                                |                      |                       | _                    |                          | -                     |            |            |         |
|                                                  |                    |                                |                      |                       |                      |                          | -                     |            |            |         |
|                                                  |                    |                                |                      |                       |                      |                          |                       |            |            |         |
|                                                  |                    |                                |                      |                       |                      |                          |                       |            |            | _       |
|                                                  |                    |                                |                      |                       |                      |                          |                       |            |            |         |
|                                                  |                    |                                |                      |                       |                      |                          | FON                   | 138,093.00 | 138        | ,093.00 |
| nk                                               |                    | Becord: 1/1                    | Exclusive            |                       |                      |                          |                       |            |            | NUM     |
|                                                  | ai                 | 1                              | 077 (0)              |                       |                      |                          |                       | II         | - 245 MT   | 11:13   |
| 🍠 🤒 🧏 🤒                                          |                    |                                |                      |                       |                      |                          |                       |            |            | /12/259 |

- ยืมเงินทดรองเพื่อจ่ายค่าเบี้ยประชุม
  - 3.1 หน่วยงานที่ยืมเงินทดรองจะยืมเงินค่าเบี้ยประชุมสุทธิ(ค่าเบี้ยประชุม ภาษีเงินได้หัก ณ ที่ จ่าย)
  - 3.2 ในการบันทึกบัญชีค่าเบี้ยประชุมต้องบันทึกภาษีเงินได้หัก ณ ที่จ่ายด้วย ดังนี้

| Super GL องค์ค                                        | ารตลาดเพื่อเกษตรกร                                                               | FORMA TRD SUPER G                                                       | L C/S Version 9.0.0 for                                  |                   | 2                |              |                   |                   |                  |                        |                          | 0         |
|-------------------------------------------------------|----------------------------------------------------------------------------------|-------------------------------------------------------------------------|----------------------------------------------------------|-------------------|------------------|--------------|-------------------|-------------------|------------------|------------------------|--------------------------|-----------|
| ษ เมษุลาสด เ<br>แก้ไขรายวันGA<br>                     | พรายวน ระบบบญชแยก<br>∖สมุลรายวันโอนเงินยิม[0<br>🥧 F3-แทรกบรรทัด 🥌                | เประเภท งบเปรยบเทย<br>12-1 สำนักงานใหญ่]<br>F4-ลบบรรทัด 🔒 F5-           | ข งบประมาณ COSTI<br>พิมพ์ 🌠 F7-Link 🗎                    | F10-บันฑัก 😃 Esc- | ระบบลูกหน ระบบบเ | อาหน ระบบสตอ | ด รายงานภาษ ระบบร | กษาดวามปลอดภบ ปาง | งรถษาขอมูล แถคุณ | สมบฤ                   |                          |           |
| าขา สำนักงาน<br>พุฒ GA สง<br>ปนบบการPOST<br>ายละเอียด | เใหญ่<br>มุตรายวันโอนเงินมีม<br>II = ยังไม่ POST, ว่า<br>อย 38/59 หางชุวรรณา ชุร | วันที่ลง<br>Vouche<br>งๆ = POST, P = ขึ้นจัดทั-<br>ช่วย ส่งคืน บย.61/59 | มัญ≴ <mark>(29/11/58</mark><br>rNo. 581100030<br>อนุมัติ | Type Audit        |                  |              |                   |                   |                  |                        |                          |           |
| ร์ฟอร์ม<br>เด้น รหัสบัณชี                             | ชื่อบัญชี                                                                        | รามละเอียด                                                              |                                                          |                   |                  |              |                   | สานวนเงินเตบิต    | สานวนเงินเครดิต  | UNID                   | โครงการ                  | G         |
| 1 5-2-3-115<br>2 2-1-9-401                            | ค่าเบี้ยประชุม<br>ภาษีเงินได้ทัก ณ ที่จ่าย                                       |                                                                         |                                                          |                   |                  |              |                   | 26,000.0          | 0<br>2,600.0     | 01-01-01<br>0 01-01-01 | 0-000-17-1<br>0-000-17-1 |           |
| 3 1-1-6-40701                                         | ฐกหน <sub>ั</sub> งหยุ่มหมดรอง                                                   |                                                                         |                                                          |                   |                  |              |                   |                   | 23,400.0         | J 01-01-01             | 0-000-17-1               |           |
|                                                       |                                                                                  |                                                                         |                                                          |                   |                  |              |                   |                   |                  |                        |                          |           |
|                                                       |                                                                                  |                                                                         |                                                          |                   |                  |              |                   |                   |                  |                        |                          |           |
|                                                       |                                                                                  |                                                                         |                                                          |                   |                  |              |                   |                   |                  |                        |                          |           |
|                                                       |                                                                                  |                                                                         |                                                          |                   |                  |              |                   |                   |                  |                        |                          |           |
|                                                       |                                                                                  |                                                                         |                                                          |                   |                  |              |                   | -                 | 381              | 26 000 00              |                          | 26 000 OF |
|                                                       |                                                                                  |                                                                         |                                                          |                   |                  |              |                   |                   |                  |                        |                          | NUM       |
|                                                       |                                                                                  |                                                                         |                                                          | W 072             |                  |              |                   |                   |                  | EN                     | - 10 10                  | 11:12     |

้เลือก F7 Link ตัดลูกหนี้เงินยืมที่ทางงานบัญชีตั้งไว้ เลือก SBILL เพื่อล้างลูกหนี้เงินยืม

| Super GL องคการตร<br>หนู เมนูล่าสุด ลงราย | ลาดเพชเกษตรกร FORM<br>เว้น ระบบบัญชิแยกประเภ | m งบรปรีย | บเทียบ 41    | RESIDN 9.0.0 FOR INFORMUL                                                 | ง<br>VSOLIDATE ระบบลูกหนึ่ | ระบบบเจ้าหนี่ ร | ะบบสต้อด รายงานการ | ระบบรักษาความปลอดภัย ปาร    | เร็กษาข้อมูล แก้ดุณ              | สมบัติ                       |                                     |          |
|-------------------------------------------|----------------------------------------------|-----------|--------------|---------------------------------------------------------------------------|----------------------------|-----------------|--------------------|-----------------------------|----------------------------------|------------------------------|-------------------------------------|----------|
| ไปเสร็จรับเงิน (ขาย)<br>🚖 F5-พิมพ์ 💾 F1   | 10-บันฑิก 🕘 Esc-ออก                          |           |              |                                                                           |                            |                 |                    |                             |                                  |                              |                                     | 10 2     |
| ประเภทเลกซาร :                            | : RI ใบเสร็จรับเงิน (                        | ขาย]      |              |                                                                           |                            |                 |                    |                             |                                  |                              |                                     |          |
| เล่มเอกสารภายใน :<br>วันที่ :             | 0001 / 0020160<br>29/11/58                   |           | ล่ม/เลขที่เอ | กฬาร: มม.61/59                                                            |                            |                 |                    |                             |                                  |                              |                                     |          |
| สิบมห :                                   | 02-01-02-03-41002                            | หางสุว    | รรณา สุขชวะ  | 1                                                                         |                            |                 |                    |                             |                                  |                              |                                     |          |
| รายละเอียด :                              | หางส่วระหา สุธธุวย                           | 22 400 00 |              | เพื่อตัดว่ายยอดใดข้าง                                                     |                            |                 |                    |                             |                                  |                              |                                     |          |
| รมแรงพรงม .<br>ส่วนนี้จะใช้บันทึก ในกระ   | มีที่ต้องการระบุ Invoice เอง                 | 23,400.00 |              | ยอดก่อนใช้ระบบคอมร :<br>ยอดค้างชำระแบบ FIFO :<br>Invoice ที่ด้านล่างนี้ 🖕 | 0.00<br>0.00<br>23,400.00  |                 |                    | จำนวนเงินเตบิต<br>26,000.00 | จำนวนเงินเครดิต<br>)<br>2,600.00 | แผนก<br>01-01-01<br>01-01-01 | โครงการ<br>0-000-17-1<br>0-000-17-1 | G        |
| เลขที่ Inv.                               |                                              | ประเภ     | เว้นที่      | มูลค่า ผ                                                                  | ล้างข่าระ ยอ               | ดข่าระ          | •                  |                             | 23,400.00                        | 1 01-01-01                   | 0-000-17-1                          |          |
| usi.61/59                                 |                                              | SX        | 17/11/58     | -26,100.00                                                                | 23,400.00                  | 23,400.00       |                    |                             |                                  |                              |                                     |          |
|                                           |                                              |           |              |                                                                           | 573N                       | 23,400.00       | <u> </u>           |                             |                                  |                              |                                     |          |
|                                           |                                              |           |              |                                                                           |                            |                 |                    |                             |                                  |                              |                                     |          |
|                                           |                                              |           |              |                                                                           |                            |                 |                    | 5                           | 165                              | 26,000.00                    | 2                                   | 6,000.00 |
|                                           |                                              |           |              |                                                                           |                            |                 |                    |                             |                                  |                              |                                     |          |

### งานบัญชีหนี้สิน

#### การบันทึกทะเบียนคุมเจ้าหนึ่

งานทรัพย์สินฯ มีทะเบียนคุมเจ้าหนี้ ดังนี้

- เจ้าหนี้การค้า
- เจ้าหนี้สินค้าฝากขาย
- เจ้าหนี้ค่าผลผลิตการเกษตร (ธ.ก.ส.)
- เจ้าหนี้สินค้ารับฝาก
- เจ้าหนี้กรมส่งเสริมการเกษตร
- เจ้าหนี้กองทุนรวมเพื่อช่วยเหลือเกษตรกร
- เจ้าหนี้กองทุนสงเคราะห์เกษตรกร
- เจ้าหนี้อื่น ๆ

### เจ้าหนี้การค้า

เจ้าหนี้การค้า เป็นเจ้าหนี้การค้าโครงการเชิงพาณิชย์ของ อ.ต.ก. จะบันทึกเป็นรายโครงการและเจ้าหนึ้ แต่ละรายเมื่อมีการซื้อเชื่อ และจ่ายเงินชำระหนี้

### เจ้าหนี้สินค้าฝากขาย

เจ้าหนี้สินค้าฝากขาย เป็นเจ้าหนี้ค่าปุ๋ย ที่ อ.ต.ก.รับจ้างสำนักงานปถัดกระทรวงเกษตร ฯ จำหน่ายปุ๋ย ตามข้อตกลงจ้างจำหน่ายปุ๋ยระหว่าง อ.ต.ก. กับสำนักงานปถัดกระทรวงเกษตรฯ ซึ่งเมื่อ จำหน่ายปุ๋ยได้แถ้วต้องนำเงินส่งกืนสำนักงานปถัดกระทรวงเกษตรฯ และบันทึกทะเบียนกุมเป็นราย โครงการ เมื่อมีการส่งกืนเงินที่รับชำระจากลูกหนี้ กองบัญชีสาขาจะทำเรื่องส่งกืนเงินมาให้แผนกทรัพย์สินฯ กองบัญชีตรวจสอบยอดเจ้าหนี้กระทรวงเกษตรฯและยอดลูกหนี้กงเหลือว่าตรงกันหรือไม่ และเมื่อชำระหนี้แถ้ว ต้องบันทึกเอกสารส่งเงินที่ทะเบียนกุมทุกครั้ง

### เจ้าหนี้กรมส่งเสริมการเกษตร

เจ้าหนี้กรมส่งเสริมการเกษตร เป็นเงินยืมจากกรมส่งเสริมการเกษตรของ โครงการสนับสนุนสินเชื่อ ในการจัดหาปุ๋ยเพื่อช่วยเหลือกเกษตรกร ปี 2544 เมื่อมีการส่งคืนเงินที่รับชำระจากลูกหนี้ กองบัญชีสาขาจะ ทำเรื่องส่งคืนเงินมาให้แผนกทรัพย์สินฯ กองบัญชีตรวจสอบยอดเจ้าหนี้กรมส่งเสริมการเกษตร ฯ และยอด ลูกหนี้คงเหลือว่าตรงกันหรือไม่ และเมื่อชำระหนี้แล้วด้องบันทึกเอกสารส่งเงินที่ทะเบียนคุมทุกครั้ง

### เจ้าหนี้เงินกู้

เจ้าหนี้เงินกู้เกิดจาก อ.ต.ก. กู้เงินจากสถาบันการเงินของรัฐบาลมาดำเนินธุรกิจของ อ.ต.ก. จะบันทึก เป็นรายโครงการและเจ้าหนี้แต่ละรายเมื่อมีการกู้เงิน และจ่ายเงินชำระหนี้

### เจ้าหนี้กองทุนรวมเพื่อช่วยเหลือเกษตรกร

เจ้าหนี้กองทุนรวมเพื่อช่วยเหลือกเกษตรกร เป็นเงินยืมที่ให้มาเป็นเงินจ่ายขาดและเงินทุนหมุนเวียน ซึ่งเงินยืมที่เป็นเงินจ่ายขาดจะหักล้างเงินยืมตามยอดค่าใช้จ่ายตามมติ ซึ่ง สตง. ตรวจสอบรับรองแล้ว การ บันทึกทะเบียนกุมเจ้าหนี้กองทุนรวมเพื่อช่วยเหลือเกษตรกรจะบันทึกแยกเป็นรายโครงการ

### <u>แบบฟอร์มเจ้าหนี้การค้า, เจ้าหนี้สินค้าฝากขาย, เจ้าหนี้กรมส่งเสริมการเกษตร, เจ้าหนี้เงินกู้</u> <u>และเจ้าหนี้กองทุนรวมเพื่อช่วยเหลือเกษตรกร</u>

ชื่อเจ้าหนี้.....

โครงการ.....

| วันที่ | รายการ | เอกสาร | จำนวนเงิน | ชำระหนี้ | หนี้คงเหลือ |
|--------|--------|--------|-----------|----------|-------------|
|        |        |        |           |          |             |
|        |        |        |           |          |             |
|        |        |        |           |          |             |

### เจ้าหนี้ค่าผลผลิตการเกษตร (ธ.ก.ส.)

เจ้าหนี้ค่าผลิตผลการเกษตร (ธ.ก.ส.) เป็นเงินที่ อ.ต.ก. จำหน่ายผลิตผลการเกษตรที่ ธ.ก.ก. รับ จำนำจากเกษตรกรในแต่ละ โครงการและ อ.ต.ก. ด้องนำเงินส่งคืน ธ.ก.ส. ตามมติคณะกรรมการจำหน่าย เมื่อได้รับเงินจากการขายข้าวสาร จะบันทึกใบเสร็จรับเงินลงในทะเบียนเจ้าหนี้ค่าผลผลิตการเกษตร (ธ. ก.ส.) แยกเป็นราย โครงการ และก่อนจะส่งเงินคืน ธ.ก.ส. แผนกทรัพย์สินฯ ต้องตรวจสอบว่าได้ส่งเงินตาม ใบเสร็จรับเงินฉบับใด โครงการใด เป็นเงินเท่าใด คงเหลือเท่าใด และบันทึกเอกสารการจ่ายเงินคืน ธ.ก.ส. ใน ทะเบียนคุมเจ้าหนี้ค่าผลผลิตการเกษตร (ธ.ก.ส.) ตามแบบฟอร์ม ดังนี้

ทะเบียนเจ้าหนี้ค่าผลผลิตการเกษตร (ธ.ก.ส.)

โครงการ.....

ณ.วันที่.....

| ชื่อผู้ซื้อ | เอกสารรับเงิน | ธนาคาร | จำนวนเงิน | เอกสารคืนธ.ก.ส. | จำนวนเงิน | คงเหลือ |
|-------------|---------------|--------|-----------|-----------------|-----------|---------|
|             |               |        |           |                 |           |         |
|             |               |        |           |                 |           |         |
|             |               |        |           |                 |           |         |

### เจ้าหนี้กองทุนสงเคราะห์เกษตรกร

เจ้าหนี้กองทุนสงเคราะห์เกษตรกร เกิดจากเงินกู้ที่ อ.ต.ก. กู้มาเพื่อคำเนินงานโครงการธุรกิจ และ คำเนินงานตามนโยบายรัฐบาล มีกำหนดระยะเวลาการส่งเงินคืน มีการกิดเบี้ยปรับถ้าไม่ชำระตามระยะเวลาที่ กำหนด ลงทะเบียนคุมเจ้าหนี้กองทุนสงเคราะห์ฯ ตามบันทึกข้อตกลง ตามแบบฟอร์ม ดังนี้

> ราขละเอียดการแสดงการก้างชำระกินเงินด้นและเบี้ยปรับกองทุนสงเกราะห์เกษตรกร โกรงการกลังสินก้ากลาง และตลาดสินก้าเกษตร จังหวัดนกรราชสีมา บันทึกข้อตกลงที่ 259 กำหนดชำระกินภายใน 17 สิงหากม 2543

| เงินต้น  | เบื้อปรับ | เบี้ยปรับ | รวมเบี้ยปรับ | วันที่ชำระ | จำนวนเงิน | 6       | ช้าระ     |
|----------|-----------|-----------|--------------|------------|-----------|---------|-----------|
| ด้างชำระ | ด้างชำระ  | ครั้งนี้  | ที่ต้องชำระ  | ครั้งนี้   | ที่ชำระ   | เงินต้น | เบี้ยปรับ |
| ยกมา     | ยกมา      |           | ในครั้งนี้   |            | หักหนึ้   |         |           |
|          |           |           |              |            |           |         |           |
|          |           |           |              |            |           |         |           |
|          |           |           |              |            |           |         |           |

### เจ้าหนี้สินค้ารับฝาก

เจ้าหนี้สินค้ารับฝากเป็นเจ้าหนี้สถาบันเกษตรกรและเกษตรกรเจ้าของสินค้าที่นำสินค้า (ข้าว,ลำไย) มาฝากไว้ในโกคังของ อ.ต.ก. โคยออกใบรับสินค้าและใบประทวนให้แก่สถาบันเกษตรกรและเกษตรกร เจ้าของสินค้า ซึ่งเจ้าของสินค้าจะนำใบประทวนไปจำนำกับ ธ.ก.ส. ตามราคาที่รัฐบาลกำหนคล้าครบกำหนค ไถ่ถอนแล้วเจ้าของสินค้าไม่มาไถ่ถอนสินค้านั้น ๆ จะตกเป็นกรรมสิทธิ์ของ ธ.ก.ส. หาก อ.ต.ก.จำหน่าย สินค้าได้จะต้องโอนเงินให้กับ ธ.ก.ส. ซึ่งการบันทึกบัญชีจะบันทึกคู่กับสินค้ารับฝาก (ดูการคำนวณต้นทุนข้าว)

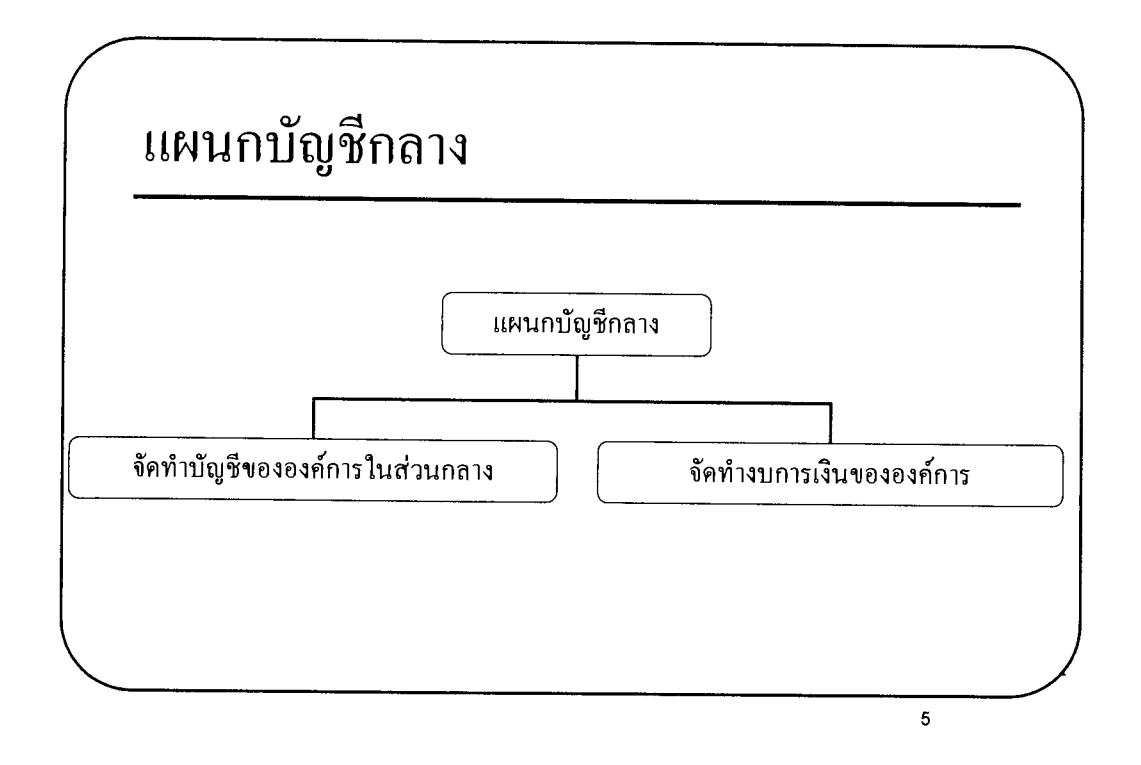

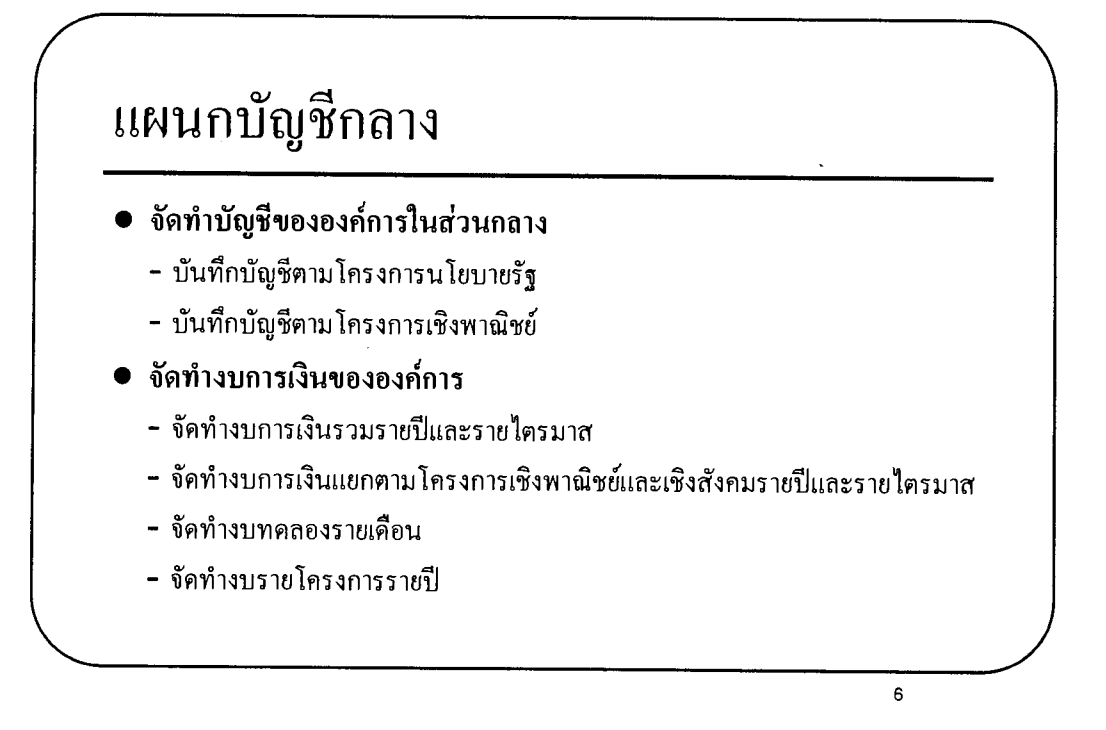

#### แผนกบัญชีกลาง

 หน้าที่ความรับผิดชอบ จัดทำบัญชีของ อ.ต.ก. ในส่วนกลาง และบัญชีโครงการ นโยบาย ทำงบการเงินรวมของ อ.ต.ก. งบการเงินรายโครงการ และรายงานทางการเงิน วิเคราะห์รายงานทางการเงินและเสนอรายงาน เสนอการปรับปรุงวิธีการบัญชี จัดทำคู่มือ การปฏิบัติงาน เสนอแนะการกำหนดมาตรฐานแนวทาง แบบเอกสารทางบัญชี และให้ กำปรึกษา แนะนำ ตอบข้อหารือในงานที่เกี่ยวข้อง เก็บรักษาเอกสารที่สำคัญของแผนก และปฏิบัติงานอื่นตามที่ได้รับมอบหมาย

#### 2. ขอบเขตของงาน

- 2.1 จัดทำบัญชีขององค์การในส่วนกลาง
- 2.2 ทำงบการเงินรวมของ อ.ต.ก.
- 2.3 จัดทำบัญชีโครงการตามนโยบายรัฐ
- 2.4 ให้ดำปรึกษาแนะนำ ตอบข้อหารือในงานที่เกี่ยวข้อง

#### 3. การแบ่งส่วนงาน

- 3.1 จัดทำบัญชีขององค์การในส่วนกลาง
- 3.2 จัดทำงบการเงินขององค์การ

#### 3.1 การจัดทำบัญชีขององค์การในส่วนกลาง

การจัดทำบัญชี อ.ต.ก. ถือปฏิบัติตามมาตรฐานการรายงานทางการเงินที่ออกและ ปรับปรุงใหม่ตามที่สภาวิชาชีพในพระบรมราชูปถัมป์ได้มีประกาศให้ใช้ตามมาตรฐาน การรายงานทางการเงิน อ.ต.ก. บันทึกรายการบัญชีในโปรแกรมบัญชี โดยบันทึกราย การจำแนกแต่ละแผนก ฝ่าย และโครงการ บันทึกตามรหัสบัญชีสินทรัพย์ หนี้สิน ทุน รายได้ และค่าใช้จ่าย สำหรับเอกสารเกี่ยวกับสินทรัพย์ หนี้สินและทุน เมื่อแผนกบัญชี กลางบันทึกรายการบัญชีแล้วส่งให้แผนกบัญชีทรัพย์สินและหนี้สินจัดทำทะเบียนคุม การบันทึกรายการบัญชีมดังนี้

| รายการ                        | เอกสารที่ใช้ใน                          | บันทึกรายการในสมุดรายวัน                                   |
|-------------------------------|-----------------------------------------|------------------------------------------------------------|
|                               | การบันทึกบัญชี                          | ์ในโปรแกรมบัญชี                                            |
| 1. การรับเงินจากลูกหนี้ ขาย   | ใบเสร็จรับเงิน                          | AC สมุคธนาคารรับ (ออมทรัพย์ส่วนกลาง)                       |
| รายได้ เจ้าหนี้และหนี้สิน     |                                         | หรือ                                                       |
| เคบิต เงินฝากธนาคาร XX        |                                         | AE สมุคธนาคารรับ (ค่าปุ๋ยกระทรวง                           |
| เกรคิต ถูกหนี้ XX             |                                         | เกษตรฯ) โดย                                                |
| หรือ ขาย/รายได้/              |                                         | Link - สมุคธนาคารบันทึกการรับเงิน                          |
| เจ้าหนี้/หนี้สิน              |                                         | - ลูกหนี้รายตัว (กรณีรับเงินจาก<br>                        |
|                               |                                         | ลูกหนี้เงินยืม)                                            |
| ว อารอ่ายเวิบอ่าใช้อ่าย สื่อ  | ในสำคัญว่ายเริ่ม                        | CA สมุณภิณสุดว่าย หรือ                                     |
| 2. 1113 10เง นุยาเราง 10 10   | 101111111111111111111111111111111111111 | CA ถมุพเงนถุพงเข ทวย<br>CD สมอรรมอาราวาย (อระเบสรวมอับส่วน |
| เขากน แถะถูกกนเหนือม          |                                         | CB แม่พอน เม เว เอ (มารแถว เอานถาน                         |
| ทศเวอง<br>เดมิต อ่าใช้ถ่าย XX |                                         | าแกง) หวอ<br>CC สนุดรุบาลารถ่าย (ออบทรัพย์ส่วนกลาง)        |
| หรือ ซื้อ/เจ้าหบึ่/           |                                         | โดย                                                        |
| ลกหนึ่เงินยืมทครอง            |                                         | Link – สมุดหนาคาราโนทึกถ่ายเงิน                            |
| เกรคิต เงินฝากธนาการ XX       |                                         | - ลุกหนี้รายตัว (กรณีง่ายลุกหนี้เงิน                       |
|                               |                                         | ยืมทครอง)                                                  |
|                               |                                         |                                                            |
| 3. รายการปรับปรุงบัญชี        | ใบ โอนบัญชี                             | GB สมุครายวันทั่วไป                                        |
| <u>ب</u> بو                   |                                         | ۶.                                                         |
| 4. รายการซื้อเชื้อ            | ใบสังซือ อ.ต.ก.                         | PD สมุคซื้อเชื้อ                                           |
| เคบิต ซื้อเชื้อ XX            | ใบกำกับสินค้าห้าง                       |                                                            |
| เครคีต เจ้าหนี XX             | ร้าน/บริษัท                             |                                                            |
| 5. รายการขายเชื่อ             | ใบสั่งซื้อ ห้างร้าน/                    | SI สมุครายวันงายเชื่อ (ธรกิจ) ส่วนกลาง                     |
| เคบิต ลูกหนี้ XX              | บริษัท/ส่วนราการ                        | g (g )                                                     |
| ้<br>เกรคิต ขายเชื่อ XX       | ใบกำกับสินค้ำ                           |                                                            |
|                               | อ.ต.ก.                                  |                                                            |

#### 3.2 การจัดทำงบการเงินขององค์การ

- จัดทำงบทดลองรวมรายเดือน และส่ง สคร.ในระบบ GFMIS-SOE ภายใน
   30 นับจากวันสิ้นงวด
- จัดทำงบการเงินรวมขององค์การ และงบการเงินแยกตามแผนงานโครงการ เชิงพาณิชย์และเชิงสังคม รายไตรมาส ส่ง สคร. เป็นไฟล์ pdf. ในระบบ GFMIS-SOE ภายใน 45 วันนับจากวันสิ้นงวด
- จัดทำงบการเงินรวมขององค์การ และงบการเงินแยกตามแผนงานโครงการ เชิงพาณิชย์และเชิงสังคม ประจำปีงบประมาณ ส่ง สคร. เป็นไฟล์ pdf. ใน ระบบ

GFMIS-SOE ภายใน 60 วันนับจากวันสิ้นงวด และส่ง สตง. เป็นงบราย โครงการ งบแยกตามแผนงาน และงบการเงินรวม

### 4. งบการเงินส่ง สคร. ในระบบ GFMIS-SOE ตามที่ สคร.กำหนดประกอบด้วย

- 4.1 งบแสดงฐานะการเงิน
- 4.2 งบกำไรขาดทุนเบ็คเสร็จ
- 4.3 งบทคลอง
- 4.4 งบกระแสเงินสด
- 4.5 รายการเปลี่ยนแปลงสินทรัพย์ถาวร
- 4.6 รายการเงินสดเพื่อการถงทุน
- 4.7 รายละเอียดค่าใช้จ่ายพนักงาน
- 4.8 งบกำไรขาดทุนตามพื้นที่

#### การบันทึกบัญชีในโปรแกรมบัญชี

สมุดรับเงิน สำนักงานใหญ่ AC สมุดธนาคารรับ (ออมทรัพย์ส่วนกลาง) AD สมุดธนาคารรับ (ฝากประจำ) AE สมุดธนาคารรับ (ค่าปุ๋ยกระทรวงเกษตร) สมุดจ่ายเงิน สำนักงานใหญ่ CA สมุดเงินสดจ่าย CB สมุดธนาคารจ่าย (กระแสรายวันส่วนกลาง) CC สมุดธนาคารจ่าย (ออมทรัพย์ส่วนกลาง) GB สมุดรายวันทั่วไป PD สมุดซื้อเชื่อ SI สมุดรายวันขายเชื่อ (ธุรกิจ ส่วนกลาง)

ขั้นตอนการบันทึกการรับเงินโดยไปที่ คลิกที่ Forma  $\rightarrow$  GL  $\rightarrow$  ลงรายวัน  $\rightarrow$  เลือก รายละเอียด สาขา <u>02-1 (สำนักงานใหญ่)</u> กด Enter  $\rightarrow$  เลือกรายละเอียดสมุดรายวันที่ต้องการ กด Enter  $\rightarrow$  ระบุวัน เดือน ปี ขอบเขตที่ต้องการ  $\rightarrow$  กด OK

#### <u>ตัวอย่าง</u> การลงบัญชี ในสมุดธนาคาร

#### AC สมุดธนาคารรับ (ออมทรัพย์ส่วนกลาง)

ขั้นตอนการบันทึกการรับเงินโดยไปที่ คลิกที่ Forma  $\rightarrow$  GL  $\rightarrow$  ลงรายวัน  $\rightarrow$  เลือก รายละเอียด สาขา <u>02-1(สำนักงานใหญ่)</u> กด Enter  $\rightarrow$  เลือกสมุดธนาคารรับออมทรัพย์ส่วนกลาง <u>AC</u> กด Enter  $\rightarrow$  ระบุวัน เดือน ปี ขอบเขตที่ต้องการ  $\rightarrow$  กด OK

| rorma                                                                                                    | http                                                                                                    | r/www.crynlakiallwinigroup.com                                   |                                                                                                    | -                                                           | rofessional |
|----------------------------------------------------------------------------------------------------|----------------------------------------------------------------------------------------------------|------------------------------------------------------------------|----------------------------------------------------------------------------------------------------|-------------------------------------------------------------|-------------|
| 🕞 🛣 🏠 🔏 กับการบรรมีสมบบ                                                                                                    | 51                                                                                                    |                                                                  |                                                                                                    | -                                                           | 🕑 Log off   |
| Indución a<br>Uniquión a<br>Uniquión<br>Uniquión<br>Uniquió | <ul> <li>ข้างสามาร์</li> <li>ข้างสามาร์</li></ul> | Ubiliterrandi       aren:       agenomic       Ac       ésueturi | IGL         IGL         IGL <td>1 544<br/>00701<br/>00002<br/>00002<br/>00004<br/>00004<br/>00005</td> <td></td> | 1 544<br>00701<br>00002<br>00002<br>00004<br>00004<br>00005 |             |
| 🛃 AP 🛃 AB 🥁 CO                                                                                                    | STA SGL SOIC                                                                                                    | <b>Sleo Sleo</b>                                                 |                                                                                                    |                                                             |             |

กด F3 เพิ่มข้อมูล → บันทึกบัญชี ลงใน สมุดธนาคารรับ (ออมทรัพย์ส่วนกลาง) → ระบุวันเดือนปี ตามเอกสาร → บันทึกรายละเอียดเลขที่เอกสารและรายการ→ เลือกรหัสบัญชี → ระบุจำนวนเงิน → เลือกแผนก → เลือกโครงการ

| Super GL 849      | ล์การตลาดเพื่อเกษตรกร Fi<br>กรายวัน แต่อุประเภท สมเม                                                                                                    | ORMA TRD SUPER GL (                                                                                                    | C/S Version 9.0.0 for INF | ORMIX     | สต้อด อาษี ดาวเห | ໄລລຸດດັ່ນ ປະຊາຊັດທະ | ດແສນນັກ   |            | _ 0                | $\times$ |  |  |  |  |  |
|-------------------|----------------------------------------------------------------------------------------------------|----------------------------------------------------------------------------------------------------|---------------------------|-----------|------------------|---------------------|-----------|------------|--------------------|----------|--|--|--|--|--|
| เมลู เมลูลาสุกา ล |                                                                                                    | inidouoza e) E 0.2.4 da                                                                                                    | มัก คุณใหญ่ 1             | 4 64 1914 |                  |                     | -JIERS OD |            |                    |          |  |  |  |  |  |
| : 🚮 E2 dunos      | C asjan r mussh (assus                                                                                                    | A company and the providence of the providence of the providence o | E7 Link E10 Audio         |           |                  |                     |           |            | اللالع             |          |  |  |  |  |  |
| ; 💽 12.49014      | <ul> <li>รายสายการสายการสายการสายการสายการสายการสายการสายการสายการสายการสายการสายการสายการสายการสายการสายกา<br/>สายการสายการสายการสายการสายการสายการสายการสายการสายการสายการสายการสายการสายการสายการสายการสายการสายการสายการสาย<br/>สายการสายการสายการสายการสายการสายการสายการสายการสายการสายการสายการสายการสายการสายการสายการสายการสายการสายการสายกา<br/>สายการสายการสายการสายการสายการสายการสายการสายการสายการสายการสายการสายการสายการสายการสายการสายการสายการสายการสาย<br/>สายการสายการสายการสายการสายการสายการสายการสายการสายการสายการสายการสายการสายการสายการสา<br/>การสายการสายการสายการสายการสายการสายการสายการสายการสายการสายการสายการสายการสายการสายการสายการสายการสายการสายการส<br/>สายการสายการสายการสายการสายการสายการสายการสายการสายการสายการสา<br/>การสายการสายการสายการสายการสายการสายการสายการสายการสายการสายการสายการสายการสายการสายการสายการสายการสายการสา</li></ul> | -+-สบบรรท⊌ (⊕) ГЭ-พым                                                                                                    |                           | USU-      | aari             |                     |           |            |                    | _        |  |  |  |  |  |
| สาขา สานองาง      | แหญ                                                                                                    | วินทีลงบิญชี                                                                                                    | 24/09/58 Type             | Audit     |                  |                     |           |            |                    |          |  |  |  |  |  |
| สมุด <u>AC</u> สะ | มุตรนาคารรับ(ออมทรัพยัส่วน:                                                                                                    | nana) Voucher No.                                                                                                    | 580900169                 |           |                  |                     |           |            |                    |          |  |  |  |  |  |
| รูปแบบการ POST    | I I = ยังไม่ POST , ว่าง                                                                                                    | ๆ = POST, P = ขึ้นจัดทำ                                                                                                    | อนุมัติ                   |           |                  |                     |           |            |                    |          |  |  |  |  |  |
| รายละเอียด        | รายสะเรียด รง.13945/8(02414-4) รับเงินค่าน้ำตื่ม ลดก กลงธุรกิจบัจจัยการผลิต                                                                                                    |                                                                                                    |                           |           |                  |                     |           |            |                    |          |  |  |  |  |  |
|                   |                                                                                                    |                                                                                                    |                           |           |                  |                     |           |            |                    |          |  |  |  |  |  |
|                   |                                                                                                    |                                                                                                    |                           |           |                  |                     |           |            |                    |          |  |  |  |  |  |
| ใช้ฟอร์ม          |                                                                                                    |                                                                                                    |                           |           |                  |                     |           |            |                    |          |  |  |  |  |  |
| สำคับไรมัสบัญชี   | สื่อนโอเชี                                                                                                    | รายวะเ วียด                                                                                                    |                           |           | ຊ່ວນວາມເອີນແຜນິສ | ຈ່ານງານເງິນແລະອີສ   | 11411.0   | โอรงการ    | la la              |          |  |  |  |  |  |
| 1 1-1-2-22308     | 3 ธ.กรุงไทย เตาปุน 2414-4                                                                                                    | 0 12 60 6 2 2 6 1                                                                                                    |                           |           | 2,700.00         | 4 In Jaconstand     | 03-01-03  | 0-000-17-1 |                    |          |  |  |  |  |  |
| 2 1-1-1-10541     | เงินโครงการ(0-019-54-1)ธุร                                                                                                    |                                                                                                    |                           |           |                  | 2,700.00            | 03-01-03  | 0-000-17-1 |                    |          |  |  |  |  |  |
| 3 1-1-1-10541     | เงินโครงการ(0-019-54-1)ธุร                                                                                                    |                                                                                                    |                           |           | 2,700.00         |                     | 03-01-03  | 0-019-54-1 |                    |          |  |  |  |  |  |
| 4 2-1-9-502       | เจ้าหนึ่กรมสรรพากร                                                                                                    |                                                                                                    |                           |           |                  | 176.64              | 03-01-03  | 0-019-54-1 |                    |          |  |  |  |  |  |
| 5 4-1-1-102       | ขายสด                                                                                                    |                                                                                                    |                           |           |                  | 2,523.36            | 03-01-03  | 0-019-54-1 |                    |          |  |  |  |  |  |
|                   |                                                                                                    |                                                                                                    |                           |           |                  |                     |           |            |                    |          |  |  |  |  |  |
|                   |                                                                                                    |                                                                                                    |                           |           |                  |                     |           |            |                    |          |  |  |  |  |  |
|                   |                                                                                                    |                                                                                                    |                           |           |                  |                     |           |            |                    |          |  |  |  |  |  |
|                   |                                                                                                    |                                                                                                    |                           |           |                  |                     |           |            |                    |          |  |  |  |  |  |
|                   |                                                                                                    |                                                                                                    |                           |           |                  |                     |           |            |                    |          |  |  |  |  |  |
|                   |                                                                                                    |                                                                                                    |                           |           |                  |                     |           |            |                    |          |  |  |  |  |  |
|                   |                                                                                                    |                                                                                                    |                           |           |                  |                     |           |            |                    |          |  |  |  |  |  |
|                   |                                                                                                    |                                                                                                    |                           |           |                  |                     |           |            |                    |          |  |  |  |  |  |
|                   |                                                                                                    |                                                                                                    |                           |           |                  |                     |           |            |                    |          |  |  |  |  |  |
|                   |                                                                                                    |                                                                                                    |                           |           |                  |                     |           |            |                    |          |  |  |  |  |  |
|                   |                                                                                                    |                                                                                                    |                           |           |                  |                     |           |            |                    |          |  |  |  |  |  |
|                   |                                                                                                    |                                                                                                    |                           |           |                  |                     |           |            |                    |          |  |  |  |  |  |
|                   |                                                                                                    |                                                                                                    |                           |           |                  |                     |           |            |                    |          |  |  |  |  |  |
|                   |                                                                                                    |                                                                                                    |                           |           |                  |                     |           |            |                    | _        |  |  |  |  |  |
|                   |                                                                                                    |                                                                                                    |                           |           |                  |                     |           | 1          |                    | ~        |  |  |  |  |  |
|                   |                                                                                                    |                                                                                                    |                           |           | \$3              | ม                   | 5,400.00  |            | 5,400.00           |          |  |  |  |  |  |
|                   |                                                                                                    |                                                                                                    |                           |           |                  |                     |           |            | NUM                |          |  |  |  |  |  |
| 🛃 start           | 072 FEGL : PDISJOB                                                                                                    | 🛅 4 Windows Expl                                                                                                    | ▼ Microsoft Excel         | 🐻 uan     | สารประกอบก       | 🧶 Super GL องค์กา   | s TH      | 1000       | • 💁 4:3 <u>7 A</u> | M        |  |  |  |  |  |

เพิ่มการบันทึกฝากถอนเงินฝากธนาคาร กด F7 link ธนาคาร → F3 เพิ่มข้อมูล → เลือก
 TRANS\_PYM รายการธนาคารโอนเงินและอื่นๆ กด Enter → ประเภทเอกสารเลือก PC ฝากโดยเงินสด
 → บันทึกข้อมูลตามเลขที่เอกสารรายละเอียด → บันทึกจำนวนเงิน → เลือก บัญชีธนาคาร → กด
 F10 เพื่อบันทึก

| คับแกรง<br>1 11 🔽 | ณาระกรมการเงบัญ<br>แก้ไข 🎴 เพิ่ม | ร<br>2. อน 🖂 ซิมพ์ 🔽 แกเล็ก 📄 Voucher 🎟 Sum หน้า Enk 🏳 Save âll |         |            |            | _ 0      |
|-------------------|----------------------------------|-----------------------------------------------------------------|---------|------------|------------|----------|
|                   |                                  |                                                                 | _       |            |            |          |
| tan               | เสือกกลุ่มชนิตเอกส               | 15                                                              |         |            |            |          |
| Sta               | Enteru Sao                       | A Ferana                                                        |         |            |            |          |
| 2 P               | : Criter sager                   | Cot and                                                         |         |            |            |          |
| a:                | รหัสกลุ่มเอกสาร                  | ชื่อกลุ่มเอกสาร                                                 |         |            |            |          |
|                   | STAX_353                         | ใบภาษีทัก ฒ ที่จ่าย (เราถูกพัก)                                 |         |            |            |          |
|                   | STOC_ADJ                         | ไปปรับยอด                                                       |         |            |            |          |
|                   | STUC_GUUDS                       | ไปรับสินค้าสำเร็จ                                               |         |            |            |          |
| la                | STUC_MANU                        | ไปเปกริตภูติป                                                   | _       |            |            |          |
|                   | STOC_RETRN                       | เปรษทหลากการเบก<br>ในโรมชื่นตั้ว                                |         |            |            | 05.0     |
| <u>u</u>          | TRANS RVM                        | รปรสมสมหา<br>ความการสมารถครั้งหมาจะเริ่มเห                      | แครดิต  | แผนก       | โครงการ    | G        |
|                   | The state of the                 |                                                                 |         | 03-01-03   | 0-000-17-1 |          |
| 2                 |                                  |                                                                 | 2,700.0 | 0 03-01-03 | 0-000-17-1 |          |
| 10                |                                  |                                                                 | 170.0   | 03-01-03   | 0.019-54-1 | _        |
| TR/               |                                  |                                                                 | 1/6.6   | 4 03-01-03 | 0.019-54-1 | _        |
| 193               |                                  |                                                                 | 2,323.3 | 6 03-01-03 | 0-013-34-1 |          |
| ราย               |                                  |                                                                 |         |            |            |          |
|                   |                                  |                                                                 |         | -          |            |          |
| -538              |                                  |                                                                 |         |            |            |          |
| 1.4               |                                  |                                                                 |         |            |            |          |
| 13                |                                  |                                                                 |         |            |            |          |
|                   |                                  |                                                                 | _       |            |            |          |
|                   |                                  |                                                                 | _       |            |            |          |
|                   |                                  |                                                                 | _       |            |            |          |
|                   |                                  |                                                                 |         |            |            |          |
| -                 |                                  |                                                                 |         | 1          |            |          |
| _                 | <u> </u>                         |                                                                 | k .     |            |            | _        |
| -                 | Wildcard :                       |                                                                 | -       |            |            | -        |
|                   | www.woodid:                      |                                                                 |         |            |            | _        |
| -                 |                                  |                                                                 |         |            |            |          |
| -                 |                                  |                                                                 |         |            |            | -        |
|                   |                                  | 528                                                             | a ( )   | 5,400.00   |            | 5,400.00 |

| ยการโอนอื่นๆ          |                                                       |                            |            |         |
|-----------------------|-------------------------------------------------------|----------------------------|------------|---------|
| 🔒 F5-พิมพ์ 💾 F1I      | ไข้มทึก 🕲 Escaan                                      |                            |            |         |
| ประเภทเลกสาร :        | PC มากโตมเงินสด                                       |                            |            |         |
| ป็นรายการฝาก/ถอน :    | D = shn , W = nau                                     |                            |            |         |
| เลขที่เช็ค :          | sa.13945/8(02414-4)                                   | 1                          |            |         |
| ลงวันที่ :            | 24/09/58                                              |                            |            |         |
| ออกโดย :              | พื่อ                                                  |                            |            |         |
| ชื่อในเช็ก :          | รับเงินอ่าน้ำอื่น เพล . ดองระมือปัวอัพการหลิต         |                            |            |         |
| ชื่อในเช็ก (อังกอน) : | อากรงหน่าด เดศ สดเบา. เหตุป้อเปลาสสตบาอหลดก           |                            | Torsoor    | G       |
| anado :               | ว 700 00 สีการ์วม : สีการ์วมักิว :                    | 03-01-03                   | 0.000.17.1 | G       |
| gani.                 | 2,/UUUU มonroaw. มonroagea.                           | 00 03-01-03                | 0-000-17-1 |         |
| 13019414129 :         | 2,700.00 @@31\$*191@\$\$7/INVUICE \$44.83 : -2,700.00 | 03-01-03                   | 0-019-54-1 |         |
| เข้าบัณชีธนาคาร :     | n2n.1.02414.4 จับต่รสัสบัญชี                          | 64 03-01-03<br>36 03-01-03 | 0-019-54-1 |         |
| สมองโอเชีสาดา "       |                                                       |                            |            |         |
| เลืองและออง           | unities                                               |                            |            |         |
| 6 DP( 5 16 17 1 18 .  | IUUI กรุงเทย สากต                                     |                            |            |         |
| สาขาธนาคาร :          |                                                       |                            |            |         |
| Step :                | B                                                     |                            |            |         |
| Status :              | P วันทีเซ็ลล่าน: // วันทีเซ็ลลีน: //                  |                            |            |         |
| หมายเหตุ :            |                                                       |                            |            |         |
|                       |                                                       |                            |            |         |
|                       |                                                       |                            | -          | -       |
|                       |                                                       |                            |            |         |
| 1 1                   |                                                       | <u> </u>                   |            |         |
|                       |                                                       |                            |            |         |
|                       |                                                       |                            |            |         |
|                       | 5381                                                  | 5,400.00                   | 5          | ,400.00 |
|                       |                                                       |                            |            |         |

เพิ่มการบันทึกข้อมูลลูกหนี้เงินยืมทดรอง กด F7 → F3 เพิ่มข้อมูล →เลือก SINV\_PROD ใบส่ง ของ/ใบกำกับภาษี สด- เชื่อขาย : ซื้อมา-ขาย กด Enter → ประเภทเอกสารเลือก SX ใบเพิ่มหนี้เงินเชื่อ → บันทึกข้อมูลรายละเอียดลูกหนี้และเลขที่ใบยืม (บย.) → จำนวนเงิน → กด F10 เพื่อบันทึก

| 🔔 Suj     | per Gl   | L องค์การ  | <b>ด</b> ลาดเพื่อเก | าษตรกร F               | ORM              | a trd su                 | JPER GL                  | C/S \          | Version 9 | 9.0.0 for    | INFO     | <b>MIX</b> |          |        |          |       |             |           |        |              |          |                | ð×    |
|-----------|----------|------------|---------------------|------------------------|------------------|--------------------------|--------------------------|----------------|-----------|--------------|----------|------------|----------|--------|----------|-------|-------------|-----------|--------|--------------|----------|----------------|-------|
| เมนูเ     | มนูล่าสุ | (ด ลงรายวั | ณ์ แยกประ           | เภท งบเป               | ไร้ยบเพื         | ทียบ งบปร                | ແສມາຄ⊾ ⊂                 | OSTIN          | G CONSO   | OLIDATE 🗧    | งกหนึ    | เจ้าหนึ    | តព័ត៌អ   | ภาษี ค | งามปลอ   | าดกัย | ปารุงรักษา  | คุณสมเ    | ມັຫີ   |              |          |                |       |
| 🍋 แก้     |          | กรประกอง   | บการลงบัญ           |                        |                  |                          |                          |                |           |              |          |            |          |        |          |       |             |           |        |              |          |                |       |
| : 🚮       | : 📧      | าเอ้าต     | -                   | <b>Y</b> an            |                  | už 🚺 a                   | ouão I                   | - Vor          | iohor 🗖   | Gummin       | link 1   | E Saure    | All      |        |          |       |             |           |        |              |          |                |       |
|           | : 🗠      | erien [    | - 6 34 AL           | 🖌 ал 🕡                 | ED MAN           |                          | nsan E                   | _ + 00         | acher 🛄   | Juli hwi     | iii ik ( | Juave      | : All    |        |          |       |             |           |        |              |          |                |       |
| สาขา      | เอก      | 1          |                     |                        |                  |                          |                          |                |           |              |          |            |          |        |          |       |             |           |        |              |          |                |       |
| สมุด      | Stat     | เลือกกลุ่ม | แชนิตเอกสา          | າຮ                     |                  |                          |                          |                |           |              |          |            |          |        |          |       |             |           |        |              |          |                |       |
| adu a     | P        | 🗄 🛃 Ei     | nter เลือก          | 🕘 Esc-aa               | ลก               |                          |                          |                |           |              |          |            |          |        |          |       |             |           |        |              |          |                |       |
| 2101      |          |            |                     |                        |                  |                          |                          |                |           |              |          |            |          |        | <u> </u> | •     |             |           |        |              |          |                |       |
| รายละ     |          | รมสกลุ     | มเอกสาร             | ชอกสมเล                | อกสา             | 5                        |                          |                |           |              |          |            |          |        |          |       |             |           |        |              |          |                |       |
|           |          |            | AT<br>CV            | เชคจาย<br>เลือรับ      |                  |                          |                          |                |           |              |          |            |          |        |          | - 1   |             |           |        |              |          |                |       |
|           |          | PBILL      | CV                  | งบทจบ<br>ใงแต่อีดอัง   | ا يەتىر          | เพื่อเรรลิดตั้ง          | อมาสายไร                 | n              |           |              |          |            |          |        |          | - 1   |             |           |        |              |          |                |       |
|           |          | PBILL      | VAT                 | งบงสงจงม<br>ใงแสร็จรัง | มเงิน/<br>มเงิน/ | (มอ.จุงการม<br>ใบกำกับกา | มพาบเองบ<br>พีเพื่อ-ธรกิ | า)<br>โลงเริกา | s         |              |          |            |          |        |          | - 1   |             |           |        |              |          |                |       |
| ไซฟล      |          | PINVC      | SERV                | ใบส่งของ/              | <u> </u>         | กับภาษี-สต               | -<br>เชื้อ:ธรกิจง        | เริการไ        | ,<br>I    |              |          |            |          |        |          | - 1   |             |           |        |              |          |                |       |
| 2000      |          | PINVD      | SERV                | ใบส่งของ/              | (ใบกำเ           | กับภาษี-เชื่อ            | ) (ชื้อ:ธุรกิจ           | บริการ         | ,<br>5]   |              |          |            |          |        |          |       | ບວະວິດ      | u na lo   |        | To           | 6.1006   |                |       |
| 1         |          | PINV_F     | PROD                | ใบส่งของ/              | (ใบกำเ           | กับภาษีสดง               | ชื่อ(ชื้อ:ธุร            | กิจซื้อม       | เา-ขาย    |              |          |            |          |        |          |       | 10101       | 03.01.0   | 13     | 0.           | 000.17.1 |                |       |
| - 2       |          | PTAX_3     | 353                 | ใบภาษีพัก              | าณที่จ่          | ล่าย (เราหัก             | เขา)                     |                |           |              |          |            |          |        |          |       | 2 700 0     | 1 03-01-0 | 13     | 0-           | 000-17-1 |                |       |
| 3         |          | SBILL      |                     | ใบเสร็จรับ             | บเงิน (          | (ขาย:ธุรกิจชื่           | ร้อมา ชายไ               | ป)             |           |              |          |            |          |        |          |       | 2,100.0     | 03-01-0   | <br>13 | 0-           | 019-54-1 |                |       |
| 4         |          | SBILL_Y    | VAT                 | ใบเสร็จรับ             | บเงิน/           | ใบกำกับภา                | ษี(ชาย∙ธุร               | กิจบริก        | ns)       |              |          |            |          |        |          |       | 176.6       | 4 03-01-0 | 03     | 0-           | 019-54-1 |                |       |
| 5         | TR/      | SINVC_     | SERV                | ใบส่งของ/              | /ใบกำเ           | กับภาษี-สต               | (ขาย:ธุรกิจ              | บริการ         | 5)        |              |          |            |          |        |          | _     | 2,523.3     | 6 03-01-0 | 03     | 0-           | 019-54-1 |                |       |
|           | 193      | SINVD      | SERV                | ไบส่งของ/              | /ใบกำเ           | กับภาษี-เชีย             | ) (ชาย:ธุรกิ             | จบริกา         | 15)       |              |          |            |          |        |          |       |             |           |        |              |          |                |       |
|           | 2.18     | SINV_F     | PROD                | ไบส่งของ/              | /ใบกำเ           | กับภาษีสดง               | งชื่อ(ขาย:รุ<br>•        | รกิจซือเ       | มา ชาย    |              |          |            |          |        |          |       |             |           |        |              |          |                |       |
|           | -538     | STAX_3     | 353                 | เบกาษหก                | าณเทร            | ลาย (แราถูก              | ຮຄJ                      |                |           |              |          |            |          |        |          | - 1   |             |           |        |              |          |                |       |
|           |          | STOC /     | GOODS               | ในรับสินด้             | 161<br>Kantar S  | ٤ <u>ـ</u>               |                          |                |           |              |          |            |          |        |          | -     |             |           |        |              |          |                |       |
|           | 1.6      | STOC H     | MANH                | งบงบลหท<br>ใงแข็กวัต   | า เสาะจ<br>เถติม | 59                       |                          |                |           |              |          |            |          |        |          | -     |             |           |        |              |          |                |       |
|           | La       | STOC       | BETBN               | ใบรับดีนจ              | ลากกา            | รเพิก                    |                          |                |           |              |          |            |          |        |          | - 1   |             |           |        |              |          |                |       |
|           |          | STOC       | TBAN                | ใบโอนสิน               | เค้า             |                          |                          |                |           |              |          |            |          |        |          | - 1   | L           |           |        |              |          |                |       |
|           |          | TRANS      | _PYM                | รายการธง               | นาคาร            | โอนเงินแล                | ะอื่นๆ                   |                |           |              |          |            |          |        |          |       | -           |           |        |              |          |                |       |
| <u> </u>  |          |            |                     |                        |                  |                          |                          |                |           |              |          |            |          |        |          |       | L           |           |        |              |          |                |       |
|           |          |            |                     |                        |                  |                          |                          |                |           |              |          |            |          |        |          |       | L           |           |        |              |          |                |       |
|           |          | -<br>-     |                     |                        |                  |                          |                          |                |           |              |          |            |          |        |          | È.    |             |           |        |              |          |                |       |
|           |          |            |                     |                        |                  |                          |                          |                |           |              |          |            |          |        | -        | _     |             |           |        |              |          |                |       |
|           |          | 🗌 🔟 ilda   | card :              |                        |                  |                          |                          |                |           |              |          |            |          |        |          |       |             |           |        |              |          |                |       |
|           |          | -          |                     |                        |                  |                          |                          |                |           |              |          |            |          |        |          |       |             |           |        |              |          |                |       |
|           |          |            |                     |                        |                  |                          |                          |                |           |              |          |            |          |        |          |       |             |           |        |              |          |                |       |
|           |          |            |                     |                        |                  |                          |                          |                |           |              |          |            |          |        |          |       |             |           |        |              |          |                | ×     |
|           |          |            |                     |                        |                  |                          |                          |                |           |              |          |            |          |        | รวม      |       |             | 5,4       | 400.00 |              |          | 5,400          | .00   |
| Brow_ lin | ikgrp    |            |                     |                        |                  |                          |                          |                | Reco      | rd: 16/24    |          |            | Exclusiv | e      |          |       |             |           |        |              |          | NUI            | M     |
| -         | tart     | 0          | 74 FEGL : PD        | ISJOB                  | 10               | 🗎 4 Wind                 | ows Expl                 |                | 🔀 Micro   | soft Excel - | ]        | 🕲 tar      | าสารประ  | กอบก   |          | Supe  | er GL องค์ก | ns        | тн     | # <b>3</b> . | 9, 🗞 会   | ÷ <b>⊙</b> _6: | 07 AM |

| Super GL องศ์การหลาดเพื่อเกษตรกร FORMA                                 | TRD SUPER GL C/                 | S Version 9.0    | .0 for INFO | RMIX          |              |                 |           |             | EF.       |
|------------------------------------------------------------------------|---------------------------------|------------------|-------------|---------------|--------------|-----------------|-----------|-------------|-----------|
| ญ เมนูล่าสุด ลงรายวัน แยกประเภท งบเปรียบเที                            | ยน งบประมาณ COST                | ring Consolid    | ATE อุกหนึ  | เจ้าหนี สตัอค | กาษี ความปลอ | ดค้อ ปารุงรักษา | คุณสมบัติ |             | -         |
| มลงของ/เบกากบลาย (ชาย)<br>🕀 F5เชิมซ์ 💾 F10สันติอ 🕐 Evr.aaa             |                                 |                  |             |               |              | _               | _         |             |           |
| ประเทศสาย SY ในเพิ่มหนึ่งวินเพิ่ม                                      | (ana)                           |                  | _           |               |              |                 |           |             |           |
| 10002002 10002 / 000202                                                | i dai li antii a an             | POR : AUR 900/50 | 1           |               |              |                 |           |             |           |
| วันพี่เวอสวร: 01/01/50 โดระอาร                                         | 0.000.17.1                      | IL 6191 Q        | 02 02 02    |               |              |                 |           |             |           |
| วันที่แจ้งหนี้ : 11/11/50 เครดี                                        | ตเทลม 0 วัน                     | วันครบกำหนด      | 02-02-03    |               |              |                 |           |             |           |
| ลูกหนี้ :                                                              |                                 |                  |             |               |              |                 |           |             |           |
| รายละเอียดออกรายงานภาษี :                                              | -                               |                  |             |               | -            | _               |           |             |           |
| เลขประจำตัวผู้เสียภาษี                                                 |                                 |                  |             |               |              |                 | แผนก      | โครงการ     | G         |
| รศัสสาขา ชื่อสาขา                                                      |                                 |                  |             |               |              |                 | •         | •           |           |
| ยอดเงินก่อน VAT แยกนอก ประเภท<br>0.00 Y 4                              | อัตรา VAT ยอด<br>0.00           | VAT 0.00         | 538         | 0.1           | 00           |                 |           |             |           |
| เป็นภาษีถึงกำหนด : Y ยื่นเพิ่มเติม 0                                   | 1/50 ตต/ปป                      |                  |             |               |              |                 |           |             |           |
| ในกรณีต้องการออกรายงาน บัญชีคุมสินค้าและวัตถุดีบ<br>สารอินวัว สำคัญวัว | ลังจะบันทึกส่วนต่อไปนี้<br>กล้า | doutou           | 6202        | ส่วนอด        | ດ້ວຍເວຍເປັນ  | ~               |           |             |           |
| กลุ่มหา อองแค่ เ                                                       | MNU                             | v iu zu          | 3 161       | а лимы        | a nu nu ou   |                 |           |             |           |
|                                                                        |                                 |                  |             |               |              |                 |           |             |           |
|                                                                        |                                 |                  |             |               |              |                 |           | _           |           |
|                                                                        |                                 |                  |             |               |              | -               |           |             |           |
|                                                                        |                                 |                  |             | કગ્રમ         |              | 0.00            |           |             |           |
|                                                                        |                                 |                  |             |               |              | -               |           |             |           |
|                                                                        |                                 |                  |             |               |              | Ŧ               |           |             |           |
|                                                                        |                                 |                  |             |               | 538          |                 | 0.00      | -           | 0.00      |
| ndupcode                                                               |                                 | Record: 1        | /1          | Exclusiv      | /e           |                 |           |             | NUM       |
|                                                                        | A Wedness Fuel                  | - Microsoft      | Even        |               |              |                 | -         | 1 40 1 A 40 | 1 0.00 44 |

**ลดการบันทึกข้อมูลลูกหนี้เงินยืมทดรอง** กด F7 → F3 เพิ่มข้อมูล →เลือก SBILL ใบเสร็จรับเงิน (ขาย: ธุรกิจซื้อมา ขายไป กด Enter → ประเภทเอกสารเลือก RI ใบเสร็จรับเงิน(ขาย) → บันทึกข้อมูลรายละเอียดลูกหนี้และเลขที่ใบยืม (บย.) → จำนวนเงิน → กด F10 เพื่อบันทึก

| Super GL องรั<br>เมนู เมนูล่าสุด ล                                                | ล์การตลาดเพื่อเกษตร<br>หายวัน แยกประเภท                                                                                                   | อร FORMA TRD St<br>งบเปรียบเทียบ งบป                                                                                                  | JPER GL C/S Version 9.0.0 for I<br>man COSTING CONSOLIDATE and                                                                                                    | NFORMIX<br>าหนี้ เจ้าหนี้ สตัอค ภา         | าษั ความเ | ปลอดค้ย บำรุงจักษา       | ຄຸຍເສນບັທິ                     |                                     |                   |
|-----------------------------------------------------------------------------------|----------------------------------------------------------------------------------------------------|----------------------------------------------------------------------------------------------------|----------------------------------------------------------------------------------------------------|--------------------------------------------|-----------|--------------------------|--------------------------------|-------------------------------------|-------------------|
| 😉 หลั่นกร่างปร<br>🌆 🕴 🎇 แล้ไ                                                      | ะกรมการสงบัญชี<br>ข 📑 เพิ่ม 🔀 ลเ                                                                                                    | เ 🔓 พิมพ์ 🙋 ย                                                                                                    | กเลิก 📄 Voucher 📕 Sum พห้าไท                                                                                                    | nk 📋 Save All                              |           |                          |                                |                                     |                   |
| สาขา เอกสารปร<br>สมุต <u>Stainสุม</u><br>รูปแบ <sub>บ</sub> SBILI<br>รายอะ        | ะกอบการจงมัญชั V<br>ประเภ วันที่<br>L Ri 30/0<br>NS_PYM PC 30/                                                                            | oucher No. AC580900<br>เลขทีเอา<br>19/58 มะ.533/<br>เสือกกลุ่มเชมิตเอกสา<br>: โรโลกลุ่มเอกสาร<br>- Cash Pay                           | 1146 วันพี่ 30/09/58<br>สาร รายสะเอียด<br>58 นรดร้านี จะพันธ์<br>17<br>20 Escaan<br>28 Dreations to<br>20 นรดร้าน                                                                                                    | ุ่4ำนวนเงิน                                |           |                          |                                |                                     |                   |
| รักคับ<br>2<br>58/LL<br>เรายังยะเรีย<br>ร่วยสามชะเรีย<br>เรายาะเรีย<br>เรายาะเรีย | ประเภทเลทสาร BI (1<br>333/58 วันที่ 32/03/5<br>พ.เทษกันริเชาหันร์<br>หเมรินแต่ละกลุ่มเลกสา<br>ระหาการ 2 ชี้เลขา<br>ปน้ำม สเล็จก<br>590.00 | CASH_RCV<br>CHQ_PAY<br>CHQ_PAY<br>CHQ_RCV<br>PBILL_VAT<br>PINVC_SERV<br>PINVC_SERV<br>PINV_PROD<br>PTAX_383<br>SBILL_VAT<br>SBILL_VAT | ร์งหองรับ<br>เร็ตร้าย<br>ในแจ้รรับเร็ม (ซึ่อเรูรกิจซึ่อมา อายไป))<br>ในแจ้รรับเร็ม (ซึ่อเรูรกิจซึ่อมา อายไป)<br>ในเจ้รรอง/ในกำกับการี จะดู (ซึ่อเรูรกิจขวิ<br>ในส่งรอง/ในกำกับการี จะดู (ซึ่อเรูรกิจขวิ<br>ปนการีสัง อะ ที่ส่วย (เรากิกเขา)<br>ในหารีสายให้การ ซึ่งก่อ (เรากิกเขา)<br>ในหารีสายในการทรงก็เรื่อมจะกิจไป<br>ในเหร็จเรียนเริ่มเกินการี (รายเธรกิจ | ริการ)<br>การ)<br>อังมาชาย<br>มริการ)<br>> |           | ราบวนเงินเครดิต<br>580.0 | инил<br>02-01-03<br>0 02-01-03 | โครงการ<br>D-000-17-1<br>0-000-17-1 | G                 |
|                                                                                   |                                                                                                    |                                                                                                    | Berryt 12/24                                                                                                    | Evolution                                  | \$7       | 131                      | 580.00                         |                                     | 580.00            |
| start                                                                             | FEGL : PDISJOR                                                                                                    | 8 💼 4 Wind                                                                                                    | ews Expl 🔀 Microsoft Excel                                                                                                    | 🕺 เอกสารประกอ                              | un        | 🔔 Super GL ສາຄົດ         | 16 TH                          | 93024                               | NUM<br>€ 🥶 6:45 A |

| and the star for the second |                              |        |              |          |                        |           |        |       |        |     |          |            | CIR    |
|-----------------------------|------------------------------|--------|--------------|----------|------------------------|-----------|--------|-------|--------|-----|----------|------------|--------|
| 🕞 F5-พิมพ์ 💾 F1             | 10-มันทึก 🚇 Esc-ลลก          |        | _            |          |                        |           |        |       |        |     | _        |            |        |
| ประเภทเลกสาร :              | RI ใบเสร็จรับเงิน (ข         | ย)     |              |          |                        | -         |        |       |        | 1   |          |            |        |
| เล่มเอกสารภายใน :           | 0001 / 0020091               |        | เล่ม/เลยที่เ | andrs :  | <u>มย.533/58</u>       |           |        |       |        |     |          |            |        |
| วันที่ :                    | 30/09/58                     |        |              |          |                        |           |        |       |        |     |          |            |        |
| ลูกหนี้ :                   | 02-01-03-09-34013            | หางคำ  | านึง ระพันธ์ | 1        |                        |           |        |       |        |     |          |            |        |
| รายละเอียด :                | นางคำนึง ระพันธ์             |        |              |          |                        |           |        | -     | _      | 1   |          |            |        |
| เป็นเงินรวม :               |                              | 580.00 |              | -เพื่อตั | ัดจ่ายยอดใดบ้าง —      |           | 0.00   |       |        |     |          |            |        |
|                             |                              |        |              | ยอง      | ดก่อนไช้ระบบคอมๆ :     |           | 0.00   |       |        | i L | แผนก     | โครงการ    | G      |
| หนั้จะใช้บันทึก ในกรณ์      | มีที่ต้องการระบุ Invoice เอง |        |              | In       | wrise ที่ด้านล่างนี้ 🔫 |           | 580.00 |       |        | 00  | 02-01-03 | 0-000-17-1 |        |
| พที่ Inv.                   |                              | ประเท  | การันที่     | 1        | มูลค่า                 | ้ค้างชำระ | ยอด    | ลซำระ | ~      |     |          |            |        |
| FARIER                      |                              |        |              |          |                        |           |        |       |        |     |          |            |        |
| a.533/58                    |                              | SX     | 21/09/5      | 8        | 50,580.0               | )         | 580.00 |       | 580.00 |     |          |            |        |
| 8.533/58                    |                              | SX     | 21/09/5      | 8        | 50,580.0               | 0         | 580.00 |       | 580.00 |     |          |            |        |
| 8.533/58                    |                              | SX     | 21/09/5      | 8        | 50,580.0               | 0         | 580.00 |       | 580.00 |     |          |            |        |
| a.533/58                    |                              | SX     | 21/09/5      | 8        | 50,580.0               | 0         | 580.00 |       | 580.00 |     |          |            |        |
| st.533/58                   |                              | SX     | 21/09/5      | 8        | 50,580.0               | 5381      | 580.00 |       | 580.00 |     |          |            |        |
| a.533/58                    |                              | SX     | 21/09/5      | 8        | 50,580.0               | કરકા      | 580.00 |       | 580.00 |     |          |            |        |
| u.533/58                    |                              | SX     | 21/09/5      | 8        | 50,580.0               | 5381      | 580.00 |       | 580.00 |     |          |            |        |
| 1.53/58                     |                              | SX     | 21/09/5      | 8        | 50,580,0               | 5381      | 580.00 |       | 580.00 |     |          |            |        |
|                             |                              | SX     | 21/09/5      | 8        | 50,580,0               | 5281      | 580.00 |       | 580.00 |     |          |            |        |
|                             |                              | SX     | 21/09/5      | 8        | 50,580,0               | 9<br>898  | 580.00 | 528   | 580.00 |     | 500.00   |            | 580.00 |
|                             |                              | SX     | 21/09/5      | 8        | 50,580.0               | 5381      | 580.00 | 5781  | 580.00 |     | 580.00   |            | 580.00 |

#### การบันทึกบัญชีโอนปิดภาษีมูลค่าเพิ่ม(ภาษีชื้อ,ภาษีขาย)

ทุกสิ้นเดือน อ.ต.ก. จะต้องยื่นแบบแสดงรายการภาษี (ภ.พ.30) และชำระภาษี ภายในวันที่ 15 ของ เดือนถัดไป ตามประมวลรัษฎากร มาตรา 83

เอกสารที่ใช้ประกอบการบันทึกบัญชี ประกอบด้วย

- 1. รายงานภาษีซื้อ และรายงานภาษีขาย ตามประมวลรัษฎากร มาตรา 87 ซึ่งจะได้รับจากกองการเงิน
- 2. รายงานภาษีมูลค่าเพิ่มเรียงตามโครงการ ซึ่งจะแสดงรายการโดยแยกโครงการว่าเป็นรายการที่เกิด จากโครงการใด โดยจะเรียกรายงานบัญชีแยกประเภทเพื่อตรวจสอบโครงการที่บันทึกไว้
- ใบโอนบัญชี (อช.) จัดทำขึ้นเพื่อแสดงรายการบันทึกบัญชี โดยคำนวณจากภาษีขายหักด้วยภาษีซื้อ ในแต่ละเดือนภาษี หากภาษีขายมากกว่าภาษีซื้อให้บันทึก Cr.เจ้าหนี้กรมสรรพากร เท่ากับส่วนต่าง นั้น หากภาษีซื้อมากกว่าภาษีขาย ให้บันทึก Dr.ลูกหนี้กรมสรรพากร แยกเป็นรายโครงการตามที่ ได้คำนวณไว้จากข้อ 2.

การบันทึกบัญชี คลิกที่ Forma → GL → ลงรายวัน → กรอกรายละเอียด สาขา 02-1 (สำนักงานใหญ่) กด Enter เลือก → GB สมุดรายวันทั่วไป กด Enter → ระบุ วัน เดือน ปี ขอบเขตที่ ต้องการ → กด OK

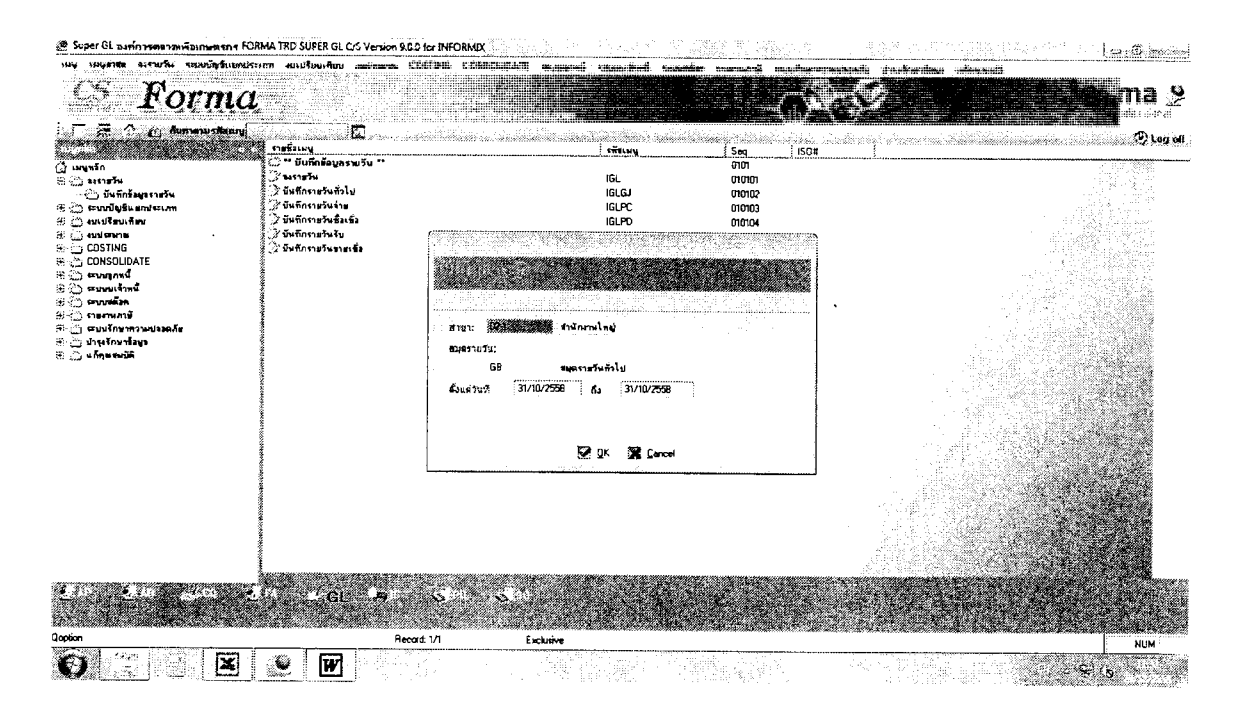

### กด F3 เพิ่มข้อมูล —→ บันทึกเลขที่ อช. และรายละเอียด —→ บันทึกรหัสบัญชี —→ บันทึกจำนวนเงิน บันทึกรหัสแผนก —→ บันทึกรหัสโครงการ —→ กด F10 เพื่อบันทึก

<sup>🧶</sup> Super GL องค์การตลาดเพื่อเกษตรกร FORMA TRD SUPER GL C/S Version 9.0.0 for INFORMIX

| тий     | เหนุลาสุล  | <b>ม</b> ุรายวัน    | ระบบบัญชีแบกประเภท          | งบะปริมยะทีบบ    | -เบประเภาณ              | COSTING                   | CONSOLIDATE    | ระบบจุกหนึ่                            | ระบบบเจ้าหนึ่                                                                                                  | ອມມ           |
|---------|------------|---------------------|-----------------------------|------------------|-------------------------|---------------------------|----------------|----------------------------------------|----------------------------------------------------------------------------------------------------|---------------|
| ı, 🕑 II | ก้ไขรายวัน | GB <b>แม</b> ดราบว่ | รับทั่วไป[02-1 สำนักงาน"    | інці]            | , a faigh de thair      | 8. j. (* 18. s. 784)<br>1 |                | na na serie de la constante<br>Nomenta |                                                                                                    | <b>X</b> . C. |
|         | F2-สมดุล   | 👍 F3 un             | ຈກນຣຣກັດ 🜧 F4-ລນນຣ          | รทัด 🔂 F5-พัมร   | 🚺 🔁 F7-Li               | nk 🔚 F1(                  | )บันทึก 🕖 Esca | างก                                    | The second second second second second second second second second second second second second second second s | 9-170 - 28%   |
| สาชา    | า สำนักง   | านใหญ่              |                             | วันที่จงบัญร์    | 8  31/10/58             | 1                         | ype Audit      |                                        |                                                                                                    |               |
| ঝ৸৹     | GB         | สมุดรายวันช่        | ทั่วไป                      | Voucher No       | o. 5810000 <sup>-</sup> | 15                        |                |                                        |                                                                                                    |               |
| รปแ     | บบการ POS  | = 1 F T             | ยังไม่ POST , ว่างๆ = POS   | T, P = ขึ้นจัดทำ | อนุมัติ                 |                           |                |                                        |                                                                                                    |               |
| ราย     | ລະເວັນດ    | aช.15 <b>/</b> 59   | 3 โลหปิดภาษีซื้อ-ชาย ต.ค. ! | 58 ปกติ          |                         |                           |                |                                        |                                                                                                    |               |

ใช้ฟอร์ม

| สำคับ | รหัสบัญชิ   | ช้อบัญชี                      | รายละเอียด | ส่านวนเงินเคยิต                 | สานวนเงินเครดิต                       | แผนก     | โครงการ    |
|-------|-------------|-------------------------------|------------|---------------------------------|---------------------------------------|----------|------------|
| 1     | 1-1-9-10301 | เดินระพัดสาขาคลาดกลางพหลโยธิน |            | 144,955.36                      | · · · · · · · · · · · · · · · · · · · | 02-02-02 | 0-015-22-4 |
| 2     | 1-1-9-10315 | เดินสะพัดกองตลาด 2            |            | 4,161.82                        |                                       | 02-02-02 | 0-015-22-4 |
| 3     | 2-1-9-402   | ภาษีมูลค่าเพิ่ม(ภาษีชาย)      |            |                                 | 149,117.18                            | 02-02-02 | 0-015-22-4 |
| 4     | 1-1-6-601   | ภาษีมูลค่าเพิ่ม(ภาษีซื้อ)     |            | 13,202.97                       |                                       | 02-02-02 | 0-015-22-4 |
| 5     | 1-1-9-10301 | เดินสะพัดสาขาตลาดกลางพหลโยธิน |            |                                 | 13,202.97                             | 02-02-02 | 0-015-22-4 |
| 6     | 2-1-9-402   | ภาษีมูลค่าเพิ่ม(ภาษีชาย)      |            | 149,117.18                      |                                       | 02-02-02 | 0-015-22-4 |
| 7     | 1-1-6-601   | ภาษีมูลค่าเพิ่ม(ภาษีชื่อ)     |            |                                 | 13,202.97                             | 02-02-02 | 0-015-22-4 |
| 8     | 2-1-9-502   | เจ้าหนึ่กรมสรรพากร            |            |                                 | 135,914.21                            | 02-02-02 | 0-015-22-4 |
| 9     | 2-1-9-402   | ภาษีมูลค่าเพิ่ม(ภาษีชาย)      |            | 437.79                          |                                       | 02-02-02 | 0-019-54-1 |
| 10    | 2-1-9-502   | เจ้าหนึ้กรมสรรพากร            |            |                                 | 437.79                                | 02-02-02 | 0-019-54-1 |
| 11    | 2-1-9-402   | ภาษีมูลค่าเพิ่ม(ภาษีชาย)      |            | 259,891.30                      |                                       | 02-02-02 | 0-017-39-2 |
| 12    | 2-1-9-502   | เจ้าหนึ้กรมสรรพากร            |            |                                 | 259,891.30                            | 02-02-02 | 0-017-39-2 |
| 13    | 2-1-9-402   | ภาษีมูลค่าเพิ่ม(ภาษีชาย)      |            | 13,483.59                       |                                       | 02-02-02 | 0-014-50-1 |
| 14    | 2-1-9-502   | เจ้าหนึกรมสรรพากร             |            | 4 · · · · · · · · · · · · · · · | 13,483.59                             | 02-02-02 | 0-014-50-1 |

41

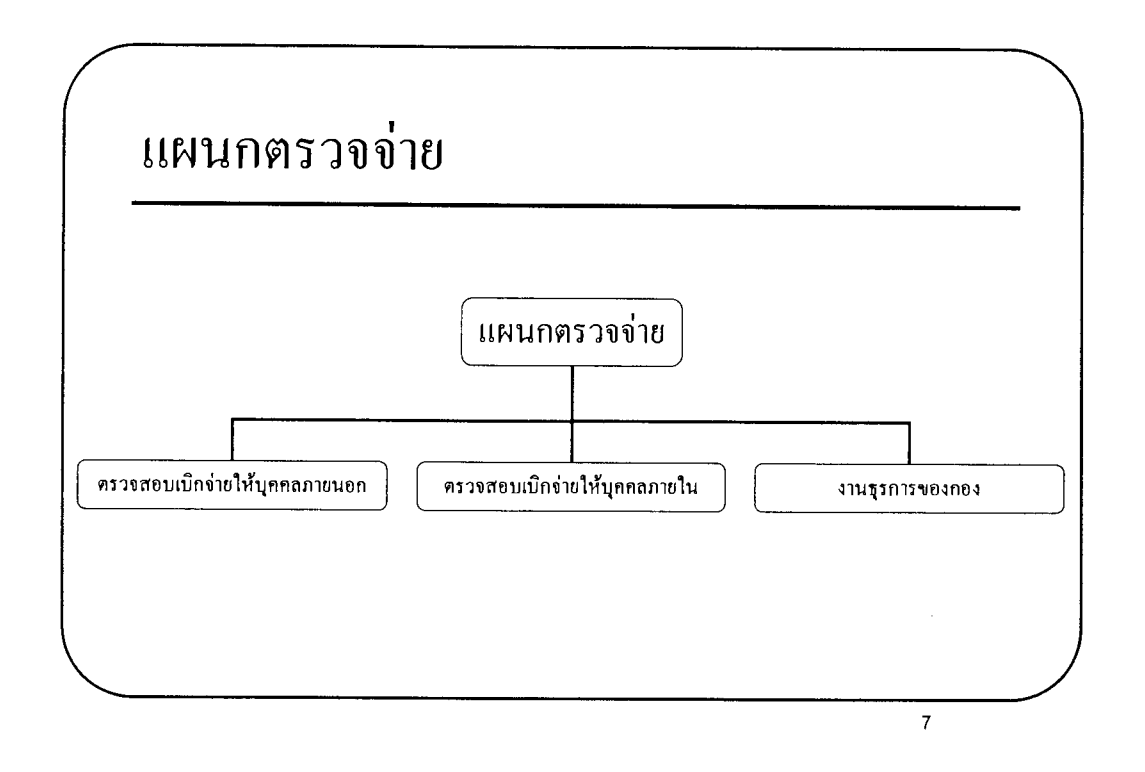

### แผนกตรวจจ่าย

#### • ตรวจสอบเบิกจ่ายให้บุคคลภายนอก

ตรวจสอบหลักฐานการเบิกจ่ายในบุคคลภายนอกทั้งโครงการตามนโยบายรัฐและโครงการเชิงพาณิชย์

- ให้กำปรึกษา แนะนำ ตอบข้อหารือในงานที่เกี่ยวข้อง

#### • ตรวจสอบเบิกจ่ายให้บุคคลภายใน

- ตรวจสอบหลักฐานการเบิกจ่ายในบุคคลภายในทั้งโครงการตามนโยบายรัฐและโครงการเชิงพาณิชย์
- ตรวจสอบการเบิกจ่ายเงินเดือนและค่าสวัสดิการของพนักงานและลูกจ้าง
- ออกหนังสือรับรองภาษีหัก ณ ที่ง่าย ของกรรมการ พนักงานและลูกจ้าง

#### • งานธุรการของกอง

- งานสารบรรณ รับ ส่ง เก็บรวบรวมเอกสาร
- งานด้านพัสดุ เก็บรักษา เบิกจ่าย พัสดุและครุภัณฑ์
- จัคทำและควบคุมงบประมาณ
- งานรายงาน

#### แผนกตรวจจ่าย

 หน้าที่ความรับผิดชอบ ตรวจสอบหลักฐานการเบิกจ่ายเงิน และใบสำคัญจ่าย ทั้งการ เบิกจ่ายเงินตามโครงการและงานบริหารในส่วนกลาง และที่ได้รับมอบหมาย ตรวจสอบ การเบิกจ่ายเงินเดือน ค่าจ้าง เงินช่วยเหลือบุตร ค่าเช่าบ้าน เงินกองทุนบำเหน็จ เงินกอง ทุนสำรองเลี้ยงชีพ เงินประเภทอื่นในลักษณะเดียวกัน เงินชดเชยการเลิกจ้าง เงินหมุน เวียนและสวัสดิการของพนักงานและลูกจ้างให้ถูกต้องตามกฎหมาย ข้อบังคับ และคำสั่ง จัดทำทะเบียนที่จำเป็นสำหรับการตรวจสอบและการควบคุม ออกหนังสือรับรองภาษีหัก ณ ที่จ่ายของพนักงานและลูกจ้าง อ.ต.ก. วางระบบการตรวจจ่าย จัดทำคู่มือปฏิบัติงาน เสนอมาตรการ แนวทาง แบบการตรวจสอบ และให้คำปรึกษา แนะนำ ตอบข้อหารือ ในงานที่เกี่ยวข้อง รับผิดชอบงานธุรการ งานสารบรรณ งานพัสดุ งานงบประมาณ และ สนับสนุนการปฏิบัติงานของแผนกต่างๆ และปฏิบัติงานอื่นตามที่ได้รับมอบหมาย

#### 2. ขอบเขตของงาน

- 2.1 ตรวจสอบการเบิกจ่ายของบุคคลภายนอก
- 2.2 ตรวจสอบการเบิกจ่ายของบุคคลภายใน
- 2.3 ออกหนังสือรับรองภาษีหัก ณ ที่จ่าย
- 2.4 งานธุรการของกอง

#### 3. การแบ่งส่วนงาน

- 3.1 ตรวจสอบหลักฐานการเบิกจ่ายบุคคลภายนอก
- 3.2 ตรวจสอบหลักฐานการเบิกจ่ายบุคคลภายใน
- 3.3 ตรวจสอบเงินยืมทครอง
- 3.4 งานธุรการของกอง

#### การตรวจสอบและเอกสารที่เกี่ยวข้อง

- 1. การเบิกเป็นไปตามกฎหมาย ข้อบังคับ คำสั่ง
- 2. จัดทำทะเบียนคุมสำหรับการตรวจสอบและการควบคุม
- 3. ตรวจสอบรายการและการคำนวณตัวเลขทุกรายการ
- ตรวจสอบลายมือชื่อผู้อนุมัติ ผู้เบิก และผู้ที่เกี่ยวข้อง การควบคุมการเบิกจ่าย งบประมาณ

### การตรวจสอบหลักฐานการเบิกจ่ายให้บุคคลภายนอก

ตรวจสอบใบสำคัญจ่ายเงินให้บุคคลภายนอกทั้งโครงการตามนโยบายของรัฐ และโครงการเชิงพาณิชย์ และ อ.ต.ก. เป็นองค์การของรัฐบาลเป็นผู้จ่ายเงินได้พึง ประเมินตามมาตรา 40 แห่งประมวลรัษฎากรเบิกจ่ายเงินให้กับบริษัทหรือห้างหุ้นส่วน นิติบุคคลครั้งหนึ่งๆตั้งแต่ 500 บาทขึ้นไปด้องหักภาษีไว้ ณ ที่จ่ายในอัตราร้อยละ 1 ตาม มาตรา 69 ทวิแห่งประมวลรัษฎากร และให้คำปรึกษา แนะนำ ตอบข้อหารือในงานที่ เกี่ยวข้อง

| รายการ                                 | เอกสารที่ทำการตรวจสอบ                       |
|----------------------------------------|---------------------------------------------|
| 1. กรณีการจัดซื้อ การจัดจ้าง           | 1. ใบสำคัญจ่ายเงินให้บริษัท/ห้างร้าน        |
|                                        | 2. บันทึกอนุมัติให้จัดซื้อ/จัดจ้าง          |
|                                        | 3. บันทึกขอเบิกเงิน                         |
|                                        | 4. ใบแจ้งหนี้จากบริษัท/ห้างร้าน             |
|                                        | 5. บันทึกคณะกรรมการตรวจการจ้าง              |
| 2. กรณีเบิกง่ายค่าเซ่าคลัง             | 1. ใบสำคัญจ่ายเงินให้กู่สัญญา               |
|                                        | 2. บันทึกขออนุมัติเบิกเงินตามสัญญา          |
|                                        | 3. บันทึกยืนยันยอดสินค้าเข้าคลังและ         |
|                                        | ขอเบิกค่าเช่าจากหัวหน้าคลังสินค้า           |
|                                        | 4. แบบรายงานสรุปสินค้ำคงคลังจาก             |
|                                        | หัวหน้าคลังสินค้า                           |
|                                        | 5. ใบแจ้งหนี้จากเจ้าของคลัง                 |
|                                        | 6. รายละเอียคสินค้ำคงคลังจากเจ้าของ         |
|                                        | คลังสินค้า (จำนวนเท่ากับข้อ 3)              |
| 3. กรณีเบิกจ่ายค่าตรวจสอบคุณภาพชนิดและ | 1. ใบสำคัญจ่ายเงินให้คู่สัญญา               |
| น้ำหนักข้าวสาร                         | 2. บันทึกขออนุมัติเบิกเงินตามสัญญา          |
|                                        | 3. บันทึกยืนยันยอดสินค้าเข้าคลังและเบิกเงิน |
|                                        | ค่าตรวจสอบคุณภาพจากหัวหน้าคลังสินค้า        |
|                                        | 4. แบบรายงานสรุปสินค้ำคงคลังจาก             |
|                                        | หัวหน้าคลังสินค้า                           |
|                                        | 5. ใบแจ้งหนี้จากบริษัท/ห้างร้าน คู่สัญญา    |

### เอกสารที่เกี่ยวข้องในการตรวจสอบการเบิกจ่าย

| รายการ                                                         | เอกสารที่ทำการตรวจสอบ                                                                                                    |  |  |  |  |  |
|----------------------------------------------------------------|----------------------------------------------------------------------------------------------------|--|--|--|--|--|
| 3. กรณีเบิกจ่ายค่าตรวจสอบคุณภาพชนิดและ<br>น้ำหนักข้าวสาร (ต่อ) | <ol> <li>6. หนังสือขอเบิกค่าตรวจสอบและรับผิดชอบ<br/>คุณภาพสินค้าจากบริษัท/ห้างร้านคู่สัญญา</li> <li>7. แผนผังคลังสินค้ากลางจากหัวหน้า<br/>คลังสินค้า</li> <li>8. แผนการรมยาจากบริษัท/ห้างร้าน<br/>คู่สัญญา</li> <li>9. เอกสารรับรองคุณภาพและปริมาณ<br/>อาจบริษัท/ช้าวร้อนว่าร้อนว่าร้อน</li> </ol>                                                                                                    |  |  |  |  |  |
| 4. กรณีเบิกง่ายค่าดูแลรักษาคุณภาพ ชนิด<br>และน้ำหนัก           | <ol> <li>มาบรษท/หางรานดูสญญา</li> <li>ใบสำคัญจ่ายเงินให้คู่สัญญา</li> <li>บันทึกขออนุมัติเบิกเงิน</li> <li>บันทึกขื้นยัดขอดสินค้าเข้าคลังและขอเบิก<br/>เงินค่าดูแลรักษาคุณภาพ ชนิดและน้ำหนัก<br/>สินค้า และการรมยาฆ่าแมลง จาก<br/>หน้าคลังสินค้า</li> <li>แบบสรุปรายงานสินค้าคงคลังจาก<br/>หัวหน้าคลังสินค้า</li> <li>แบบสรุปรายงานสินค้าคงคลังจาก<br/>หัวหน้าคลังสินค้า</li> <li>ใบแจ้งหนี้จากบริษัท/ห้างร้านคู่สัญญา</li> <li>หนังสือขอเบิกเงินค่าดูแลรักษาคุณภาพๆ<br/>จากบริษัท/ห้างร้านคู่สัญญา</li> <li>แบบรายงานการสังเกตการณ์รมยาสินค้า<br/>ในโกดังกลาง จากหัวหน้าคลังสินค้า<br/>มีเจ้าหน้าที่บริษัท/ห้างร้านคู่สัญญาร่วม<br/>สังเกตการณ์</li> <li>แบบรายงานการรมยาสินค้าในคลัง<br/>สินค้าจากบริษัท/ห้างร้าน คู่สัญญา โดย<br/>หัวหน้าคลังสินค้าลงชื่อรับรอง</li> <li>แผนการรมยาจากบริษัท/ห้างร้านคู่สัญญา</li> <li>แผนการรมยาจากบริษัท/ห้างร้านคู่สัญญา</li> <li>แผนการรมยาจากบริษัท/ห้างร้านคู่สัญญา</li> <li>แผนผังคลังสินค้า จากหัวหน้าคลังสินค้า</li> <li>กางร้ายางการรมยาจากบริษัท/ห้างร้านคู่สัญญา</li> </ol> |  |  |  |  |  |

### การตรวจสอบหลักฐานการเบิกจ่ายให้บุคคลภายใน

ตรวจสอบใบสำคัญจ่ายเงินให้บุคคลภายในทั้งโครงการตามนโยบายของรัฐ และ โครงการเชิงพาณิชย์ การเบิกจ่ายเงินเดือน และค่าสวัสคิการของพนักงาน การจัดทำ ทะเบียนที่จำเป็นสำหรับการตรวจสอบและควบคุม ออกหนังสือรับรองภาษีหัก ณ ที่จ่าย ของกรรมการ พนักงานและลูกจ้าง

| รายการ                              | เอกสารที่ทำการตรวจสอบ                                         |
|-------------------------------------|---------------------------------------------------------------|
| 1. กรณีค่าใช้จ่ายอื่นๆ              | 1. ใบสำคัญง่ายเงิน                                            |
|                                     | 2. บันทึกอนุมัติ                                              |
|                                     | 3. บันทึกขอเบิกเงิน                                           |
|                                     | 4. ใบเสร็จรับเงิน                                             |
| ว เงินเดือน                         | 1 ในสำคัญถ่ายเงิน                                             |
| 2. 54 16 611 0 16                   | 1. รายละเอียดเงินเดือน การ์เห้ก กเพื่อ่าย                     |
|                                     | 2. รายถะเอยที่เงินเต่งตั้ง โยกย้าย บรรจ                       |
|                                     | 3. เป็นของ เม่น และสุจุญ เอกอาอ ปรรรุ<br>ลากกก บัญซีเงินเดือน |
|                                     |                                                               |
| 3. ค่าสวัสดิการต่างๆ ค่ารักษาพยาบาล | 1. ใบสำคัญง่ายเงิน                                            |
|                                     | 2. ใบเสร็จรับเงิน                                             |
|                                     | โคยตรวจสอบเอกสาร สำเนาทะเบียนบ้าน                             |
|                                     | สูติบัตรบุตร ทะเบียนสมรส ทะเบียนหย่าร้าง                      |
|                                     | ใบมรณะบัตร                                                    |
|                                     |                                                               |
| 4. ค่าล่วงเวลา                      | 1. ใบสำคัญจ่ายเงิน                                            |
|                                     | 2. บันทึกอนุมัติทำงานล่วงเวลา                                 |
|                                     | 3. รายงานการปฏิบัติงานของพนักงาน                              |
|                                     | 4. สรุปค่าทำการล่วงเวลา                                       |
|                                     |                                                               |

### เอกสารที่เกี่ยวข้องในการตรวจสอบการเบิกจ่าย

### การออกหนังสือรับรองภาษีหัก ณ ที่จ่าย

- การจ่ายเงินได้บุคคลธรรมดาได้หักภาษี หัก ณ ที่จ่าย นำส่งสรรพากรเป็น ประจำทุกเดือน
- สิ้นปีปฏิทินประมวลผลจัดทำรายงานนำส่งสรรพากรเป็นรายบุคคลก่อนวันที่
   15 กุมภาพันธ์ ของปีถัดไป
- 3. จัดทำหนังสือรับรองการหักภาษี ณ ที่จ่าย ตามมาตรา 50 ทวิ แห่งประมวลรัษฎากร

#### การตรวจสอบการยืมเงินทดรอง

| รายการ                             | เอกสารทำการตรวจสอบ                              |
|------------------------------------|-------------------------------------------------|
| 1. สัญญาขึ้มเงินทครอง              | 1. ใบสำคัญง่ายเงิน                              |
| ตามระเบียบองค์การตลาคเพื่อเกษตรกร  | 2. สัญญายืมเงินทครอง ตามแบบ อ.ต.ก.(ก.ง.)1       |
| ว่าด้วยการเงิน พ.ศ.2540 ส่วนที่ 3  | 3. บันทึกอนุมัติ                                |
| การจ่ายเงินยืม และข้อบังคับองค์การ |                                                 |
| ตลาคเพื่อเกษตรกรว่าค้วยค่าใช้จ่าย  |                                                 |
| ในการเดินทางไปปฏิบัติงาน พ.ศ. 2545 |                                                 |
| หมวค 5 การเบิกค่าใช้จ่าย           |                                                 |
|                                    |                                                 |
| 2. ส่งคืนเงินยืมทครอง              |                                                 |
| 2.1 รายงานการเคินทางไปปฏิบัติงาน   | 1. ใบส่งคืนเงินยืม (แบบ อ.ต.ก.(ก.ง.) 7)         |
| ราชการ                             | 2. แบบรายงานการเดินทางไปปฏิบัติราชการ           |
|                                    | (แบบ อ.ต.ก.(ก.ง.) 2)                            |
|                                    | 3. แบบขอเบิกเงินค่าใช้จ่ายในการเคินทาง          |
|                                    | ไปปฏิบัติงาน (แบบ อ.ต.ก. (ก.ง.) 3)              |
|                                    | 4. ใบสำคัญรับเงิน (แบบ อ.ต.ก. (ก.ง.) 5)         |
|                                    | ในกรณีที่ค่าใช้จ่ายไม่มีใบเสร็จรับเงินให้ผู้รับ |
|                                    | เงินบันทึกรายการและลงล่ายมือชื่อ                |
|                                    | 5. ใบรับรองการจ่ายเงิน (แบบ อ.ต.ก. (ก.ง.) 4)    |
|                                    | เป็นการจ่ายเงินจำนวนตั้งแต่ 20บาทขึ้นไป         |
|                                    | ซึ่งตามลักษณะไม่อาจเรียกใบเสร็จรับเงินจาก       |
|                                    | ผู้รับได้ให้ชี้แจงเหตุผลไว้ในช่องหมายเหตุ       |
|                                    | 6. รายละเอียคประกอบการขออนุญาตใช้ยาน            |
|                                    | พาหนะอื่นแทนยานพาหนะประจำทาง                    |
|                                    | (แบบ อ.ต.ก. (ก.ง.) 6)                           |

| รายการ              | เอกสารทำการตรวจสอบ                                                                |
|---------------------|-----------------------------------------------------------------------------------|
| 2.2 ค่าเบี้ยประชุม  | 1. ใบส่งคืนเงินยืม (แบบ อ.ต.ก.(ก.ง.) 7)                                           |
|                     | 2. หนังสือเชิญประชุม                                                              |
|                     | 3. รายชื่อผู้เข้าร่วมประชุม                                                       |
|                     | 4. ใบสำคัญรับเงิน (แบบ อ.ต.ก. (ก.ง.) 5)                                           |
| 2.3 ค่าใช้จ่ายอื่นๆ | <ol> <li>ใบส่งคืนเงินยืม (แบบ อ.ต.ก. (ก.ง.) 7)</li> <li>ใบเสร็จรับเงิน</li> </ol> |
|                     |                                                                                   |

### จัดทำทะเบียนคุมลูกหนี้เงินยืมทดรอง มีรายละเอียดดังนี้

| ชื่อผู้ยืมเงินทครอง       | 2. วัน เดือน ปี ที่ยืมเงิน       |
|---------------------------|----------------------------------|
| รายละเอียดในการยืมใช้เงิน | 4. เลขที่ใบยืม/โครงการที่ใช้เงิน |
| จำนวนเงินยืม              | 6. วันครบกำหนดส่งคืนเงินยืม      |
| วันที่ส่งใบสำคัญ          | 8. รายการส่งใช้เงินยืม           |
| รายการอื่น ๆ              | 10. รวมรายจ่าย                   |
|                           |                                  |

#### งานธุรการของกอง

1.

3.

5.

7.

9.

### **มีหน้าที่**รับผิดชอบ

- งานสารบรรณ ลงรับ-ส่งเอกสารในสมุครับและส่งเอกสาร จัคเก็บเอกสาร ให้เป็นหมวคหมู่ พิมพ์บันทึก งานถ่ายเอกสาร และประสานงานกับหน่วย งานอื่นตลอคจนปฏิบัติงานอื่นตามที่ได้รับมอบหมาย
- งานค้านพัสดุ จัดทำทะเบียนคุมวัสดุครุภัณฑ์ บันทึกการเบิกใช้-ส่งคืน และ การตัดจำหน่ายครุภัณฑ์ และแจ้งซ่อมแซมบำรุงรักษาครุภัณฑ์
- งานด้านงบประมาณ รวบรวมข้อมูลประมาณการและควบคุมดูแลการใช้จ่าย งบประมาณ
- งานรายงาน จัดทำงบเดือนเวลาปฏิบัติงานของพนักงานและลูกจ้าง ตรวจ สอบวันลาป่วย ลากิจ และลาพักผ่อน

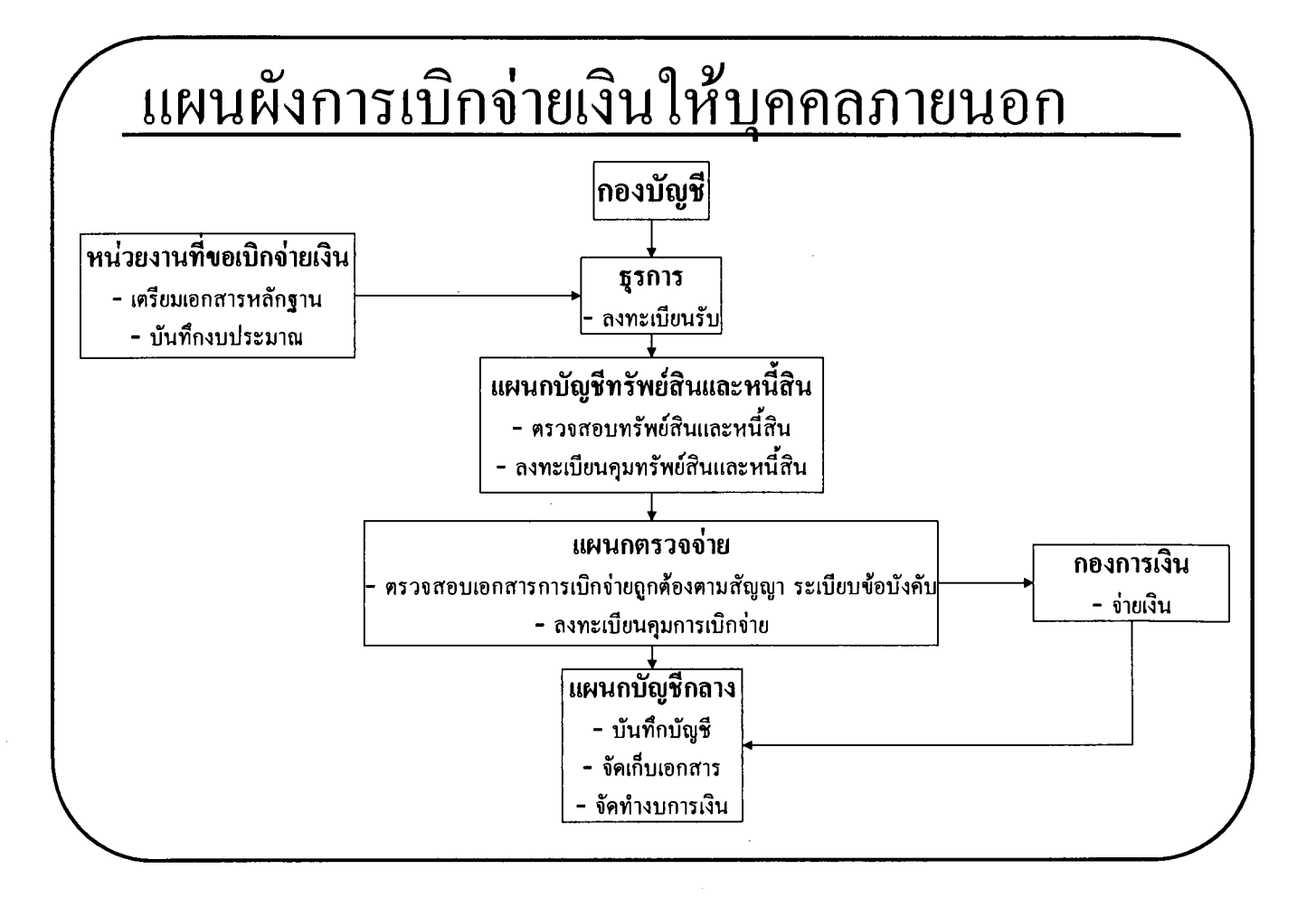

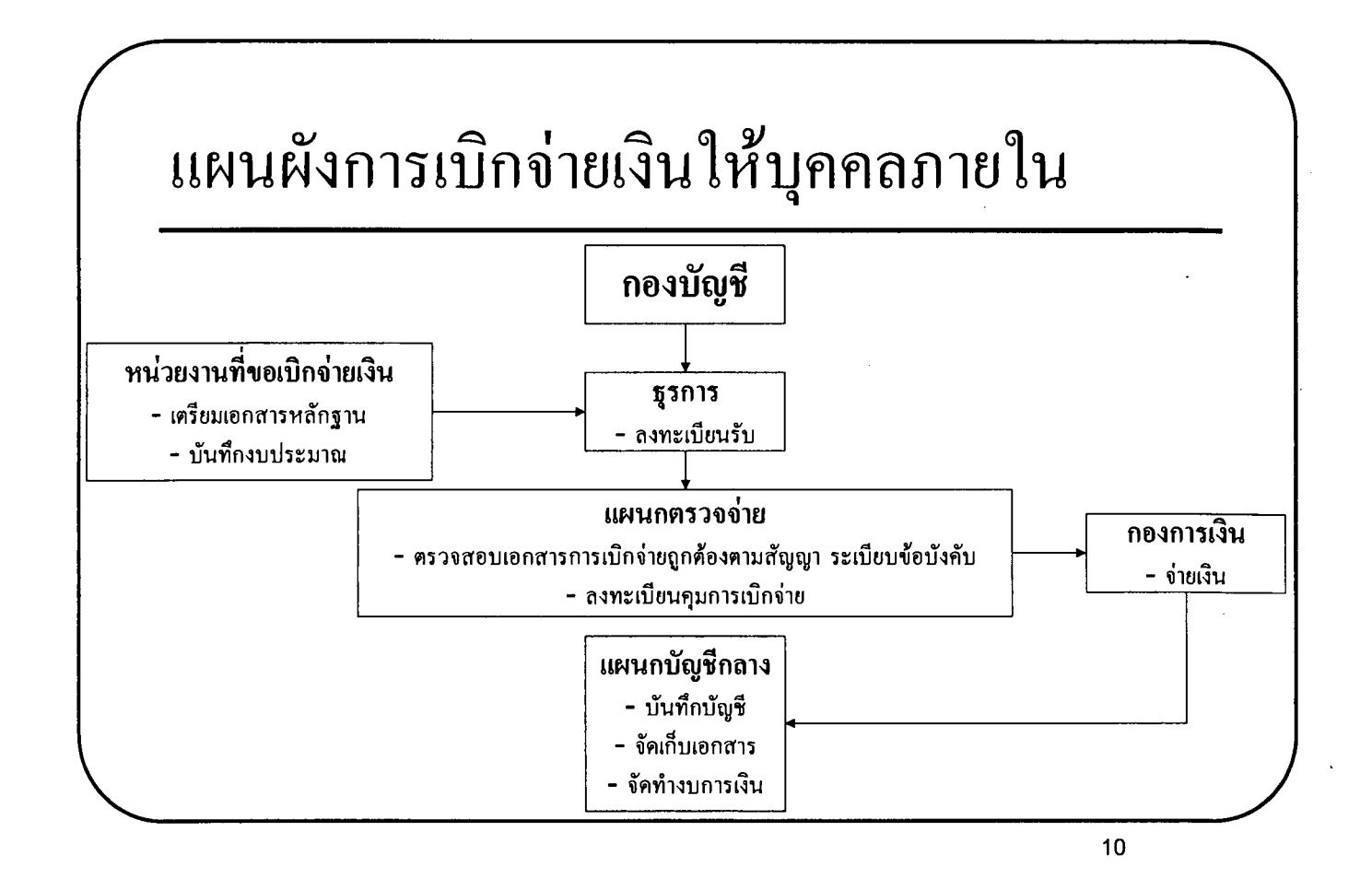

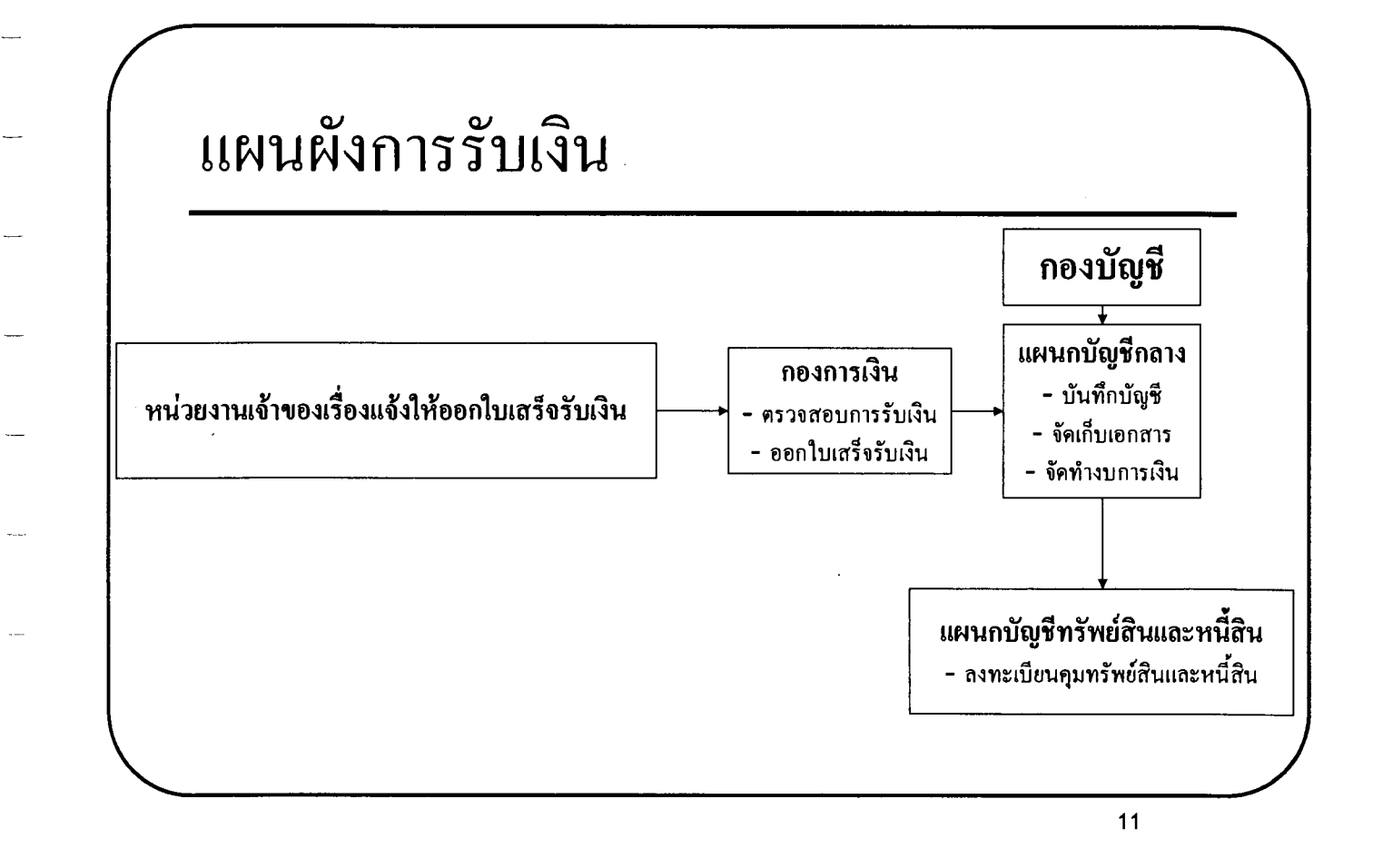

# ภาพตัวอย่าง

แบบ อ.ต.ก.(ก.ง)1-7

ประกอบ

# การตรวจสอบการยืมเงินทครอง

|           |                                        | การตลาดเพื่อเกษตรกร                      |                               |                                   | 15         | แบบ อ.ศ.ก.(ก.ง.)ไ<br>เลขที่สัญญา      |                           |                                                        |
|-----------|----------------------------------------|------------------------------------------|-------------------------------|-----------------------------------|------------|---------------------------------------|---------------------------|--------------------------------------------------------|
|           |                                        |                                          | สัญญาขึ้มเ                    | งินทดรถง                          |            |                                       | ทะเบียน                   | แล่มที่                                                |
|           |                                        |                                          | รหัสบัญชี                     |                                   |            | ใบสำคัญจ่ายเงินเลขที่                 |                           |                                                        |
| เรียน     | ผู้อำนวยการองค์การด                    | วันที่                                   |                               |                                   |            |                                       |                           |                                                        |
| ข้        | าพเจ้า                                 | ดำแหน                                    | ia                            | n                                 | 01         |                                       | ฝาย .                     |                                                        |
| พร้อม     | ค้วย (1)<br>(ว)                        |                                          |                               | (3)                               | •••••      |                                       |                           |                                                        |
| ขอยื่มเ   | (2)<br>เงินทดรองเพื่อไปปฏิบั           | ดิงานโครงการ                             |                               | (4)<br>ตามคำสั่ง/คำพ              | <br>กอบถเ  | าดบันทึกที่                           |                           | ลงวันที่                                               |
| ดั้งแต่ว่ | มันที่ เดือน                           |                                          | 1                             | ถึง วันที่                        | I          | เดือน                                 |                           |                                                        |
| เป็นเว    | ลาวัน โด                               | ยขอใช้รถยนต์ของ อ.เ                      | จ.ก.เลขทะเ                    | ไขน                               |            | คนขับรถยนต์                           | ชื่อ                      |                                                        |
|           |                                        | รายการและวัตถุประส                       | งค์                           |                                   |            | จำนวนเงิน                             |                           | หมายเหต                                                |
|           |                                        | 1                                        |                               |                                   |            | บาท เ                                 | สค.                       |                                                        |
| (1) 9     | ท่าเบียเลียง<br>                       | -วัน วันละ<br>ะ                          | · · · · · · · · · · · · · · · | บาท                               |            |                                       |                           |                                                        |
| (2)       | อาเซาทพก<br>อ่ายานพาหนะที่ในใด้ใ       | -วนวนละ<br>ชัยวมพวหมะของ อ.ศ             |                               | บาท                               |            |                                       |                           |                                                        |
| (4)       | ท่าน้ำมันรถยนด์                        | 10 IAN IRA-100 0.4                       | 1.11.                         |                                   |            |                                       |                           |                                                        |
| (5)       | อื่น ๆ                                 |                                          |                               |                                   |            |                                       |                           |                                                        |
| รวมเ      | ใน (คัวอักษร)                          |                                          |                               |                                   |            |                                       |                           |                                                        |
| ข้        | าพเจ้าสัญญาว่าจะปฏิง                   | บัติดามข้อบังคับเกี่ยวก                  | <u> </u>                      | นยืมทตรอง เงิน                    | ทครอง      | ม<br>จ่ายโดยเคร่งครั <i>ค</i>         | า และกำ                   | หนดส่งใช้คืนเงินยืม                                    |
| ภายใน     | เว้นที่ เดือน                          | พ.ศ                                      |                               | (ภายใน 15 ·                       | วัน นับ    | เจากวันครบกำหน<br>- ส่ส. จ. เ         | เด ขออเ<br>เ              | นุญาด) ถ้าไม่ส่งดาม                                    |
| กำหนด     | ด ข้าพเจ้ายินดิให้หักเงื               | ในเดือน ค่าจ้าง หรือเ                    | งินอินไดอันง                  | ะพิงใด้รับชดไช้∘<br>∡_่           | งำนวน      | เงินที่ยิมไปจนคร                      | บถ้วนได้<br><sup>บล</sup> | ทันทิ                                                  |
|           |                                        |                                          |                               | (ถงชอ)<br>(                       |            | ې ۴                                   | งื่อท                     |                                                        |
| 1         | แลการตราจสอง                           | (1)11                                    | 2                             | ลาทะเรียงเวน                      | ระบาด      | เพื่ออารเงินแส                        | ะที่อด                    | ถ สาขาแล้ว                                             |
| $\vdash$  | ลงทะเบียนงบประมา                       | ณที่ด้นสังกัดแล้ว                        | <br>  เห็นควรอ                | เงกะเบอนงบบ<br>เมัติให้ยืมเงินได้ | ตามเงื่    | ะที่ก่องการเงินแล<br>อนไขข้างค้น เป็น | เงิน                      | บาท                                                    |
|           |                                        |                                          | หกษีตั้ง                      | ,<br>5)                           |            |                                       |                           |                                                        |
|           | ลงชื่อ                                 |                                          |                               |                                   |            | ลงชื่อ                                |                           |                                                        |
|           | (                                      | )                                        |                               |                                   |            | (                                     |                           | )                                                      |
|           | ธุรการดั                               | นสังกัด ผู้ยืม                           |                               |                                   | พา         | มักงานการเงิน ก                       | องการเงิ                  | น หรือ อ.ต.ก.สาขา                                      |
| 3         | อนุมัดิให้ยืมเงินได้ต                  | ามเงื่อนไขข้างค้น                        | 4 การ                         | รับเงิน                           |            |                                       |                           |                                                        |
|           |                                        |                                          | ข้าท                          | เจ้าได้รับเงินยืม                 | ทดรอง      | จำนวน                                 |                           | บาท                                                    |
| ลงา       | 1<br>10                                | ผู้อนุมัติ                               |                               |                                   |            |                                       |                           | ไว้ถูกต้องแล้ว                                         |
|           | (                                      | )                                        |                               | ลงชื่อ                            |            |                                       | ผู้รับเ                   | งิน                                                    |
| ਸੱਤ       | หน้ากอง หรือ ผู้อำนว                   | ยการฝ่ำยด้นสังกัด                        | * • • •                       | ()<br>vd                          |            |                                       | )                         |                                                        |
|           |                                        |                                          | ไอนเงินให้                    | แล้ว วันที่                       |            | บัญชีเงินผ                            | โากเลขที่<br>ราวมวิเ      |                                                        |
|           |                                        |                                          |                               | ถงชย<br>                          |            | ·                                     | งูเอนเงน                  |                                                        |
| 3         | · · · · · · · · · · · · · · · · · · ·  | 1                                        | วายการสัง                     | เซเงนยมทุดรอง                     | - J.9      | 3.4.                                  |                           |                                                        |
| 54        | ب م م                                  |                                          | ~ 4                           | รายกา                             | วถงเชเ<br> | ี่ นุกกุล                             |                           | 1921 22                                                |
| ครั้งที่  | วน เดือน ปี                            | เลขทเอกสาร<br>ในส่งอื่นเงินขึ้น          | เง่นยืม<br>ลำนวน              | เง่นเหลือ                         | จาย        | เงนเบิกเพิ่ม                          | (8)                       | คาไช้จ่ายทั้งสิ้น<br>มนั้นส่งอื่นเงินอื่าง             |
|           |                                        | 10 11 11 11 11 11 11 11 11 11 11 11 11 1 | ענעוע                         |                                   |            | <b>1</b> 11111                        | (9)                       | IN LU LINTI HIN HU HU HU HU HU HU HU HU HU HU HU HU HU |
|           | ······································ |                                          |                               |                                   |            |                                       |                           |                                                        |
|           | ·                                      |                                          |                               |                                   |            |                                       |                           |                                                        |

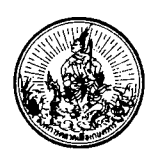

۰ ،

57

### องค์การตลาดเพื่อเกษตรกร

|                 |                                       | แบบรายง                                | านการเดินทางไป    | ปฏิบัติราชการ       |                      |  |  |
|-----------------|---------------------------------------|----------------------------------------|-------------------|---------------------|----------------------|--|--|
|                 |                                       |                                        | วันที่            | เดือน               | พ.ศ.                 |  |  |
|                 | ข้าพเจ้า                              |                                        |                   | ฑำแหน่ง             |                      |  |  |
| กอง             |                                       | ผ่าย                                   | J                 | อัตราเงินเดือน/ก่าง | ถ้างเดือนละ          |  |  |
| ขอทำรายงานก     | ารเดินทางยื่น                         | เต่อผู้อำนวยการองก์กา                  | รตลาดเพื่อเกษตรกร |                     |                      |  |  |
|                 | ตาม (กำสั่ง                           | ı/หน <b>ังสือ/บันทึก) ที่</b>          |                   | ลงวันที่            |                      |  |  |
| are e           | r r (                                 | 1                                      | 2                 | <i>,</i>            |                      |  |  |
| ไหขาพเจา พา     | รอมควย {                              | 3                                      | 4                 |                     | ไปปฏิบัติงานนั้น     |  |  |
| ข้าพเจ้าขอส่งรา | ายงานการเดิง                          | นทางเพื่อเบิกจ่ายเงิน                  | • ¥<br>กังนี้     |                     |                      |  |  |
| วัน เดือน ปี    | เวลา                                  | สถานที่                                | ยานพาหนะ          | รายงานการเกินทางแ   | ละปฏิบัติงานประจำวัน |  |  |
|                 |                                       |                                        | -                 | •                   |                      |  |  |
|                 |                                       |                                        |                   |                     |                      |  |  |
|                 |                                       |                                        |                   |                     |                      |  |  |
|                 |                                       |                                        | -                 |                     | ······               |  |  |
|                 |                                       | •••••••••••••••••••••••••••••••••••••• |                   |                     |                      |  |  |
|                 |                                       |                                        |                   |                     |                      |  |  |
|                 |                                       |                                        |                   |                     | <u>.</u>             |  |  |
|                 |                                       |                                        |                   |                     |                      |  |  |
|                 |                                       |                                        |                   |                     |                      |  |  |
|                 |                                       |                                        |                   |                     |                      |  |  |
|                 |                                       |                                        |                   |                     |                      |  |  |
|                 | •••••                                 |                                        |                   |                     |                      |  |  |
|                 |                                       |                                        |                   |                     |                      |  |  |
|                 |                                       |                                        |                   |                     |                      |  |  |
|                 |                                       |                                        |                   |                     |                      |  |  |
|                 |                                       |                                        |                   |                     |                      |  |  |
|                 | •                                     |                                        |                   |                     |                      |  |  |
|                 |                                       |                                        |                   |                     |                      |  |  |
|                 |                                       |                                        |                   |                     |                      |  |  |
|                 |                                       |                                        |                   |                     |                      |  |  |
|                 | -                                     |                                        |                   |                     |                      |  |  |
|                 | • • • • • • • • • • • • • • • • • • • | <u> </u>                               |                   |                     |                      |  |  |

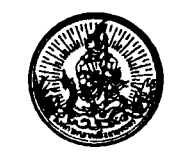

องค์การตลาดเพื่อเกษตรกร

**แบบบอเบิกเงินค่าใช้จ่ายในการเดินทางไปปฏิบัติงาน** ข้าพเจ้าขอเบิกเงินค่าใช้จ่ายในการเดินทางไปปฏิบัติงานครั้งนี้ ดังนี้

|                                                                                                    | รายการ                                     |                                                                      |                                           | จำนวนเงิน                                        | หมายเหตุ                                           |
|----------------------------------------------------------------------------------------------------|--------------------------------------------|----------------------------------------------------------------------|-------------------------------------------|--------------------------------------------------|----------------------------------------------------|
| <ol> <li>ค่าเบียเลี้ยงเดินทาง สำหร่</li> </ol>                                                        | ับ                                         |                                                                      | ,                                         |                                                  |                                                    |
|                                                                                                    | อัตราวันละ                                 | บาท                                                                  | วัน                                       |                                                  |                                                    |
|                                                                                                    | อัตราวันละ                                 | บาท                                                                  | วัน .                                     |                                                  |                                                    |
|                                                                                                    | อัตราวันละ                                 | บาท                                                                  | วัน                                       |                                                  |                                                    |
|                                                                                                    | อัตราวันละ                                 | บาท                                                                  | วัน                                       |                                                  | · .                                                |
| 2. ค่าเช่าที่พัก สำหรับ                                                                               |                                            |                                                                      |                                           |                                                  |                                                    |
|                                                                                                    | อัตราวันละ                                 | บาท                                                                  | วัน                                       |                                                  |                                                    |
|                                                                                                    | อัตราวันละ                                 | บาท                                                                  | วัน                                       |                                                  |                                                    |
|                                                                                                    | อัตราวันละ                                 | บาท                                                                  | วัน                                       |                                                  |                                                    |
|                                                                                                    | อัตราวันละ                                 | บาท.                                                                 | วัน                                       |                                                  |                                                    |
| <ol> <li>3. ค่ายานพาหนะ ตามหน้าง</li> <li>4. ค่าวัสดุ ตามหน้าง</li> <li>5. อื่น ๆ ตามหน้าง</li> </ol> | บบใบสำคัญ<br>บบใบสำคัญ<br>บบใบสำคัญ        |                                                                      |                                           |                                                  |                                                    |
|                                                                                                    |                                            |                                                                      | รวมเงิน                                   |                                                  |                                                    |
| ได้ส่งหลักฐานการ<br>เป็นความจริง และเป็นจำนวนเงิ                                                      | รใช้จ่ายมาก้วย<br>นที่ขอเบิกถูกต้องตามข้อ: | (<br>ฉบับ และขอ <sup></sup><br>มังคับ ว่าค้วยค่าไร้<br>(ลงชื่อ)<br>( | (ตัวอักษร)<br>รับรองว่ารา<br>ชัจ่ายในการเ | ยงานการเกินทาง<br>กินทางไปปฏิบัติ<br>ผู้เบิ<br>) | มกังกล่าวข้างกัน<br>เงานทุกประกา <del>ร</del><br>ก |
| ได้รับเงินจากองก์                                                                                     | การคลาดเพื่อเกษตรกร                        | ตามรายการที่ขอเบิ                                                    | กนี้ไปเป็นก                               | ารถูกต้องแล้ว                                    |                                                    |
|                                                                                                    |                                            | (ลงชื่อ)<br>(<br>(ลงชื่อ)<br>(ลงชื่อ)                                |                                           | )<br>))<br>มีถึ<br>))<br>ภีวิ                    | ้วมเดินทางและ<br>โทธิเบิกค่าใช้จ่าย<br>มกัน        |

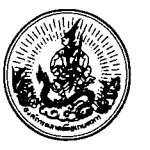

### องค์การตลาดเพื่อเกษตรกร

#### ใบรับรองการจ่ายเงิน

และหน้างบใบสำคัญค่า.....

รวมเป็นเงินทั้งสิ้น (ตัวอักษร)

ข้าพเจ้าขอรับรองว่ารายการจ่ายดังกล่าวข้างต้นนี้ ได้จ่ายไปในงานขององค์การตลาดเพื่อเกษตรกรโดยแท้จริง

|          |    | (ลงชื่                                                   | D)                    | ຜູ້ເນີກ                                 |
|----------|----|----------------------------------------------------------|-----------------------|-----------------------------------------|
|          |    |                                                          | (                     | )                                       |
|          |    | ່ຫໍາ                                                     | แหน่ง                 |                                         |
|          |    | วันที่                                                   | เดือน                 | พ.ศ                                     |
| ทมายเทตุ | 1. | ใบสำคัญคู่จ่ายทุกฉบับต้องมีข้อความต่อไปนี้และมีลายมี     | อชื่อผู้เบิกกำกับด้วย |                                         |
|          |    | "รับรองว่าเป็นใบสำคัญที่ช้าพเจ้าเป็นผู้เบิกจ่ายเงินจริง" |                       |                                         |
|          |    | (ลงชื่                                                   | D)                    |                                         |
|          |    |                                                          | (                     | )                                       |
|          | 2. | การจ่ายเงินจำนวนตั้งแต่ 20 บาท ขึ้นไป ซึ่งตามลักษณ       | นะไม่อาจเรียกใบเสร็จ  | รับเงินจากผู้รับได้ให้ซี้แจงเหตุผลไว้ใน |
|          |    | ช่องหมายเหตุ                                             |                       |                                         |

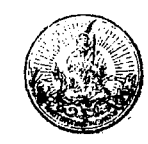

# องค์การตลาดเพื่อเกษตรกร

**ใบ**สำคัญรับเงิน

|                          |                        | วันกี่เดื             | )อน               | พ.ศ. |
|--------------------------|------------------------|-----------------------|-------------------|------|
| า                        | า์พ <b>เจ้า</b>        | อยู่บ้านเลขที่        | ตรอก/ชอย          |      |
| ถนน                      | คำบล                   | <br>อำเภอ             |                   |      |
| ได้ <b>ร</b> ับเงินจากอะ | อีกการตลาดเพื่อเกษตรกร | กระทรวงเกษตรและสหกรณ์ | ดังรายการต่อไปนี้ |      |

| รายก                 | -จำนวนเงิน                                         |                 |
|----------------------|----------------------------------------------------|-----------------|
|                      |                                                    |                 |
|                      |                                                    |                 |
|                      |                                                    |                 |
|                      |                                                    |                 |
|                      |                                                    |                 |
|                      |                                                    |                 |
|                      |                                                    |                 |
|                      | ,                                                  |                 |
|                      |                                                    |                 |
|                      |                                                    |                 |
|                      | ۹                                                  |                 |
|                      |                                                    |                 |
|                      |                                                    |                 |
|                      | ،<br>مربعہ ایک ایک ایک ایک ایک ایک ایک ایک ایک ایک |                 |
|                      | รวมเงิน                                            |                 |
| จำนวนเงิน (ตัวอักษร) |                                                    | 9.75<br>- 19.75 |
|                      | (ลงชื่อ)                                           | ผู้รับเจ๋าเ     |
|                      | (                                                  | )<br>           |
|                      | (ลงขอ)                                             | ผู้จ่ายเง่าเ    |
|                      | (                                                  | <b>)</b> .      |

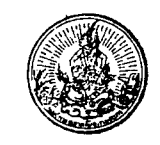

### องค์การตลาดเพื่อเกษตรกร รายละเอียดประกอบการขออนุญาตใช้ยานพาหนะอื่น แทนยานพาหนะประจำทาง

| วัน เดือน ปี | รายการใช้ยานพาหนะอื่น                  | จำนวนเงิน | เหตุผล |
|--------------|----------------------------------------|-----------|--------|
|              |                                        |           |        |
|              |                                        |           |        |
|              |                                        |           |        |
|              |                                        |           |        |
|              |                                        |           |        |
|              |                                        |           |        |
|              |                                        |           |        |
|              |                                        |           |        |
|              |                                        |           |        |
|              |                                        |           |        |
|              |                                        |           |        |
|              |                                        |           |        |
|              |                                        |           |        |
|              |                                        |           |        |
|              | 4                                      |           |        |
|              |                                        |           |        |
|              |                                        |           |        |
| 1            |                                        |           |        |
|              | รวมเงิน                                |           |        |
| จ้ำนวง       | นเงิน (ตัวอักษร)                       |           |        |
|              | ถงชื่อ                                 | x         |        |
|              | (                                      | )         |        |
|              | ······································ |           |        |

<u>£1</u>

|                                          |                                           | องค์กา                | องค์การตลาดเพื่อเกษตรกร<br>ใบส่งคืนเงินยืม |                                                                                                    |                                        | แบบ อ.ต.ก.(ก.ง.)7<br>เล่มที่<br>เลขที่  |            |        |
|------------------------------------------|-------------------------------------------|-----------------------|--------------------------------------------|----------------------------------------------------------------------------------------------------|----------------------------------------|-----------------------------------------|------------|--------|
| ส่วนงาน.<br>ส่วน                         |                                           |                       |                                            |                                                                                                    |                                        |                                         | •••••••••  |        |
| เรื่อง ส่                                | งคืนเงินปีม                               | ~                     | นท                                         |                                                                                                    |                                        |                                         |            |        |
| at <b>1</b> 1                            |                                           |                       |                                            |                                                                                                    |                                        |                                         |            |        |
| เรียน ผู้เ                               | อ้านวยการ                                 |                       |                                            |                                                                                                    |                                        |                                         |            |        |
|                                          | ตามที่ได้โปรดอนุมั <b>ติ</b> ใ            | ห้ยืมเงินทครองไปปฏิ   | <b>)บํติ</b> งานโ                          | ารงการ                                                                                                    |                                        |                                         | ดาม        | เส้ญญา |
| ยืมเงินทด<br>'                           | ารองเลขที่                                | จำนวนเงิน<br>ส่าน ห   |                                            | ນາກ(                                                                                                    | <br>У                                  | • • • • • • • • • • • • • • • • • • • • |            |        |
| ขอสุรราย:                                | งานพร้อมไบสำคัญคู่จ่าย เ<br>              | เพื่อหักล้างเงินยิมทด | รอง ดังร<br>1                              | ายการต่อไปเ                                                                                                    | ц<br>                                  | 1                                       |            |        |
|                                          | คาเชงาย                                   | จำนวนเง่น             |                                            | ค                                                                                                    | าเชจาย                                 | จำนวนเ                                  | งั้น หมา   | ยเหตุ  |
| 1.                                       |                                           |                       | 6.                                         | ••••••••••••••••••••••••••••••••••••••                                                                           |                                        |                                         |            | ·····  |
| 2.                                       |                                           |                       | 7.                                         |                                                                                                    |                                        |                                         |            |        |
| 3.                                       |                                           |                       | 8.                                         |                                                                                                    |                                        |                                         |            | ·      |
| 4.                                       |                                           |                       | 9.                                         |                                                                                                    |                                        |                                         |            |        |
| 3.                                       |                                           |                       | 10.                                        | and the second second second second second second second second second second second second second second second |                                        |                                         |            |        |
|                                          | ขอเบ็กเงินเพิ่ม<br>จึงเรียนมาเพื่อโปรดพิจ | ារណា                  | บาท แล<br>(ถ                               | าะได้แนบใบส<br>งชื่อ)                                                                                            | สำคัญจ่ายมาพร้อ:                       | มบันทึกนี้                              |            |        |
|                                          |                                           |                       |                                            | (                                                                                                    |                                        |                                         | )          |        |
| τ.                                       | ลามะเป็นแกรงโระกา                         | aul <b>ž</b> a        |                                            | . 4 . 4                                                                                                    | ,,,,,,,,,,,,,,,,,,,,,,,,,,,,,,,,,,,,,, |                                         |            | ]      |
| 1ถึงทะเบอนงบบระมาณแลว<br>ธุรการดันสังกัด |                                           |                       | 2. เอกสารทางการเงินถูกต้อง 4. สงบัญชีแล้   |                                                                                                    |                                        | ก๋ว                                     |            |        |
| พนักงา                                   | นการเงิน กองการเงิน หรื                   | อ อ.ศ.ก.สาขา          | พน้กงว                                     | นบัญชี กอง                                                                                                    | บัญชี หรือ อ.ต.ศ                       | <br>เ.สาขา                              | พนักงานบัญ | บรี    |
| 3.                                       | เดบิท                                     |                       |                                            |                                                                                                    | เครดิต                                 |                                         | 9000       |        |
| รหัสบัญ                                  | ษซี โครงการ                               | จำนวนเงิน             |                                            | หัสบัญชี                                                                                                    | โครงการ                                |                                         | จำนวนเงิน  |        |
|                                          |                                           |                       |                                            |                                                                                                    |                                        |                                         |            |        |
|                                          |                                           |                       |                                            |                                                                                                    |                                        |                                         |            |        |

# **อัดทำโดย** นางสาวสุนันท์ สันธิเดช ผู้อำ นางสาววรรณา อ๋องอนุสรณ์ หัว นางชนิดา ปัญจมะวัต หัว

สมานวงศ์สถิต

จันทร์เพ็ญ

1.

2.

3.

4.

5.

นางสาวขวัญฤคี

นางปุณยนุช

ผู้อำนวขการฝ่าขการเงินและบัญชี ที่ปรึกษา หัวหน้ากองบัญชี ผู้จัดทำ หัวหน้าแผนกบัญชีทรัพย์สินและหนี้สิน ผู้จัดทำ หัวหน้าแผนกบัญชีกลาง ผู้จัดทำ หัวหน้าแผนกตรวจจ่าย ผู้จัดทำ

12